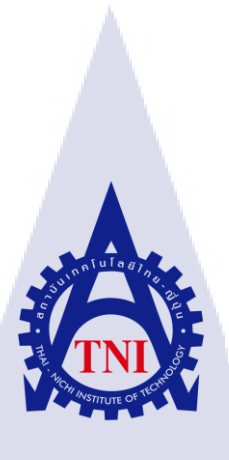

## การจัดการด้านความปลอดภัยและลดทรัพยากรการใช้งานให้กับระบบ

Management Security Hardening

นาย พิรษร อัครวุฒิ

TC

โครงงานสหกิจ<mark>ศึก</mark>ษานี้เป็นส่<mark>ว</mark>นหนึ่งของการศึกษาตา</mark>มหลักสูตร ้ปริญญาวิทย<mark>าศาส</mark>ตรบัณฑิ<mark>ต</mark> สาขาวิ<mark>ชาเท</mark>คโนโล<mark>ยีสา</mark>รสนเทศ คณะเทคโนโลยีสารสนเทศ สถาบันเทคโนโลยี ไทย-ญี่ปุ่น W.A. 2001 INSTITUTE OF

การจัดการด้านความปลอดภัยและลดทรัพยากรการใช้งานให้กับระบบ Management Security Hardening

นาย พิรษร อัครวุฒิ

# โครงงานสหกิจศึกษานี้เป็นส่วนหนึ่งของการศึกษาตามหลักสูตร

วิทยาศาสตรบัณฑิต สาขาเทคโนโลยีสารสนเทศ คณะเทคโนโลยีสารสนเทศ สถาบันเทคโนโลยีไทย - ญี่ปุ่น ปีการศึกษา 2561

คณะกรรมการสอบ

.....ประธานกรรมการสอบ

(อาจารย์ อดิศักดิ์ เสือสมิง)

...... กรรม<mark>การส</mark>อบ

(ผู้ช่วยศาส<mark>ตรา</mark>จารย์ ดร.ป<mark>ระ</mark>จักษ์ เ<mark>ฉิดโฉม</mark>)

......อาจาร<mark>ย์ที่ป</mark>รึกษา

(ผู้ช่วยศาส<mark>ตรา</mark>จารย์ คร.นรังสรรค์ วิไล<mark>สกุ</mark>ลยง)

.....ประธานสหกิจศึกษาสาขาวิชา

(อาจารย์ สลิลา ชีวกิดาการ)

ลิขสิทธิ์ของสถาบันเทคโนโลยีไทย – ญี่ปุ่น

ชื่อโครงงานการจัดการด้านความปลอดภัยและลดทรัพยากรการใช้งานให้กับระบบผู้เขียนนายพิรษร อัครวุฒิคณะวิชาเทคโนโลยีสารสนเทศ สาขาวิชา เทคโนโลยีสารสนเทศอาจารย์ที่ปรึกษาดร.นรังสรรค์ วิไลสกุลยงพนักงานที่ปรึกษานายภูดิศ ดุพัสกูลชื่อบริษัทบริษัท เอ-โฮสต์ จำกัดประเภทธุรกิจ/สินค้าให้บริการทางด้าน Hosting Service และ IBM & Oracle Product

# บทสรุป 8

ในการสหกิจศึกษาได้รับมอบหมายในตำแหน่ง System Engineer ช่วยในการทำ OS Security Hardening บนระบบปฏิบัติการ Linux และ Windows Server โดยพบว่าสามารถพัฒนาได้ทั้งความปลอดภัย และประสิทธิภาพการทำงานของระบบ

จากประสบการณ์ที่ได้จากการไปสหกิจศึกษา ทำให้ได้เรียนรู้เรื่องระบบความปลอดภัยทั้งในด้านของ การเข้าถึงและการใช้งาน การที่ได้ทำ Hardening ทำให้เกิดความเข้าใจในวิธีการที่จะเพิ่มประสิทธิภาพใน ส่วนต่างๆ ของความปลอดภัยของระบบและสามารถใช้กำสั่งต่างๆ ในระบบปฏิบัติการ Linux ได้ อีกทั้งการ ทำงานร่วมกับผู้อื่นทำให้เกิดความคุ้นชินกับการทำงานในเวลาที่จำกัด การรับผิดชอบต่อหน้าที่การทำงาน และสามารถบริหารจัดการเวลาในการทำงานได้ โดยทั้งหมดนี้จะเป็นสิ่งสำคัญต่อชีวิตการทำงานในอนากต

ก

รูปถ่ายผลงานสหกิจศึกษาที่ได้ดำเนินการ

root@education: <u>File Edit View Terminal Tabs H</u>elp # # inittab This file describes how the INIT process should set up # the system in a certain run-level # # Author: Miquel van Smoorenburg, <miquels@drinkel.nl.mugnet.org> # Modified for RHS Linux by Marc Ewing and Donnie Barnes # # Default runlevel. The runlevels used by RHS are: # 0 - halt (Do NOT set initdefault to this) 1 - Single user mode # 2 - Multiuser, without NFS (The same as 3, if you do not have networking) # # 3 - Full multiuser mode 4 - unused 5 - X11 # 6 - reboot (Do NOT set initdefault to this) # # id:3:initdefault: # System initialization. si::sysinit:/etc/rc.d/rc.sysinit l0:0:wait:/etc/rc.d/rc 0 -- INSERT --หน้า Setting ของ Linux เพื่อปิด GUI Enterprise Linux Enterprise Linux Server release 5.5 (Carthage) Kernel 2.6.18-194.el5 on an i686 education login: \_

หน้า Command Line ของ Linux no GUI

| Project's name          | Management Security Hardening                        |  |
|-------------------------|------------------------------------------------------|--|
| Writer                  | Mr. Pirasorn Augkaravut                              |  |
| Faculty                 | Faculty of Information of Technology, Information of |  |
|                         | Technology Program                                   |  |
| Faculty Advisor         | Dr.Narungsun Wilaisakoolyoung                        |  |
| Job Supervisor          | Mr. Pudis Dupasakul                                  |  |
| Company's name          | A-Host Company Limited                               |  |
| Business Type / Product | Hosting Service and IBM & Oracle Product             |  |

#### Summary

I was assigned as a System Engineer during the cooperative education, working on OS Hardening in Linux operating system and Window Server I've found that able to improve both Security and Performance of the system.

From this cooperation experience, I've learn about the security of system's access and usability. In case of doing Hardening, I've understood how to improve the performance of parts of system's security and also able to use commands in Linux operating system. And by working in team makes me more familiar to finish work on time, be responsible to duties, and able to manage time to work which are important in my real worklife.

#### ନ

# กิตติกรรมประกาศ

ในการเข้าไปสหกิจศึกษาที่บริษัท เอ - โฮสต์จำกัดนั้น ได้รับความกรุณาและการดูแลจากพี่ๆ ได้ เรียนรู้การทำงานจริงภายในบริษัท ได้รับความมรู้ต่างๆมากมายและได้รับการดูแลใกล้ชิดทั้งการให้ คำปรึกษาและช่วยแก้ไขปัญหาต่างๆที่เกิดขึ้น ทำให้การปฏิบัติงานครั้งนี้สำเร็จลุล่วงไปได้ด้วยดี ขอขอบคุณ คุณภูดิศ ดุพัสกูล คุณเนตรปวีร์ ศิริวิชญ์วัฒนา คุณชัยยุทธ ศุภกิจรุ่งเจริญ และ ขอบคุณพี่ๆทีม SMS ที่สละเวลามากอยช่วยเหลือแก้ปัญหาและเป็นที่ปรึกษาเรื่องต่างๆในช่วงสหกิจศึกษา และพี่ๆในบริษัททุกท่านที่ได้ให้ความช่วยเหลือทุกครั้งที่เกิดข้อสงสัยต่างๆ รวมถึงการแนะนำเทคนิกในการ ทำงานต่างๆ ซึ่งสามารถใช้ทำงานได้จริง ขอขอบพระคุณทุกท่านไว้ ณ โอกาสนี้ด้วย

(0

นายพิรษร อักรวุฒิ ผู้จัดทำ

# สารบัญ

| บทสรุปก                                                                                                    |
|----------------------------------------------------------------------------------------------------|
| กิตติกรรมประกาศง                                                                                                    |
| สารบัญ จ                                                                                                    |
| สารบัญรูปฏ                                                                                                    |
| บทที่ 1                                                                                                    |
| 1.1 ชื่อและสถานที่ตั้งของสถานประกอบการ1                                                                                        |
| 1.2 ลักษณะธุรกิจของสถานประกอบการหรือการให้บริการขององค์กร                                                                      |
| 1.2.1 Hosting & Outsource Service                                                                                              |
| 1.2.2 Oracle Core Technology Products and Advanced Services                                                                    |
| 1.3 รูปแบบการจัดองค์กรและการบริหารองค์กร                                                                                       |
| 1.4 ตำแหน่งและหน้าที่งานที่นักศึกษาได้รับมอบหมาย                                                                               |
| 1.5 พนักงานที่ปรึกษาและตำแหน่งของพนักงานที่ปรึกษา                                                                              |
| 1.6 ระยะเวลาที่ปฏิบัติงาน                                                                                                    |
| 1.7 วัตถุประสงค์ของการปฏิบัติงานและโครงงานที่ได้รับมอบหมาย                                                                     |
| 1.8 ผลที่คาดว่าจะ ได้รับจากการปฏ <mark>ิบัติง</mark> านและ โคร <mark>งงานที่ได้</mark> รับม <mark>อ</mark> บหมา <mark>ย</mark> |
| บทที่2                                                                                                    |
| 2.1 ระบบปฏิบัติการ Linux                                                                                                    |
| 2.1.1 ข้อคีของ Linux                                                                                                    |
| 2.1.1.1 ใช้งานได้ไม่เสียค่าใช้จ่าย10                                                                                           |
| 2.1.1.2 ความปลอดภัยในการทำงาน10                                                                                                |
| VSTITUTE OF                                                                                                    |

| 2.1.1.3 เสถียรภาพในการทำงาน10                                                                       |
|----------------------------------------------------------------------------------------------------|
| 2.1.1.4 สนับสนุนฮาร์คแวร์ทั้งเก่าและใหม่10                                                          |
| 2.1.2 โครงสร้างของ Linux11                                                                          |
| 2.1.2.1 ฮาร์ดแวร์ (Hardware)11                                                                      |
| 2.1.2.2 ยูนิกซ์ เคอร์เนล (Kernel)11                                                                 |
| 2.1.2.3 เชลล์ (Shell)11                                                                             |
| 2.2 VMware Workstation                                                                              |
| 2.3 Windows Server                                                                                  |
| 2.3.1 Windows Server 2008 R2                                                                        |
| 2.3.2 Windows Server 2012 R2                                                                        |
| 2.3.3 Windows Server 2016                                                                           |
| 2.3.3.1 Nano Server ฟีเจอร์ใหม่14                                                                   |
| 2.3.3.2 สร้างมาเพื่อ Cloud Technology โดยเฉพาะ16                                                    |
| 2.3.3.3 Hyper-V รองรับกับ Linux ชื่อดังเกือบทั้งหมด17                                               |
| 2.3.3.4 ปลอดภัยขึ้นด้วย Security ใหม่ ใน Windows Server 2016                                        |
| 2.3.3.5 จัดการ Server ได้ลึกและละเอียดขึ้นด้วย PowerShell 5.0                                       |
| 2.3.3.6 ReFS เสถียรและสมบูรณ์แบบ ใน Windows Server 2016                                             |
| 2.3.3.7 Nested Virtualization                                                                       |
| 2.3.3.8 Software-defined stora <mark>ge จั</mark> คการพื้นที่เก <mark>็บข้อมูลได้ง่ายขึ้น</mark> 21 |
| 2.3.3.9 รองรับ Containers แน <mark>วคิด</mark> Virtual Server ที่กำลังเ <mark>ป็นที่</mark> นิยม    |
| 2.4 Oracle Database 11g                                                                             |
| 2.5 ระบบป้องกันเครือค่ายคอมพิวเตอร์24                                                               |
| 2.5.1 security life cycle                                                                           |
|                                                                                                    |

ฉ

| 2.5.2 การแยก list ของ hardening แบ่งเป็น 3 กลุ่มคือ                                                  |    |
|----------------------------------------------------------------------------------------------------|----|
| 2.5.3 กุณสมบัติของคนที่ทำ Hardening                                                                  |    |
| 2.5.4 การทำ hardening บน Windows                                                                     |    |
| 2.5.5 ขั้นตอนของ Hardening                                                                           | 25 |
| 2.5.6 การกำหนดขอบเขตและรูปแบบการ Harden                                                              |    |
| 2.5.7 Application หมายถึงการป้องกันใน 2 ระดับคือ                                                     |    |
| 2.5.8 File System                                                                                    |    |
| 2.5.9 Operating System                                                                               |    |
| 2.5.10 Network                                                                                       |    |
| 2.5.11 Physical                                                                                      |    |
| 2.5.12 เครื่องมือ/เครื่องทุ่นแรง                                                                     |    |
| Windows คือ MBSA                                                                                     |    |
|                                                                                                    |    |
| บทที่ 3                                                                                              |    |
| <b>บทที่ 3</b><br>3.1 แผนงานปฏิบัติงาน                                                               |    |
| <b>บทที่ 3</b><br>3.1 แผนงานปฏิบัติงาน<br>3.2 รายละเอียดโครงงาน                                      |    |
| <b>บทที่ 3</b><br>3.1 แผนงานปฏิบัติงาน<br>3.2 รายละเอียด โครงงาน<br>3.2.1 Hardening                  |    |
| <b>บทที่ 3</b><br>3.1 แผนงานปฏิบัติงาน<br>3.2 รายละเอียดโครงงาน<br>3.2.1 Hardening<br>3.2.2 งานอื่นๆ |    |
| <b>บทที่ 3</b>                                                                                       |    |
| <b>บทที่ 3</b>                                                                                       |    |
| <b>บทที่ 3</b>                                                                                       |    |
| <b>บทที่ 3</b>                                                                                       |    |
| <b>บทที่ 3</b>                                                                                       |    |
| <b>บทที่ 3</b>                                                                                       |    |

|        | 3.3.1.2.5 สิ่งที่ Firewall ไม่สามารถป้องกันได้ | 31 |
|--------|------------------------------------------------|----|
| 3.3.2  | 2 NTP configuration                            | 32 |
| 3.3.3  | ง ทคสอบการตั้งค่าทั่วไปของ Hardening           | 33 |
| 3.3.4  | เทคสอบ Hardening ที่ตั้งค่าไว้                 |    |
| บทที่  | i 4                                            | 34 |
| 4.1 ข้ | ขั้นตอนและผลการคำเนินงาน                       | 34 |
| 4      | 4.1.1 ศึกษาและทำความเข้าใจเกี่ยวHardening      | 34 |
| 4      | 1.1.1.1 ติดตั้ง Windows Server                 | 35 |
| 4      | 1.1.1.2 Hardening Windows Server 2016          | 47 |
|        | 4.1.1.2.1 Window update                        | 47 |
|        | 4.1.1.2.2 User Configuration                   | 49 |
|        | 4.1.1.2.3 Further Hardening                    | 52 |
|        | 4.1.1.2.4 Network Configuration                | 54 |
| T      | 4.1.1.2.5 Features and Roles Configuration     | 57 |
|        | 4.1.1.2.6 NTP Server Configuration             | 62 |
|        | 4.1.1.2.6.1 NTP Client Configuration           | 63 |
|        | 4.1.1.2.7 Firewall Configuration               | 66 |
|        | 4.1.1.2.8 Remote Access Configuration          | 72 |
|        | 4.1.1.2.9 Service Configuration                | 74 |
|        | 4.1.1.2.10 Log & Monitoring                    |    |
|        | 4.1.2 การติดตั้ง Linux                         | 79 |
|        | 4.1.2.1 การทำ Linux Hardening                  | 94 |
|        | 4.1.2.1.2 Yum update                           | 94 |
|        |                                                |    |

| 4.1.2.1.3 World-writable Files                              |
|-------------------------------------------------------------|
| 4.1.2.1.4 Window X disable                                  |
| 4.1.2.1.5 Turn off IPv6                                     |
| 4.1.2.1.6 Selinux                                           |
| 4.1.2.1.7 Quotas                                            |
| 4.1.2.1.8 Password Remember                                 |
| 4.1.2.1.9 Password auth                                     |
| 4.1.2.1.10 Password aging110                                |
| 4.1.2.1.12 No owner file                                    |
| 4.1.2.1.13 Disable root login                               |
| 4.1.2.1.14 User UID not set to 0                            |
| 4.1.2.1.15 Secure OpenSSH Server                            |
| 4.1.2.1.15.1 Configure Idle Timeout Interval                |
| 4.1.2.1.15.2 Disable Empty Password119                      |
| 4.1.2.1.15.3 Limit Users'SSH Access                         |
| 4.1.2.1.16 Audit                                            |
| 4.1.2.1.17 Encryption                                       |
| 4.1.2.1.18 Disable USB/firewire/thunderbolt devices         |
| 4.1.2.1.19 Secure Apache                                    |
| 4.1.2.1.20 Stop FTP126                                      |
| 4.1.2.1.21 Stop unused services                             |
| 4.1.2.1.22 Physical Security                                |
| 4.1.2.1.22.1 แนวทางการป้องกันความปลอคภัยทางกายภาพของระบบ128 |
|                                                             |

| 4.2 ผลการวิเคราะห์ข้อมูล                     |                   |                 |     |
|----------------------------------------------|-------------------|-----------------|-----|
| 4.3 วิจารณ์ข้อมูล โดยเปรียบเทียบผลที่ได้รับก | าับวัตถุประสงค์กา | รจัดทำโครงการ . | 131 |
| บทที่ 5                                      |                   |                 | 132 |
| 5.1 สรุปผลการคำเนินงาน                       |                   |                 |     |
| 5.2 แนวทางการแก้ไขปัญหา                      |                   |                 |     |
| 5.3 ข้อเสนอแนะจากการคำเนินงาน                |                   |                 |     |
| เอกสารอ้างอิง                                |                   |                 |     |
| ภาคผนวก                                      | ula               |                 | 135 |
| ประวัติผู้จัดทำโครงงาน                       |                   |                 |     |

S

6

# สารบัญรูป

| รูป                                              |                                                   | หน้า |
|--------------------------------------------------|---------------------------------------------------|------|
|                                                  |                                                   |      |
| ภาพที่ 1.1 ที่ตั้งของบริษัท A-HOST               |                                                   | 1    |
| ภาพที่ 1.2 รางวัลที่ A-HOST ได้รับ.              |                                                   |      |
| ภาพที่ 1.3 คณะผู้บริหาร A-Host Co                | mpany Limited                                     | 6    |
| ภาพที่ 2.1 สัญลักษณ์ของ Linux                    |                                                   | 9    |
| ภาพที่ 2.2 โครงสร้างของ Linux                    |                                                   |      |
| ภาพที่ 2.3 สัญลักษณ์ของ VMware ไ                 | Workstation                                       | 12   |
| ภาพที่ 2.4 สัญลักษณ์ของ Windows                  | Server                                            |      |
| ภาพที่ 2.5 Nano Server                           |                                                   |      |
| ภาพที่ 2.6 ความสามารถของ Nano                    | Server                                            |      |
| ภาพที่ 2.7 Layers of Security                    |                                                   |      |
| ภาพที่ 2.8 โลโก้ Microsoft Azure                 |                                                   |      |
| ภาพที่ 2.9 Hyper-V Function                      |                                                   |      |
| ภาพที่ 2.10 ระบบ Security ใหม่                   |                                                   |      |
| ภาพที่ 2.11 PowerShell 5.0                       |                                                   |      |
| ภาพที่ 2.12 ระบบ ReFS                            |                                                   |      |
| ภาพที่ 2.13 ระบบ NestedVM                        |                                                   |      |
| ภาพที่ 2.14 ระบบ Software <mark>-d</mark> efined | storage                                           |      |
| ภาพที่ 2.15 รับระบบ Containers                   |                                                   |      |
| ภาพที่ 2.16 Oracle Database11g                   |                                                   |      |
| ภาพที่ 3.2 คำเนินการเพิ่มความปล <mark>อ</mark>   | <mark>คภัย</mark> ให้เครื่องข <mark>อ</mark> งเรา |      |
| ภาพที่ 3.3 คำเนินการเพิ่มความปล <mark>อ</mark>   | <mark>ดภัยให้เครื่องขอ</mark> งเรา                |      |
| ภาพที่ 3.4 หน้าที่ของ Firewall                   |                                                   |      |
| ภาพที่ 3.5 การทำงานของ NTP                       |                                                   |      |
| ภาพที่4.1 การสร้าง Virtual Machine               | e(1)                                              |      |
|                                                  |                                                   |      |
|                                                  |                                                   |      |

| ภาพทั4.2 การสร้าง Virtual Machine(2)                 |
|------------------------------------------------------|
| ภาพที่4.3 การตั้งค่า Virtual Machine(3)              |
| ภาพที่4.4 การเลือกลง Windows Server                  |
| ภาพที่4.5 การตั้งค่า Virtual Machine(4)              |
| ภาพที่4.6 การระบุที่อยู่ของไฟล์ Virtual Machine      |
| ภาพที่4.7 การตั้งค่า Virtual Machine(5)              |
| ภาพที่4.8 การตั้งค่า Windows Server(6)               |
| ภาพที่4.9 การ ให้ Memory กับ VM                      |
| ภาพที่4.10 การตั้งค่า Network                        |
| ภาพที่4.11 การตั้งค่า I/O40                          |
| ภาพที่4.12 การตั้งค่า Disk type40                    |
| ภาพที่4.13 การสร้าง VM                               |
| ภาพที่4.14 การตั้งค่าพื้นที่ให้Windows Server41      |
| ภาพที่4.15 การตั้งชื่อให้กับ VM42                    |
| ภาพที่4.16 ตรวจเช็คการตั้งค่า42                      |
| ภาพที่4.17 การติดตั้ง Windows Server                 |
| ภาพที่4.18 การติดตั้ง Windows Server43               |
| ภาพที่4.19 การใส่ Key Windows Server44               |
| ภาพที่4.20 การตั้งค่า Windows Server                 |
| ภาพที่4.21 การยอมรับ license ของ Windows Server45    |
| ภาพที่4.22 การตั้งค่า Windo <mark>ws Server</mark>   |
| ภาพที่4.23 การแบ่ง Disk Windows Server               |
| ภาพที่4.24 Install Windows Server                    |
| ภาพที่4.25 หน้าตาของ Windows S <mark>erve</mark> r47 |
| ภาพที่4.26 window update(1)47                        |
| ภาพที่4.27 window update(2)48                        |
| ภาพที่4.28 window update(3)48                        |
| ภาพที่4.29 user configuration                        |

STITUTE O

| ภาพที่4.30 | Control panel                        |
|------------|--------------------------------------|
| ภาพที่4.31 | หน้า Control panel ของ user accounts |
| ภาพที่4.32 | User Accounts Setting                |
| ภาพที่4.33 | เลือก User51                         |
| ภาพที่4.34 | หน้า Manage account                  |
| ภาพที่4.35 | เข้า Control panel                   |
| ภาพที่4.36 | User Accounts(1)                     |
| ภาพที่4.37 | User Accounts(2)                     |
| ภาพที่4.38 | Account control setting              |
| ภาพที่4.39 | Set ค่า User Account Control Setting |
| ภาพที่4.40 | คลิกเปิด Network and Sharing Center  |
| ภาพที่4.41 | หน้า Network and Sharing Center      |
| ภาพที่4.42 | Network Connection                   |
| ภาพที่4.43 | IP setting(1)                        |
| ภาพที่4.44 | IP setting(2)                        |
| ภาพที่4.45 | IP setting(3)                        |
| ภาพที่4.46 | Add roles and features(1)            |
| ภาพที่4.47 | Add roles and features(2)            |
| ภาพที่4.48 | Add roles and features(3)            |
| ภาพที่4.49 | Add roles and features(4)            |
| ภาพที่4.50 | Add roles and features(5)            |
| ภาพที่4.51 | Add roles and features(6)            |
| ภาพที่4.52 | Add roles and features(7)            |
| ภาพที่4.53 | Add roles and features(8)            |
| ภาพที่4.54 | Add roles and features(9)            |
| ภาพที่4.55 | NTP Setting(1)                       |
| ภาพที่4.56 | NTP Setting(2)                       |
| ภาพที่4.57 | เข้า Run                             |
|            |                                      |

STITUTE O

| ภาพที่4.58 เลือก Config                                 |
|---------------------------------------------------------|
| ภาพที่4.59 Client NTP Config(1)                         |
| ภาพที่4.60 Client NTP Config(2)                         |
| ภาพที่4.61 Client NTP Config(3)                         |
| ภาพที่4.62 Client NTP Config(4)                         |
| ภาพที่4.63 Client NTP Config(5)                         |
| ภาพที่4.64 Fire wall Setting                            |
| ภาพที่4.65 หน้า Control panel67                         |
| ภาพที่4.66 Fire wall Setting(1)                         |
| ภาพที่4.67 Fire wall Setting(2)                         |
| ภาพที่4.68 Fire wall Setting(3)                         |
| ภาพที่4.69 Fire wall Setting(4)                         |
| ภาพที่4.70 Fire wall Setting(5)                         |
| ภาพที่4.71 Fire wall Setting(6)70                       |
| ภาพที่4.72 Fire wall Setting(7)70                       |
| ภาพที่4.73 Fire wall Setting(8)71                       |
| ภาพที่4.74 Inbound name setting71                       |
| ภาพที่4.75 Rule ที่สร้าง72                              |
| ภาพที่4.76 Remote access configuration(1)               |
| ภาพที่4.77 Remote access configuration(2)               |
| ภาพที่4.78 Remote access configuration(3)               |
| ภาพที่4.79 Service74                                    |
| ภาพที่4.80 Computer managemen <mark>t74</mark>          |
| ภาพที่4.81 Service ทั้งหมดที่มีในเ <mark>ครื่อ</mark> ง |
| ภาพที่4.82 Disable Service                              |
| ภาพที่4.83 Windows Server Monitor(1)76                  |
| ภาพที่4.84 Windows Server Monitor(2)76                  |
| ภาพที่4.85 Windows Server Monitor(3)77                  |

STITUTE OV

#### ฑ

| ภาพที่4.86       Windows Server Log(1)                                                                                                    |                                                              |    |
|----------------------------------------------------------------------------------------------------|--------------------------------------------------------------|----|
| ภาพที่4.87       Windows Server Log(2)                                                                                                    | ภาพที่4.86 Windows Server Log(1)                             | 77 |
| กาพที่4.88       Windows Server Log(3)       7         กาพที่4.89       การสร้าง Virtual Machine(1)       7         กาพที่4.90       การสร้าง Virtual Machine(2)       7         ภาพที่4.91       การตั้งค่า Virtual Machine(2)       7         ภาพที่4.92       เลือกลง Linux       8         ภาพที่4.93       การระบุที่อยู่ของไฟล์ Virtual Machine       8         ภาพที่4.93       การระบุที่อยู่ของไฟล์ Virtual Machine       8         ภาพที่4.95       การทั้งค่า Linux       8         ภาพที่4.95       การทั้งค่า Network       8         ภาพที่4.96       การตั้งค่า Network       8         ภาพที่4.97       การตั้งค่า Disk type       8         ภาพที่4.90       การตั้งค่า Disk type       8         ภาพที่4.90       การตั้งค่า Disk type       8         ภาพที่4.101       การตั้งค่า Disk type       8         ภาพที่4.102       ครวดเช็คการตั้งค่า       8         ภาพที่4.101       การตั้งค่า VM       8         ภาพที่4.102       ครวดเช็คการตั้งค่า       8         ภาพที่4.101       การตั้งค่า YM       8         ภาพที่4.102       ตรวดเช็คการตั้งค่า       8         ภาพที่4.103       เลือกการตั้งค่า       8         ภาพที่4.104       หน | ภาพที่4.87 Windows Server Log(2)                             |    |
| ภาพที่4.89       การสร้าง Virtual Machine(1)       7         ภาพที่4.91       การสร้าง Virtual Machine(2)       7         ภาพที่4.91       การตั้งกำ Virtual Machine.       8         ภาพที่4.92       เถือกลง Linux.       8         ภาพที่4.93       การระบุที่อยู่ของไฟล์ Virtual Machine.       8         ภาพที่4.93       การระบุที่อยู่ของไฟล์ Virtual Machine.       8         ภาพที่4.93       การระบุที่อยู่ของไฟล์ Virtual Machine.       8         ภาพที่4.95       การให้ Memory กับ VM.       8         ภาพที่4.97       การตั้งกำ Network       8         ภาพที่4.97       การตั้งกำ Disk type.       8         ภาพที่4.97       การตั้งกำ Disk type.       8         ภาพที่4.97       การตั้งกำ Disk type.       8         ภาพที่4.98       การตั้งกำ Mix type.       8         ภาพที่4.99       การสร้าง VM.       8         ภาพที่4.100       การตั้งกำ Disk type.       8         ภาพที่4.101       การตั้งกำ VM.       8         ภาพที่4.102       ตรวงเช็กการตั้งกำ       8         ภาพที่4.103       เลือกกาษา       8         ภาพที่4.104       หน้าการตั้งกำ       8         ภาพที่4.105       ตั้งกำ Cat.       8        ภาพที่4.106       หน | ภาพที่4.88 Windows Server Log(3)                             |    |
| ภาพที่4.90       การสร้าง Virtual Machine(2)       7         ภาพที่4.91       การตั้งก่า Virtual Machine.       8         ภาพที่4.92       เถือกลง Linux.       8         ภาพที่4.93       การระบุที่อยู่ของไฟล์ Virtual Machine.       8         ภาพที่4.93       การระบุที่อยู่ของไฟล์ Virtual Machine.       8         ภาพที่4.94       การตั้งก่า Linux.       8         ภาพที่4.95       การให้ Memory กับ VM.       8         ภาพที่4.96       การตั้งก่า Network.       8         ภาพที่4.97       การตั้งก่า Network.       8         ภาพที่4.96       การตั้งก่า VO.       8         ภาพที่4.97       การตั้งก่า VO.       8         ภาพที่4.99       การสร้าง VM.       8         ภาพที่4.99       การสร้าง VM.       8         ภาพที่4.101       การตั้งก่า Mumon       8         ภาพที่4.102       ตรวจเข็ตการตั้งก่า       8         ภาพที่4.101       การตั้งก่า บา       8         ภาพที่4.102       ตรวจเข็ตการตั้งก่า       8         ภาพที่4.103       เลือกภาษา       8         ภาพที่4.104       หน้าการดั้งก่าวๆ       8         ภาพที่4.105       ห้งก่าวา       8         ภาพที่4.106       เข้าไปที่ Software Selection       8               | ภาพที่4.89 การสร้าง Virtual Machine(1)                       |    |
| ภาพที่4.91         การตั้งก่า Virtual Machine                                                                                                    | ภาพที่4.90 การสร้าง Virtual Machine(2)                       | 79 |
| ภาพที่4.92 เสือกลง Linux                                                                                                    | ภาพที่4.91 การตั้งค่า Virtual Machine                        |    |
| ภาพที่4.93       การระบุที่อยู่ของไฟล์ Virtual Machine                                                                                                    | ภาพที่4.92 เลือกลง Linux                                     |    |
| ภาพที่4.94       การตั้งค่า Linux                                                                                                    | ภาพที่4.93 การระบุที่อยู่ของไฟล์ Virtual Machine             |    |
| ภาพที่4.95       การทั้งค่า Network       8         ภาพที่4.96       การทั้งค่า Network       8         ภาพที่4.97       การทั้งค่า Disk type       8         ภาพที่4.98       การทั้งค่า Disk type       8         ภาพที่4.99       การสั่งค่า Disk type       8         ภาพที่4.90       การสั่งค่า Disk type       8         ภาพที่4.100       การตั้งค่าที่นี่ที่ให้ Linux       8         ภาพที่4.101       การตั้งค่าที่นี่ที่ให้ Linux       8         ภาพที่4.102       ตรวจเช็คการตั้งค่า       8         ภาพที่4.103       เลือกภาษา       8         ภาพที่4.104       หน้าการตั้งค่าต่างๆ       8         ภาพที่4.105       ตั้งค่าเวลา       8         ภาพที่4.106       เข้าไปที่ Software Selection       8         ภาพที่4.107       เลือก Environment ที่ส้องการ       8         ภาพที่4.108       เข้าไปที่ Installation Destination       8         ภาพที่4.109       ตั้งค่า Disk ให้กับ Os Linux       8         ภาพที่4.110       ตั้งค่า Network       9         ภาพที่4.111       ตั้งค่า Network       9         ภาพที่4.112       เข้าไปที่ KDUMP       90                                                                                   | ภาพที่4.94 การตั้งค่า Linux                                  |    |
| ภาพที่4.96       การตั้งค่า Network       8         ภาพที่4.97       การตั้งค่า Dosk type       8         ภาพที่4.98       การสร้าง VM       8         ภาพที่4.99       การสร้าง VM       8         ภาพที่4.100       การตั้งค่าพื้นที่ให้ Linux       8         ภาพที่4.101       การตั้งจ่อให้กับ VM       8         ภาพที่4.101       การตั้งจ่อให้กับ VM       8         ภาพที่4.102       ตรวจเช็กการตั้งค่า       8         ภาพที่4.103       เลือกภาษา       8         ภาพที่4.104       หน้าการตั้งค่าต่างๆ       8         ภาพที่4.105       ตั้งค่าเวลา       8         ภาพที่4.106       เข้าไปที่ Software Selection       8         ภาพที่4.106       เข้าไปที่ Software Selection       8         ภาพที่4.107       เลือก Environment ที่ด้องการ       8         ภาพที่4.108       เข้าไปที่ Installation Destination       8         ภาพที่4.109       ตั้งค่า Disk ให้กับ Os Linux       8         ภาพที่4.110       เข้าไปที่ Network & Host name       8         ภาพที่4.111       ตั้งค่า Network       9         ภาพที่4.111       ห้งก่า Network       9         ภาพที่4.111       ห้งก่า Network       9                                        | ภาพที่4.95 การให้ Memory กับ VM                              |    |
| ภาพที่4.97       การตั้งก่า I/O                                                                                                    | ภาพที่4.96 การตั้งค่า Network                                |    |
| ภาพที่4.98       การตั้งค่า Disk type                                                                                                    | ภาพที่4.97 การตั้งก่า I/O                                    |    |
| ภาพที่4.99       การสร้าง VM                                                                                                    | ภาพที่4.98 การตั้งก่า Disk type                              |    |
| ภาพที่4.100 การดั้งก่าพื้นที่ให้ Linux                                                                                                    | ภาพที่4.99 การสร้าง VM                                       |    |
| ภาพที่4.101       การตั้งชื่อให้กับ VM                                                                                                    | ภาพที่4.100 การตั้งก่าพื้นที่ให้ Linux                       |    |
| ภาพที่4.102 ตรวจเช็คการตั้งค่า                                                                                                    | ภาพที่4.101 การตั้งชื่อให้กับ VM                             |    |
| ภาพที่4.103 เถือกภาษา                                                                                                    | ภาพที่4.102 ตรวจเช็คการตั้งค่า                               |    |
| ภาพที่4.104       หน้าการตั้งค่าต่างๆ                                                                                                    | ภาพที่4.103 เลือกภาษา                                        |    |
| ภาพที่4.105 ตั้งค่าเวลา                                                                                                    | ภาพที่4.104 หน้าการตั้งค่าต่างๆ                              |    |
| ภาพที่4.106       เข้าไปที่ Software Selection                                                                                                    | ภาพที่4.105 ตั้งค่าเวลา                                      |    |
| ภาพที่4.107 เลือก Environment ที่ต้องการ                                                                                                    | ภาพที่4.106 เข้าไปที่ Softw <mark>are Selection</mark>       |    |
| ภาพที่4.108 เข้าไปที่ Installation Destination                                                                                                    | ภาพที่4.107 เลือก Environment ที่ <mark>ต้องก</mark> าร      |    |
| ภาพที่4.109 ตั้งก่า Disk ให้กับ Os Linux                                                                                                    | ภาพที่4.108 เข้าไปที่ Installation <mark>Desti</mark> nation |    |
| ภาพที่4.110 เข้าไปที่ Network & Host name                                                                                                    | ภาพที่4.109 ตั้งค่า Disk ให้กับ Os <mark>Linu</mark> x       |    |
| ภาพที่4.111 ตั้งค่า Network                                                                                                    | ภาพที่4.110 เข้าไปที่ Network & <mark>Host n</mark> ame      |    |
| ภาพที่4.112 เข้าไปที่ KDUMP90                                                                                                    | ภาพที่4.111 ตั้งค่า Network                                  |    |
|                                                                                                    | ภาพที่4.112 เข้าไปที่ KDUMP                                  |    |
| ภาพที่4.113 ตั้งค่า KDUMP9                                                                                                    | ภาพที่4.113 ตั้งค่า KDUMP                                    |    |

STITUTE O

| ภาพที่4.114 | เลือก Begin Installation                       |
|-------------|------------------------------------------------|
| ภาพที่4.115 | เข้าไปที่ Root password                        |
| ภาพที่4.116 | ตั้งค่า Root password                          |
| ภาพที่4.117 | ทำการ Reboot                                   |
| ภาพที่4.118 | หน้า Login                                     |
| ภาพที่4.119 | หน้า CentOS 794                                |
| ภาพที่4.120 | Yum update(1)                                  |
| ภาพที่4.121 | Yum update(2)                                  |
| ภาพที่4.122 | World-writable Files                           |
| ภาพที่4.123 | ตรวจเช็คไฟล์                                   |
| ภาพที่4.124 | การปิค GUI (1)96                               |
| ภาพที่4.125 | การปิด GUI (2)97                               |
| ภาพที่4.126 | การปิค GUI (3)97                               |
| ภาพที่4.127 | การปิค GUI (4)                                 |
| ภาพที่4.128 | การปิด GUI (5)                                 |
| ภาพที่4.129 | การปิด IPv6 ใน Linux                           |
| ภาพที่4.130 | การเปิด Security-Enhanced Linux(1)             |
| ภาพที่4.131 | การเปิด Security-Enhanced Linux(2)             |
| ภาพที่4.132 | การเปิด Security-Enhanced Linux(3)100          |
| ภาพที่4.133 | การเปิด Security-Enhanced Linux(4)101          |
| ภาพที่4.134 | การเปิด Security-Enhanced Linux(5)             |
| ภาพที่4.135 | การกำหนดพื้นที่ Dis <mark>k ให้</mark> User(1) |
| ภาพที่4.136 | การกำหนดพื้นที่ Dis <mark>k ให้</mark> User(2) |
| ภาพที่4.137 | การกำหนดพื้นที่ Disk ให้ User(3)               |
| ภาพที่4.138 | การกำหนดพื้นที่ Dis <mark>k ให้</mark> User(4) |
| ภาพที่4.139 | การกำหนดพื้นที่ Disk ให้ User(5)               |
| ภาพที่4.140 | การกำหนดพื้นที่ Disk ให้ User(6)103            |
| ภาพที่4.141 | การกำหนดพื้นที่ Disk ให้ User(7)104            |

# WSTITUTE OF

| ภาพที่4.142 การกำหนดพื้นที่ Disk ให้ User(8)        |     |
|-----------------------------------------------------|-----|
| ภาพที่4.143 การตั้งค่า Password Remember(1)         |     |
| ภาพที่4.144 การตั้งค่า Password Remember(2)         |     |
| ภาพที่4.145 การตั้งค่า Password Remember(3)         |     |
| ภาพที่4.146 การตั้งค่า Password Remember(4)         |     |
| ภาพที่4.147 การตั้งค่า Password Remember(5)         |     |
| ภาพที่4.148 การตั้งค่า Password auth(1)             |     |
| ภาพที่4.149 การตั้งก่า Password auth(2)             |     |
| ภาพที่4.150 การตั้งค่า Password auth(3)             |     |
| ภาพที่4.151 เพิ่มเติมเงื่อนไข                       |     |
| ภาพที่4.152 คำสั่งเช็คค่า                           |     |
| ภาพที่4.153 เช็คค่าที่ตั้งไว้                       |     |
| ภาพที่4.154 ลองตั้ง Password                        |     |
| ภาพที่4.155 เช็คค่า                                 | 110 |
| ภาพที่4.156 ตั้งค่า Password aging(1)               |     |
| ภาพที่4.158 เช็คค่า Password(1)                     |     |
| ภาพที่4.159 ลบ Password                             |     |
| ภาพที่4.160 เช็คค่า Password(2)                     | 112 |
| ภาพที่4.161 เช็คสิทธิของไฟล์(1)                     |     |
| ภาพที่4.162 ตั้งค่าสิทธิ                            | 113 |
| ภาพที่4.163 เช็คสิทธิของไฟล์(2)                     |     |
| ภาพที่4.164 เข้าไปแก้ไขไฟ <mark>ล์</mark>           |     |
| ภาพที่4.165 ไม่มีสิทธิเข้าถึง                       |     |
| ภาพที่4.166 กำหนดสิทธิ                              |     |
| ภาพที่4.167 เข้าไปเช็คสิทธิการเข <mark>้าถึง</mark> |     |
| ภาพที่4.168 ข้อความที่ตอนแรกไม่เห็น                 |     |
| ภาพที่4.169 Disable Root login(1)                   |     |
| ภาพที่4.170 Disable Root login(2)                   |     |

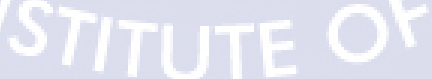

| ภาพที่4.171 | Disable Root login(3)                            | 116 |
|-------------|--------------------------------------------------|-----|
| ภาพที่4.173 | 3 เช็ก UID(1)                                    | 117 |
| ภาพที่4.174 | เ ลองเปลี่ยน UID                                 | 117 |
| ภาพที่4.175 | ร เช็ค UID(2)                                    | 117 |
| ภาพที่4.176 | ร แก้ไขไฟล์                                      | 118 |
| ภาพที่4.177 | ซึ่งค่า ClientAlive(1)                           | 118 |
| ภาพที่4.178 | < ตั้งค่า ClientAlive(2)                         | 118 |
| ภาพที่4.179 | ตั้งค่า Empty password                           |     |
| ภาพที่4.180 | ) ตั้งค่าการใช้ Protocol(1)                      | 119 |
| ภาพที่4.181 | ตั้งค่าการใช้ Protocol(2)                        |     |
| ภาพที่4.182 | 2 Audit Setting(1)                               |     |
| ภาพที่4.183 | 3 Audit Setting(2)                               |     |
| ภาพที่4.184 | Audit Setting(3)                                 |     |
| ภาพที่4.185 | 5 Audit Setting(4)                               |     |
| ภาพที่4.186 | 5 Audit Setting(5)                               |     |
| ภาพที่4.187 | V Audit Setting(6)                               |     |
| ภาพที่4.188 | gyum install                                     | 122 |
| ภาพที่4.189 | ) สร้างไฟล์                                      | 122 |
| ภาพที่4.190 | ) เช็คไฟล์                                       |     |
| ภาพที่4.191 | เช็ควิธีการ Decrypt                              | 123 |
| ภาพที่4.192 | 2 เช็กไฟล์                                       | 123 |
| ภาพที่4.193 | s ดูข้อความในไฟถ์                                | 123 |
| ภาพที่4.194 | เรียกดูข้อความ                                   | 123 |
| ภาพที่4.195 | ร ทำการถบไฟถ์                                    |     |
| ภาพที่4.196 | 5 เรียกดูไฟล์ที่ทำการ E <mark>ncry</mark> pt ไว้ | 124 |
| ภาพที่4.197 | ทำการ Decrypt ไฟล์                               |     |
| ภาพที่4.198 | 3 zip ไฟล์                                       | 124 |
| ภาพที่4.199 | ดูไฟล์                                           | 124 |
|             |                                                  |     |

# STITUTE O

| ภาพที่4.200 ทำการ Decrypt ไฟล์ |              |            |  |
|--------------------------------|--------------|------------|--|
| ภาพที่4.201 ทำการ blacklist    |              |            |  |
| ภาพที่4.202 เข้า path conf     |              |            |  |
| ภาพที่4.203 แก้ไขไฟล์          |              |            |  |
| ภาพที่4.204 เพิ่มคำสั่ง        |              |            |  |
| ภาพที่4.205 Restart Service    |              |            |  |
| ภาพที่4.206 Check Status       |              |            |  |
| ภาพที่4.207 Stop service       |              |            |  |
| ภาพที่4.208 ดู Service ต่างๆ   |              |            |  |
| ภาพที่4.209 เช็ก httpd service | <u>u i g</u> | <u>. E</u> |  |
| ภาพที่4.210 Stop httpd service |              |            |  |
| ภาพที่4.211 เช็ก Service       |              |            |  |

ຄ

S

C

# บทที่ 1 บทนำ

# 1.1 ชื่อและสถานที่ตั้งของสถานประกอบการ

| ชื่อสถานประกอบการ       | : | บริษัท เอ-โฮสต์์ จำกัด (A-HOST Company Limited) |
|-------------------------|---|-------------------------------------------------|
| ที่ตั้งของสถานประกอบการ | : | 979/53-55 ชั้น 21 ตึก SM Tower ถนนพหลโยธิน      |
|                         |   | แขวงสามเสนใน เขตพญาไท กรุงเทพฯ 10400            |
| โทรศัพท์                |   | (66) 2298-0625-32                               |
| โทรสาร                  | : | (66) 2298-0053                                  |
| E-mail                  | : | Marketing@a-host.co.th                          |
| Website                 | : | www.a-host.co.th                                |

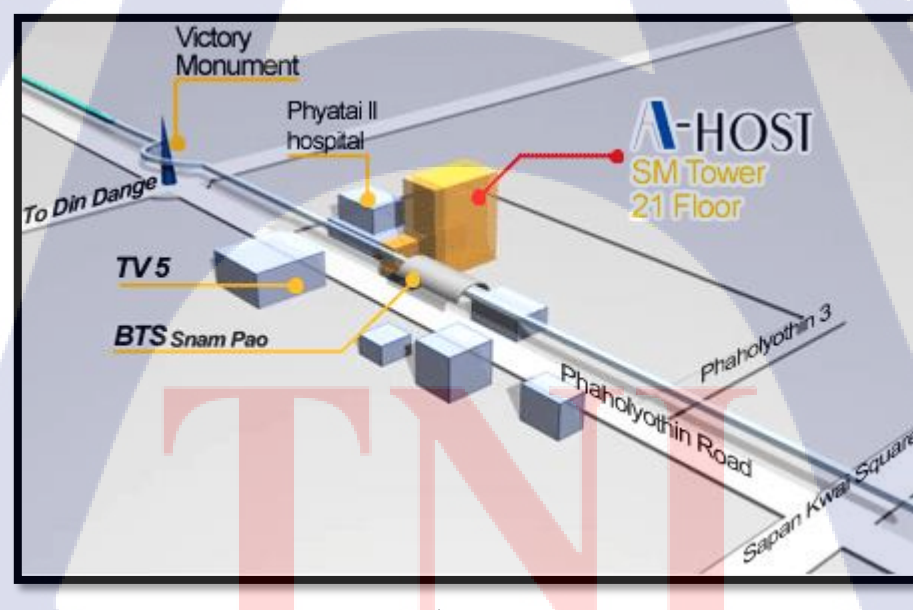

ภาพที่ 1.1 ที่ตั้งของบริษัท A-HOST

## 1.2 ลักษณะธุรกิจของสถานประกอบการหรือการให้บริการขององค์กร

บริษัทเอ-โฮสต์จำกัดได้ก่อตั้งขึ้นเมื่อปีพ.ศ.2542 ในฐานะหนึ่งบริษัทในเครือของบริษัทซิสเต็มส์คอร์ ปอเรชั่น (มหาชน) จำกัดและเป็นผู้เชี่ยวชาญด้านการบริการจัดวางระบบสารสนเทศ (Information Technology : IT) และบริการเสริมต่างๆสำหรับลูกค้าตั้งแต่ธุรกิจขนาดย่อมไปจนถึงขนาดกลางธุรกิจหลัก ของบริษัทเอ-โฮสต์คือการให้บริการโฮสติ้ง (Hosting) ซึ่งเป็นการเปิดเครื่องคอมพิวเตอร์แม่ข่ายในการให้เช่า พื้นที่เพื่อวางระบบและบริการระบบสารสนเทศด้วยผลิตภัณฑ์ของออราเคิล (Oracle) เป็นซอฟต์แวร์ สำหรับการวางแผนบริหารทรัพยากรของระดับแนวหน้าของโลก

เอ-โฮสต์ถือกำเนิดขึ้นจากกลุ่มผู้เชี่ยวชาญด้านสารสนเทศท่ามกลางภาวะเศรษฐกิจตกต่ำทั่วภูมิภาคเอเชีย แต่เอ-โฮสต์ก็สามารถเติบโตอย่างรวดเร็วและมั่นคงตั้งแต่แรกก่อตั้งด้วยจุดแข็งในฐานะผู้บุกเบิกธุรกิจโฮสติง เซอร์วิสพร้อมทั้งนำธุรกิจแนวใหม่อย่างการให้บริการระบบโปรแกรมประยุกต์หรือ ASP (Application Services Provider) เข้ามาให้บริการเป็นรายแรกในเมืองไทยอีกทั้งยังถือเป็นผู้ให้บริการรายแรกนอกประเทศ สหรัฐอเมริกาด้วย

ในฐานะผู้นำในอุตสาหกรรมนี้เป็นเวลามากกว่า 10 ปีเอ-โฮสต์ได้เสริมสร้างความแข็งแกร่งทางธุรกิจ ด้วยบริการที่มีความโดดเด่นและรวบรวมเอาทรัพยากรบุคกลซึ่งได้สั่งสมประสบการณ์และความชำนาญไว้ อย่างพร้อมเพรียงส่งผลให้ศูนย์ข้อมูลของเอ-โฮสต์ในปัจจุบันมีความสมบูรณ์ด้วยกลุ่มเซิร์ฟเวอร์ (Server) ที่เชื่อมต่อกันในลักษณะการจัดกลุ่ม (Clustering) ซึ่งเปี่ยมสมรรถนะสามารถให้บริการแก่ผู้ใช้จำนวนมาก ได้ในเวลาเดียวกัน

นอกจากนี้เอ-โฮสต์ยังติดตั้งระบบรักษาความปลอดภัยระบบสำรองข้อมูลและระบบบริหารจัดการ รวมถึงอุปกรณ์ต่างๆอย่างครบครันเพื่อให้เอ-โฮสต์สามารถตอบสนองต่อระดับความต้องการในระดับสูงสุด ที่ลูกค้าคาดหวังได้ตลอดจนเป็นการสร้างความมั่นใจให้แก่ลูกค้าที่ใช้บริการโฮสติงและแอพพลิเคชันต่างๆ ของเอ-โฮสต์ว่าจะได้รับทั้งประสิทธิภาพและความปลอดภัยอย่างครบครันธุรกิจการให้บริการระบบ โปรแกรมประยุกต์ในรูปแบบ ASP เอ-โฮสต์ไม่เพียงแต่ให้บริการค้านโปรแกรมประยุกต์ค้านการดำเนิน ธุรกิจทางอิเล็กทรอนิกส์ระดับโลกของออราเกิลพร้อมโครงสร้างพื้นฐานทางเทคโนโลยีสารสนเทศเท่านั้น แต่ยังมีบริการที่ครอบคลุมตั้งแต่การให้กำปรึกษาการสนับสนุนและการให้บริการทั่วไปอย่างพรั่งพร้อมครบ ครัน

นอกจากธุรกิจโฮสติ้งและธุรกิจการให้บริการโปรแกรมประยุกต์ในรูปแบบ ASP ซึ่งถือเป็นธุรกิจหลัก เอ-โฮสต์ยังเดินหน้าธุรกิจอย่างต่อเนื่องโดยการขยายหน่วยงานใหม่เพิ่มขึ้นนั่นก็คือ Core Technology Division หน่วยงานเทคโนโลยีหลักที่ให้คำตอบเบ็คเสร็จแก่ลูกค้าด้วยระบบฐานข้อมูลและเครื่องมือต่างๆ ของออราเคิลซึ่งช่วยเพิ่มความสามารถของลูกค้าในการออกแบบพัฒนาปรับเปลี่ยนระบบแอพพลิเคชันให้ เหมาะสมกับธุรกิจนั้นๆภายใต้คำปรึกษาแนะนำและการวางระบบของเอ-โฮสต์ลูกค้าสามารถบริหารระบบ ฐานข้อมูลของตนเองและดูแลระบบคังกล่าวได้อย่างมีประสิทธิภาพ

ตลอดระยะเวลามากกว่า10ปีในการดำเนินธุรกิจของเอ-โฮสต์ไม่เพียงแต่ในฐานะผู้บุกเบิกธุรกิจโฮสติง และธุรกิจการให้บริการโปรแกรมประยุกต์ในรูปแบบ ASP เท่านั้นแต่เอ-โฮสต์ยังได้ทำการติดตั้งระบบ สารสนเทศรวมทั้งผลิตภัณฑ์ของออราเคิลให้กับลูกค้าจนประสบความสำเร็จเป็นจำนวนมากซึ่งหลายรายเป็น หนึ่งในร้อยบริษัทชั้นนำของประเทศไทยแต่สิ่งที่สำคัญกว่านั้นก็คือการที่เอ-โฮสต์ได้สานสัมพันธ์กับลูกค้า และพันธมิตรทางธุรกิจอย่างแนบแน่นจนกลายเป็นหุ้นส่วนทางกลยุทธ์และได้รับตั้งแต่งให้เป็น OCAP (Oracle Certified Advantage Partner) รายแรกในประเทศไทย

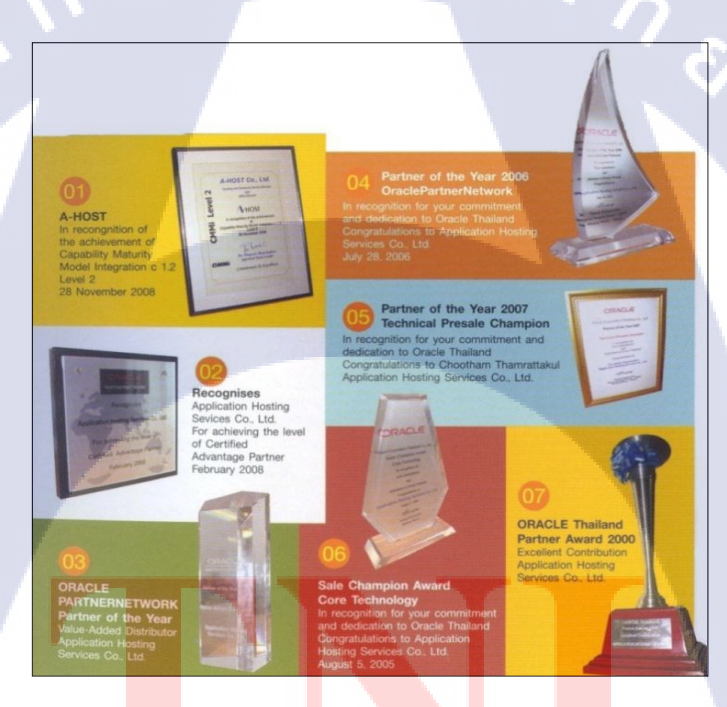

ร**ูปที่ 1.2** รางวัล<mark>ท</mark>ี่บริษัท A-HOS</mark>T ได้รับ

้ ปัจจุบันเอ-โฮสต์มีประเภทของสินค้าและการบริการซึ่งสามารถแบ่งออกเป็น 3 กลุ่มใหญ่ได้แก่

#### 3

#### 1.2.1 Hosting & Outsource Service

เอ-โฮสต์ได้ปรับปรุงและขยายการบริการ Hosting และการให้บริการภายนอก (Outsource) จน สามารถครอบคลุมความต้องการของลูกค้าได้อย่างหลากหลายโดยยึดหลักในการในการให้บริการที่เรียกว่า "Peace of Mind for the customer" ซึ่งหมายถึงการที่จะทำงานให้กับลูกค้าแบบครบวงจรเพื่อที่ลูกค้าจะได้ สามารถใช้งานระบบสารสนเทศได้อย่างมีประสิทธิภาพได้อย่างสบายใจไร้ความกังวลต่อความเสี่ยงต่างๆ ไม่ ว่าจะเป็นเรื่องของปัญหาทางเทคนิคการจัดทำระบบและข้อมูลสำรองการปรับแต่งระบบให้ได้ประสิทธิภาพ สูงสุด (Performance Tuning) และที่สำคัญที่สุดคือการที่เข้ามารับภาระในด้านการบริหารจัดการบุคลากร ทางด้านสารสนเทศทั้งหมดแทนลูกค้า

การใช้บริการ Hosting และ Outsource จะทำให้ลูกค้าสามารถทุ่มเทกำลังสมองเวลาและทรัพยากร ขององค์กรให้กับธุรกิจที่เป็นแกนหลัก (Core Business) ซึ่งเป็นสิ่งที่ลูกค้าถนัดกว่าโดยทั่วไปแล้วบริการ Hosting และOutsource จะประกอบด้วยส่วนประกอบและบริการย่อยๆดังต่อไปนี้

- 1. High Availability and High Performance IT Infrastructure
- 2. Dedicated or Co-Location Service
- 3. Disaster Site
- 4. Oracle E-Business Application (ERP, CRM, SCM)
- 5. ERP Implementation Service
- 6. System and Database Administration
- 7. Help Desk

8. On-Request Service i.e. On-Site Support, Software Customization ทั้งนี้การบริการ Hosting และ Outsource สามารถครอบคลุมได้ทั้งระบบที่ใช้เทคโนโลยีของออรา เคิลและระบบที่ใช้เทคโนโล<mark>ยีอื่</mark>นๆ

#### 1.2.2 Oracle Core Technology Products and Advanced Services

เอ-โฮสต์เป็นผู้นำในการ<mark>คำเนินธุรกิจใน</mark>ฐานะผู้แทนจำหน่ายเพิ่มมูลค่าให้กับออราเคิลโดยไม่ เพียงแต่ทำหน้าที่ในการจัดจำหน่ายสินค้าในกลุ่มแกนหลักของเทคโนโลยี (Core Technology) ของออราเคิล ทุกประเภทแต่ยังมีทีมผู้เชี่ยวชาญที่จะให้การสนับสนุนและบริการเสริมอย่างครบวงจรแก่บริษัทคู่ค้าและ ลูกค้าไม่ว่าจะเป็นการร่วมจัดกิจกรรมทางการตลาดการฝึกอบรมการติดตั้งระบบและการให้คำปรึกษาเพื่อ แก้ไขปัญหาต่างๆสินค้าและบริการที่อยู่ในกลุ่ม Oracle Core Technology Products and Advanced Services ได้แก่

- 1. Oracle Database and database options
- 2. Oracle Business Intelligence Suite
- 3. Business Partner Development
- 4. System Installation, Integration and Optimization
- 5. Oracle Fusion Middleware (รวมถึง BEA)
- 6. สินค้าอื่นๆทุกประเภทของออราเคิล
- 7. Marketing and Lead Generation Activities
- 8. SOA-Based Development and Implementation

ผลสำเร็จในการคำเนินธุรกิจประเภทนี้ทั้งในด้านการตลาดและบริการทำให้เอ-โฮสต์ได้รับรางวัล ASEAN Partner of the Year ในปี 2005

## 1.2.3 Oracle Enterprise Performance Management (EPM) 1182 Hyperion Business Intelligence Products and Services

ความต้องการสูงสุดประการหนึ่งของผู้บริหารในการนำเอาระบบสารสนเทศมาใช้ในองค์กรไม่ว่าจะ เป็นภาคราชการหรือเอกชนคือการทำให้ผู้บริหารสามารถได้ข้อมูลที่แสดงให้เห็นถึงสถานะในการคำเนิน ธุรกิจได้อย่างแม่นยำรวดเร็วและการนำเอาข้อมูลมาวิเคราะห์และวางแผนทั้งในระดับปฏิบัติการและใน ระดับกลยุทธ์เพื่อให้ธุรกิจสามารถได้เปรียบในการแข่งขันปรับตัวตามเศรษฐกิจได้ในทุกสถานการณ์ Oracle Enterprise Performance Management (EPM) และ Hyperion Business Intelligence จัดเป็นซอฟต์แวร์ชั้น แนวหน้าของโลกที่สามารถสนองตอบต่อกวามต้องการในลักษณะดังกล่าวได้เป็นอย่างดี

เอ-โฮสต์มีทีมงานที่ปรึกษาที่มี<mark>ประ</mark>สบการณ์ทั้งทางด้านธุรกิจและทางด้านเทคนิครวมถึงความเข้าใจใน ระบบ ERP ของออราเคิลอย่างลึกซึ้งจึงทำให้สามารถให้บริการที่ปรึกษาเพื่อออกแบบติดตั้งเชื่อมโยงและ ปรับใช้ระบบให้กับลูกค้าจนเกิดประสิทธิภาพสูงสุดอีกทั้งยังมีความยืดหยุ่นและให้การตอบสนองที่เร็วกว่า เมื่อเทียบกับการว่าจ้างที่ปรึกษาจากต่างประเทศ

# 1.3 รูปแบบการจัดองค์กรและการบริหารองค์กร

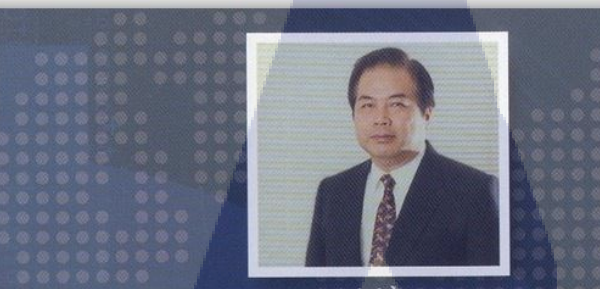

คุณอนันต์ ลี้ตระกูล ประธานกรรมการ

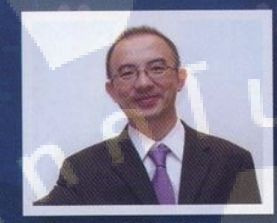

คุณบุญประสิทธิ์ ตั้งเวัยสุข กรรมการพู้จัดการ

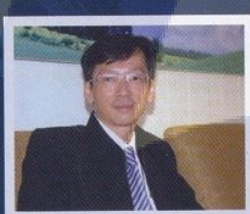

**คุณเลิศ รักษ์ศิริวณิช** กรรมการพู้จัสการ ABCs Company Limited

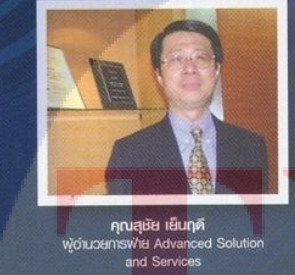

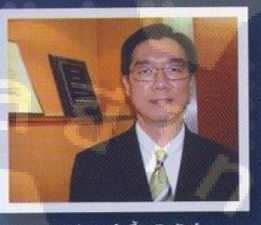

คุณประสงค์ เอื้อสุริยมันท์ พู้อำนวยการฟ้าย Hosting and Outsourcing Services

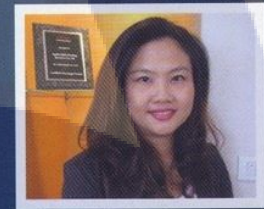

คุณทนกวรรณ หะลีท์รัตนวัฒนา พู้อำนวยการฟ่ายการตลาด

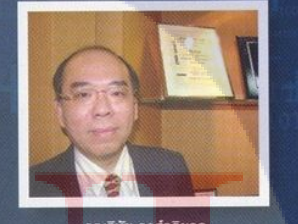

**คุณวิชัย วงศ์จริยกุล** พู้อำนวยการพ่ายให้ค่าปรึกษา

ภาพที่ 1.3 คณะผู้บริหาร A-HOST Company Limited

# 1.4 ตำแหน่งและหน้าที่งานที่นักศึกษาได้รับมอบหมาย

ตำแหน่ง : System Engineer หน่วยงาน : SMS STITUTE OF

T

6

# 1.5 พนักงานที่ปรึกษาและตำแหน่งของพนักงานที่ปรึกษา

นาย ภูดิศ คุพัสกูล

ตำแหน่ง : System Engineer

| KPI Description                                     | Expected Results                                                                                               |
|-----------------------------------------------------|----------------------------------------------------------------------------------------------------|
| 1. ศึกษา Security Hardening และมีหัวข้อต่อไปนี้เป็น | - สามารถ present feature ใด้และมีเอกสาร ppt ประกอบการนำสนอโดยมี                                                |
| ส่วนหนึ่งด้วย                                       | เอกสาร 2 ชุคสำหรับนำเสนอสอง session คังนี้                                                                     |
| - แต่ละ option เหมาะกับการนำมาใช้งานอย่างไร         | - Technical session                                                                                            |
| - ข้อจำกัดอะไรบ้าง                                  | - Sale session โดยใน session นี้จะต้องมี sale เข้าร่วมฟังด้วยอย่างน้อย 1 คน                                    |
| - มิใน os อะไรบ้าง                                  | - เอกสารได้รับการ review และ approve จาก mentor                                                                |
| 2 Install OS Linux and Configuration                | นี้การ พร้อม การ และต้องบำสมอต่อ เมละซึ่งเ                                                                     |
| Install Oracle Database                             |                                                                                                    |
| - Database ตัวอื่นๆ                                 | technical เต                                                                                                   |
| - Configure hardening                               | - มเขาถามาว่า conngure เป็น step by step แถะมาปามาพบาราชบถาหาบ                                                 |
|                                                     | แต่ถะ step                                                                                                    |
|                                                     | - lotid is loss approve v iff mentor                                                                           |
| 3. Install OS Windows and Configuration             | - มี Demo system ฟร์อม Test Case และต่องน้ำเสนอตอ mentor และทีม                                                |
| - Install Oracle Database                           | technical ได้                                                                                                  |
| - Database ตัวอนๆ                                   | - มีเอกสาเพเรตัวอย่างขั้นตอนการทำงาน และ concept การทำงาน                                                      |
| - Configure hardening                               | พร้อมแผนภาพการทำงานของระบบ                                                                                     |
|                                                     | - เอกสารได้รับการ review และ approve จาก mentor                                                                |
| 4. Install OS AIX and Configuration                 | - ม <mark>ี Demo system พ</mark> ร้อม T <mark>est Ca</mark> se และต้องนำเสนอต่อ mentor และทีม                  |
| - Install Oracle Database                           | technical ได้                                                                                                  |
| - Database ตัวอื่นๆ                                 | - ม <mark>ีเ</mark> อกสารกา <mark>ร con</mark> figure เ <mark>ป็น s</mark> tep by step และมีรูปภาพประกอบสำหรับ |
| - Configure hardening                               | -แต่ละ step                                                                                                    |
|                                                     | - เอกสารได้รับการ review และ approve จาก mentor                                                                |
| 5. จัดทำ Individual Work List                       | - นำเสนอ IWL เป็นประจำทุกเดือน                                                                                 |
| NST                                                 | ITUTE OF                                                                                                    |

# 1.6 ระยะเวลาที่ปฏิบัติงาน

ระยะเวลาปฏิบัติงานสหกิจศึกษาเป็นเวลา 4 เดือน

- เริ่มต้นปฏิบัติงานสหกิจศึกษา วันที่ 4 มิถุนายน 2561
- สิ้นสุดงานสหกิงศึกษา วันที่ 4 กันยายน 2561

# 1.7 วัตถุประสงค์ของการปฏิบัติงานและโครงงานที่ได้รับมอบหมาย

- 1. เพื่อศึกษาการและหาประสบการณ์การทำงานจริงภายในองค์กร
- 2. เพื่อนำความรู้ที่ได้ไปใช้ในการพัฒนาโครงงานและการทำงานในอนาคต

# 1.8 ผลที่คาดว่าจะได้รับจากการปฏิบัติงานและโครงงานที่ได้รับมอบหมาย

1. ได้ประสบการณ์ในการทำงานจริง

10

2. ได้นำความรู้มาประยุกต์ใช้ในการทำงาน

# บทที่2 ทฤษฎีและเทคโนโลยีที่ใช้ในการปฏิบัติงาน

2.1 ระบบปฏิบัติการ Linux

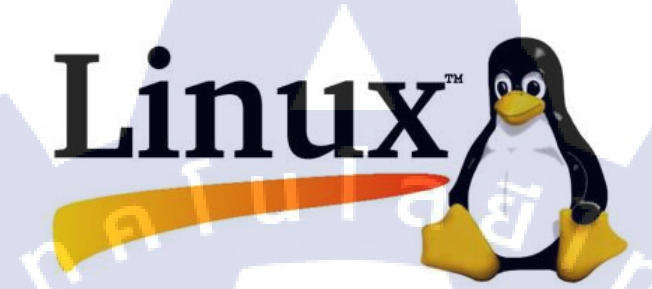

#### ภาพที่ 2.1 สัญลักษณ์ของ Linux

Linux ก็คือระบบปฏิบัติการหนึ่งที่ใช้ในการเชื่อมต่อกับฮาร์ดแวร์ หรืออาจจะรู้จัก ในภาษาอังกฤษ กือ Operating System เช่นเดียวกับ Windows, Dos หรือ Unix ซึ่งลีนุกซ์ถูก สร้างขึ้นโดย Linus Tovalds นักศึกษาภากวิชาวิทยาการคอมพิวเตอร์ มหาวิทยาลัย Helsinki โดยทา เป็นโปรเจคตอนที่เขากำลังศึกษาอยู่ที่ นั้น ในปี ค.ศ. 1989 ซึ่งเขาได้ต่อยอดมาจาก ระบบปฏิบัติการ Unix Linus Tovalds ได้สร้าง Linux ขึ้นมา และ ได้เชิญชวนผู้ร่วมพัฒนา คนอื่นๆ ทางอินเทอร์เน็ต ซึ่งต่อมากลายเป็นทีมผู้พัฒนาที่ทำงานและติดต่อกัน ทาง อินเทอร์เน็ต ซึ่งทุกคนต่างกันพัฒนาโดยไม่มีค่าแรงหรือผลตอบแทนประการใด พวกเขา พัฒนา Linux ขึ้นมาด้วยใจรักในสิ่งที่พวกเขากำลังทำโดยส่วนมากแล้วผู้คนจะใช้ OS Linux ไปใช้ทำเซิฟเวอร์เพราะกิน แรงเครื่องน้อย และเครื่องจะเสถียรกว่าการใช้ OS ทั่วไป และที่สำคัญก็คือ Linux เป็น Software แบบ Open Source ที่คุณสามารถ ปรับแต่งได้ตาม ต้องการ ด้วยเหตุนี้เองจึงทำให้ Linux ได้มีผู้ที่นำไปพัฒนาจน กลายเป็นระบบที่หลากหลายและในเวลา ต่อมา จึงมี OS เกิดขึ้นมากมาย ที่แตกแขนงมาจาก Linux อาทิเช่น Ubuntu, Debian, Redhat และอื่นอีกมากมายอย่างนับไม่ถ้านิ่งนิ่งใน เกาเป็น Linux Distribution

#### 2.1.1 ข้อดีของ Linux

#### 2.1.1.1 ใช้งานได้ไม่เสียค่าใช้จ่าย

ระบบปฏิบัติการอย่าง Linux เป็น Open Source อยู่ภายใต้ลิขสิทธิ์ที่เรียกกันว่า General License (GPL) ซึ่งหมายความว่า สามารถโหลดมาใช้ได้กันอย่างฟรีๆ และ ดัดแปลงแก้ไขได้ตามความ ต้องการ

#### 2.1.1.2 ความปลอดภัยในการทำงาน

Virus ทั้งประเภท Adware, Malware, Trojan ล้วนโจมตีแต่ระบบปฏิบัติการที่ใช้ กันทั่วไปใน โลกนี้ นั่นก็คือ Windows อีกทั้งโดยปกติการรันโปรแกรมใน Linux และ Unix ทั้งหลายจะต้องใช้สิทธิ root หรือความเป็นเจ้าของเครื่องเท่านั้น ซึ่งจะใช้สิทธิ root ได้ก็ ต่อเมื่อใส่ Password ทุกครั้งเท่านั้น ดังนั้นหาก โปรแกรมหรือระบบใด ๆ ที่ต้องการติดตั้ง ลงในเครื่องจะต้องผ่าน root ทุกครั้ง

## 2.1.1.3 เสถียรภาพในการทำงาน

ลีนุกซ์มีเสถียรภาพในการทำงานสูง ปัญหาระบบลุ่มในระหว่างทำงานจะไม่ค่อยมี ให้พบ โดย ความสามารถพิเศษของลีนุกซ์อยู่ที่การตรวจสอบความสัมพันธ์ของโปรแกรม ในการทำงาน เช่น ถ้าติดตั้ง โปรแกรม 1 ลีนุกซ์จะทำการตรวจสอบว่าโปรแกรม 1 มีการ เรียกใช้งานโปรแกรมอื่นทำงานด้วยหรือไม่ นอกจากนี้ถ้าทำการติดตั้งหรือลบโปรแกรม ออกจากระบบ โดยไม่จำเป็นต้องบู๊ตเครื่องใหม่ สามารถทำงาน ต่อไปได้ทันที

### 2.1.1.4 สนับสนุนฮาร์ดแวร์ทั้งเก่าและใหม่

เทคโนโลยีของอุปกรณ์ฮาร์ดแวร์มีการเปลี่ยนแปลงไปอย่างรวดเร็ว ระบบปฏิบัติการโดยส่วน ใหญ่มักจะออกมาเพื่อรองรับประสิทธิภาพการทำงานของ ฮาร์ดแวร์ที่พัฒนาขึ้น จนทำให้บางครั้งต้องการ อัพเกรดเครื่องตาม แต่สำหรับลีนุกซ์จะ ยังคงสนับสนุนฮาร์ดแวร์เก่าให้สามารถใช้งานได้ โดยจะเพิ่มส่วน ของการสนับสนุน ฮาร์ดแวร์ตัวใหม่ลงไปเท่านั้นทำให้ไม่จำเป็นต้องเปลี่ยนฮาร์ดแวร์ซึ่งช่วยประหยัด ค่าใช้จ่ายลงไปได้มาก

STITUTE O

#### 2.1.2 โครงสร้างของ Linux

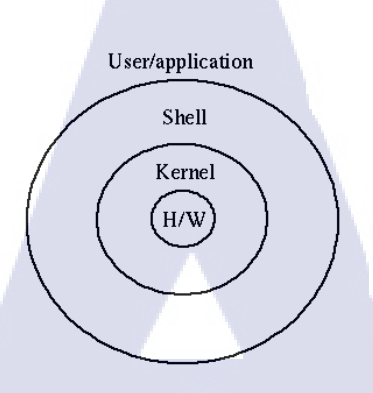

11

ภาพที่ 2.2 โครงสร้างของ Linux

ระบบปฏิบัติการ Linux สามารถแบ่งโครงสร้างหลัก ๆ ได้ 4 ระดับ แต่ละระดับก็จะทำหน้าที่ต่างกัน 2.1.2.1 ฮาร์ดแวร์ (Hardware)

หมายถึงอุปกรณ์หรือทุกชิ้นส่วนของคอมพิวเตอร์ ที่สามารถจับต้องได้ เช่น จอภาพ คียบ์ อร์ค เม้าส์ ดิกส์ไดรซ์ ซีดีรอม เป็นต้น

## 2.1.2.2 ยูนิกซ์ เคอร์เนล (Kernel)

เกอร์เนล จะทาหน้าที่ควบคุมการทางานทั้งหมดของระบบ ได้แก่ การจัดสรร ทรัพยากร การจัดการข้อมูลบริการหน่วยความจา ซึ่งเกอร์เนลนี้จะขึ้นกับฮาร์ดแวร์ เช่น ถ้ามี การเปลี่ยนแปลง ฮาร์ดแวร์ เกอร์เนลนี้ก็จะถูกเปลี่ยนไปด้วย เป็นต้น

#### 2.1.2.3 เชลล์่ (Shell)

ตัวกลางระหว่างผู้ใช้กับตัวเค<mark>อ</mark>ร์เนล ทาหน้าที่รับคาสั่งจากผู้ใช้ แล้วนาไปแปลเป็น ภาษาที่ เครื่องคอมพิวเตอร์เขา∴ี่ใจ เรียกอีกอย่างหนึ่งได้ว่า command interpreter แต่ถ้ามีการ นา เชลล์หลาย ๆ ตัวมา เขียนรวมกัน (คล้าย ๆ กับ batch fil<mark>e ใน</mark>ระบบปฏิบ<mark>ต</mark>ิ๊การ DOS) จะ เรียกว่<mark>า เชล</mark>ล์สคริปต์

#### 2.2 VMware Workstation

ภาพที่ 2.3 สัญลักษณ์ของ VMware Workstation

mware

โปรแกรม VMware เป็นโปรแกรมที่ถูกกิดก้นขึ้นมาเพื่อสร้างกอมพิวเตอร์เสมือน (Virtual Machine) ขึ้นบนระบบปฏิบัติการเดิมที่มีอยู่ ตัวอย่างเช่น เกรื่องกอมพิวเตอร์ที่ลง ระบบปฏิบัติการ Windows XP อยู่เดิม แล้วทำการลงระบบปฏิบัติการ Windows NT ผ่าน โปรแกรม VMware อีกทีหนึ่ง ซึ่งเมื่อลงแล้ว ทั้งสองระบบสามารถทำงานพร้อมกันได้โดย แขกจากกันก่อนข้างเด็ดขาด (เสมือนเป็นคนละเครื่อง) โดย กอมพิวเตอร์เสมือนที่สร้าง ขึ้นมานั้น จะมีสภาพแวดล้อมเหมือนกับกอมพิวเตอร์จริงๆ เกรื่องหนึ่ง ซึ่งจะ ประกอบด้วย พื้นที่ดิสก์ที่ใช้ร่วมกับพื้นที่ดิสก์ของเครื่องนั้นๆ การ์ดแสดงผล การ์ดเน็ตเวิร์ก พื้นที่ หน่วยความจำซึ่งจะแบ่งการทำงานมาจากหน่วยความจำของเครื่องนั้นๆ เช่นกัน สำหรับข้อจำกัดของการ ทำงานบน VMware ก็คือ VMware จะสร้าง สภาพแวดล้อมของฮาร์ดแวร์ท่างๆ ซึ่งเป็นของตัวโปรแกรม VMware เอง ดังนั้นการใช้ ฮาร์ดแวร์ของคอมพิวเตอร์หลักและกอมพิวเตอร์เสมือนจะไม่เหมือนกัน จึงไม่ สำหรับการใช้ไปรแกรมนี้จะแบ่งหน่วยความจำของเครื่องหลักไปใช้ด้วยหาก หน่วยความจำเของเครื่องมี ขนาดไม่มากเพียงพอ ก็อาจทำให้เครื่องทำงานช้าลงมาก ดังนั้น หากมีหน่วยความจำเยอะ การทำงานของ โปรแกรมนี้ก็จะดีขึ้น

STITUTE OV

#### 2.3 Windows Server

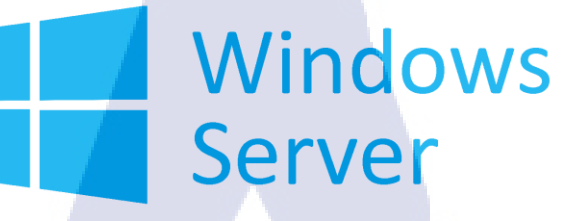

ภาพที่ 2.4 สัญลักษณ์ของ Windows Server

Window Server คือ Hosting ที่ใช้ระบบปฏิบัติการ Windows 2000 Server เป็น Hosting รองรับ ภาษา html, shtml, java, cgi, perl, php, asp, aspx

#### 2.3.1 Windows Server 2008 R2

Windows Server 2008 R2 เป็น server OS สามารถให้บริการไคห้ลายประเภทใน เวลาเคียวกัน โดย ที่ส าคัญ windows server 2008 R2 สามารถควบคุมผู้ใชไ่้คค้รอบคลุมทุก กรณีไม่ว่าจะย้ายไปท างาน ที่เครื่องใคก็ตาม ก็คือ สามารถควบคุมเครื่องในเครือข่ายได้โดย ไม่ต้องไปจัดการที่เครื่องถูกข่ายเลย ก าหนดสิทธิ์การเข้าถึงอุปกรณ์ของเครื่องถูกข่ายได้ ไม่ ว่าจะเป็นการเขา:ั้ถึงไดร์วก าหนดการใชแ่้ฟลช ไดร์วได้การคอนโทรลต่างๆ ก าหนดเวลาใน การเข้าถึงเครือข่าย (LAN) หรือ อินเทอร์เน็ตได้

#### 2.3.2 Windows Server 2012 R2

Windows Server 2012 R2 คือระบบปฏิบติ๊การคอมพิวเตอร์ที่ใช้รันงานทางฝั่งเซิฟ เวอร์ (Server) เพื่อให้บริการแก่เครื่องลูกข่าย (Client) เป็นผลิตภณัฑ์หรือซอฟตแ่๋วร์ของ ไมโครซอฟต์ บริษัท ยักษ์ใหญ่ที่มีชื่อเสียงคา ั้นการพฒันาซอฟตแ่๋วร์ ความสามารถของตวั ระบบนั้นได้แก่ Hyper-V หรือก็คือ ระบบเสมือน สามารถจ าลองเครื่องคอมพิวเตอร์ได้ หลายเครื่องโดยไม่เสียค่าใช้ง่ายในการติดตั้ง Windows Server ในระบบเสมือน

#### 2.3.3 Windows Server 2016

Windows Server 2016 เป็นระบบปฏิบัติการสำหรับเครื่อง Server รุ่นใหม่ล่าสุดที่จะมาทดแทน Windows Server 2012 R2 ที่เปิดตัวไปเมื่อปี 2556 โดยในคราวนี้ Windows Server 2016 ได้มีการปรับปรุง เปลี่ยนแปลงฟีเจอร์ภายในมากมาย เพื่อให้รองรับกับการใช้ Server ในหลากหลายรูปแบบในปัจจุบัน และได้มาการเพิ่มมาหลักๆ 9 ข้อคือ

## 2.3.3.1 Nano Server ฟีเจอร์ใหม่

10

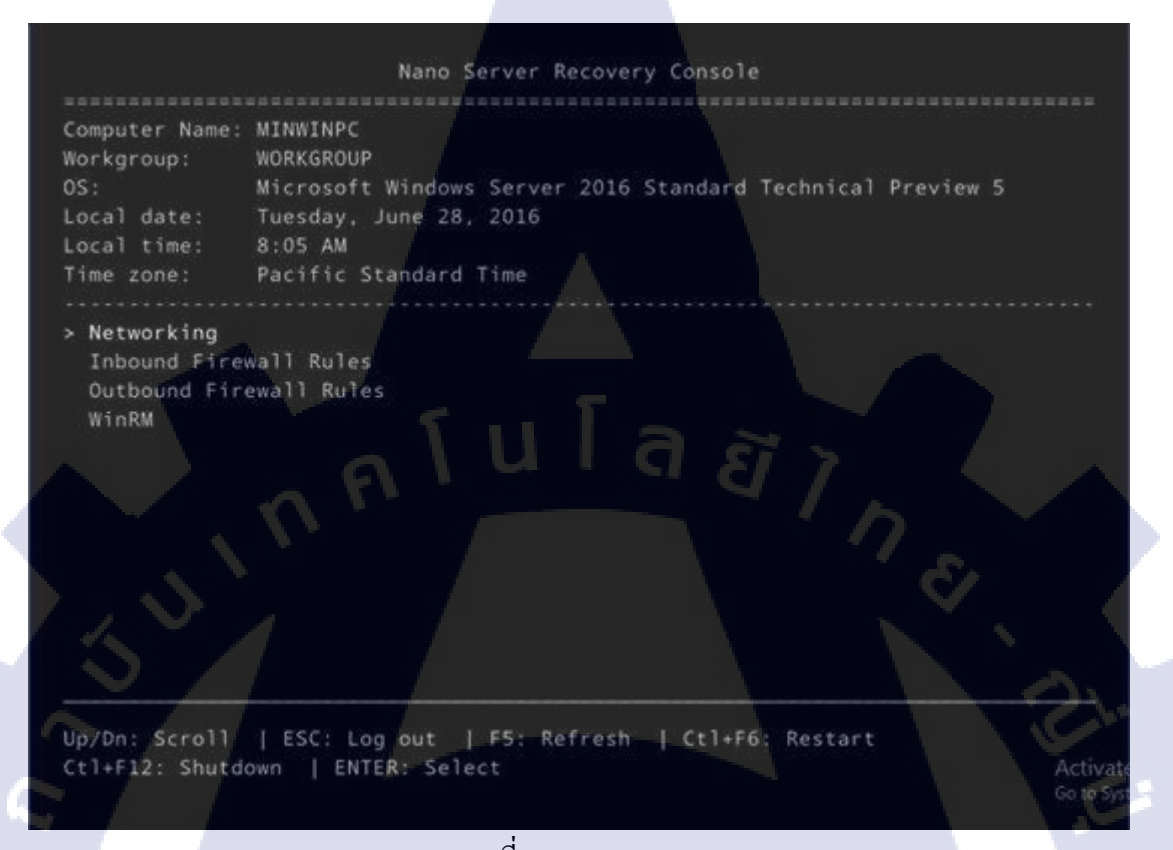

14

#### ภาพที่ 2.5 Nano Server

มากราวนี้ใน Windows Server 2016 ไมโกรซอต์เลยพัฒนาฟีเจอร์ใหม่ล่าสุดออกมา คือ Nano Server ซึ่งก็คือ Windows Server ขนาดเล็กกว่าเดิม มีขนาดหลังจากติดตั้งเสร็จแล้ว เหลือเพียง 500MB กว่าๆ แต่ก็มีความสามารถด้าน Server ก่อนข้างจะครบกรัน และสามารถติดตั้งโปรแกรม หรือ Services ต่าง ๆ เพิ่มได้ เรียกได้ว่า Nano Server ดูจะเป็นคู่แข่งที่สมน้ำสมเนื้อกับ OS Server ตระกูล Unix/Linux มากขึ้น หรือบางทีอาจจะล้ำหน้าด้านนวัตกรรมไปนิดๆเสียด้วยซ้ำ

## Nano Server Just enough OS

Provides higher density, reduced attack surface and servicing requirements

#### Ideal for cloud inspired infrastructure

• Smaller image size, smaller attack surface, faster boot time

#### Ideal for next generation app development

- Built for containers and cloud-native apps
- Full developer experience with Windows SDK and Visual Studio

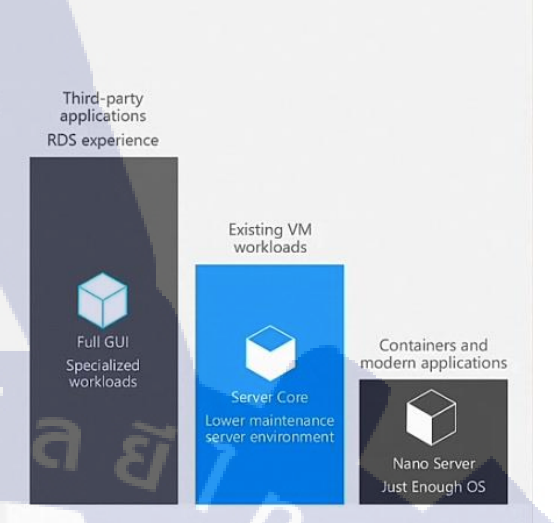

#### ภาพที่ 2.6 ความสามารถของ Nano Server

สำหรับ Nano Server วิธีการติดตั้งจะ ไม่เหมือนกับ Windows Server ปกติ คือไม่ต้องมี กระบวนการ Install หรือการกำหนดไดร์ฟสำหรับ Boot แต่จะใช้วิธีติดตั้งแบบ Image File แบบเดียวกับการ ติดตั้ง OS ในระบบ Cloud โดยขั้นแรกของการติดตั้งจะต้องทำการเลือกส่วนประกอบต่าง ๆ ที่จะใช้ ใน Nano Server แล้วสร้างเป็นไฟล์ Image ขึ้นมาก่อน (ทั้งหมดนี้ทำผ่าน Command line โดยใช้ tools ใน แผ่นติดตั้ง Windows Server 2016) แล้วจึงก่อยนำไฟล์ Image ไปติดตั้งลงบนเครื่อง Server หรือใน Virtual Server ใน Cloud

Nano Server เป็น OS ที่ไม่มี UI คือไม่สามารถควบคุมและสั่งงานตัว Nano Server ที่หน้าเครื่องได้ ที่หน้าเครื่องทำได้เฉพาะการตั้งก่า Network เพื่อให้ตัว Nano Server ต่อออก Network ได้เท่านั้น(Nano Server ไม่รองรับการต่อ Network ผ่าน Proxy) การจะควบคุมสั่งการ Nano Server ทำได้โดยการใช้ Command line โดยผ่าน Windows Remote Management (WinRM) เท่านั้น

#### 15
#### 2.3.3.2 สร้างมาเพื่อ Cloud Technology โดยเฉพาะ

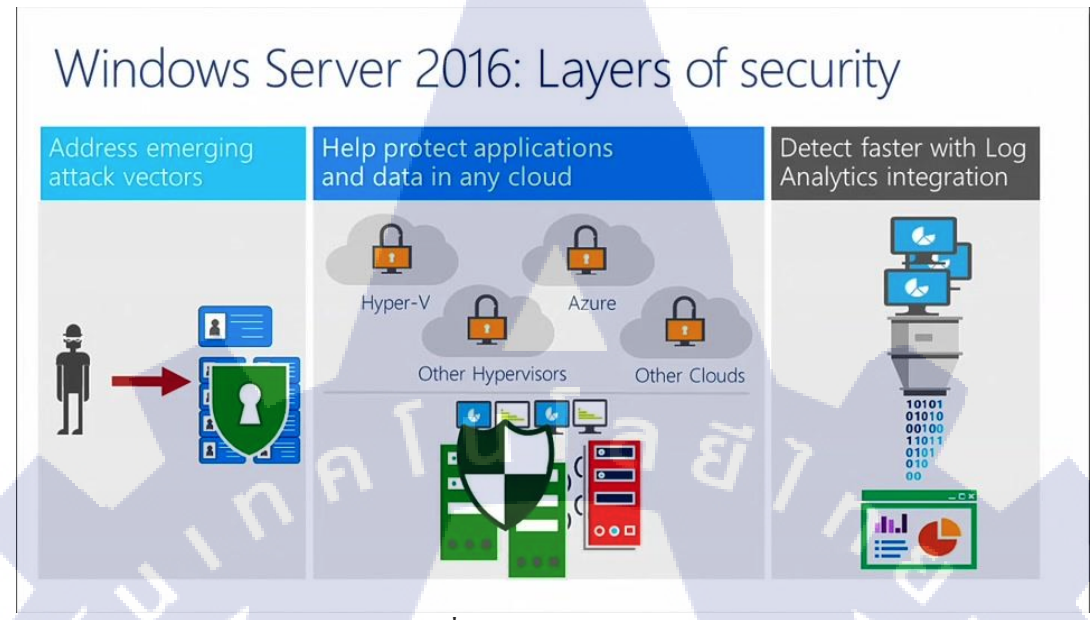

ภาพที่ 2.7 Layers of Security

Windows Server 2016 ถูกพัฒนามาเพื่อรองรับสถาปัตยกรรมแบบ Cloud โดยเฉพาะ จึงมีฟีเจอร์ เด็ดๆ ที่ออกมารองรับกับ Cloud Technology หลายฟีเจอร์ อาทิ

- Hyper-V รุ่นใหม่ ที่ถูกปรับปรุงให้ดีขึ้น และรองรับการทำงานแบบ Container
  - Nano Server ที่สามารถนำไปสร้างเป็น Server เล็กๆบน Cloud เพื่อใช้งานได้อย่างกุ้มค่าทรัพยากร
  - Shielded Virtual Machine ยกเครื่องระบบความปลอดภัยใหม่ สำหรับ Hyper-V ช่วยให้มั่นใจ ได้มากขึ้นว่าจะไม่มีช่วงโหว่ที่ร้ายแรงจากตัวของระบบ Virtual Machine เอง
  - ผสานระบบ Active Directory กับระบบ Cloud ไปด้วยกัน ทำให้คุณสามารถเชื่อม Server หรือ Service ที่อยู่ใน Cloud เข้ามาอยู่ในกลุ่ม Active Directory เดียวกัน เหมือนอยู่ใน LAN วงเดียวกัน

# STITUTE O

# Microsoft Azure

ภาพที่ 2.8 โลโก้ Microsoft Azure

นอกจากนี้แล้ว Windows Server 2016 ยังถูกออกแบบมาให้เข้ากันได้ดีกับ platform Microsoft Azure ช่วยให้สามารถย้ายระบบ Server เดิม ๆ เข้าสู่ Cloud ของ Azure ได้อย่าง

2.3.3.3 Hyper-V รองรับกับ Linux ชื่อดังเกือบทั้งหมด

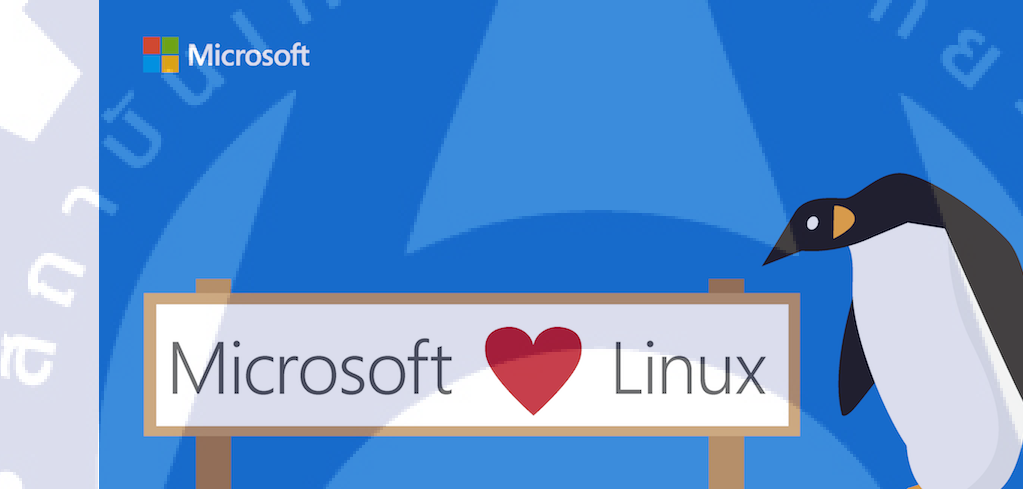

ภาพท<mark>ี่</mark> 2.9 <mark>Hyper-V</mark> Funct<mark>io</mark>n

ด้วยความเป็น Cloud Ready ของ Windows Server 2016 ทำให้ต้องเปิดเพื่อรองรับการทำงาน ร่วมกับระบบปฏิบัติการอื่น โดยเฉพาะ Linux Server ซึ่งมีจำนวนผู้ใช้งานอยู่ในปัจจุบันเป็นจำนวนมาก ใน Hyper-V ของ Windows Server 2016 รองรับการทำงานร่วมกับ Linux ชื่อดังเหล่านี้ได้อย่างเต็ม 100% และสามารถเชื่อมต่อระบบ Linux Server เพื่อเข้าใช้งานร่วมกับกลุ่ม Server ที่ใช้ผลิตภัณฑ์ Microsoft Windows Server ได้อย่างไม่มีปัญหา เช่น Red Hat Linux, SUSE, OpenSUSE, CentOS, Ubuntu, Debian, Oracle Linux 2.3.3.4 ปลอดภัยขึ้นด้วย Security ใหม่ ใน Windows Server 2016

| Security                                                                                                    | Application platform                                              |
|----------------------------------------------------------------------------------------------------|-------------------------------------------------------------------|
| <ol> <li>Privileged identity Security</li> <li>Virtual Machine Security</li> </ol>                           | <ul><li>Nano Server</li><li>Containers</li></ul>                  |
| SDDC                                                                                                    | Management                                                        |
| <ul> <li>3 Compute</li> <li>4 Storage</li> <li>5 Network</li> <li>6 Remote Desktop Services (RDS)</li> </ul> | <ul><li>9 PowerShell</li><li>10 Server management tools</li></ul> |

ภาพที่ 2.10 ระบบ Security ใหม่

ใน Windows Server 2016 มีการปรับปรุงระบบ Security ใหม่ในหลายส่วน อาทิ

- Shielded VMs ระบบที่ช่วยรักษาความปลอดภัยให้กับ Virtual Machines ต่างๆ ในเครื่อง ป้องกัน ไม่ได้เกิดการละเมิดความปลอดภัยระกว่าง VM ด้วยกันเอง หรือแม้แต่จาก VM เข้ามายังเครื่องแม่
- "Headless" Windows Defender โปรแกรม Windows Defender ที่ใช้จัดการกับไวรัสต่างๆ ใน เวอร์ชันที่แถมมากับ Windows Server 2016 ได้มีการเพิ่มความสามารถในการจัดการกับมัลแวร์ รวมทั้งมาในรูปแบบ Headless คือทำงานในลักษณะเป็น Command Service ที่ไม่มี GUI ช่วยให้กิน ทรัพยากรน้อยลง และตรวจพบปัญหาต่างๆ ได้เร็วขึ้น
- Linux Secure Boot เดิมใน Windows Server จะ ไม่สามารถ Secure Boot กับ Linux บน VM ที่ สร้างขึ้นใน Windows Server ได้ แต่ด้วยระบบ Security ใหม่ใน Windows Server 2016 ได้มีการ ปรับปรุงจนทำให้สามารถ Secure Boot ใน VM ได้กับ Linux ทุกตัว ช่วยยกระดับความปลอดภัย ให้กับ VM มากขึ้น

และนอกเหนือจากที่กล่าวมานี้ยังมีระบบ Security อื่นๆ อีกมากที่ถูกเพิ่มมาใน Windows Server 2016 อีก มาก ที่จะช่วยให้มั่นใจได้ว่าจะไม่พบปัญหาน่าปวดหัวเรื่อง Security เหมือนกับ Windows Server เวอร์ชันที่ ผ่านๆ มา อย่างแน่นอน

**NSTITUTE OF** 

2.3.3.5 จัดการ Server ได้ลึกและละเอียดขึ้นด้วย PowerShell 5.0

| •                                                                                                    | ₽                                                                                                    |                                                                                                    |                                                                                                    | ٠                                                                                                    | ☆                                                                                                    |                                                                                                    | 絙                                                                                                    | j.Cjr                                                                                                    |                                                                                                    | ۶                                                                                             |
|----------------------------------------------------------------------------------------------------|----------------------------------------------------------------------------------------------------|----------------------------------------------------------------------------------------------------|----------------------------------------------------------------------------------------------------|----------------------------------------------------------------------------------------------------|----------------------------------------------------------------------------------------------------|----------------------------------------------------------------------------------------------------|----------------------------------------------------------------------------------------------------|----------------------------------------------------------------------------------------------------|----------------------------------------------------------------------------------------------------|-----------------------------------------------------------------------------------------------|
| Agent Health NEW<br>Available<br>The Agent Realth solution<br>gives customers might into<br>the health, performance and<br>analability of their agents<br>(both Windows and Linux | AD Replication Status<br>Available<br>Unrifly Active Directory<br>replicationissues in your<br>environment.                                                      | Azure Networking<br>Analytics (Preview)<br>Available<br>Gain insight into your Azare<br>Network Security Goup<br>and Application Cateway<br>logs | Containers<br>Available<br>See Ducker container<br>performance metrics and<br>logi from containers across<br>your public or private cloud<br>your public or private cloud | Network Performance<br>Nonitor (Preview)<br>Analiable<br>Offers near real Sine<br>monitoring of network<br>performance parameters<br>like loss and latency. | Service Fabric<br>Corning<br>Interesty and troubleshoot<br>Issues accross year Service<br>Fabric cluster                 | Surface Hub<br>Available<br>Provides the ability to<br>montor Microsoft Surface<br>Hub devices.                    | AD Assessment<br>Owned<br>Assess the risk and health of<br>Active Directory<br>provonments.                     | Asure Automation<br>Osmed<br>Automate time consuming<br>and frequently repeated<br>tasks in the doubland en-<br>premises. | Change Tracking<br>Owned<br>Track configuration changes<br>acrossyour servers.                                                     | SQL Assessment<br>Dwmed<br>Assess the tak and health-of<br>SQL Server environments.           |
| 這                                                                                                    | ١                                                                                                    | <b>₩</b>                                                                                                    | Ŷ                                                                                                    | ŋ                                                                                                    | 2                                                                                                    | <                                                                                                    | *                                                                                                    | ð                                                                                                    | ۷                                                                                                    | ×                                                                                             |
| SCOM Assessment New<br>Coming<br>Assess the risk and health of<br>System Conter Operations<br>Manager Server<br>anvironments.                                                     | Alert Management<br>Available<br>View your Operations<br>Manager and OMS alerts to<br>early things alerts and<br>thereify the root causes of<br>problems in your | Upgrade Analytics<br>(Preview)<br>Available<br>Use a data-stheen approach<br>to streamline and accelerate<br>Windows upgrades.                   | Key Vault (Preview)<br>Available<br>Understand your Key Vault<br>usage through Analysis of<br>Key Vault logs                                                              | Office 365 (Preview)<br>Anailable<br>Get full visibility into your<br>Office 365 user activities,<br>perform forensics as well as<br>audit and compliance.  | Azure Site Recovery<br>Available<br>Monitor vistual machine<br>replication status for your<br>Azure Site Recovery likult | Wire Data<br>Coming<br>Provides the ability to<br>explore whe data and helps<br>identify network related<br>tasas. | Antimalware<br>Assessment<br>Owned<br>View status of antinesis and<br>antimalware scare across<br>your servers. | Backup<br>Owned<br>Manage Azure IaaS VM<br>backup and Windows<br>Server backup status for<br>your backup vault            | Security and Audit<br>Owned<br>Povides the ability to<br>explore security valated data<br>and helps identify security<br>towactes. | System Update<br>Assessment<br>Owned<br>stentify maxing system<br>updates accessiour servers. |

ภาพที่ 2.11 PowerShell 5.0

Windows Server 2016 มาพร้อมด้วย PowerShell 5.0 ที่จะช่วยให้สามารถเข้าควบคุมและจัดการ แทบทุกอย่างใน Server ได้ทั้งหมดผ่าน Command line นอกไปจากนั้น หากต้องการควบคุมและจัดการใน แบบที่ซับซ้อนมากขึ้น หรือลงรายละเอียดมากขึ้น ก็สามารถพัฒนาสคริปขึ้นมาใช้งานเองได้ผ่าน Windows Management Framework 5.0 ใน Windows Server 2016 ตัว PowerShell ยังสามารถสั่งงานไปยังเครื่อง Virtual Server ในระบบโดยสั่งงานบนเครื่อง Host ได้เลยผ่าน option "-VMName" ไม่ต้องไปนำกำสั่ง Run ในเครื่อง Virtual Server อีกต่อไป

2.3.3.6 ReFS เสถียรและสมบูรณ์แบบ ใน Windows Server 2016

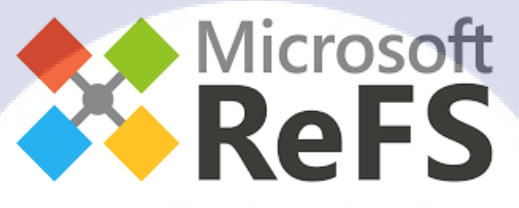

#### ภาพที่ 2.12 ระบบ ReFS

Resilient File System (ReFS) ระบบ File System ตัวใหม่ที่ไมโกรซอฟต์พยายามผลักดันเพื่อใช้ แทน NTFS เดิม แต่ด้วยความไม่เสถียรภาพของระบบไฟล์ นับตั้งแต่เริ่มเปิดให้ใช้ใน Windows Server 2012 ทำให้ระบบไฟล์นี้ยังไม่ได้รับความนิยม ทั้งๆที่เป็นระบบไฟล์ที่ถูกออกแบบมาเป็นอย่างดี และมี ประสิทธิภาพสูงกว่าระบบไฟล์แบบ NTFS แต่ในWindows Server 2016 ระบบ ReFS ได้ถูกพัฒนาขึ้นมา อย่างสมบูรณ์และพร้อมใช้งานอย่างที่สุด มีความประสิทธิภาพและเสถียรภาพสูง สามารถใช้งานแทน NTFS ได้อย่างสมบูรณ์และไม่ก่อให้เกิดปัญหาอีกด้วย

#### 2.3.3.7 Nested Virtualization

Level 1

Level 0

Windows Root OS

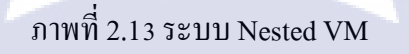

Hyper-V Hypervisor

CPU

Virt. Extensions

or w/ Virtualization Extensions

Windows Root OS

20

Level 2

1

vCPU

Hyper-V Hypervisor

Virt. extension vCPU

ฟีเจอร์ Nested Virtualization ที่ช่วยให้คุณสามารถสร้าง Virtual Server ซ้อนในเครื่องที่เป็น Virtual Server เป็นหนึ่งในฟีเจอร์ยอดฮิตที่เคยถูกตัดออกจาก Hyper-V และ ได้ถูกนำกลับมาใหม่อีก ครั้ง Windows Server 2016 ทำให้คุณสามารถบริหารจัดการเครื่อง Virtual Server ได้อย่างไม่มีขีดจำกัดอีก ต่อไป

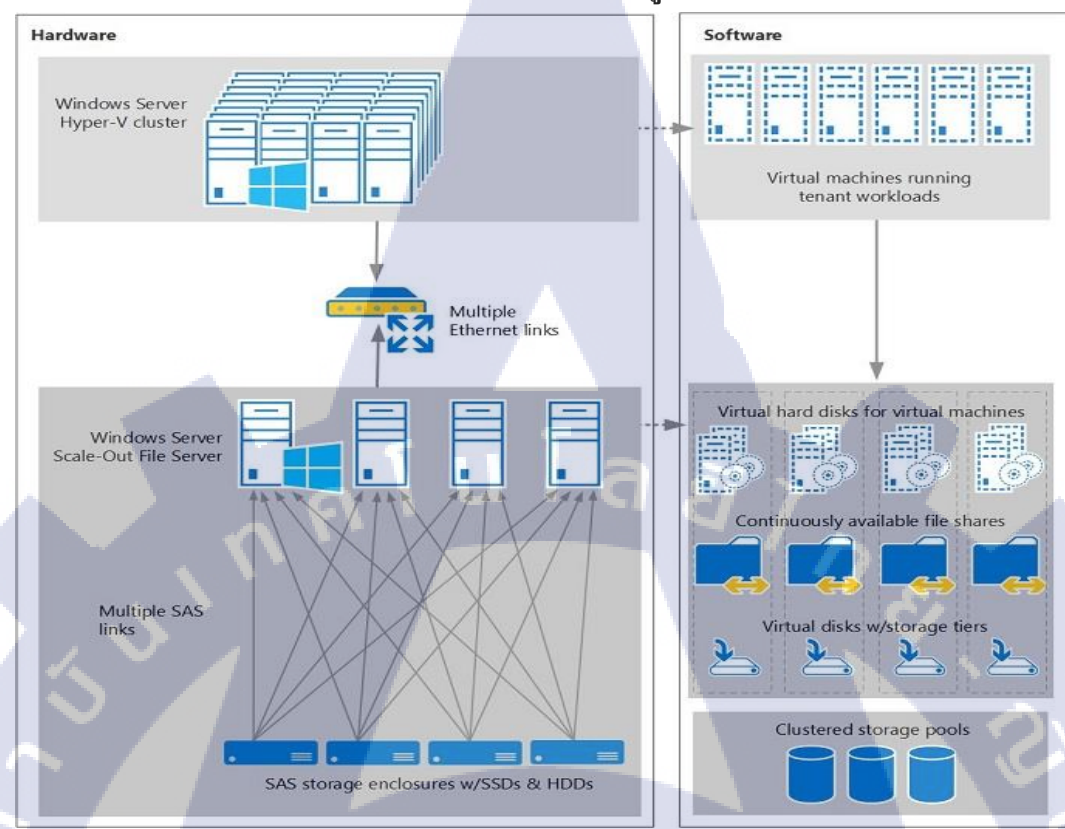

#### 2.3.3.8 Software-defined storage จัดการพื้นที่เก็บข้อมูลได้ง่ายขึ้น

#### ภาพที่ 2.14 ระบบ Software-defined storage

10

การจัดการพื้นที่เก็บข้อมูล หรือ storage ในสมัยก่อนของ Windows Server จะทำได้ก่อนข้างยาก เพราะระบบจัดการจะยึดตาม Hardware ที่ใช้เก็บข้อมูลเป็นหลัก แต่ด้วยระบบจัดการพื้นที่เก็บข้อมูลแบบ ใหม่ของ Windows Server 2016 ที่มองพื้นที่เก็บข้อมูลเป็นแบบ Software ทำให้สามารถปรับเปลี่ยนและ บริหารจัดการได้ง่ายขึ้น โดยไม่สร้างความเสียหายให้กับข้อมูลที่ถูกจัดเก็บไว้อยู่แล้ว เช่น กุณสามารถจะสร้าง high availability storage ได้ง่ายขึ้นโดยไม่ต้องเสียเงินซื้อ Hardware storageราคา แพง, หรือสามารถสร้าง Storage Replica ในระดับ volume level และแถมด้วย Storage QoS ที่ช่วยบริหาร จัดการคิวการเข้าถึงพื้นที่เก็บข้อมูล ช่วยให้ Virtual Server เข้าถึงพื้นที่เก็บข้อมูลอย่างมีเสลียรภาพและ ประสิทธิภาพเท่าเทียมกันในทุก Virtual Server <complex-block><complex-block><complex-block><complex-block><complex-block><complex-block><complex-block><complex-block>

#### 2.3.3.9 รองรับ Containers แนวคิด Virtual Server ที่กำลังเป็นที่นิยม

ภาพที่ 2.15 รับระบบ Containers

(0)

Containers คือการกำหนดสภาพแวดล้อมให้เหมาะสำหรับซอฟต์แวร์นั้น ๆ เพื่อให้เกิด ความปลอดภัยของตัวซอฟต์แวร์ และป้องกันเรื่องรบกวนกันระหว่างซอฟต์แวร์ต่าง ๆ แนวกิดนี้ กำลังได้รับความนิยมอย่างสูงในปัจจุบันอันเนื่องมาจากการพัฒนาของ Cloud Technology เพราะ แนวกิดของ Containers ทำให้เราสามารถบริหารจัดการระบบซอฟต์แวร์ได้ง่ายขึ้น คล่องตัวขึ้น Windows Server 2016 ถูกออกแบบมาให้รองรับกับ Cloud Technology โดยเฉพาะ จึงถูกกำหนดมา ให้รองรับการทำงานแบบ Containers ด้วย โดยใน Windows Server 2016 มีการ รองรับ Containers ถึง 2 แบบคือ

- Windows Server Container เป็นการสร้าง Containers บนตัว Windows Server โดยตรง จะเป็นการจัดการสภาพแวดล้อมของแต่ละซอฟต์แวร์ให้ต่างกันไป แต่ยัง ใช้ทรัพยากรด้านฮาร์ดแวร์ร่วมกัน
- Hyper-V Container เป็นการสร้าง Containers แบบที่เรียกว่า super isolated คือ แยกทั้งสภาพแวคล้อมของแต่ละซอฟต์แวร์ และแยกทรัพยากรที่แต่ละซอฟต์แวร์ จะใช้งานได้ ออกกันอย่างชัดเจน

2.4 Oracle Database 11g

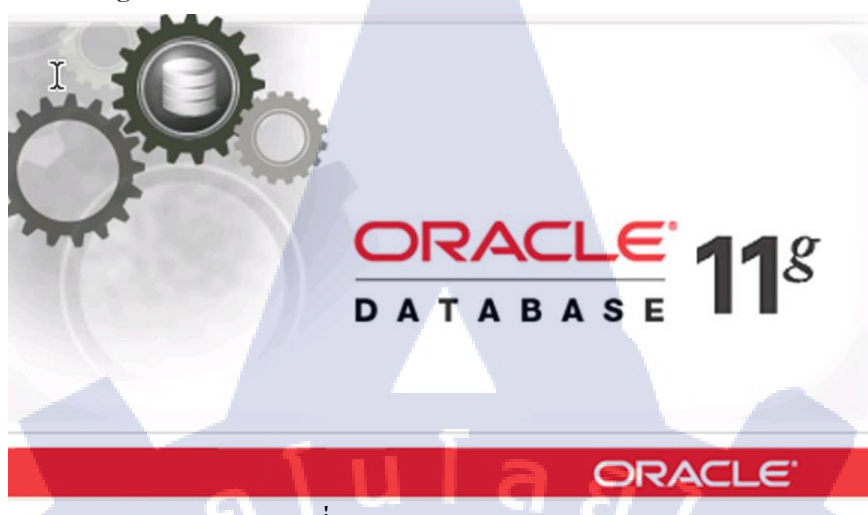

ภาพที่ 2.16 Oracle Database11g

Database Management System เริ่มมีใช้ใน ทศวรรษ 1960 ซึ่งยังเป็นฐานข้อมูลที่มีโครงสร้างแบบ ลำดับชั้น ( hierarchies ) และ แบบ network อยู่ ซึ่งยากลำบากในการเขียน Application จนกระทั่ง Dr.Ted Codd ซึ่ง ทำงานอยู่ที่ บริษัท IBM ในขณะนั้น มีความคิดในการ จัด organize data ใหม่ ซึ่ง Dr.Codd เรียกมันว่า Relational Model Relational Model นี้ ใช้ ตาราง 2 มิติ ประกอบด้วย แถว (row) และ คอลัมน์ (column) โดย ข้อมูลในตาราง สามารถ เชื่อมความสัมพันธ์ (relationship) ระหว่างตารางกันได้ แต่ช่วงนั้น relational model ของ Codd ก็ยัง ไม่มีการเอาไปทำ ในเชิงพาณิชย์ และ บริษัท IBM เองก็ไม่มีแผนเอา ไอเดีย ของ Dr. Codd ไปใช้งาน

Oracle Database 11 Oracle Database เป็นฐานข้อมูลที่ออกแบบเป็นพิเศษสำหรับกริดคอมพิวติ้ง (Grid Computing) และด้วยรีลีสล่าสุด Oracle Database 11g ออราเกิลช่วยเพิ่มความสะดวกในการบริหารจัดการ ข้อมูลภายในองก์กร ทั้งยังช่วยให้ลูกค้าเข้าใจ เกี่ยวกับธุรกิจได้มากขึ้นและสร้างสรรก์นวัตกรรมได้รวดเร็ว ขึ้น โดย Oracle Database 11g มีคุณสมบัติที่เหนือกว่าทั้งในแง่ของประสิทธิภาพ ความยืดหยุ่นในการปรับ ขนาด ความพร้อมใช้งาน ความปลอดภัย และความสะดวกในการจัดการ บน ระบบกริดราคาประหยัดซึ่ง ประกอบด้วยสตอเรจและเซิร์ฟเวอร์มาตรฐานอุตสาหกรรม Oracle Database 11g สามารถติดตั้งได้อย่างมี ประสิทธิภาพบนทุกระบบ ตั้งแต่เบลดเซิร์ฟเวอร์ขนาดเล็ก ไปจนถึงเซิร์ฟเวอร์ SMP ที่มีขนาดใหญ่ที่สุด รวมถึงกลัสเตอร์ทุกขนาด โดยประกอบด้วยความสามารถด้านการจัดการแบบอัตโนมัติเพื่อการจำเนินการที่ ทั้งหมด ตั้งแต่ข้อมูลธุรกิจแบบเก่า ไปจนถึงข้อมูล XML และข้อมูลเชิงพื้นที่ 3 มิติ จึงนับเป็นทางเลือกที่ เหมาะสมที่สุดสำหรับการประมวลผลทรานแซคชั่น ระบบคลังข้อมูล และการจัดการคอนเทนต์ 2.5 ระบบป้องกันเครือค่ายคอมพิวเตอร์

Hardening Os (Operating System) เป็นกระบวนการของการกำหนดค่า (Parameter) บน ระบบปฏิบัติการเพื่อป้องกันการเข้าถึงที่ไม่ได้รับอนุญาต ป้องกันผู้บุกรุก แฮกเกอร์ และช่องโหว่ด้านความ ปลอดภัยอื่น ๆ OS Hardening ทำให้ระบบคอมพิวเตอร์เชื่อถือได้มากขึ้น มีความปลอดภัย และช่วยเพิ่ม ประสิทธิภาพการทำงานเนื่องจากใช้หลักการ "ลดสิ่งที่ไม่ได้ใช้ออกไปจากระบบ" ดังนั้น วัตถุประสงค์หลัก ของการ Hardening กือการ ลดความเสี่ยงที่จะเกิดด้านความปลอดภัยให้ได้มากที่สุดซึ่งผมขอย้ำอีกครั้งกับ ผู้อ่านว่าการทำ Hardening นั้นเป็นการเพิ่มความปลอดภัยให้ระบบปฏิบัติการที่เราใช้อยู่โดยมีค้นทุน ค่าใช้ง่ายต่ำมาก ไม่ต้องซื้อ Hardware / Software ราคาแพงเราก็สามารถเพิ่มความปลอดภัยให้กับ คอมพิวเตอร์ของเราได้เป็นอย่างดี เพียงแค่เราใส่ใจที่จะนำเอา Security Best Practice ของระบบปฏิบัติการที่ เราใช้อยู่นำมาลงมือทำ (ซึ่งโดยส่วนใหญ่มักจะมีแจกจ่ายฟรีให้ผู้ใช้งานโดยบรรคาผู้ผลิตอยู่แล้ว) หากจะ มองในมุมมองขององค์กรด้วยแล้ว กระบวนการทำ Hardening เป็นหนึ่งในส่วนสำคัญในการสร้างมาตรฐาน ของการบริหารจัดการระบบรักษาความปลอดภัยข้อมูลอย่างเป็นระบบและมีประสิทธิภาพ

#### 2.5.1 security life cycle

ที่ต้องทำเพราะมีการเปลี่ยนแปลงบ่อยและต้องกลับมา recheck เพื่อไม่ให้มีอะไรเปลี่ยน แปลงจากที่ควรจะเป็น โดย security life cycle จะมีอยู่ด้วยกัน 10 ข้อคือ

1. Risk & Vulnerability Management (ประเมินความเสี่ยง)

2. วางแผนกำหนดว่าจะ hardening อะไรบ้างเพื่ออะไรและต้องระวังให้ดี เพราะบาง key อาจจะทำให้ระบบ เสียทั้งระบบ

- 3. เตรียมแผนรองรับหาก fa<mark>il</mark>s
- 4. ทำ full backup
- 5. ขอ mail aproove จากผู้บริหาร
- มีเอกสารรองรับในขั้นตอนการทำงาน
- 7. ทคสอบระบบหลังทำงานเสร็จ

8. security health check (ตรวจสอบทุกเดือนเพื่อที่จะยืนยันว่า key ที่ harden ไปจะอยู่ปกติ)

9. re hardening หรือ hardening ซ้ำอีกรอบ สำหรับค่าที่เปลี่ยนแปลง 10. วางแผนการสำหรับปีหน้าเพื่อศึกษาช่องโหว่ใหม่ๆที่เกิดขึ้น

#### 2.5.2 การแยก list ของ hardening แบ่งเป็น 3 กลุ่มคือ

1. กลุ่มที่ไม่มี ผลกระทบ(impact) กับระบบที่มีอยู่(สามารถทำทีเดียวพร้อมกันได้)
 2. กลุ่มที่มี ผลกระทบ(impact) ปานกลางกับระบบที่มีอยู่ (ค่อยๆ ทำแล้วค่อยๆ test ไปด้วย)
 3. กลุ่มที่มี impact มากกับระบบที่มีอยู่ (full backup ,ทำ 1 ครั้ง test 1 ครั้ง ,เตรียมแผน rollback)

#### 2.5.3 คุณสมบัติของคนที่ทำ Hardening

คือ ต้องเป็นผู้มีความอดทน เพราะงานนี้เป็นงานที่อยู่เบื้องหลังมากๆ ผู้ใช้ระบบรู้ว่าระบบ ที่ Harden แล้วแข็งแรง แต่มันไม่มี function อะไรใหม่ๆ และอาจโดนตำหนิหากทำระบบของเขาใช้งานช้า หรือแย่กว่านั้นอาจไม่ได้เลย ต้องรักการเรียนรู้และมีเหตุผลเพราะควร Harden แบบพอดี ถ้าทำมากเกินไป อนากต update program ไม่ได้จะยุ่ง และสุดท้ายตรงคือต้องสมาธและมีสติอันนี้สำคัญตอนแก้ไขอะไรใน ระบบต้องรู้ตัวว่าทำอะไร เพราะทำแบบเบลอจะทำให้งานเสียได้ เราลองมาเปิดมุมมองใหม่กับงาน Security hardening ว่าเขาทำอะไรกัน

#### 2.5.4 การทำ hardening บน Windows

การทำ Security hardening บน Windows หรืออาจเรียกว่า Security lockdown คือ กระบวนการเสริมความแข็งแรงด้านความปลอดภัยให้กับ Windows ด้วยขั้นตอนผสมผสานมากมาย เมื่อ เครื่องแข็งแรง ปลอดภัย ผู้ใช้งานก็มั่นใจ แต่มักมีความเข้าใจผิดๆ เช่น การทำ Harden ทำให้เสียเวลา

#### 2.5.5 ขั้นตอนของ Hardening

- ศึกษาการทำงานของ Application บน Server และทุคสอบใช้งาน Basic function
- จัดทำ Hardware และ Software inventory เพื่อใช้สำหรับการดูแลว่าเรามีอะไรอยู่บ้าง และส่วนใด ต้องการดูแลเรื่องความปลอดภัย
- ถ้า Application นั้นซื้อมาหรือไม่ได้พัฒนาเอง ต้องศึกษา Security Guide จากผู้พัฒนาก่อน เพื่อ ป้องกันการแก้ไขระบบโดยไม่ได้รับอนุญาต หรือมีปัญหาเรื่องการ Support
- กำหนดขอบเขตการ Harden ให้เหมาะสมหรือตรงกับหน้าที่หรือ Application บน Server

- หาเกรื่องมือทุนแรงช่วยประเมินความปลอดภัยเช่น Microsoft MBSA, Best Pracrtise Analyzer เป็น ต้น
- หา Hotfix/Patch certification list สำหรับ Application ถ้าหาได้
- ศึกษาวิธีการ Harden จากแหล่งต่างๆ
- มีการ Backup / Recovery
- ถงมือ Harden และหมั่นทดสอบการใช้เบื้องต้นเป็นระยะๆ
- ส่งมอบระบบคืนให้ผู้ทุดสอบระบบงาน
- มีการ Review security อย่างน้อยปีละ 1 ครั้ง

#### 2.5.6 การกำหนดขอบเขตและรูปแบบการ Harden

จากภาพด้านบน แสดงให้เห็นว่าการ Harden ให้มอง Server แบ่งออกเป็นหมวดหมู่ เพื่อให้ ความสะดวกเราก็จะเจาะไปทีละเรื่องอย่างเป็นขั้นเป็นตอน คำอธิบายของแต่ละกล่องมีดังนี้

#### 2.5.7 Application หมายถึงการป้องกันใน 2 ระดับคือ

- ระดับของตัว Application ให้ดูเรื่องการสร้างกำหนดสิทธิการใช้งานต่างๆ, การลบข้อมูลทดสอบ, การเขียน Code ที่ไม่มีจุดอ่อนด้าน Security
- ระดับของ Platform ที่ใช้ Run ตัว Application เช่น ถ้าเป็น Web .Net เป็น Microsoft IIS หรือ J2EE ก็เป็น TomCat พวกนี้ต้องไปศึกษา Security Guide ได้

#### 2.5.8 File System

ไปดูเรื่องการกำหนดสิทธิ Folder ต่างๆ ให้สิทธิเฉพาะคนที่มีหน้าที่เข้าไปเห็นข้อมูล หรือ Application คนอื่นห้ามเข้า ใน Folder ที่เก็บ Application นั้น มีความสำคัญมาก หากผู้ไม่ประสงค์ดีนำ โปรแกรมที่ไม่ได้รับอนุญาตไปลง <mark>อาจ</mark>ทำให้เกิดคว<mark>า</mark>มเสีย<mark>หายร้ายแ</mark>รงได้

**ITUTE OF** 

#### 2.5.9 Operating System

ศึกษาจากคู่มือ Security ของ OS ว่าต้องทำอย่างไร เช่น

- User Account/Group,
- การปิด Service, Uninstall program ที่ไม่ใช้,

- การดู Port ด้วย netstat ว่าเกรื่องเปิด service อะไรบน TCP/UDP protocol
- ถ้าเป็น Windows เราจะ ใช้ Group Policy ช่วยกี่ได้ เพื่อช่วยให้ดูแถง่ายขึ้นด้วย
- ติดตั้ง Anti-Virus และอย่าลืมดูว่ามัน Update signature ได้
- ติดตั้ง Windows Update Agent แต่ Server อาจกำหนดไม่ใช้มัน update เองได้เดี๋ยวทำเครื่องพัง แต่ ใช้ประโยชน์ให้มัน warning เวลามี hotfix ออกใหม่ได้

27

#### 2.5.10 Network

บางครั้งเครื่องเราอาจป้องกันด้วย Software แล้วอาจไม่เพียงพอก็ใช้ Firwall หรืออุปกรณ์ Network security มาช่วยอีกแรง

#### 2.5.11 Physical

เกรื่อง Server ควรควบคุมให้ผู้มีหน้าที่เข้าไปยุ่งกับมันได้เท่านั้น นอกจากนี้ก็ควรดูว่าที่ตั้ง server นั้น เรียบร้อยไหม เช่น ไม่มีน้ำจากแอร์หรือดับเพลิงหยดลงเครื่อง, พวกสายไฟหรือสายต่างๆ ติดตั้ง เรียบร้อยดี เป็นต้น

#### 2.5.12 เครื่องมือ/เครื่องทุ่นแรง

เรากวรให้เวลาในการศึกษาข้อมูลของ Software/Hardware ที่ Inventory ที่เราเตรียมไว้ Software บางตัวก็มีผู้พัฒนา Tool สำหรับทำ Security scan มันช่วยให้ประหยัดเวลาและเป็นมาตราดีกว่า เสียเวลามานั่งทำ ซึ่งเราก็ควรรู้อยู่แล้วว่าต้องตรวจตราในหัวไหนด้วย ไม่ใช่ปล่อยเครื่องทำอย่างเดียว เพราะ มันทำพังก็ไม่รู้ว่าเป็นเรื่องอะไร ตัวอย่างของเครื่องมือสำหรับ Windows คือ MBSA

### บทที่ 3 แผนงานการปฏิบัติงานและขั้นตอนการดำเนินงาน

#### 3.1 แผนงานปฏิบัติงาน

| หัวข้องาน                                 |   | เดือ | นที่ 1 | 1 | เดือ | นที่ : | 2 |   | เดือ | นที่ : | 3  |     | เดือ | นที่ 4 | ŀ |
|-------------------------------------------|---|------|--------|---|------|--------|---|---|------|--------|----|-----|------|--------|---|
| ศึกษา VMware & OS (Windows server)(Linux) |   |      |        |   |      |        |   |   |      |        |    |     |      |        |   |
| ศึกษา Concept Hardening                   |   |      |        |   |      |        |   |   |      |        |    |     |      |        |   |
| Install VMware                            | a |      |        | 7 |      |        |   |   |      |        |    |     |      |        |   |
| ศึกษา Feature ที่ใช้ในการทำ Hardening     |   |      |        |   |      | 5      |   |   |      | 1      |    |     |      |        |   |
| ทำ Demo เกี่ยวกับ Feature ที่ใช้          |   |      |        |   |      | -      | ¢ | > |      |        |    |     |      |        |   |
| ทำ Hardening ใน<br>- Windows server 2016  |   |      |        |   |      |        |   |   | 1    | ŝ      | ~  | · · |      |        |   |
| ทำการ Test                                |   |      |        |   |      |        |   |   |      |        | .C | 1   |      | 1      |   |
| ทำรูปเล่มรายงาน                           |   |      |        |   |      |        |   |   |      |        |    | C   |      |        |   |
| สรุปผลงาน                                 |   |      |        |   |      |        |   |   |      |        |    |     |      |        |   |
| เรียบเรียงจัดทำรูปเล่มรายงาน              |   |      |        |   |      |        |   |   |      |        |    |     | 0    |        |   |

<mark>ตาราง 3.1</mark> แผนปฏิบัติงานสหกิจศึกษา

#### 3.2 รายละเอียดโครงงาน

3.2.1 Hardening

การปฏิบัติงานสหกิจศึกษา ข้าพเจ้าได้อยู่ส่วนงานของ System Engineer ของ แผนก SMS จึงมี แผนปฏิบัติงานออกแบบในการเพิ่มความปลอดภัยให้กับ OS และ Server ให้มากขึ้นทำให้ระบบมีความป ลอยภัยและมีความน่าเชื่อถือมากยิ่งขึ้น

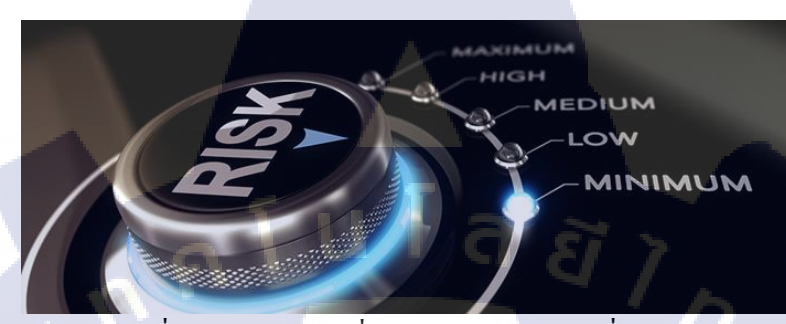

ภาพที่ 3.2 คำเนินการเพิ่มความปลอคภัยให้เครื่องของเรา

#### 3.2.2 งานอื่นๆ

3.2.2.1 ทำการศึกษาและทคลองติดตั้ง Linux

3.2.2.2 ทำการศึกษาและทุคลองติดตั้ง Windows Server

3.2.2.3 การจัดทำเอกสาร Report Health Check ให้ลูกค้า

3.2.2.4 ทำการ Hardening ใน OS ต่างๆที่ได้ทำการติดตั้งมา

3.2.2.5 รับหน้าที่เป็น TA ไปเป็นผู้ช่วยสอนให้กับนักศึกษาที่เข้ามาเตรียมสหกิจบริษัท a-host

#### 3.3 ขั้นตอนการดำเนิน

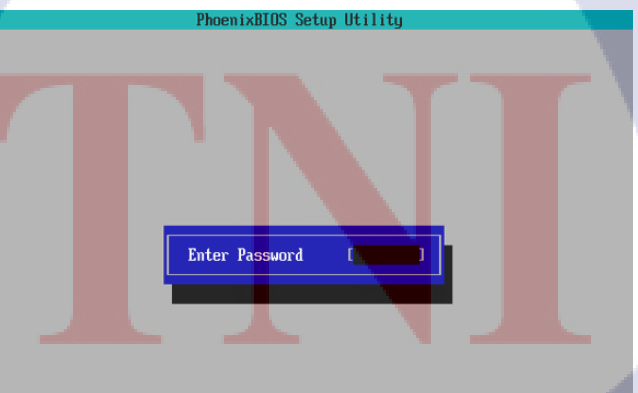

Enter Accepts Esc Exit ภาพที่ 3.3 ดำเนินการเพิ่มความปลอดภัยให้เครื่องของเรา

#### 3.3.1 ศึกษาข้อมูลที่จำป็นก่อนการทำการ Hardening

อย่างละเอียด ในด้านความ ต้องการของระบบของ OS ต่าง ๆ การสร้าง VM เพื่อสร้าง Test System รวมไป ถึงศึกษาซอฟท์แวร์ที่เกี่ยวข้องในด้านวิธีการใช้งานและการติดตั้ง เช่น การ ติดตั้ง AIX, Linux และการติดตั้ง Windows Server อย่างละเอียดว่าในแต่ละ ระบบนั้นต้องทำ อะไรบ้าง เช่น ใน Window Serverการทำ Hardening firewall และ การทำ NTP Configuration นั้นต้องรู้ก่อนว่า firewall คืออะไรทำอะไรได้

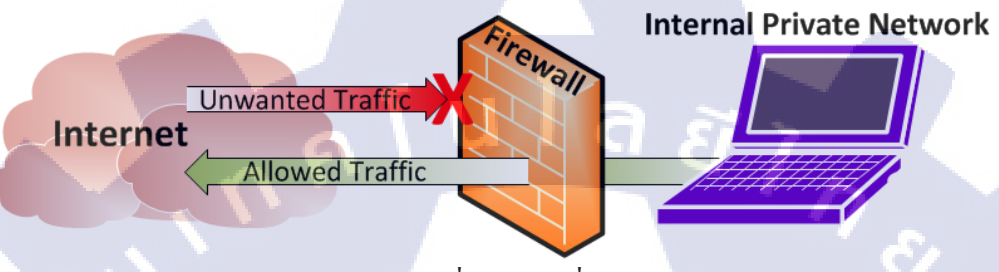

ภาพที่ 3.4 หน้าที่ของ Firewall

3.3.1.1 firewall คือ เครื่องมือที่ใช้ในการป้องกันเน็ตเวิร์กจากการสื่อสารทั่วไปที่ไม่ได้รับอนุญาต โดยที่ เครื่องมือที่ว่านี้อาจจะเป็น Hardware หรือ Software หรือทั้งสองรวมกันขึ้นอยู่กับวิธีการหรือ Firewall Architecture ที่ใช้ไฟร์วอลล์ (Firewall) เป็นเครื่องมือที่ทำหน้าที่รักษาความปลอดภัยในเชิงการป้องกัน (Protect) ซึ่งจะทำหน้าที่ควบคุมการเข้าถึงเน็ตเวิร์ก (Access Control) โดยอาศัยกฎพื้นฐานที่เรียกว่า Rule Base

#### 3.3.1.2 คุณสมบัติของ Firewall

คุณสมบัติทั่วไปของ Firewall นั้นจะมีอยู่ 3 อย่างด้วยกันคือ

#### 3.3.1.2.1 Protect

ไฟร์วอลล์เป็นเครื่องมือที่ทำงานใ<mark>นเชิง</mark>การป้องกัน โดย packet ที่จะสามารถผ่านเข้า-ออกได้นั้น จะต้อง เป็น packet ที่มันเห็นว่าปลอดภัย หาก packet ใดที่มันเห็นว่าไม่ปลอดภัย มันก็จะไม่อนุญาตให้ผ่าน โดย การตัดสินว่า packet ปลอดภัยหรื<mark>อไม่น</mark>ั้นขึ้นอยูกับกฏพื้นฐานที่ Administrator ได้กำหนดไว้

#### 3.3.1.2.2 Access Control

้ไฟร์วอลล์จะควบคุมการ Access ของ Host ต่างๆ ให้เป็นไปตามกฏพื้นฐานที่ Administrator ได้กำหนดไว้

#### 3.3.1.2.3 Rule Base

ไฟร์วอลล์จะทำการควบคุมการ Access โดยอาศัยการเปรียบเทียบคุณสมบัติของ Packet ที่จะผ่านเข้า-ออก กับกฏพื้นฐานที่ Administrator ได้กำหนดไว้ หากพบว่าไม่มีกฏห้ามไว้ก็จะอนุญาตให้ผ่านไปได้ แต่ ถ้ามีกฏข้อใดข้อหนึ่งห้ามมันก็จะไม่ยอมให้ผ่าน

#### 3.3.1.2.4 สิ่งที่ Firewall สามารถป้องกันได้

 Network Scanning – ด้วยคุณสมบัติที่ Firewall สามารถควบคุมการเข้า-ออก ของ packet ได้ มันจึง สามารถจำกัดปลายทางของ packet ที่ผ่านเข้ามาเฉพาะ Host ที่ได้รับอนุญาตให้ติดต่อได้เท่านั้น

- 2. Host Scanning Firewall จะทำการตรวจจับการ scan เพื่อหาว่ามีการรัน Service อะไรบ้างบน host
- 3. Inbound Access ควบคุมการเข้ามาของ packet เฉพาะที่ได้รับอนุญาตตาม Rule Base
- 4. Outbound Access ควบคุมการออกไปของ packet เฉพาะที่ได้รับอนุญาตตาม Rule Base
- 5. การลักลอบส่งข้อมูล

6. Network Denial of Service – ป้องกันการก่อกวนเพื่อไม่ให้ Host สามารถให้บริการได้ เช่นการทำ ให้เน็ตเวิร์กท่วมไปด้วยข้อมูล (Network Flooding) ทำการส่ง packet จำนวนมากไปยัง Host เพื่อขอ ใช้บริการ (SYN Flooding)

7. Trojan Horse, Backdoor, Back Orifice

#### 3.3.1.2.5 สิ่งที่ Firewall ไม่สามารถป้องกันได้

- 1. Hacker
- 2. Allowed Services
- 3. Application Vulnerability
- 4. OS Vulnerability
- 5. Virus
- 6. การดักอ่านข้อมูลโด<mark>ย</mark> Snif<mark>fer</mark>
- 7. Spammed Mail
- 8. Administration Mistake

3.3.2 NTP configuration

ภาพที่ 3.5 การทำงานของ NTP

NTP Server

Network Time Protocol หรือ NTP คือ networking protocol ที่ใช่สำหรับ sync time ของ server ทุก เครื่องใน network ให้ตรงกัน ผ่าน packet-switch ซึ่ง ntp เป็น protocol ที่เก่าแก่มากและมีมาตั้งแต่ 1985 และใช้คงใช้งานจนถึงบัจจุบัน เริ่มต้นคิดค้นโดย David L. Mills ที่ University of Delaware สาเหตุที่ต้องมี NTP นั้นก็เพราะ นาพิกา หรือ clock ของ server, computer ใน network ไม่ได้เที่ยงตรงเท่ากันหมด บางครั้งการคลาดเคลือนกันเพียงหลักวินาทีอาจจะทำให้ application ที่ใช้งานสื่อสารกันผิดพลาดได้ และ ยิ่งในระบบ server ขนาดใหญ่ที่มีการ run ต่อเนื่องกันเป็นเวลานานหลายปี ย่อมมีความคลาดเคลือนไป บ้างอยู่แล้ว เพราะฉะนั้น NTP จึงเข้ามาช่วยในการทำ synchronize computer ในระบบ network เราให้ แม่นยำในระดับ millisecond ความคลาดเคลื่อนที่อาจจะเกินขึ้นใน network latency มีเพียงแค่ 10 ms. สำหรับบน Internet และจะเหลือเพียง 1 ms. ภายใน local network Protocol ที่ใช้จะอยู่ในรูป client-server หรือ peer-to-peer โดยจพทำการรับส่งข้อมูล timestamps ผ่านทาง UDP (port 123)

## STITUTE OV

#### 3.3.3 ทดสอบการตั้งค่าทั่วไปของ Hardening

ได้แก่ การตั้งค่ารหัสตั้งแต่ BIOS และ ตั้งก่าการปิด port ที่ไม่จำเป็นต่างๆในเครื่องและทำการ เซ็กFirewall เพื่อ Block สิ่งต่างๆที่เข้ามาทาง Internet และ ยังทำการ

#### 3.3.4 ทดสอบ Hardening ที่ตั้งค่าไว้

**IC** 

เช่น ลองล็อกอินเข้าเครื่องที่มีการทำ Hardening เอาไว้ว่า ที่ตั้งค่าเอาไว้แสดงผลยังไง และตรวจสอบดูว่ายังมีช่องโหว่ตรงไหนที่ยังสามารถปิดได้

> ุกคโนโลฮั7 ง

#### บทที่ 4 ผลการดำเนินงาน การวิเคราะห์และสรุปผลต่างๆ

#### 4.1 ขั้นตอนและผลการดำเนินงาน

ในช่วงระยะเวลาสองเดือนแรกของการปฏิบัติงานสหกิจศึกษาจะเป็นช่วงของ การศึกษาข้อมูลที่จำเป็น ในการลง OS ต่างๆและ Basic command ของ Linux อย่างละเอียดซึ่งเป็นในส่วนของการติดตั้ง OS ที่ นำมาใช้งานจะทำการติดตั้งภายใน VM เพื่อนำไปทำ Hardening รวมไปถึงศึกษาการติดตั้งซอฟต์แวร์ เช่น Linux และ Windows Server โดยในช่วงเดือนที่สามเป็นต้นไปได้เริ่มศึกษาการทำ Hardening เพื่อเพิ่มตวาม ปลอดภัยให้แก่เครื่องของเราลงใน OS Linux และ Windows Server เป็นหลัก

> โดยหลักแล้ว จะแบ่งการทำงานหลักๆ ออกเป็น 3 ขั้นตอนคือ 4.1.1 ทำการสร้าง Environment ที่เหมาะสม 4.1.2 ทำการ Hardening บน Windows server 2016

4.1.3 ทำการ Hardening บน Linux CentOS 7 และ RedHat

#### 4.1.1 ศึกษาและทำความเข้าใจเกี่ยวHardening

วัตถุประสงค์หลักของการ Hardening คือการลดความเสี่ยงที่จะเกิดให้ได้มากที่สุดเพื่อเพิ่มความมั่นใจ ในระบบปฏิบัติการและป้องกันการเข้าถึงที่ไม่ได้รับอนุญาตอีกทั้งยัง ป้องกันผู้บุกรุก แฮกเกอร์ และช่องโหว่ ด้านกวามปลอดภัยอื่น ๆ

OS Hardening ทำให้ระบบคอมพิวเตอร์เชื่อถือได้มากขึ้น มีความปลอดภัย และช่วยเพิ่มประสิทธิภาพ การทำงานเนื่องจาก "ลดสิ่งที่ไม่ได้ใช้ออกไปจากระบบ" การทำ Hardening นั้นเมีต้นทุนและค่าใช้จ่ายที่ต่ำ มาก เพราะไม่ต้องซื้อ Hardware หรือ Software ราคาแพงเราก็สามารถเพิ่มความปลอดภัยให้กับคอมพิวเตอร์ ของเราได้เพียงแค่เรานำเอา Security Best Practice ของระบบปฏิบัติการที่เราใช้อยู่นำมาลงมืออีกทั้งมองใน มุมมองขององค์กรด้วยแล้ว กระบวนการทำ Hardening เป็นหนึ่งในส่วนสำคัญในการสร้างมาตรฐานของ การบริหารจัดการระบบรักษาความปลอดภัยข้อมูลอย่างเป็นระบบและมีประสิทธิภาพ

#### 4.1.1.1 ติดตั้ง Windows Server

10

- ทำการสร้าง Virtual Machine ด้วยการกดปุ่ม Create a New Virtual Machine

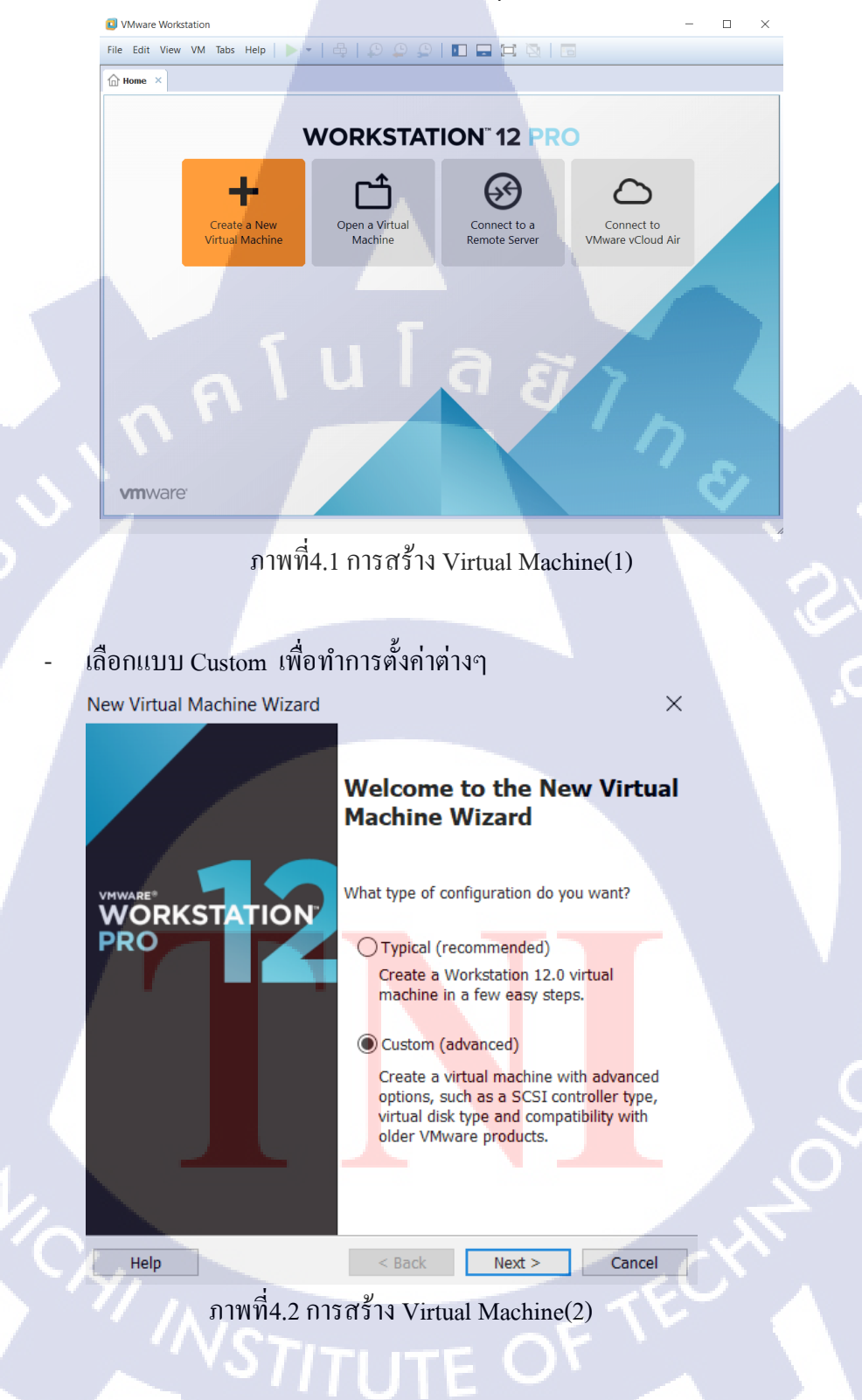

- ให้เลือก Hardware เป็น Version ที่ตรงกับเราในที่นี้เลือกเป็น 12.0
- New Virtual Machine Wizard × Choose the Virtual Machine Hardware Compatibility Which hardware features are needed for this virtual machine? Virtual machine hardware compatibility Hardware Workstation 12.0  $\sim$ Compatible ESX Server Compatible products: Limitations: Fusion 8.x 64 GB memory Workstation 12.0 16 processors 10 network adapters 8 TB disk size Help < Back Next > Cancel ภาพที่4.3 การตั้งค่า Virtual Machine(3) เลือกแผ่นหรือไฟล์ที่เราทำการเก็บ Windows Server ไว้ New Virtual Machine Wizard  $\times$ **Guest Operating System Installation** A virtual machine is like a physical computer; it needs an operating system. How will you install the guest operating system? Install from: O Installer disc: DVD RW Drive (E:) Installer disc image file (iso): D:\Windows Server 2016 (x64) - DVD (English)\en\_w  $\sim$ Browse... Could not detect which operating system is in this disc image. You will need to specify which operating system will be installed. I will install the operating system later. The virtual machine will be created with a blank hard disk. Cancel < Back Next > Help ภาพที่4.4 การเลือกลง Windows Server

- เลือก Windows Server แล้วเลือก Version ที่จะลงในที่นี้เลือก Window Server 2016

|     | New Virtual Machine Wizard                                        |
|-----|-------------------------------------------------------------------|
|     | Select a Guest Operating System                                   |
|     | Which operating system will be installed on this virtual machine? |
|     | - Guest operating system                                          |
|     | Microsoft Windows     Linux                                       |
|     | Novell NetWare                                                    |
|     | VMware ESX                                                        |
|     | Other                                                             |
|     | Version                                                           |
|     | Windows Server 2016                                               |
|     |                                                                   |
|     | Help         < Back         Next >         Cancel                 |
|     | ภาพที่4.5 การตั้งค่า Virtual Machine(4)                           |
|     |                                                                   |
|     | ตั้งชื่อและระบที่อยู่ให้กับ VM ที่เรากำลังจะสร้าง                 |
|     | New Virtual Machine Wizard ×                                      |
|     | Name the Virtual Machine                                          |
|     | What name would you like to use for this virtual machine?         |
|     | Virtual machine name:                                             |
|     | Windows Server 2016 TEST                                          |
|     | Location:                                                         |
|     | D:\Documents\Virtual Machines\Windows Server 2016 TEST Browse     |
|     | The default location can be changed at Edit > Preferences.        |
|     |                                                                   |
|     |                                                                   |
|     |                                                                   |
|     |                                                                   |
| 1/2 |                                                                   |
|     | < Back Next > Cancel                                              |
|     | ภาพที่4.6 การระบุที่อยู่ของไฟล์ Virtual Machine                   |
|     | VSTITI ITE OF                                                     |
|     |                                                                   |
|     |                                                                   |

#### - เลือก BIOS แล้วกด Next

New Virtual Machine Wizard

#### Firmware Type

Firmware type BIOS EFI

What kind of boot device should this virtual machine have?

 < Back</th>
 Next >
 Cancel

 ภาพที่4.7 การตั้งค่า Virtual Machine(5)

#### เถือกจำนวน Core ให้กับ VM

T

| Processors                     |                      |
|--------------------------------|----------------------|
| number of processors:          | 2 ~                  |
| Number of cores per processor: | 1 ~                  |
| Fotal processor cores:         | 2                    |
|                                |                      |
|                                |                      |
| Help                           | < Back Next > Cancel |
| d                              | 2                    |

#### - เลือกจำนวน Ram ให้กับ VM

New Virtual Machine Wizard

#### Memory for the Virtual Machine

How much memory would you like to use for this virtual machine?

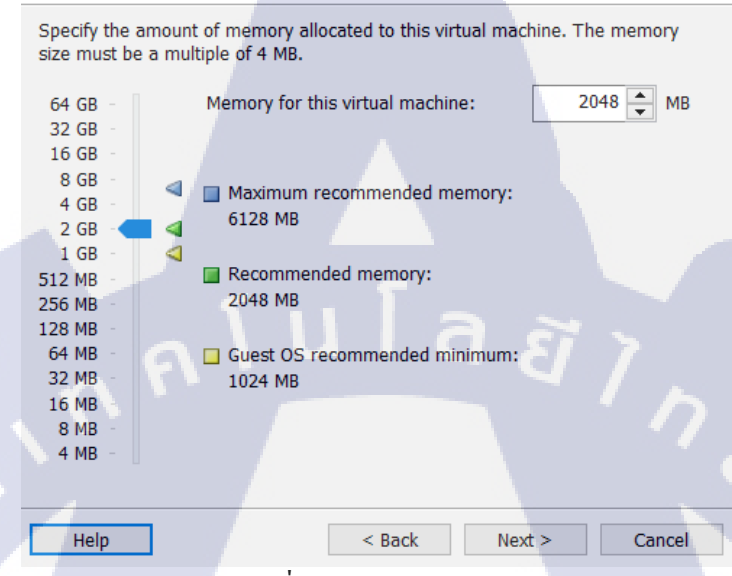

#### ภาพที่4.9 การให้ Memory กับ VM

#### เถือก Network แบบ NAT

New Virtual Machine Wizard

#### Network Type

What type of network do you want to add?

#### Network connection

- Ouse bridged networking
  - Give the guest operating system direct access to an external Ethernet network. The guest must have its own IP address on the external network.
- Use network address translation (NAT) Give the guest operating system access to the host computer's dial-up or external Ethernet network connection using the host's IP address.
- O Use host-only networking Connect the guest operating system to a private virtual network on the host computer.
- O Do not use a network connection

Help

Cancel

ภาพที่4.10 การตั้งค่า Network

< Back

 $\times$ 

#### - เถือกI/O Controller แบบ SAS

New Virtual Machine Wizard

#### Select I/O Controller Types

Which SCSI controller type would you like to use?

I/O controller types SCSI Controller:

Help

10

BusLogic (Not available for 64-bit guests)

OLSI Logic (Not supported by Windows Server 2016)

LSI Logic SAS (Recommended)

# (ula aj

< Back Next >

#### ภาพที่4.11 การตั้งค่า I/O

#### เลือกการทำงาน Disk แบบ SCSI

New Virtual Machine Wizard Select a Disk Type What kind of disk do you want to create? Virtual disk type DE SCSI (Recommended) SATA Help < Back Next > Cancel ภาพที่4.12 การตั้งค่า Disk type

Х

Cancel

#### - เลือก Create a new virtual disk เพื่อสร้าง

New Virtual Machine Wizard

#### Select a Disk

Which disk do you want to use?

# Disk Create a new virtual disk A virtual disk is composed of one or more files on the host file system, which will appear as a single hard disk to the guest operating system. Virtual disks can easily be copied or moved on the same host or between hosts. Use an existing virtual disk Choose this option to reuse a previously configured disk. Use a physical disk (for advanced users) Choose this option to give the virtual machine direct access to a local hard disk.

Help < Back Next > Cancel

#### ภาพที่4.13 การสร้าง VM

#### เลือกพื้นที่ให้กับ VM เป็นแบบ Split disk

New Virtual Machine Wizard

#### Specify Disk Capacity

How large do you want this disk to be?

Maximum disk size (GB):

Recommended size for Windows Server 2016: 60 GB

100.0 🔔

#### Allocate all disk space now.

Allocating the full capacity can enhance performance but requires all of the physical disk space to be available right now. If you do not allocate all the space now, the virtual disk starts small and grows as you add data to it.

○ Store virtual disk as a single file

Split virtual disk into multiple files

Help

Splitting the disk makes it easier to move the virtual machine to another computer but may reduce performance with very large disks.

< Back

ภาพที่4.14 การตั้งค่าพื้นที่ให้Windows Server

Next >

Cancel

 $\times$ 

×

#### ตั้งชื่อ Disk

New Virtual Machine Wizard

#### Specify Disk File

Where would you like to store the disk file?

#### Disk File

Help

One disk file will be created for each 2 GB of virtual disk capacity. File names for each file beyond the first will be automatically generated using the file name provided here as a basis.

Windows Server 2016 TEST.vmdk

ภาพที่4.15 การตั้งชื่อให้กับ VM

< Back Next >

#### ตรวจเช็คดูว่าเป็นไปตามที่เราตั้งค่าไว้ไหม

New Virtual Machine Wizard

#### **Ready to Create Virtual Machine**

Click Finish to create the virtual machine. Then you can install Windows Server 2016.

The virtual machine will be created with the following settings:

| Name:        |       | Windows Server 2016 TEST                                                            |
|--------------|-------|-------------------------------------------------------------------------------------|
| Location:    |       | D:\Documents\Virtual Machines\Windows Server 2016                                   |
| Version:     |       | Workstation 12.0                                                                    |
| Operating Sy | stem: | Windows Server 2016                                                                 |
|              |       |                                                                                     |
| Hard Disk:   |       | 100 GB, Split                                                                       |
| Memory:      |       | 2048 MB                                                                             |
| Network Ada  | pter: | NAT                                                                                 |
| Other Device | s:    | 2 CPU cores, C <mark>D</mark> /DVD, USB Controller, Printer <mark>, Soun</mark> d C |
|              |       |                                                                                     |

Customize Hardware...

Cancel

Finish

ภาพที่4.16 ตรวจเช็คการตั้งค่า

< Back

 $\times$ 

Browse...

Cancel

#### - เลือกภาษา

| 🖆 Windows Setup                         |                                                 |           |
|-----------------------------------------|-------------------------------------------------|-----------|
|                                         |                                                 |           |
|                                         |                                                 |           |
|                                         | vvindows Server 2016                            |           |
|                                         |                                                 |           |
|                                         |                                                 |           |
| Langua <u>ge</u> to i                   | nstall: English (United States)                 |           |
| Time and currency fo                    | ormat: English (United States)                  | ·         |
| <u>K</u> eyboard or input m             | ethod: US                                       |           |
|                                         | นเล่มง                                          |           |
| Enter your lang                         | juage and other preferences and click "Next" to | continue. |
| S 2016 Microsoft Corporation. All right | ts reserved.                                    | Next      |
|                                         |                                                 |           |
|                                         | าพที่4 17 อารติดตั้ง Windows Se                 | NTION .   |
| ð                                       | TWM4.17 THEFT WINDOWS SE                        |           |
|                                         |                                                 |           |
| - กด Install now                        |                                                 |           |
| 🏜 Windows Setup                         |                                                 |           |
|                                         |                                                 |           |
|                                         |                                                 |           |
|                                         | windows Server 2016                             |           |
|                                         |                                                 |           |
|                                         |                                                 |           |
|                                         |                                                 |           |
|                                         | <u>I</u> nstall now                             |           |
|                                         |                                                 |           |
|                                         |                                                 | Q         |
|                                         |                                                 |           |
| Popair your computer                    |                                                 |           |
| © 2016 Microsoft Corporation All rig    | hts reserved.                                   | A.        |
|                                         | y 9                                             |           |
| J J                                     | าาพที4.18 การติดตั้ง Windows Se                 | erver     |
| "VSTr                                   |                                                 |           |
|                                         |                                                 |           |
|                                         |                                                 |           |

- ใส่ Key ของ Windows Server 2016 หรือ จะกด I don't have a product key เพื่อข้าม

|               |                                                                                                    |                                                                                                    |                                                                                                    |                                                                                                    |                                                                                     |             | < |
|---------------|----------------------------------------------------------------------------------------------------|----------------------------------------------------------------------------------------------------|----------------------------------------------------------------------------------------------------|----------------------------------------------------------------------------------------------------|-------------------------------------------------------------------------------------|-------------|---|
| $\bigcirc$    | 🔏 Windows Setup                                                                                                    |                                                                                                    |                                                                                                    |                                                                                                    |                                                                                     |             |   |
|               | Activate Window                                                                                                    | ws                                                                                                    |                                                                                                    |                                                                                                    |                                                                                     |             |   |
|               | If this is the first time<br>you need to enter a v<br>email you received at<br>Windows came in.                                                                                                    | you're installing W<br>valid Windows prod<br>fter buying a digital                                                                                                    | indows on this PC (d<br>uct key. Your produc<br>copy of Windows o                                                                                         | or you're installin<br>ct key should be<br>r on a label insic                                                  | ng a different editi<br>in the confirmation<br>de the box that                      | on),<br>on  |   |
|               | The product key look                                                                                                    | ks like this: XXXXX-X                                                                                                    | xxxx-xxxxx-xxxx                                                                                                    | x-xxxxx                                                                                                    |                                                                                     |             |   |
|               | If you're reinstalling<br>automatically activat                                                                                                    | Windows, select I do<br>ted later.                                                                                                    | on't have a product l                                                                                                    | key. Your copy o                                                                                               | of Windows will be                                                                  |             |   |
|               |                                                                                                    |                                                                                                    |                                                                                                    |                                                                                                    |                                                                                     |             |   |
|               | ักโ                                                                                                    |                                                                                                    | તે દ                                                                                                    |                                                                                                    |                                                                                     |             |   |
|               |                                                                                                    |                                                                                                    |                                                                                                    |                                                                                                    |                                                                                     |             |   |
|               |                                                                                                    |                                                                                                    |                                                                                                    |                                                                                                    | ં છે                                                                                |             | 4 |
|               | rivacy statement                                                                                                    |                                                                                                    | I don't                                                                                                    | have a product                                                                                                 | kev                                                                                 | Next        |   |
| - T           |                                                                                                    |                                                                                                    |                                                                                                    |                                                                                                    |                                                                                     |             |   |
| 7             |                                                                                                    | ภาพที่4.19                                                                                                    | การใส่ Key W                                                                                                    | Vindows Se                                                                                                    | erver                                                                               | S           |   |
| เลือก         | ) Windows Serv                                                                                                    | ภาพที่4,19<br>'er 2016(Desk                                                                                                    | การใส่ Key W<br>top Experience                                                                                                    | Vindows Se<br>ce)                                                                                              | erver                                                                               | 2.          | - |
| ເລືອກ         | ) Windows Serv                                                                                                    | ภาพที่4.19<br>/er 2016(Desk                                                                                                    | การใส่ Key W<br>top Experienc                                                                                                    | Vindows Se                                                                                                    | erver                                                                               | ی۔<br>۲.    |   |
| เลือก         | Windows Serv                                                                                                    | ภาพที่4,19<br>/er 2016(Desk<br>) system you want t                                                                                                    | การใส่ Key W<br>ctop Experienc                                                                                                    | Vindows Se                                                                                                    | erver                                                                               | ×           |   |
| ເລືອ <b>r</b> | Windows Serv<br>Windows Setup<br>Select the operating<br>Operating system                                                                                                    | ภาพที่4.19<br><sup>7</sup> er 2016(Desk                                                                                                    | การใส่ Key W<br>ctop Experienc                                                                                                    | Vindows Se<br>ce)<br>Architecture                                                                              | Date modified                                                                       | ×<br>•<br>• |   |
| เลือก<br>©    | Windows Serv<br>Windows Setup<br>Select the operating<br>Operating system<br>Windows Server 2016                                                                                                    | ภาพที่4.19<br>/er 2016(Desk<br>) system you want t<br>i Standard                                                                                                    | การใส่ Key W<br>ctop Experienc<br>to install                                                                                                    | Vindows Se<br>ce)<br>Architecture<br>x64                                                                       | Date modified<br>11/21/2016                                                         | ×           |   |
| ເລືອກ         | O Windows Serv<br>Windows Setup<br>Select the operating<br>Vindows Server 2016<br>Windows Server 2016<br>Windows Server 2016                                                                                                    | ภาพที่4.19<br>rer 2016(Desk<br>) system you want t<br>i Standard<br>Standard (Desktop i<br>Datacenter                                                                                                    | การใส่ Key W<br>ctop Experienc<br>to install                                                                                                    | Vindows Se<br>ce)<br>Architecture<br>x64<br>x64<br>x64                                                         | Date modified<br>11/21/2016<br>11/21/2016<br>11/22/2016                             | ×<br>•<br>• |   |
| រតឺ១ក<br>🃀    | Windows Serv<br>Windows Setup<br>Select the operating<br>Operating system<br>Windows Server 2016<br>Windows Server 2016<br>Windows Server 2016                                                                                                    | ภาพที่4,19<br>rer 2016(Desk<br>) system you want f<br>i Standard<br>Standard (Desktop i<br>Datacenter<br>Datacenter                                                                                                    | การใส่ Key W<br>ctop Experienc<br>to install<br>Experience)                                                                                               | Vindows Se<br>ce)<br>Architecture<br>x64<br>x64<br>x64                                                         | Date modified<br>11/21/2016<br>11/21/2016<br>11/21/2016<br>11/21/2016               |             |   |
| เลือก<br>©    | O Windows Serv<br>Windows Setup<br>Select the operating<br>Operating system<br>Windows Server 2016<br>Windows Server 2016<br>Windows Server 2016                                                                                                    | ภาพที่4.19<br>rer 2016(Desk<br>system you want t<br>Standard<br>Standard<br>Datacenter<br>Datacenter<br>Datacenter                                                                                                    | การใส่ Key W<br>ctop Experienc<br>to install<br>Experience)                                                                                               | Vindows Se<br>ce)<br>Architecture<br>x64<br>x64<br>x64                                                         | Date modified<br>11/21/2016<br>11/21/2016<br>11/21/2016<br>11/21/2016               | 2.<br>      |   |
| រតឺ១ក<br>🃀    | O Windows Serv<br>Windows Setup<br>Select the operating<br>Vindows Server 2016<br>Windows Server 2016<br>Windows Server 2016                                                                                                    | ภาพที่4,19<br>rer 2016(Desk<br>) system you want t<br>) Standard<br>Standard (Desktop B<br>Datacenter<br>) Datacenter<br>) Datacenter (Desktop                                                                                                    | การใส่ Key W<br>ctop Experienc<br>to install<br>Experience)                                                                                               | Vindows Se<br>ce)<br>Architecture<br>x64<br>x64<br>x64<br>x64                                                  | Date modified<br>11/21/2016<br>11/21/2016<br>11/21/2016<br>11/21/2016               | ×           |   |
| เลือก<br>©    | O Windows Serve<br>Windows Setup<br>Select the operating<br>Operating system<br>Windows Server 2016<br>Windows Server 2016<br>Windows Server 2016<br>Windows Server 2016<br>Windows Server 2016                                                                                                    | ภาพที่4,19<br>rer 2016(Desk<br>; system you want f<br>; Standard<br>; Standard<br>; Datacenter<br>; Datacenter<br>; Datacenter (Desktop                                                                                                    | การใส่ Key W<br>ctop Experienc<br>to install<br>Experience)                                                                                               | Vindows Se<br>ce)<br>Architecture<br>x64<br>x64<br>x64                                                         | Date modified<br>11/21/2016<br>11/21/2016<br>11/21/2016<br>11/21/2016               |             |   |
| เลือก         | O Windows Serve<br>Windows Setup<br>Select the operating<br>Operating system<br>Windows Server 2016<br>Windows Server 2016<br>Windows Server 2016<br>Windows Server 2016<br>Windows Server 2016<br>Description:<br>This option is useful w<br>application that canno<br>supported. For more d                                                                                                    | ภาพที่4,19<br>rer 2016(Desk<br>) system you want t<br>) Standard<br>) Standard<br>) Datacenter<br>) Datacenter<br>)                                                                                   | การใส่ Key W<br>ctop Experienc<br>to install<br>Experience)<br>b Experience)<br>dfor example, to pr<br>Core installation All<br>Server Installation Op    | Vindows Se<br>ce)<br>Architecture<br>x64<br>x64<br>x64<br>x64<br>x64<br>ovide backward a<br>server roles and f | Date modified<br>11/21/2016<br>11/21/2016<br>11/21/2016<br>11/21/2016<br>11/21/2016 |             |   |
| เลือก<br>©    | O Windows Serve<br>Windows Setup<br>Select the operating<br>Operating system<br>Windows Server 2016<br>Windows Server 2016<br>Windows Server 2016<br>Windows Server 2016<br>Description:<br>This option is useful w<br>application that canno<br>supported. For more d                                                                                                    | ภาพที่4,19<br>ver 2016(Desk<br>system you want f<br>standard<br>Standard (Desktop f<br>Datacenter<br>Datacenter<br>Datacenter (Desktop<br>Datacenter<br>Datacenter (Desktop<br>Datacenter<br>Datacenter (Desktop                                                                                                    | การใส่ Key W<br>ctop Experience<br>to install<br>Experience)<br>b Experience)<br>d—for example, to pr<br>Core installation. All<br>Server Installation Op | Vindows Se<br>ce)<br>Architecture<br>x64<br>x64<br>x64<br>x64<br>x64                                           | Date modified<br>11/21/2016<br>11/21/2016<br>11/21/2016<br>11/21/2016               |             |   |
| เลือก<br>©    | O Windows Serv<br>Windows Setup<br>Select the operating<br>Operating system<br>Windows Server 2016<br>Windows Server 2016<br>Windows Server 2016<br>Windows Server 2016<br>Description:<br>This option is useful w<br>application that canno<br>supported. For more d                                                                                                    | ภาพที่4.19<br>ver 2016(Desk<br>system you want t<br>Standard<br>Standard (Desktop B<br>Datacenter<br>Datacenter<br>Data | การใส่ Key W<br>ctop Experience<br>to install<br>experience)<br>d—for example, to pr<br>Gore installation. All<br>Server Installation Op                  | Vindows Se<br>ce)<br>Architecture<br>x64<br>x64<br>x64<br>x64<br>x64                                           | Date modified<br>11/21/2016<br>11/21/2016<br>11/21/2016<br>11/21/2016               |             |   |
| เลือก         | O Windows Serv<br>Windows Setup<br>Select the operating<br>Operating system<br>Windows Server 2016<br>Windows Server 2016<br>Windows Server 2016<br>Windows Server 2016                                                                                                    | ภาพที่4,19<br>/er 2016(Desk<br>) system you want f<br>i Standard<br>Standard (Desktop i<br>Datacenter<br>i Datacenter<br>i Datacenter (Desktop<br>i Datacenter (Desktop<br>i Datacenter (Desktop<br>i Datacenter (Desktop                                                                                                    | การใส่ Key W<br>ctop Experience<br>to install<br>Experience)<br>b Experience)                                                                             | Vindows Se<br>ce)<br>Architecture<br>x64<br>x64<br>x64<br>x64<br>ovide backward of<br>server roles and f       | Date modified<br>11/21/2016<br>11/21/2016<br>11/21/2016<br>11/21/2016               |             |   |
| เลือก<br>©    | O Windows Serve<br>Windows Setup<br>Select the operating<br>Operating system<br>Windows Server 2016<br>Windows Server 2016 | ภาพที่4,19<br>ver 2016(Desk<br>; system you want t<br>; Standard<br>; Standard (Desktop f<br>; Datacenter<br>; Datacenter<br>; Datacenter (Desktop<br>; Datacenter<br>; Datacenter (Desktop<br>; Datacenter (Desktop<br>; Datacenter (Desktop                                                                                                    | การใส่ Key W<br>ctop Experience<br>to install<br>Experience)<br>a Experience)<br>dfor example, to pr<br>Core installation All<br>Server Installation Op   | Vindows Se<br>ce)<br>Architecture<br>x64<br>x64<br>x64<br>x64                                                  | Date modified<br>11/21/2016<br>11/21/2016<br>11/21/2016<br>11/21/2016               |             |   |

TC

ภาพที่4.20 การตั้งค่า Windows Server

- No accept license

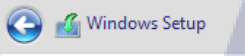

Applicable notices and license terms

IMPORTANT NOTICE (followed by LICENSE TERMS)

**Diagnostic and Usage Information.** Microsoft automatically collects this information over the internet, and uses it to help improve your installation, upgrade, and user experience, and the quality and security of Microsoft products and services. Consistent with these purposes, the information may be associated with your organization. Windows Server 2016 has four (4) information collection settings (Security, Basic, Enhanced, and Full), and uses the "**Enhanced**" setting by default. This level includes information technologies; (ii) understand device quality, and application usage and compatibility; and (iii) identify quality issues in the use and performance of the operating system and applications.

☑ I accept the license terms

ภาพที่4.21 การยอมรับ license ของ Windows Server

#### เถือก Custom

🕒 💰 Windows Setup

Which type of installation do you want?

Upgrade: Install Windows and keep files, settings, and applications The files, settings, and applications are moved to Windows with this option. This option is only available when a supported version of Windows is already running on the computer.

#### Custom: Install Windows only (advanced)

The files, settings, and applications aren't moved to Windows with this option. If you want to make changes to partitions and drives, start the computer using the installation disc. We recommend backing up your files before you continue.

Help me decide

ภาพที่4.22 การตั้งค่า Windows Server

<u>×</u>

Next

| กด | Next |
|----|------|
|    |      |

| 🔏 Windows Setup<br>Where do you w | ant to install Window | vs?        |                 |  |
|-----------------------------------|-----------------------|------------|-----------------|--|
| Name                              |                       | Total size | Free space Type |  |
| Drive 0 Unall                     | ocated Space          | 100.0 GB   | 100.0 GB        |  |
|                                   |                       |            |                 |  |
| <u>R</u> efresh Load driver       | Delete                |            | * New           |  |

ภาพที่4.23 การแบ่ง Disk Windows Server

#### รอการติดตั้ง

TC

🔏 Windows Setup

Installing Windows

Status

Copying Windows files Getting files ready for installation (1%) Installing features Installing updates Finishing up

ภาพที่4.24 Install Windows Server

- ถงเสร็จจะได้หน้าจอ window เป็นอันเสร็จ

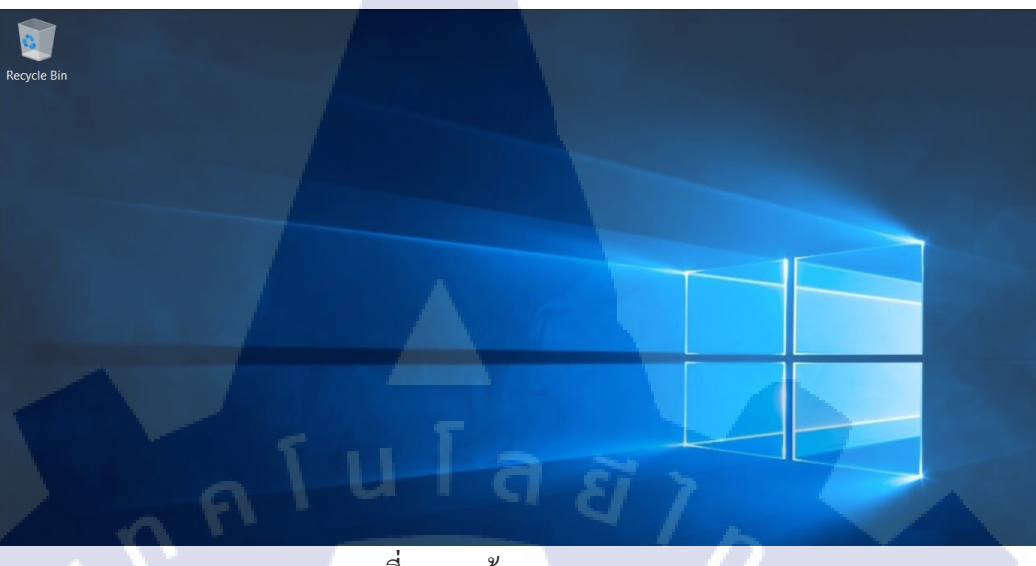

ภาพที่4.25 หน้าตาของ Windows Server

#### 4.1.1.2 Hardening Windows Server 2016

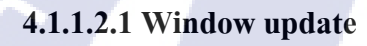

(0

- เข้าไปที่ Setting

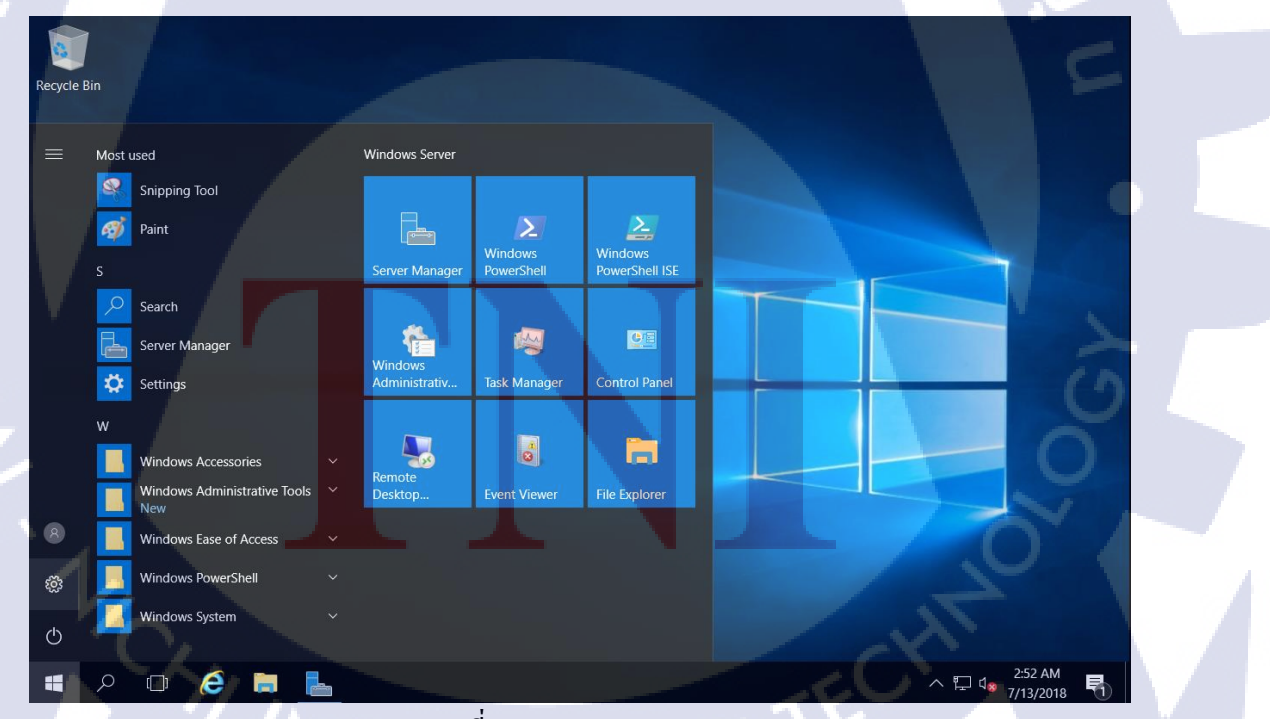

ภาพที่4.26 window update(1)

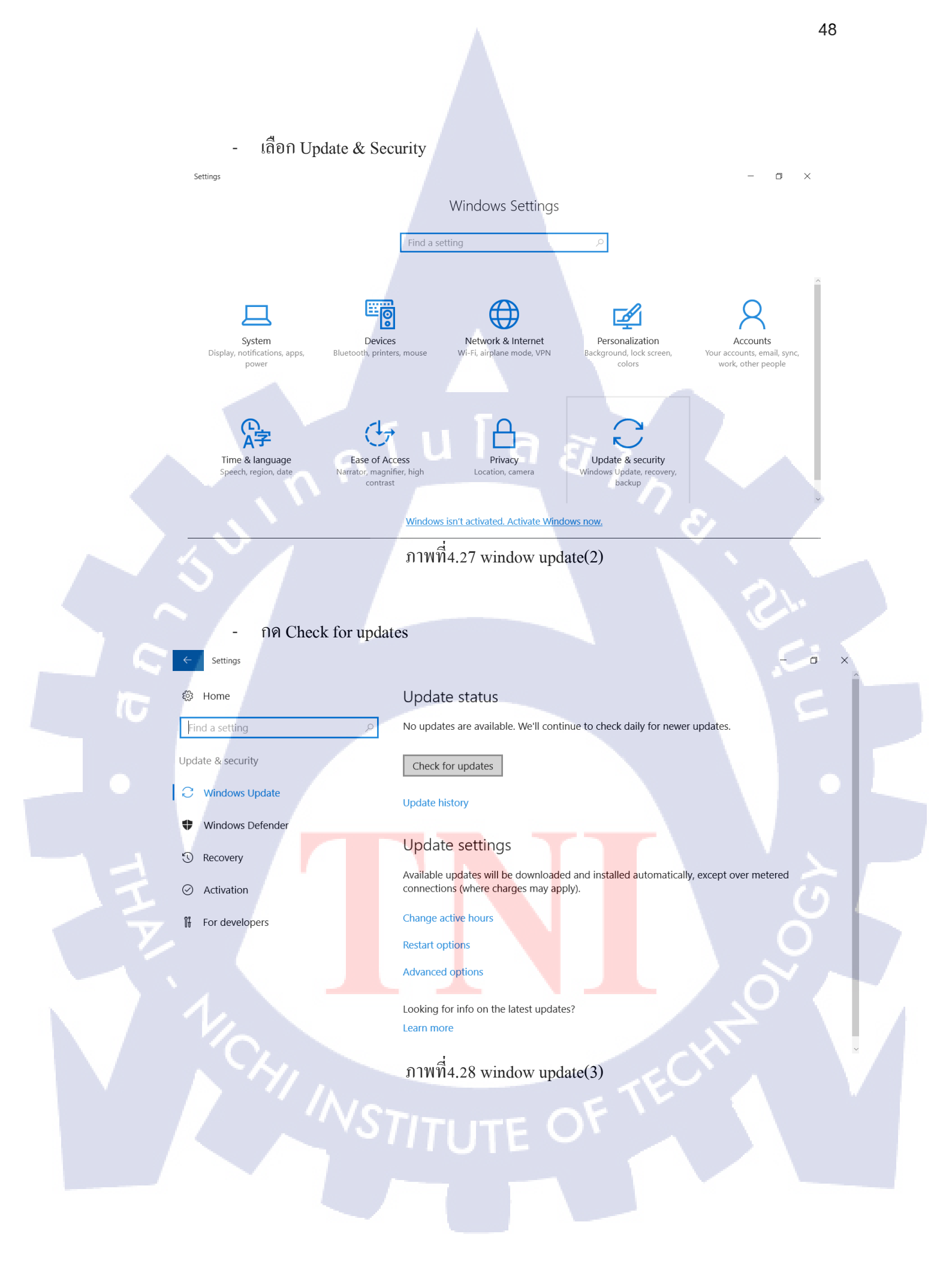

#### 4.1.1.2.2 User Configuration

- เข้าไปที่ Control Panel

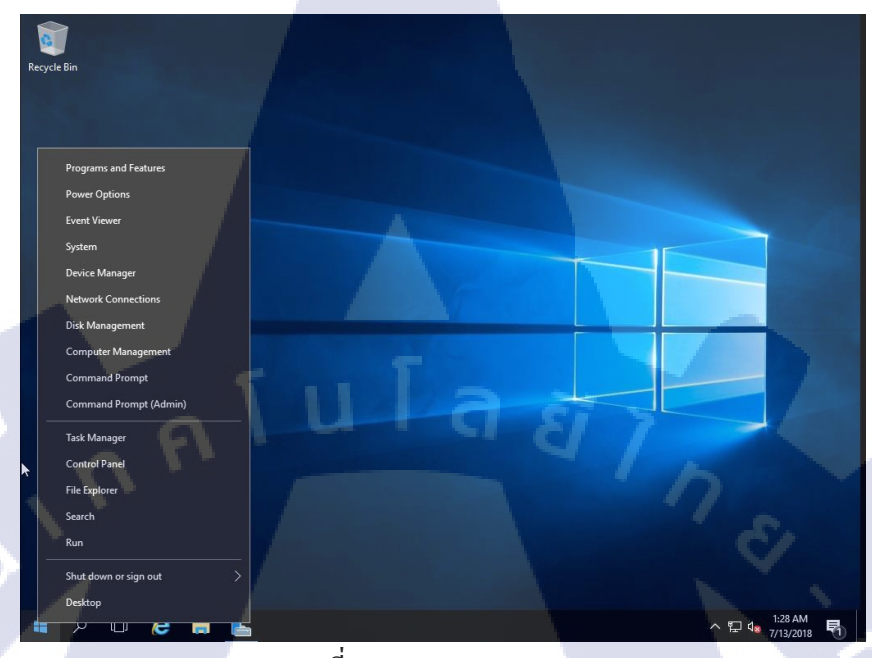

ภาพที่4.29 user configuration

#### เข้าไปที่ User Accounts

10

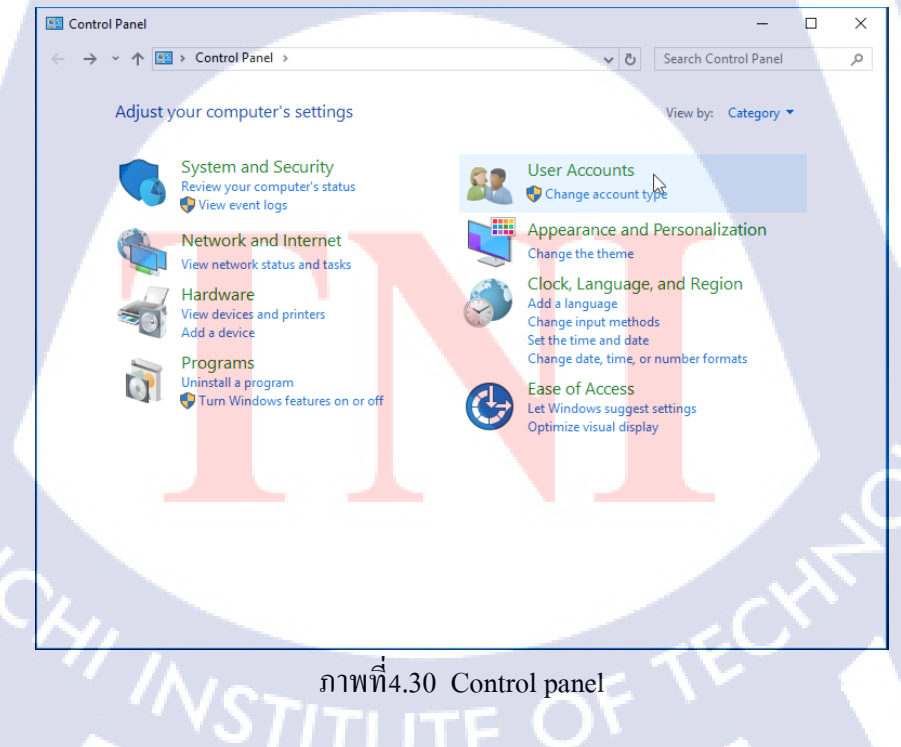

#### - เลือกไปที่ User Accounts

Personalization Clock, Language, and Region Ease of Access

#### 

ภาพที่4.31 หน้า Control panel ของ user accounts

<sub>ค</sub>โนโลยั7ก

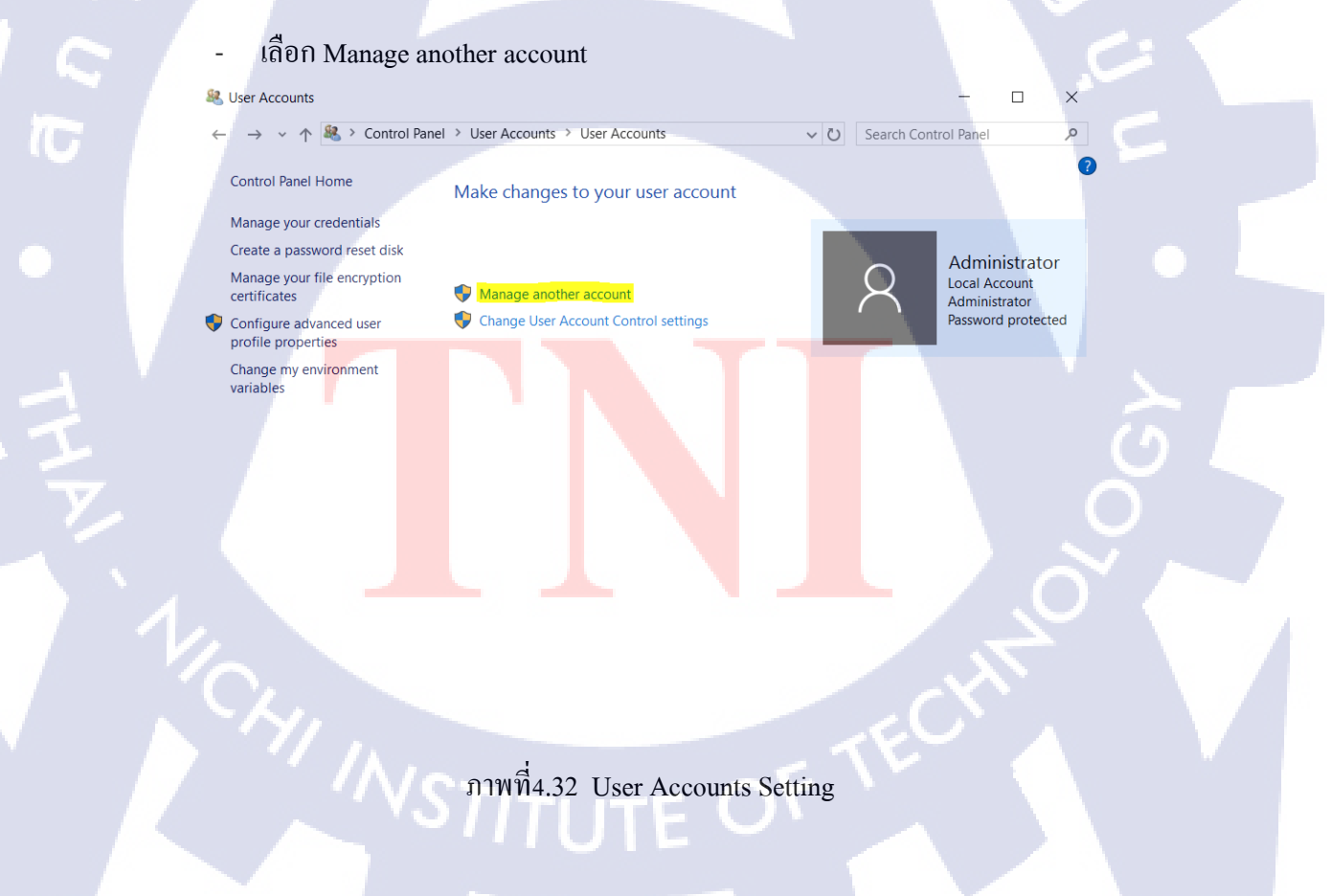

- 🗆 ×

Q

#### - เลือก User ที่ต้องการเข้าไปจัดการ

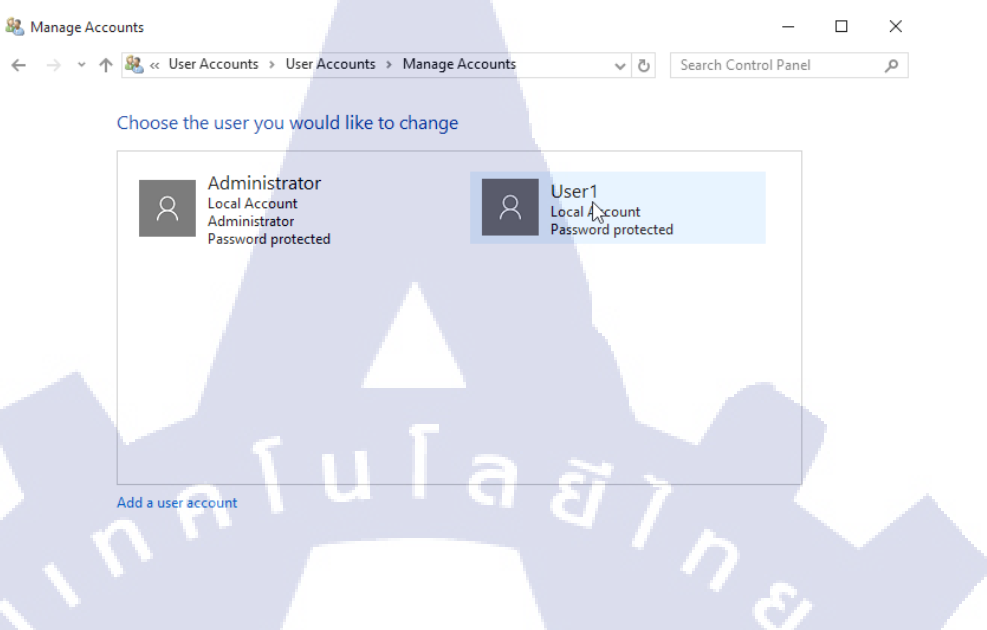

ภาพที่4.33 เลือก User

#### - สามารถเปลี่ยนชื่อ,เปลี่ยนรหัส,เปลี่ยนสิทธิและลบได้

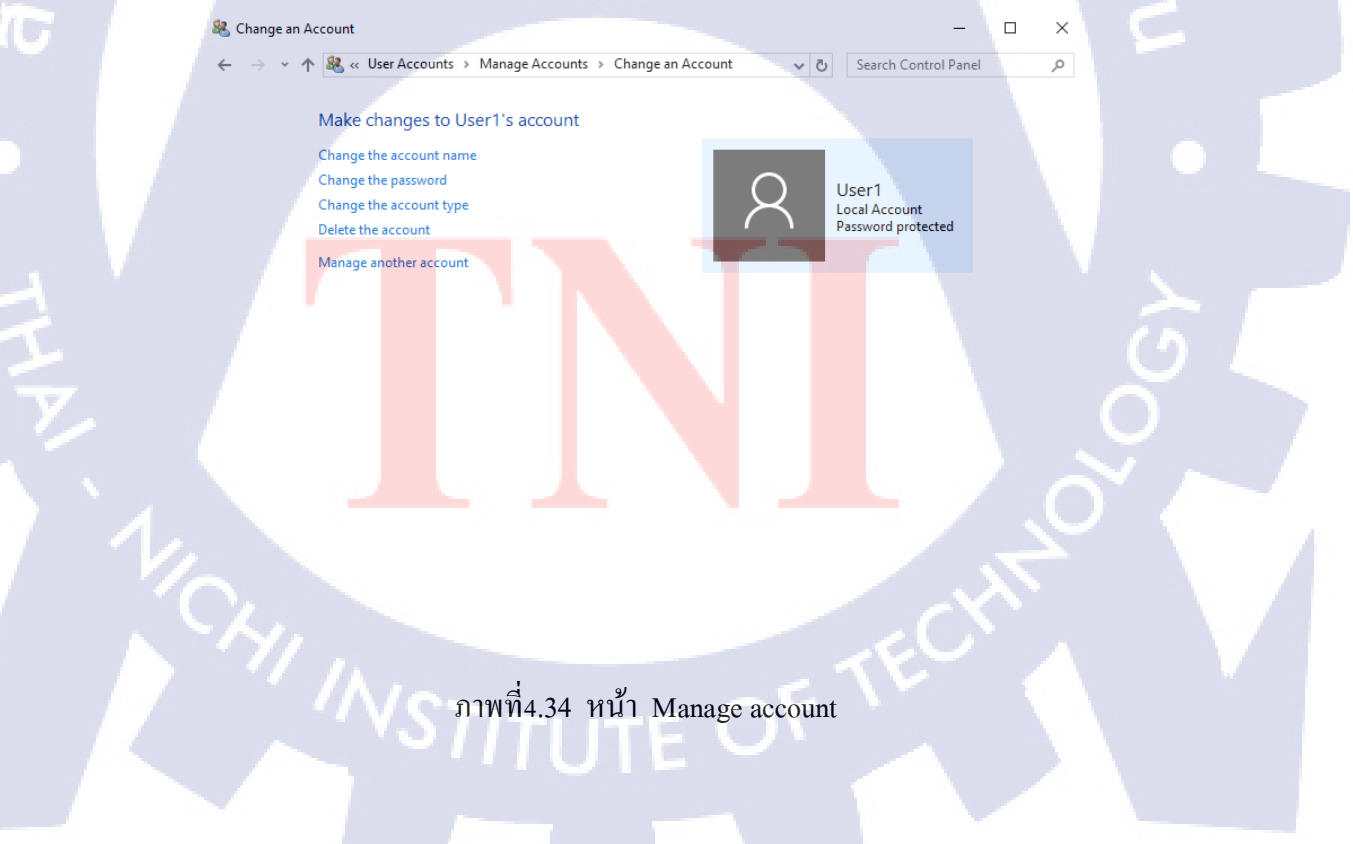
## 4.1.1.2.3 Further Hardening

(

เข้าไปที่ Control Panel

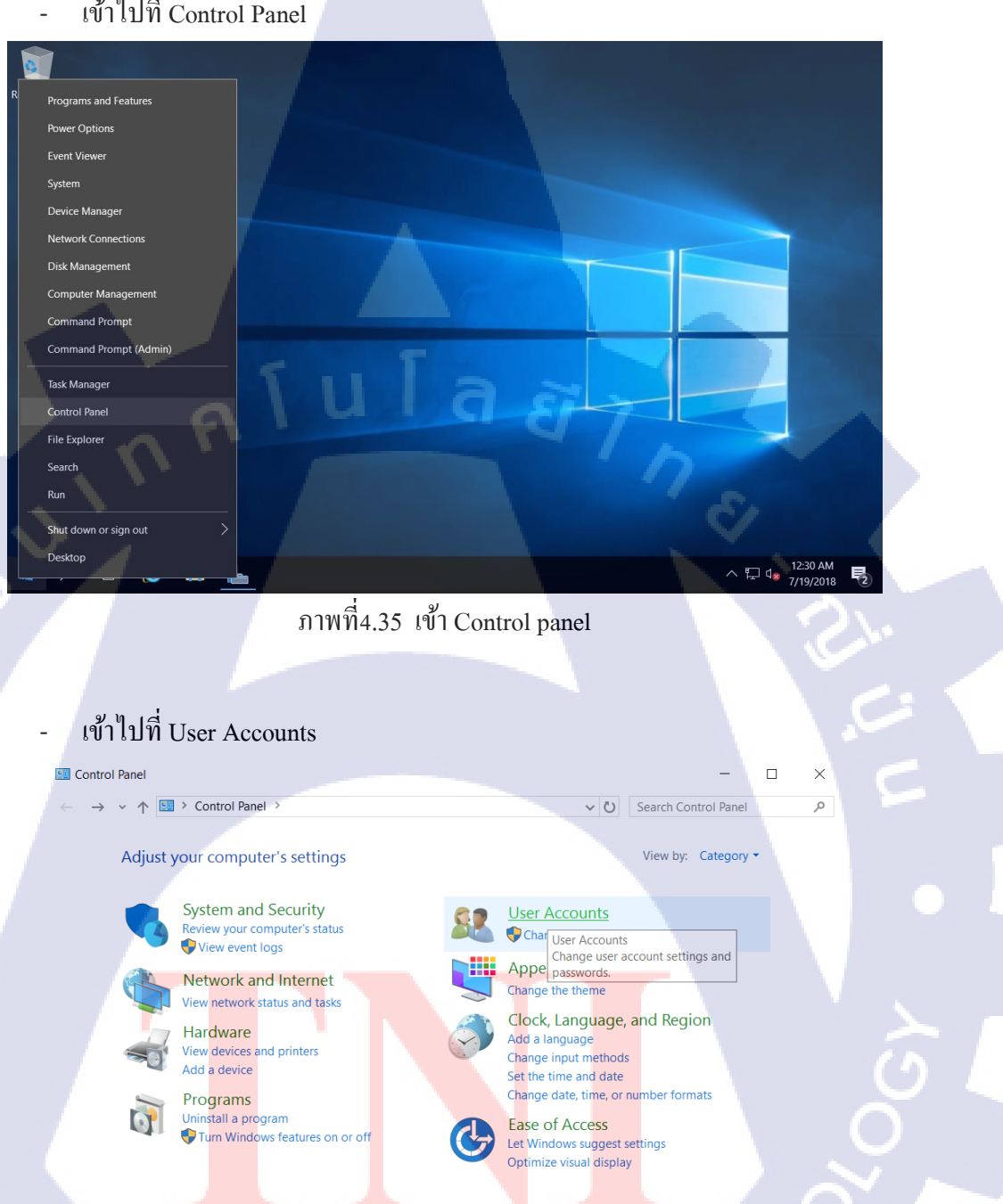

ภาพที่4.36 User Accounts(1)

## - เลือก Manage another account

## 🚨 User Accounts \_ $\leftarrow \rightarrow \checkmark \uparrow$ 82 > Control Panel > User Accounts > ✓ じ Search Control Panel User Accounts Chang User Accounts Creder passwords for people who share this Control Panel Home System and Security Network and Internet Hardware Manage computer. Credentials Programs User Accounts Appearance and Personalization Clock, Language, and Region Ease of Access ุกุ โ น โ ล ฮี ไ ก จ

ภาพที่4.37 User Accounts(2)

### เลือก Change User Account Control settings

( .

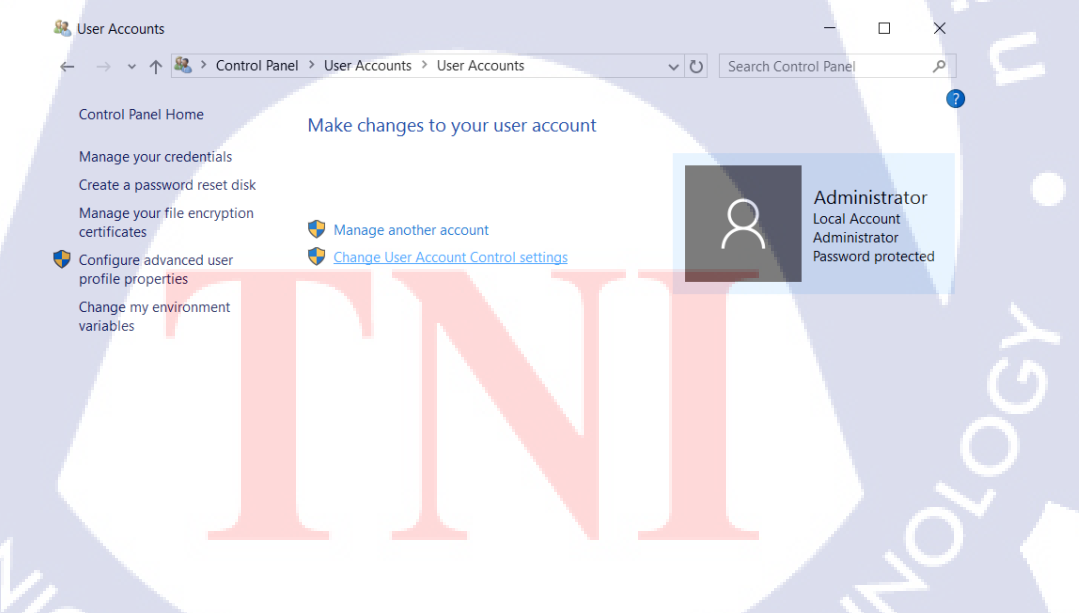

ภาพที่4.38 Account control setting

 $\times$ 

م

# เลื่อนขึ้นไปให้เป็น Always notify

| ) | User Acco | unt Contro | I Settings |
|---|-----------|------------|------------|
| - |           |            | -          |

Choose when to be notified about changes to your computer

User Account Control helps prevent potentially harmful programs from making changes to your computer. Tell me more about User Account Control settings

| Always notify |                                                                                                    |
|---------------|----------------------------------------------------------------------------------------------------|
|               | Always notify me when:                                                                                   |
|               | <ul> <li>Apps try to install software or make changes to my<br/>computer</li> </ul>                      |
|               | I make changes to Windows settings                                                                       |
|               | <ol> <li>Recommended if you routinely install new software<br/>and visit unfamiliar websites.</li> </ol> |
| Never notify  | ulaaj                                                                                                    |
|               |                                                                                                    |
|               | ©OK Cancel                                                                                               |

ภาพที่4.39 Set ค่า User Account Control Setting

## 4.1.1.2.4 Network Configuration

e

Image: A start start

10

- คลิกซ้ายที่ Network logo แล้ว เลือก Open Network and Sharing Center

Troubleshoot problems Open Network and Sharing Center

ภาพที่4.40 คลิกเปิด Network and Sharing Center

# - เข้าไปที่ Change adapter settings

| Network and Sharing Center                                              | ×                                                                                                    |
|-------------------------------------------------------------------------|----------------------------------------------------------------------------------------------------|
| $\leftarrow$ $\rightarrow$ $\checkmark$ $\Uparrow$ Metwork and Internet | > Network and Sharing Center V 🕑 Search Control Panel P                                                                                                    |
| Control Panel Home                                                      | your basic network information and set up connections                                                                                                    |
| View you<br>Change adapter settings                                     | ur active networks                                                                                                    |
| Change advanced sharing Network Settings                                | work         Access type:         Internet           ate network         Connections:                                                                                                    |
| Change y                                                                | your networking settings                                                                                                    |
|                                                                         | Set up a new connection or network<br>Set up a broadband, dial-up, or VPN connection; or set up a router or access point.<br>Troubleshoot problems<br>Diagnose and repair network problems, or get troubleshooting information. |
|                                                                         |                                                                                                    |
| See also                                                                |                                                                                                    |
| Internet Options                                                        | C'A                                                                                                    |
| Windows Firewall                                                        |                                                                                                    |
| ภาพที่4.41                                                              | หน้า Network and Sharing Center                                                                                                    |

#### -เลือก Properties

| 🛬 Network Connections   |                                                                         |               |            |                        |              | -          | o x     |   |
|-------------------------|-------------------------------------------------------------------------|---------------|------------|------------------------|--------------|------------|---------|---|
| 🔶 🚽 🗸 🛧 💆 « Net         | work and Internet >                                                     | Network Conn  | nections > | ~ Ŭ                    | Search Netwo | rk Connect | tions 🔎 |   |
| Organize   Disable this | s network device                                                        | Diagnose this | connection | Rename this connection | »            |            |         |   |
| Ethernet0               |                                                                         |               |            |                        |              |            |         |   |
| Intel(R) 8257           | Disable<br><b>Status</b><br>Diagnose                                    |               |            |                        |              |            |         |   |
|                         | Bridge Connections<br>Create Shortcut<br>Delete<br>Rename<br>Properties |               |            |                        |              |            |         | 5 |
|                         |                                                                         |               |            |                        |              |            |         |   |

1 item 1 item selected

ภาพที่4.42 Network Connection

F

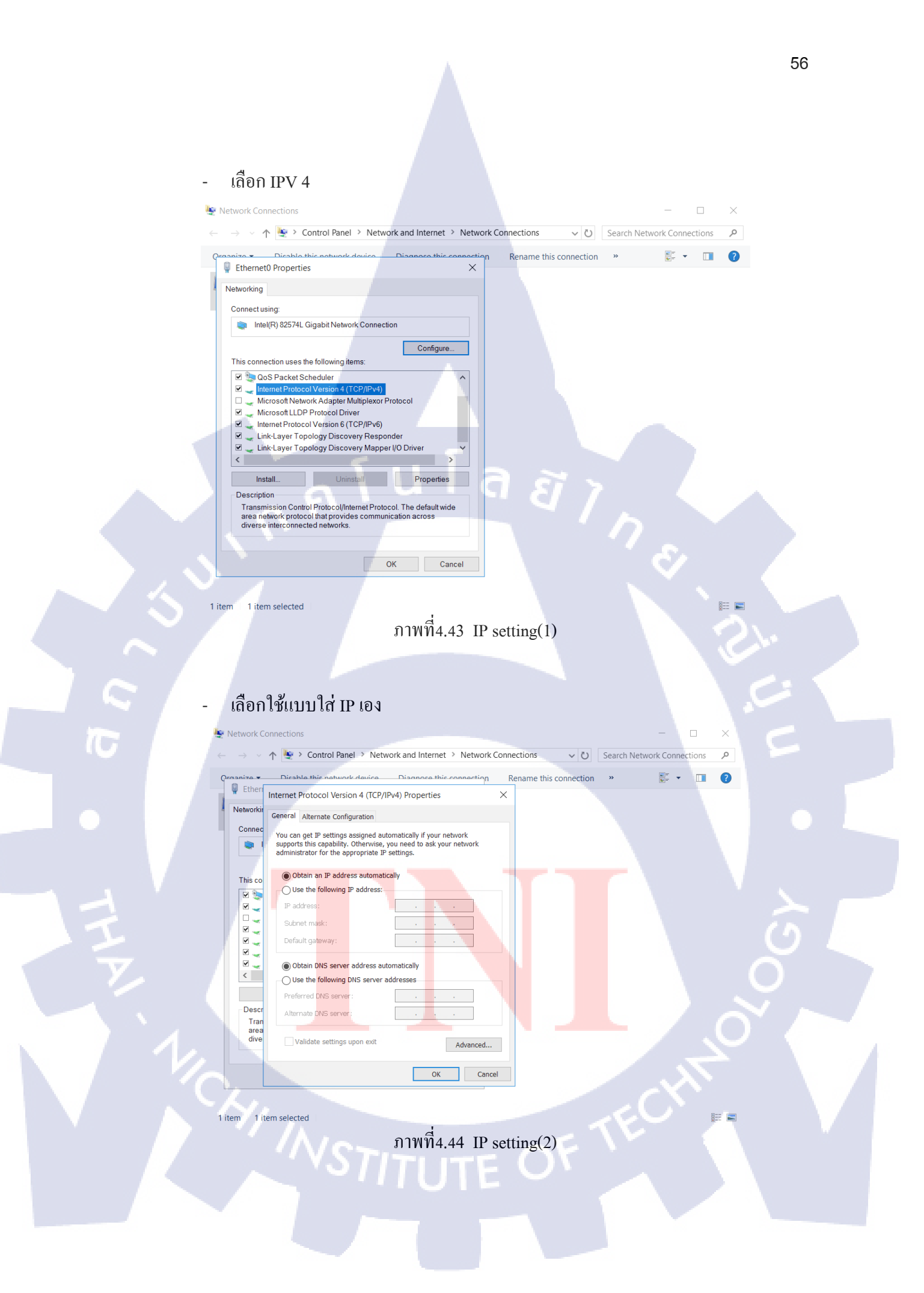

- ทำการตั้ง IP Address ที่เราต้องการเพื่อกำหนดช่องทางและดูแลการเชื่อมต่อ

| Internet Protocol Version 4 (TCP/IPv4) Properties $\qquad \qquad \qquad \qquad \qquad \qquad \qquad \qquad \qquad \qquad \qquad \qquad \qquad \qquad \qquad \qquad \qquad \qquad \qquad$                                                                      |  |
|----------------------------------------------------------------------------------------------------|--|
| General                                                                                                    |  |
| You can get IP settings assigned automatically if your network<br>supports this capability. Otherwise, you need to ask your network<br>administrator for the appropriate IP settings.<br>Obtain an IP address automatically<br>Ouse the following IP address: |  |
| IP address: 192 . 168 . 239 . 131                                                                                                    |  |
| Subnet mask: 255 . 255 . 255 . 0                                                                                                    |  |
| Default gateway: 192 . 168 . 239 . 2                                                                                                    |  |
| Obtain DNS server address automatically                                                                                                    |  |
| Preferred DNS server:                                                                                                    |  |
| Alternate DNS server:                                                                                                    |  |
| Validate settings upon exit Advanced                                                                                                    |  |
| OK Cancel                                                                                                    |  |
| ภาพที่4.45 IP setting(3)                                                                                                    |  |

## 4.1.1.2.5 Features and Roles Configuration

TC

- เถือก Add roles and Features

| 📠 Server Manager                               |                                                                          |                             | - 0 ×          |  |
|------------------------------------------------|--------------------------------------------------------------------------|-----------------------------|----------------|--|
| Server M                                       | lanager • Dashboard                                                      | 🕶 🗭   🚩 Manage Tr           | ools View Help |  |
| Dashboard     Local Server                     | WELCOME TO SERVER MANAGER                                                |                             |                |  |
| ■ All Servers<br>■ File and Storage Services ▷ | 1 Configure this loc                                                     | al server                   |                |  |
|                                                | 2 Add roles and real 3 Add other servers WHAT'S NEW                      | to manage                   |                |  |
|                                                | 4 Create a server gr<br>5 Connect this serve                             | pup<br>er to cloud services | Hide           |  |
|                                                | ROLES AND SERVER GROUPS<br>Poles 1. J. Sense groups 1. J. Senser total 1 |                             |                |  |
|                                                | File and Storage 1<br>Services 1                                         | rver 1                      | x              |  |
|                                                | รับอาร์<br>ภาพที่4.46 Add roles and                                      | features(1)                 |                |  |
|                                                |                                                                          |                             |                |  |
|                                                |                                                                          |                             |                |  |

#### กด Next \_

Da

(1

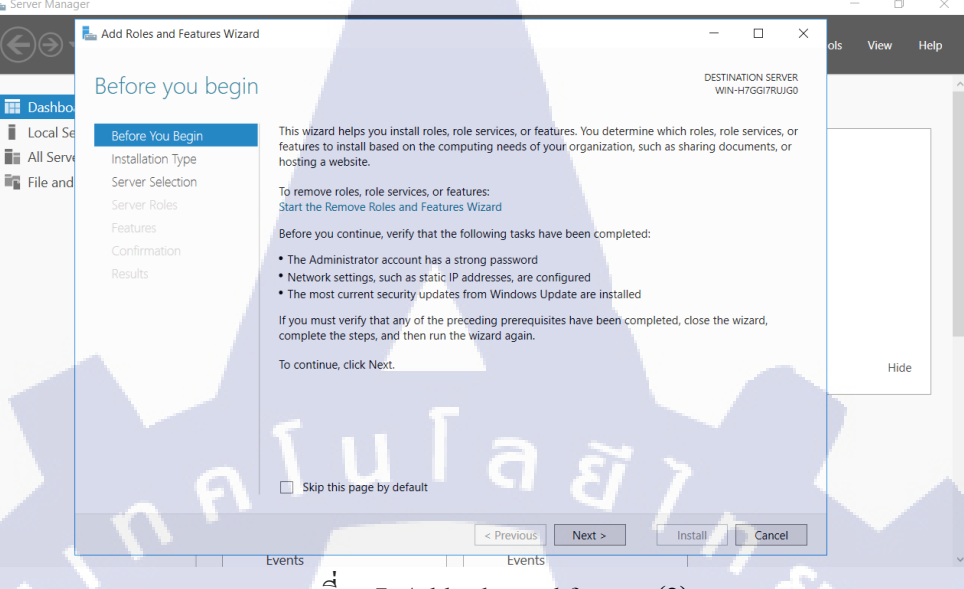

ภาพที4.47 Add roles and features(2)

เถือก Role-based or feature-based installation

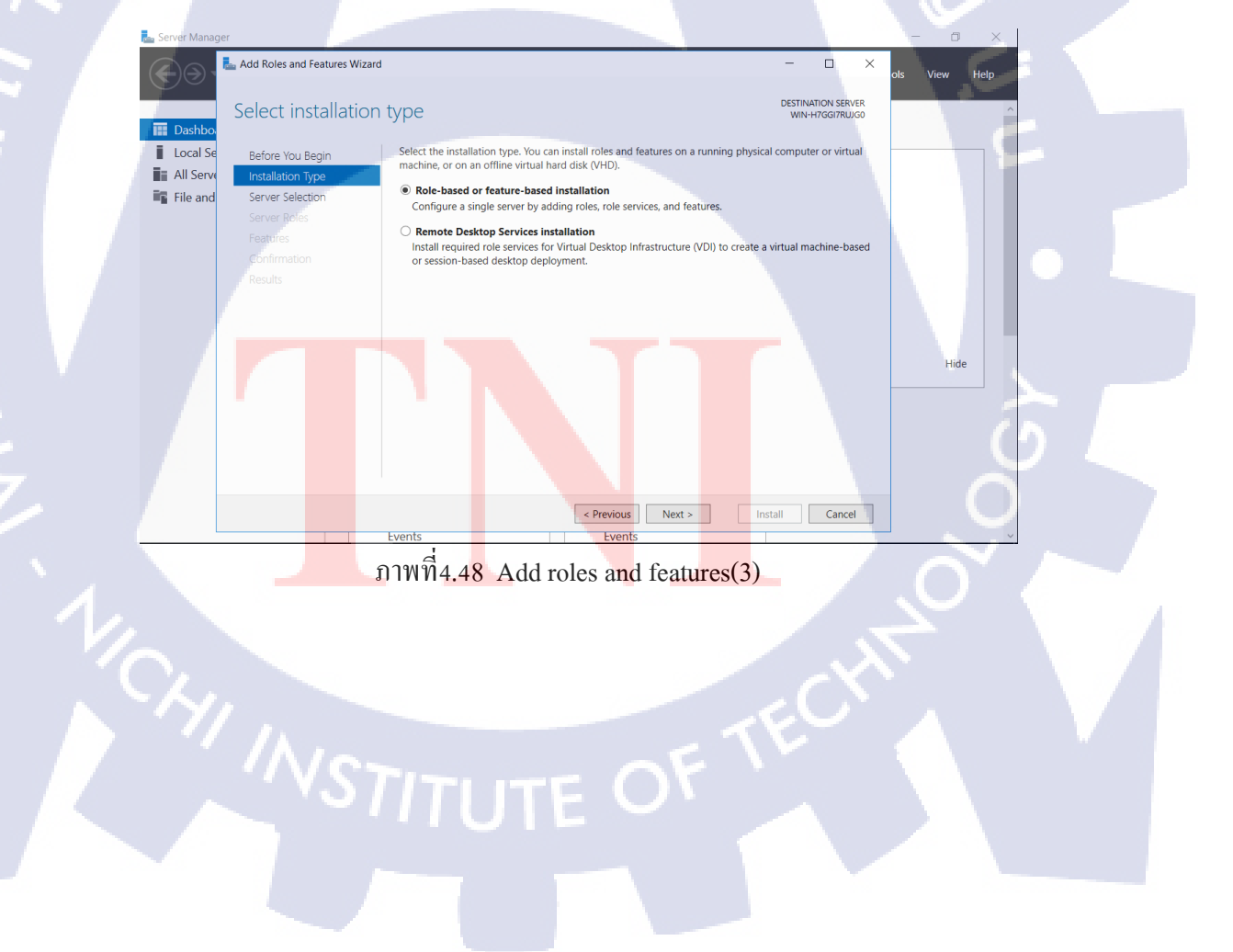

- เลือก Server จาก Server Pool

| Server Manager              |                                                                                                    | - 0 ×                                                                   |
|-----------------------------|----------------------------------------------------------------------------------------------------|-------------------------------------------------------------------------|
| Add Roles and Features W    | tard                                                                                                    | − □ × ols View Help                                                     |
| Select destinati            | on server                                                                                                    | DESTINATION SERVER A                                                    |
| Dashbo                      |                                                                                                    |                                                                         |
| All Serve Installation Type | Select a server or a virtual naro disk on which to install roles and leatures.     Select a server from the server pool                                       |                                                                         |
| File and Server Selection   | Select a virtual hard disk                                                                                                    |                                                                         |
| Server Roles                | Server Pool                                                                                                    |                                                                         |
| Confirmation                | Filter:                                                                                                    |                                                                         |
| Results                     | Name IP Address Operating System                                                                                                    |                                                                         |
|                             | WIN-H7GGI7RUJG0 192.168.239.128 Microsoft Windows Server 201                                                                                                  | 16 Standard                                                             |
|                             |                                                                                                    |                                                                         |
|                             |                                                                                                    | Hide                                                                    |
|                             | 1 Computer(a) found                                                                                                    |                                                                         |
|                             | This page shows servers that are running Windows Server 2012 or a newer relea                                                                                 | ase of Windows Server,                                                  |
|                             | and that have been added by using the Add servers command in Server Manage<br>newly-added servers from which data collection is still incomplete are not show | ger. Offline servers and<br>vn.                                         |
|                             |                                                                                                    |                                                                         |
|                             | < Previous Next >                                                                                                    | Install Cancel                                                          |
|                             | 22W 14 40 Add rates and feature                                                                                                    | mag(4)                                                                  |
|                             | JIIWI4.49 Add foles and leatur                                                                                                    | res(4)                                                                  |
|                             |                                                                                                    |                                                                         |
|                             |                                                                                                    |                                                                         |
| - ทำการเลือ                 | ก Roles ที่ต้องการ                                                                                                    |                                                                         |
|                             |                                                                                                    |                                                                         |
| Add Roles and Features W    | Izard                                                                                                    |                                                                         |
| C 1 1                       | 1                                                                                                    | DESTINATION SERVER                                                      |
| Select server re            | DIes                                                                                                    | WIN-H7GGI7RUJG0                                                         |
| Defere Very Deele           | Select one or more roles to install on the selected server                                                                                                    | r                                                                       |
| Before You Begin            | Palas                                                                                                    | Description                                                             |
| Server Selection            |                                                                                                    | Active Directory Domain Services                                        |
| Server Roles                | <ul> <li>Active Directory Certificate Services</li> <li>Active Directory Domain Services (Installed)</li> </ul>                                               | (AD DS) stores information about                                        |
| Features                    | Active Directory Federation Services                                                                                                    | objects on the network and makes<br>this information available to users |
|                             | Active Directory Rights Management Services                                                                                                    | and network administrators. AD DS                                       |
|                             | Device Health Attestation     DHCP Server                                                                                                    | network users access to permitted                                       |
|                             | DNS Server                                                                                                    | resources anywhere on the network                                       |
|                             | <ul> <li>Fax Server</li> <li>File and Storage Services (1 of 12 installed)</li> </ul>                                                                         | through a single logon process.                                         |
|                             | Host Guardian Service                                                                                                    |                                                                         |
|                             | MultiPoint Services                                                                                                    |                                                                         |
|                             | Network Policy and Access Services     Print and Document Services                                                                                            |                                                                         |
|                             | Remote Access                                                                                                    |                                                                         |
|                             | Remote Desktop Services                                                                                                    |                                                                         |
|                             | Web Server (IIS)                                                                                                    |                                                                         |
|                             | Windows Deployment Services                                                                                                    |                                                                         |
|                             |                                                                                                    |                                                                         |
|                             | < Previous                                                                                                    | Next > Install Cancel                                                   |
|                             | ภาพที่4.50 Add roles and featur                                                                                                    | res(5)                                                                  |
|                             |                                                                                                    |                                                                         |
|                             |                                                                                                    |                                                                         |
|                             |                                                                                                    |                                                                         |
|                             |                                                                                                    |                                                                         |
|                             |                                                                                                    |                                                                         |
|                             |                                                                                                    |                                                                         |
|                             |                                                                                                    |                                                                         |

## - ให้กด Add Features

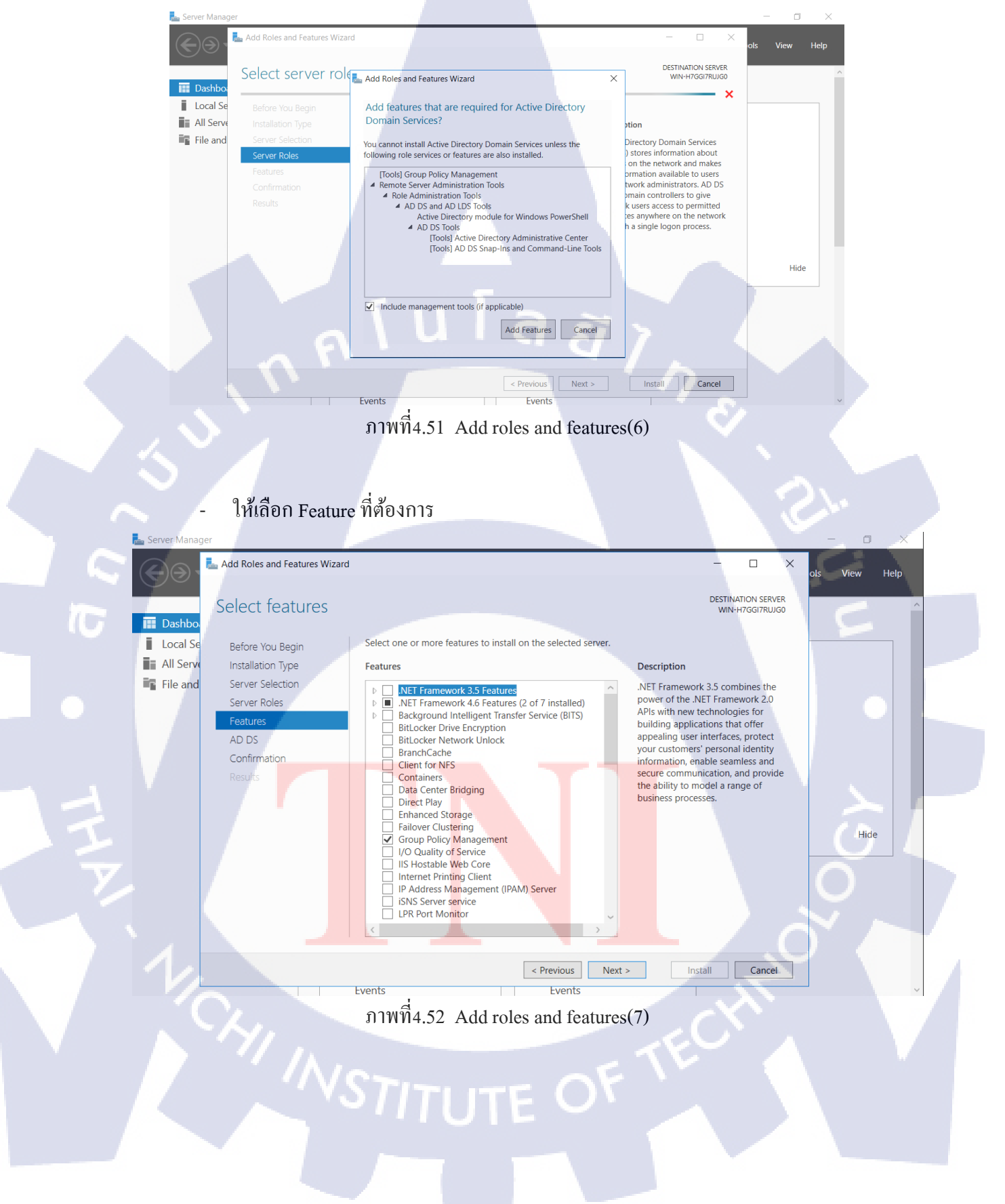

## ในกรณีที่ Add เพิ่มเข้ามาจะมีการอธิบายให้กด Next

\_

📥 Add Roles and Features Wizard DESTINATION SERVER Active Directory Domain Services VIN-H7GGI7RUIGO Dashb Active Directory Domain Services (AD DS) stores information about users, computers, and other devices on the network. AD DS helps administrators securely manage this information and facilitates resource Local Se Before You Begin All Serv Installation Type sharing and collaboration between users. File and Server Selection Things to note: Server Roles • To help ensure that users can still log on to the network in the case of a server outage, install a Features minimum of two domain controllers for a domain. AD DS requires a DNS server to be installed on the network. If you do not have a DNS server installed, you will be prompted to install the DNS Server role on this machine. Confirmation Azure Active Directory, a separate online service, can provide simplified identity and access management, security reporting, single sign-on to cloud and on-premises web apps. Learn more about Azure Active Directory Hide Configure Office 365 with Azure Active Directory Connect Cancel < Previous Next > Install Events Event ภาพที4.53 Add roles and features(8) กด Install 📥 Add Roles and Features Wizard × Help DESTINATION SERVER WIN-H7GGI7RUJG0 Confirm installation selections Da Local Se To install the following roles, role services, or features on selected server, click Install. Before You Begin All Serve Installation Type Restart the destination server automatically if required File and Server Selection Optional features (such as administration tools) might be displayed on this page because they have been selected automatically. If you do not want to install these optional features, click Previous to clear Server Roles their check boxes. Features Active Directory Domain Services AD DS Group Policy Management Confirmation Remote Server Administration Tools Role Administration Tools AD DS and AD LDS Tools Active Directory module for Windows PowerShell AD DS Tools Hide Active Directory Administrative Center AD DS Snap-Ins and Command-Line Tools Export configuration settings Specify an alternate source path Install Cancel < Previous Next > Events Events ภาพที4.54 Add roles and features(9)

## 4.1.1.2.6 NTP Server Configuration

- NTP(Network Time Protocol)ใช้สำหรับ sync time ของ server ทุกเครื่องใน network ให้

ตรงกัน ผ่าน packet-switch

| l                | 🔀 Administrator: Windows PowerShell          | - 🗆 ×                            |   |
|------------------|----------------------------------------------|----------------------------------|---|
| F                | PS C:\Users\Administrator> w32tm /config /ma | anualpeerlist:pool.ntp.org /sync | ^ |
| 1                | fromflags:MANUAL                             |                                  |   |
| ŀ                | The command completed successfully.          |                                  |   |
| F                | PS C:\Users\Administrator> Start-Service w32 | 2time                            |   |
| F                | PS C:\Users\Administrator> w32tm /resync     |                                  |   |
| 5                | Sending resync command to local computer     |                                  |   |
| $\left  \right $ | The command completed successfully.          |                                  |   |
|                  |                                              |                                  |   |

ภาพที4.55 NTP Setting(1)

สาเหตุที่ต้องมี NTP นั้นก็เพราะ นาฬิกา หรือ clock ของ server, computer ใน network ไม่ได้ตรง เท่ากันหมด ถ้าเกิดการกลาดเคลือนกันเพียงหลักวินาทีก็อาจจะทำให้ application ที่ใช้งานสื่อสาร กันผิดพลาดได้ และยิ่งในระบบ server ขนาดใหญ่ที่มีการ run ต่อเนื่องกันเป็นเวลานานหลายปี ย่อม มีความคลาดเกลือนไปบ้างอยู่แล้ว เพราะฉะนั้น NTP จึงเข้ามาช่วยในการทำ synchronize computer ในระบบ network เราให้แม่นยำในระดับ millisecond

```
PS C:\Users\Administrator> w32tm /query /status
Leap Indicator: 0(no warning)
Stratum: 3 (secondary reference - syncd by (S)NTP)
Precision: -6 (15.625ms per tick)
Root Delay: 0.2554483s
Root Dispersion: 7.7980608s
ReferenceId: 0x34A37644 (source IP: 52.163.118.68)
Last Successful Sync Time: 7/5/2018 9:24:36 PM
Source: time.windows.com,0x8
Poll Interval: 6 (64s)
```

```
PS C:\Users\Administrator> 🗕
```

ภาพท<mark>ี่4</mark>.56 NTP Setting(2)

## 4.1.1.2.6.1 NTP Client Configuration

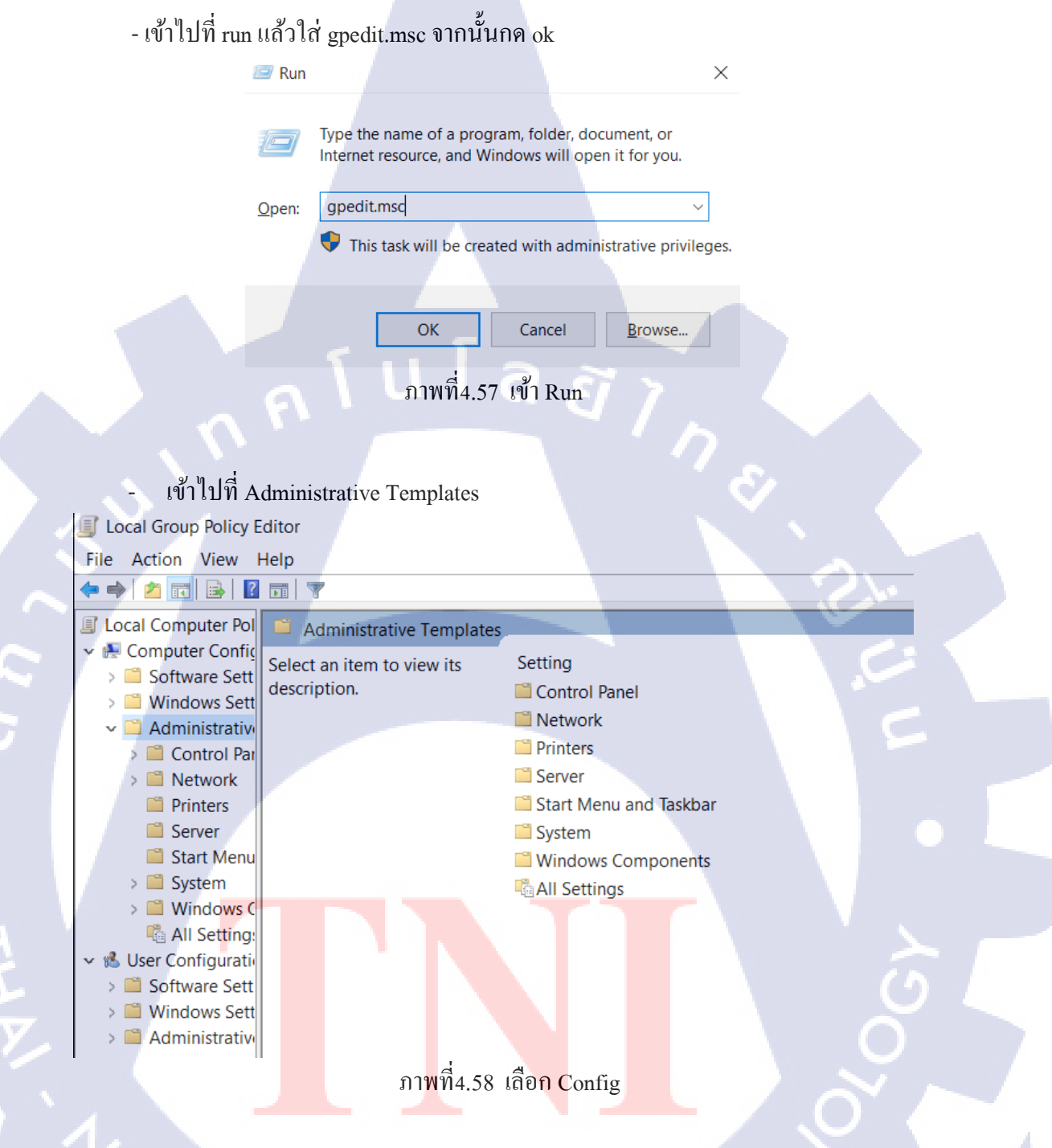

STITUTE OF

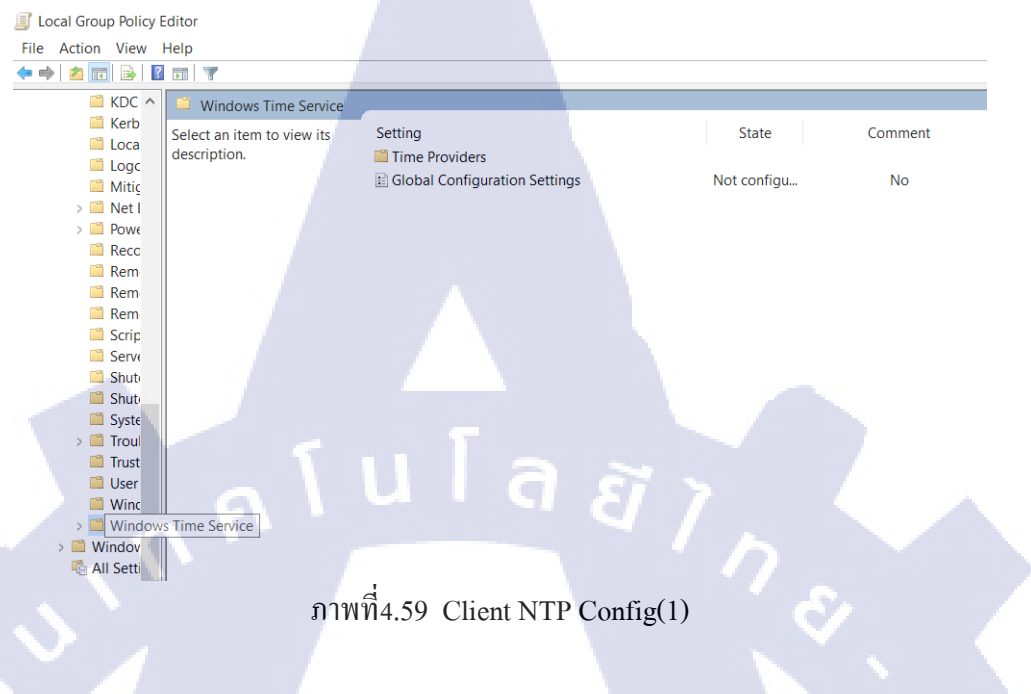

## เข้าไปที่ Administrative Templates แล้วเลือก System

\_

เลือก Windows Time Service แล้วเลือก Time Providers

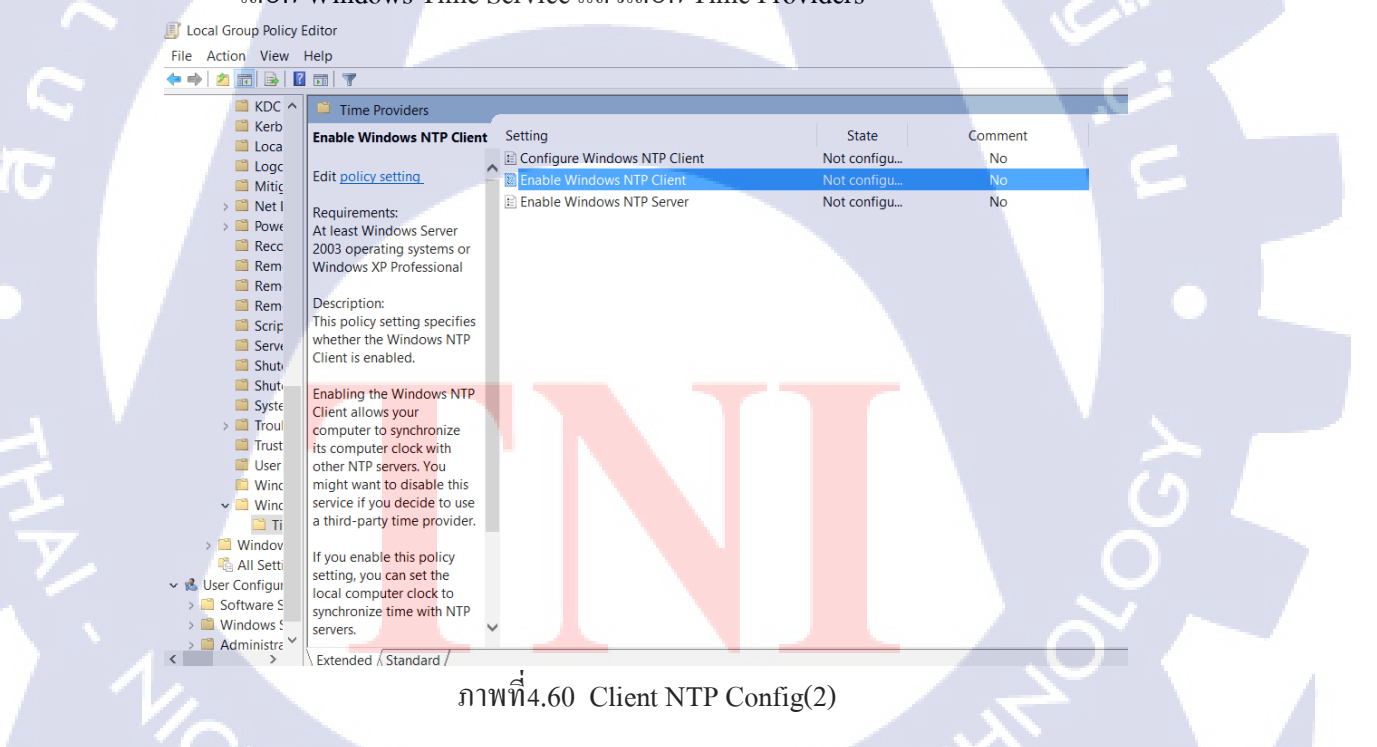

## - เข้าไปที่ Enable Windows NTP Client แล้วเลือกเป็น Enable

| Enable Windows   | NTP Client    | X                                                                                                    |
|------------------|---------------|----------------------------------------------------------------------------------------------------|
| 🔄 Enable Windows | NTP Client    | Previous Setting Next Setting                                                                                                    |
| O Not Configured | Comment:      | ^                                                                                                    |
| Enabled          |               |                                                                                                    |
| O Disabled       | Supported on: | At least Windows Server 2003 operating systems or<br>Windows XP Professional                                                                                                    |
| Options:         |               | Help:                                                                                                    |
| 1                | í u           | This policy setting specifies whether the Windows<br>NTP Client is enabled.<br>Enabling the Windows NTP Client allows your<br>computer to synchronize its computer clock with<br>other NTP servers. You might want to disable this<br>service if you decide to use a third-party time<br>provider.<br>If you enable this policy setting, you can set the<br>local computer clock to synchronize time with NTP<br>servers.<br>If you disable or do not configure this policy<br>setting, the local computer clock does not |
|                  |               | OK Cancel Apply                                                                                                    |

ภาพที่4.61 Client NTP Config(3)

เข้าไปที่ Configure Windows NTP Client เลือก Enable แล้ว Setting ค่าเป็น

10

Type=NTP,CrossSite=2,ResolvePeermin=15,max=7,SpecialPollInterval=3600

| Configure Windows NTP Client             |                | — 🗆 X                                                                                              |
|------------------------------------------|----------------|----------------------------------------------------------------------------------------------------|
| Configure Windows NTP Client             |                | Previous Setting Next Setting                                                                      |
| O Not Configured Comment:                |                | ^                                                                                                  |
| Enabled                                  |                |                                                                                                    |
| O Disabled Supported on:                 | At lea<br>Wind | ast Windows Server 2003 operating systems or<br>ows XP Professional                                |
| Options:                                 |                | Help:                                                                                              |
| NtpServer                                | ^              | This policy setting specifies a set of parameters for                                              |
| time.windows.com,0x9                     |                | controlling the windows wire cheft.                                                                |
| Type NT5DS V                             |                | If you enable this policy setting, you can specify<br>the following parameters for the Windows NTP |
| CrossSiteS <mark>yncFlags</mark> 2       |                | Client.                                                                                            |
| ResolvePe <mark>erBacko</mark> ffMinutes |                | If you disable or do not configure this policy                                                     |
| 15                                       |                | setting, the WIndows NTP Client uses the defaults                                                  |
| ResolvePeerBackoffMaxTimes               |                | of each of the following parameters.                                                               |
| 7                                        |                | NtpServer                                                                                          |
| SpecialPollInterval 3600                 |                | The Domain Name System (DNS) name or IP                                                            |
| Eventl eaElags                           |                | form of ""dnsName,flags"" where ""flags"" is a                                                     |
|                                          | Ť              |                                                                                                    |

OK Cancel Apply

ภาพที่4.62 Client NTP Config(4)

# - เข้าไปที่ Server manager เลือก Tool แล้วไปที่ Service เลือก Windows Time ให้ Stop แล้ว Start ใหม่อีกที

| Services (Local)                                                |                         |              |                                              |                                     |   |
|-----------------------------------------------------------------|-------------------------|--------------|----------------------------------------------|-------------------------------------|---|
| Windows Time                                                    | Name                    | Description  | Windows Time Properties (Local Compute       | r)                                  | × |
|                                                                 | Windows Event Collec    | This service | General Log On Recovery Dependencies         | 3                                   |   |
| Stop the service                                                | 🆏 Windows Event Log     | This service |                                              |                                     |   |
| Restart the service                                             | 🔍 Windows Firewall      | Windows Fi   | Service name: W32Time                        |                                     |   |
|                                                                 | Windows Font Cache      | Optimizes p  | Display name: Windows Time                   |                                     |   |
| Description:                                                    | 🌼 Windows Image Acqu    | Provides im  | Maintains date and time                      | synchronization on all clients      |   |
| Maintains date and time                                         | 🔍 Windows Insider Servi | wisvc        | and servers in the netwo                     | ork. If this service is stopped,    |   |
| synchronization on all clients                                  | 🍓 Windows Installer     | Adds, modi   |                                              |                                     |   |
| and servers in the network. If<br>this service is stopped, date | 🔍 Windows License Man   | Provides inf | Path to executable:                          |                                     |   |
| and time synchronization will                                   | 🌼 Windows Manageme      | Provides a c | C:\Windows\system32\svchost.exe -k Local     | Service                             |   |
| be unavailable. If this service                                 | 🍓 Windows Mobile Hots   | Provides th  | Startup type: Automatic                      | ~                                   |   |
| is disabled, any services that                                  | 🗟 Windows Modules Ins   | Enables inst |                                              |                                     |   |
| explicitly depend on it will                                    | 🔍 Windows Push Notific  | This service |                                              |                                     |   |
| fail to start.                                                  | 🖏 Windows Push Notific  | This service | Service status: Bunning                      |                                     |   |
|                                                                 | 🧠 Windows Remote Ma     | Windows R    | Service status. Truining                     |                                     |   |
|                                                                 | Windows Search          | Provides co  | Start Stop                                   | Pause Resume                        |   |
|                                                                 | 🤐 Windows Time          | Maintains d  | You can specify the start parameters that an | nly when you start the service from |   |
|                                                                 | 🔍 Windows Update        | Enables the  | here.                                        | biy when you start the Service norm |   |
|                                                                 | 🖏 WinHTTP Web Proxy     | WinHTTP i    | Charterstein                                 |                                     |   |
|                                                                 | 🍓 Wired AutoConfig      | The Wired    | Start parameters:                            | S                                   |   |
|                                                                 | WMI Performance Ad      | Provides pe  |                                              |                                     |   |
|                                                                 | 🖏 Workstation           | Creates and  | OK                                           | Consel Araba                        |   |
|                                                                 | 🖏 Xbox Live Auth Mana   | Provides au  | OK                                           | Cancer Apply                        |   |
|                                                                 | 🖏 Xbox Live Game Save   | This service | Manual (Trig Local Syst                      |                                     |   |

# ภาพที่4.63 Client NTP Config(5)

## 4.1.1.2.7 Firewall Configuration

TC

## - เข้าไปที่ Control Panel

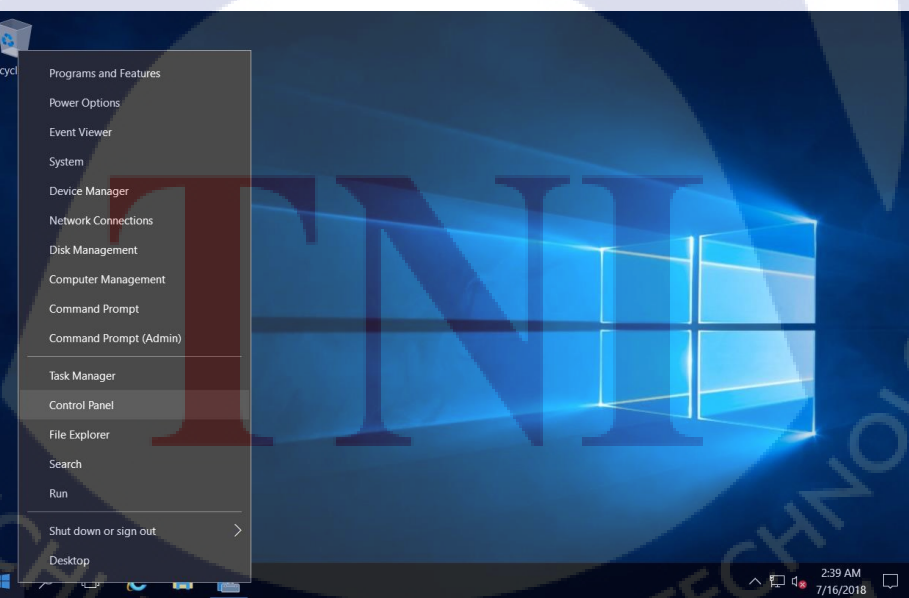

ภาพที่4.64 Fire wall Setting

## - เข้าไปที่ System and Security

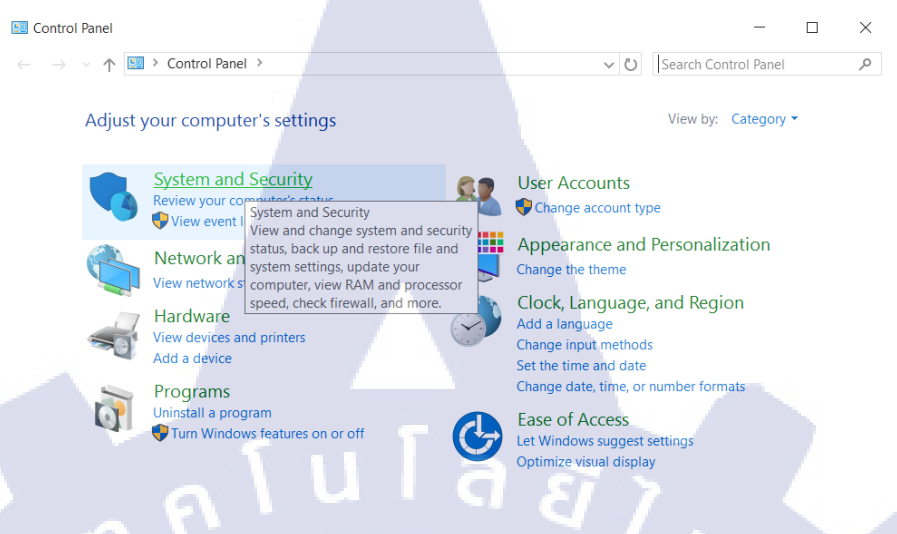

## ภาพที่4.65 หน้า Control panel

## เถือก Windows Firewall

#### System and Security

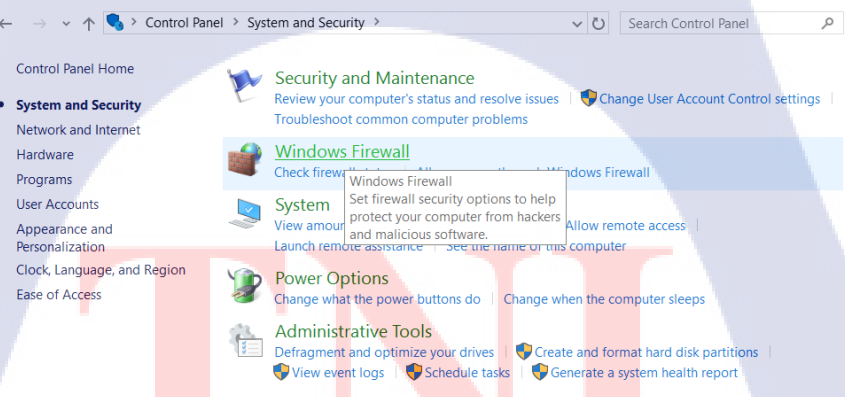

ภาพที่4.66 Fire wall Setting(1) ASTITUTE OF

## เลือก Advanced settings

#### Windows Firewall

→ 🗸 ↑ 💣 > Control Panel > System and Security > Windows Firewall  $\leftarrow$ 

#### Help protect your PC with Windows Firewall

Windows Firewall can help prevent hackers or malicious software from gaining access to your PC through the Internet or a network.

#### Allow an app or feature through Windows Firewall 🗣 Change notification settings 👎 Turn Windows Firewall on or

Control Panel Home

off

- Restore defaults
- Advanced settings Troubleshoot my network

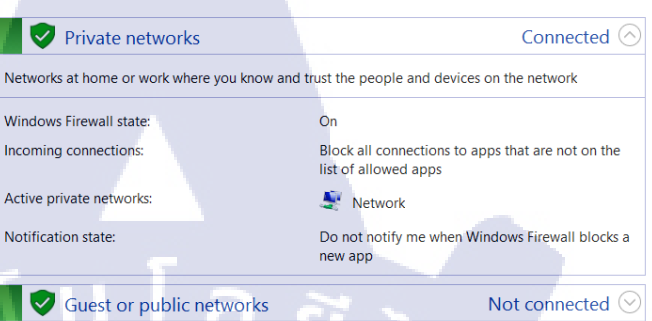

✓ ひ Search Control Panel

#### See also Security and Maintenance

Network and Sharing Center

## ภาพที่4.67 Fire wall Setting(2)

## เลือก Inbound

| Pindows Firewall with A  | dvanced Security                |                      |     |
|--------------------------|---------------------------------|----------------------|-----|
| File Action View Help    |                                 |                      |     |
| 💠 🌩 🛛 🚾 🕞 📓 🖬            |                                 |                      |     |
| PWindows Firewall with A | Inbound Rules                   |                      |     |
| 🗱 Inbound Rules          | Name                            | Group                | Pro |
| Contraction Constitution | Active Directory Domain Control | Active Directory Dom | All |
| Monitoring               | Active Directory Domain Control | Active Directory Dom | All |
| / ag monitoring          | Active Directory Domain Control | Active Directory Dom | All |
|                          | Active Directory Domain Control | Active Directory Dom | All |
|                          | Active Directory Domain Control | Active Directory Dom | All |
|                          | Active Directory Domain Control | Active Directory Dom | All |
|                          | Active Directory Domain Control | Active Directory Dom | All |

AllJoyn Router (TCP-In)

AllJoyn Router (UDP-In)

Cast to David

#### Actions Profile Enabled Ai / Inbound Rules Yes A 🗱 New Rule... y Domain Control... Active Directory Dom... All Yes AI Filter by Profile y Domain Control... Active Directory Dom... All Yes AI 7 Filter by State v Domain Control... Active Directory Dom... All Yes AI y Domain Control... Active Directory Dom... All Yes AI Filter by Group y Domain Control... Active Directory Dom... All Yes A View Yes A Refresh Active Directory Domain Control... Active Directory Dom... All Yes AI Active Directory Domain Control... Active Directory Dom... All Yes AI 🔒 Export List... Active Directory Domain Control... Active Directory Dom... All Yes AI ? Help Active Directory Domain Control... Active Directory Dom... All Yes AI Active Directory Domain Control... Active Directory Dom... All Yes AI Active Directory Domain Control... Active Directory Dom... All Yes AI Active Directory Web Services (T... Active Directory Web ... All AI Yes Domai... Yes AI Domai... Yes AI

A

AI

AI

A

A

No

No

No

Yes

Yes

Yes

ภาพที่4.68 Fire wall Setting(3)

Cast to Dovice function

AllJoyn Router

AllJoyn Router

BranchCache Content Retrieval (... BranchCache - Conten... All

BranchCache Hosted Cache Serv... BranchCache - Hosted... All

BranchCache Peer Discovery (WS... BranchCache - Peer Di... All

Ocast to Device functionality (qW... Cast to Device functio... Private...

Cast to Device functionality (qW... Cast to Device functio... Private...

Cast to Device SSDP Discovery (... Cast to Device functio... Public

na conjor (

×

م

## - เถือก New Rule

| Windows Firewall with A  | dvanced Security                      |                        |         |         |     | - 🗆 X               |
|--------------------------|---------------------------------------|------------------------|---------|---------|-----|---------------------|
| File Action View Help    |                                       |                        |         |         |     |                     |
| 🔶 🄿 🙍 📰 🕞 🔒 🗾            |                                       |                        |         |         |     |                     |
| PWindows Firewall with A | Inbound Rules                         |                        |         |         |     | Actions             |
| 🗱 Inbound Rules          | Name                                  | Group                  | Profile | Enabled | Α ^ | Inbound Rules       |
| Outbound Rules           | Active Directory Domain Control       | Active Directory Dom   | All     | Yes     | Α   | New Rule            |
| Monitoring               | Active Directory Domain Control       | Active Directory Dom   | All     | Yes     | Α   |                     |
| / Se Wontoning           | Active Directory Domain Control       | Active Directory Dom   | All     | Yes     | Α   | ✓ Filter by Profile |
|                          | Active Directory Domain Control       | Active Directory Dom   | All     | Yes     | Α   | ▼ Filter by State   |
|                          | Active Directory Domain Control       | Active Directory Dom   | All     | Yes     | Α   | Filter by Group     |
|                          | Active Directory Domain Control       | Active Directory Dom   | All     | Yes     | Α   | View                |
|                          | Active Directory Domain Control       | Active Directory Dom   | All     | Yes     | A   |                     |
|                          | Active Directory Domain Control       | Active Directory Dom   | All     | Yes     | A   | C Refresh           |
|                          | Active Directory Domain Control       | Active Directory Dom   | All     | Yes     | A   | 🗟 Export List       |
|                          | Active Directory Domain Control       | Active Directory Dom   | All     | Yes     | A   | Help                |
|                          | Active Directory Domain Control       | Active Directory Dom   | All     | Yes     | A   |                     |
|                          | Active Directory Domain Control       | Active Directory Dom   | All     | Yes     | A   |                     |
|                          | Active Directory Domain Control       | Active Directory Dom   | All     | Yes     | A   |                     |
|                          | Active Directory Web Services (T      | Active Directory Web   | All     | Yes     | A   |                     |
|                          | AllJoyn Router (TCP-In)               | AllJoyn Router         | Domai   | Yes     | A   |                     |
|                          | AllJoyn Router (UDP-In)               | AllJoyn Router         | Domai   | Yes     | A   |                     |
|                          | BranchCache Content Retrieval (       | BranchCache - Conten   | All     | No      | A   |                     |
|                          | BranchCache Hosted Cache Serv         | BranchCache - Hosted   | All     | No      | Α   |                     |
|                          | BranchCache Peer Discovery (WS        | BranchCache - Peer Di  | All     | No      | Α   |                     |
|                          | Cast to Device functionality (qW      | Cast to Device functio | Private | Yes     | A   |                     |
|                          | Cast to Device functionality (qW      | Cast to Device functio | Private | Yes     | A   |                     |
|                          | Cast to Device SSDP Discovery (       | Cast to Device functio | Public  | Yes     | A v |                     |
|                          | The Cast to Daviso streaming conjor ( | Cast to Dovice functio | hobbe   | Voc     | ^   |                     |

ภาพที่4.69 Fire wall Setting(4)

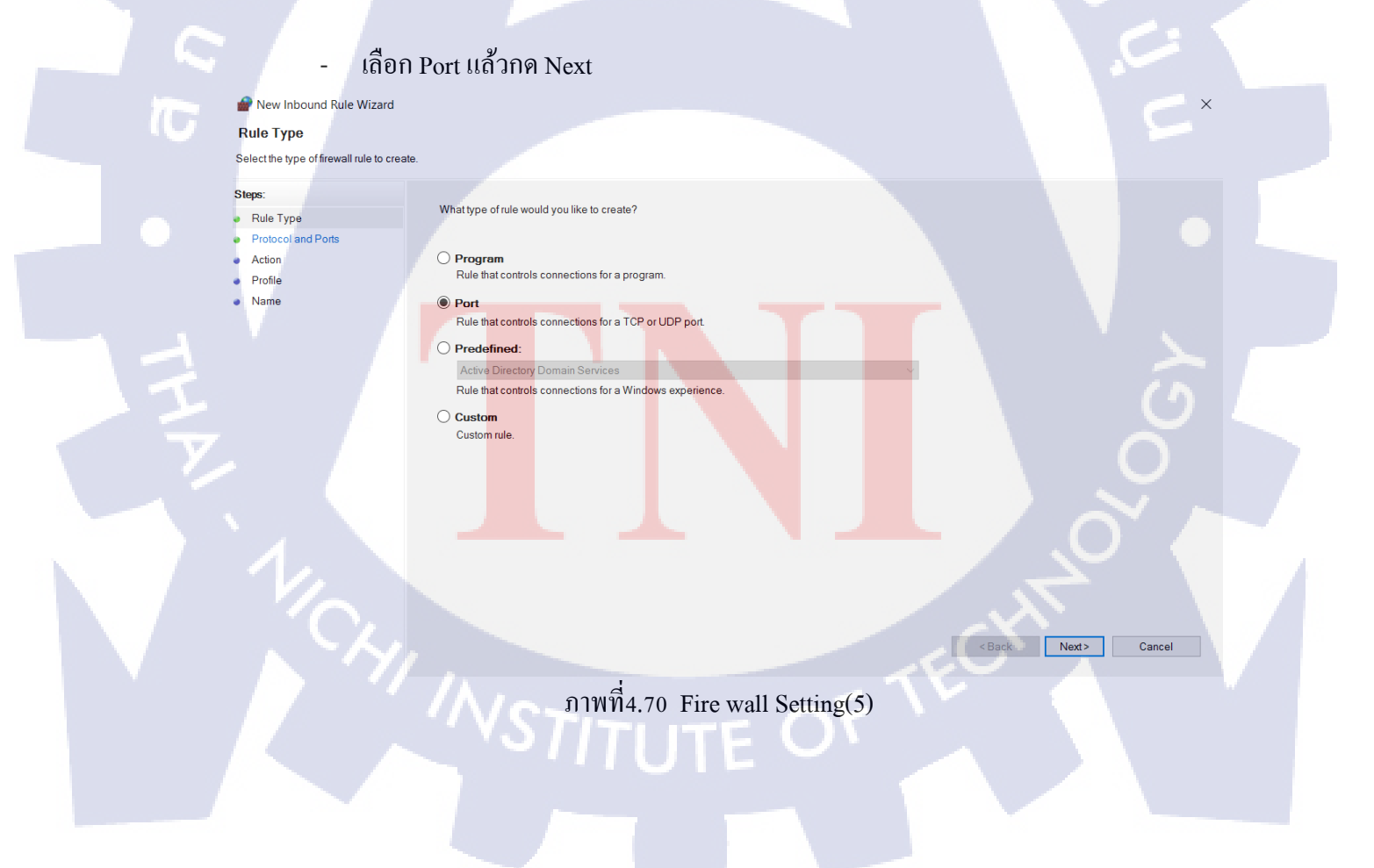

# - ตั้งค่าให้ Inbound รับ Port ที่ตั้งค่าไว้เท่านั้น

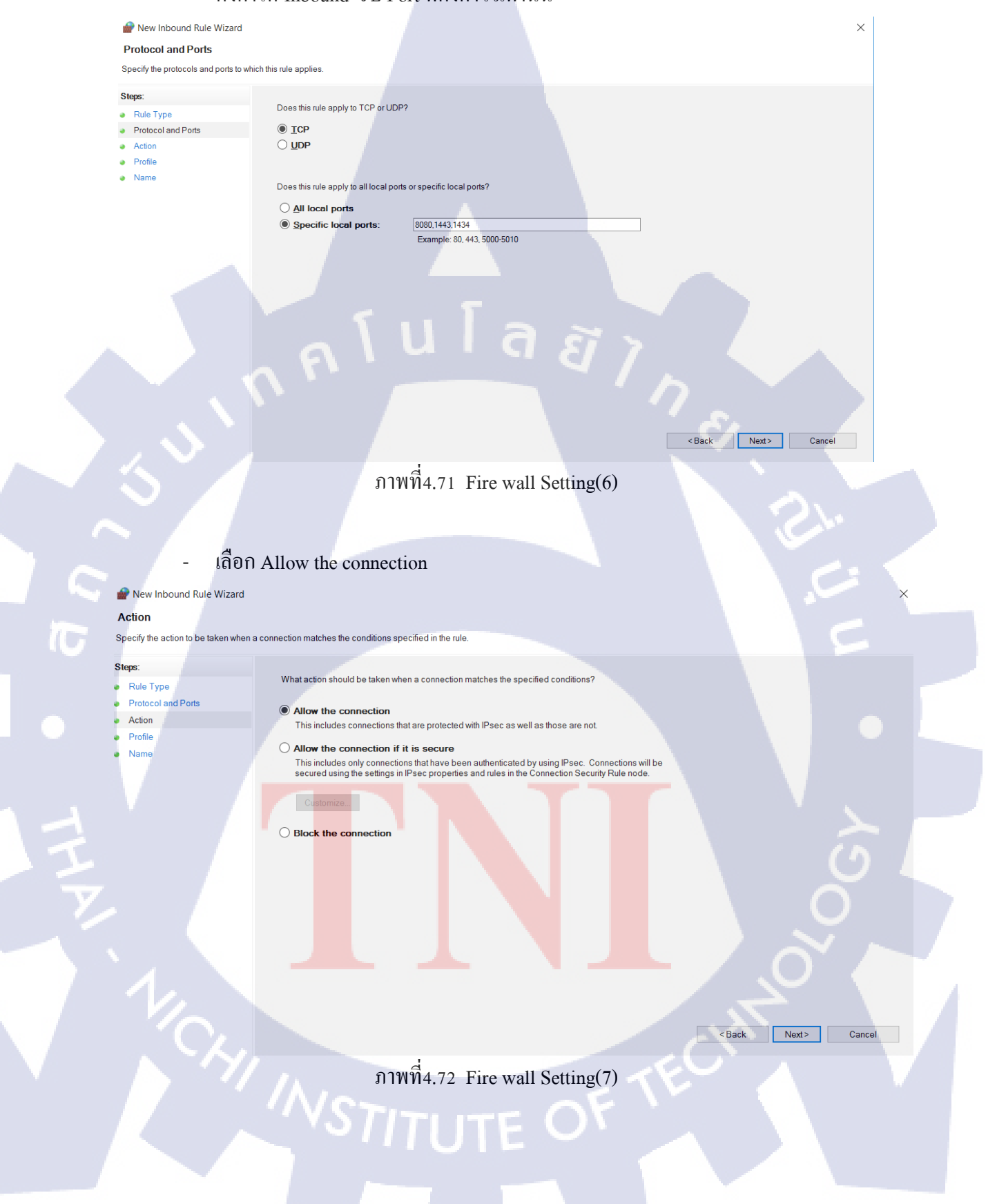

## เลือกให้ Rule ของเราแสดงมีผลที่ไหนบ้าง

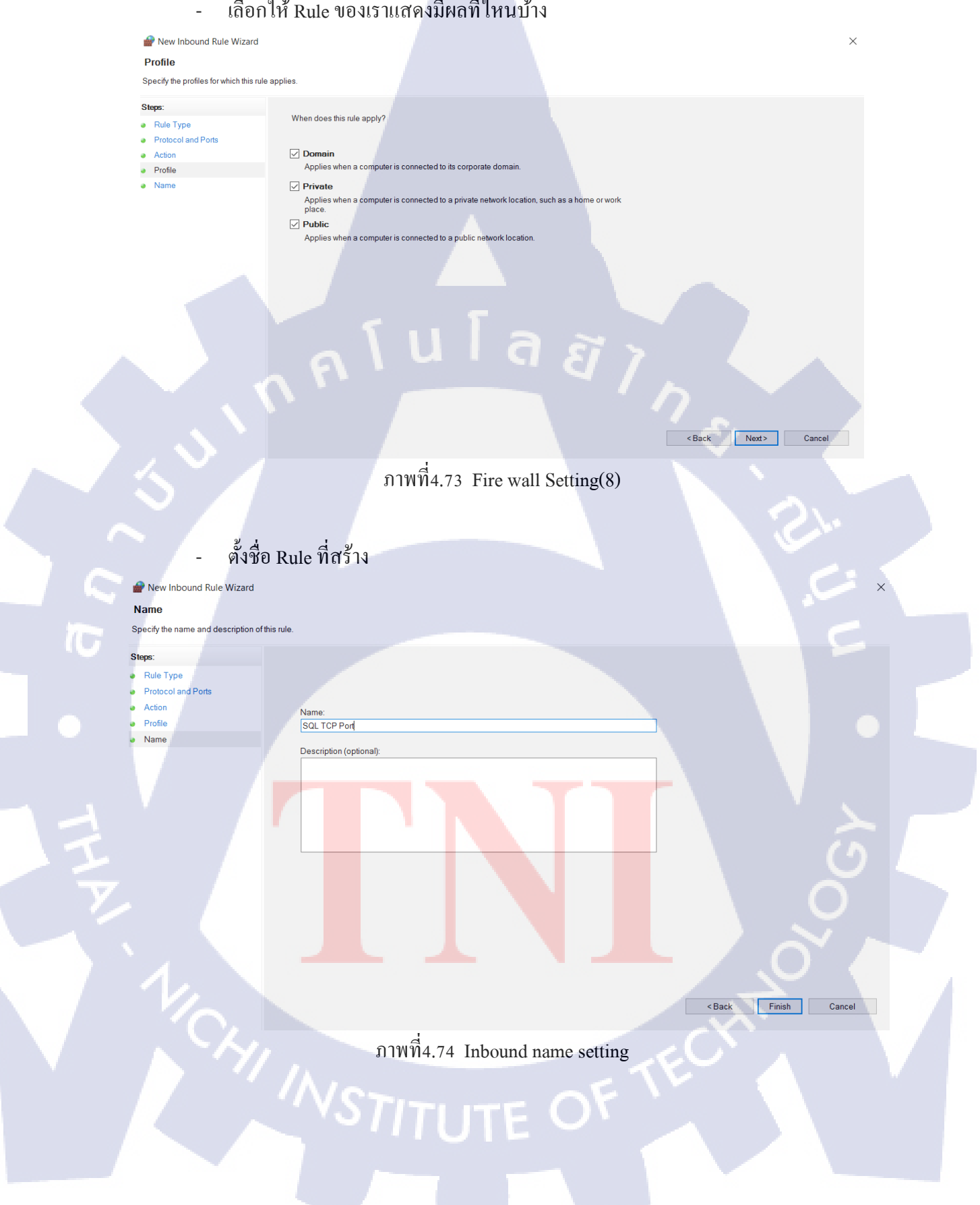

# - จะเห็น Rule ที่สร้างโผล่ขึ้นมา

| File Action View Help  Windows Firewall with A  Windows Firewall with A  Mame Group Profile Finabled A  Connection Security  A  Control Active Directory Domain Control Active Directory Dom  All Yes A  Active Directory Domain Control Active Directory Dom  All Yes A  Active Directory Domain Control Active Directory Dom  All Yes A  Active Directory Domain Control Active Directory Dom  All Yes A  Active Directory Domain Control Active Directory Dom  All Yes A  Active Directory Domain Control Active Directory Dom  All Yes A  Active Directory Domain Control  Active Directory Dom  All Yes A  Active Directory Domain Control  Active Directory Dom  All Yes A  Active Directory Dom  All Yes A  Active Directory Dom  All Yes A  Ac | Pindows Firewall with A  | dvanced Security                 |                        |         |         |     |      | - 🗆               | $\times$ |
|----------------------------------------------------------------------------------------------------|--------------------------|----------------------------------|------------------------|---------|---------|-----|------|-------------------|----------|
| Inbound Rules       Inbound Rules       Active Directory Domain Control       Active Directory Domain Control       Active Directory Domain Control       Active Directory Domain Control       Active Directory Domain Control       Active Directory Domain Control       Active Directory Domain Control       Active Directory Domain Control       Active Directory Domain Control       Active Directory Domain Control       Active Directory Domain Control       Active Directory Dom       All       Yes       Yes                                                                                                    | File Action View Help    |                                  |                        |         |         |     |      |                   |          |
| Windows Firewall with A       Inbound Rules       Actions         Connection Security R       Name       Group       Profile       Enabled       A         Soutbound Rules       Soutbound Rules       All       Yes       A         Connection Security R       Soutbound Rules       All       Yes       A         Active Directory Domain Control       Active Directory Dom       All       Yes       A         Active Directory Domain Control       Active Directory Dom       All       Yes       Yes         Active Directory Domain Control       Active Directory Dom       All       Yes       Yes         Active Directory Domain Control       Active Directory Dom       All       Yes       Yes         Active Directory Domain Control       Active Directory Dom       All       Yes       Yes         Active Directory Domain Control       Active Directory Dom       All       Yes       Yes         Active Directory Domain Control       Active Directory Dom       All       Yes       Yes         Active Directory Domain Control       Active Directory Dom       All       Yes       Yes         Active Directory Domain Control       Active Directory Dom       All       Yes       Yes                                                                                                    | 🔶 🏟 🙍 📰 🗟 🚺              |                                  |                        |         |         |     |      |                   |          |
| Inbound Rules       Name       Group       Profile       Enabled       A         Souncound Rules       Soll TCP Port       All       Yes       A         Sometoin Security R       Soll TCP Port       All       Yes       A         Active Directory Domain Control       Active Directory Dom       All       Yes       A         Active Directory Domain Control       Active Directory Dom       All       Yes       A         Active Directory Domain Control       Active Directory Dom       All       Yes       A         Active Directory Domain Control       Active Directory Dom       All       Yes       A         Active Directory Domain Control       Active Directory Dom       All       Yes       A         Active Directory Domain Control       Active Directory Dom       All       Yes       A         Active Directory Domain Control       Active Directory Dom       All       Yes       A         Active Directory Domain Control       Active Directory Dom       All       Yes       A         Active Directory Domain Control       Active Directory Dom       All       Yes       A         Active Directory Domain Control       Active Directory Dom       All       Yes       <                                                                                                    | PWindows Firewall with A | Inbound Rules                    |                        |         |         |     | Acti | ons               |          |
| SQL TCP Port       All       Yes       A         © Connection Security R       © Active Directory Domain Control Active Directory Dom       All       Yes       A         © Active Directory Domain Control       Active Directory Domain Control       Active Directory Dom       All       Yes       A         © Active Directory Domain Control       Active Directory Dom       All       Yes       A         © Active Directory Domain Control       Active Directory Dom       All       Yes       A         © Active Directory Domain Control       Active Directory Dom       All       Yes       A         © Active Directory Domain Control       Active Directory Dom       All       Yes       A         © Active Directory Domain Control       Active Directory Dom       All       Yes       A         © Active Directory Domain Control       Active Directory Dom       All       Yes       A         © Active Directory Domain Control       Active Directory Dom       All       Yes       A         © Active Directory Domain Control       Active Directory Dom       All       Yes       A         © Active Directory Domain Control       Active Directory Dom       All       Yes       A         © Active Directory Doma                                                                                                    | 🖾 Inbound Rules          | Name                             | Group                  | Profile | Enabled | A ^ | Inbo | ound Rules        |          |
| <ul> <li>Active Directory Domain Control Active Directory Dom All Yes</li> <li>Active Directory Domain Control Active Directory Dom All Yes</li> <li>Active Directory Domain Control Active Directory Dom Al</li></ul>                                                                                                    | Outbound Rules           | SQL TCP Port                     |                        |         | Yes     | Α   | 2-2  | Now Pulo          |          |
| <ul> <li>Active Directory Domain Control Active Directory Dom</li> <li>All Yes</li> <li>Active Directory Domain Control Active Directory Dom</li> <li>All Yes</li> <li>Active Directory Domain Control Active Directory Dom</li> <li>All Yes</li> <li>Active Directory Domain Control Active Directory Dom</li> <li>All Yes</li> <li>Active Directory Domain Control Active Directory Dom</li> <li>All Yes</li> <li>Active Directory Domain Control Active Directory Dom</li> <li>All Yes</li> <li>Active Directory Domain Control Active Directory Dom</li> <li>All Yes</li> <li>Active Directory Domain Control Active Directory Dom</li> <li>All Yes</li> <li>Active Directory Domain Control Active Directory Dom</li> <li>All Yes</li> <li>Active Directory Domain Control Active Directory Dom</li> <li>All Yes</li> <li>Active Directory Domain Control</li> <li>Active Directory Domain Control</li> <li>Active Directory Domain Control</li> <li>Active Directory Domain Control</li> <li>Active Directory Domain Control</li> <li>Active Directory Domain Control</li> <li>Active Directory Domain Control</li> <li>Active Directory Domain Control</li> <li>Active Directory Domain Control</li> <li>Active Directory Domain Control</li> <li>Active Directory Domain Control</li> <li>Active Directory Domain Control</li> <li>Active Directory Dom</li> <li>All Yes</li> <li>Active Directory Domain Control</li> <li>Active Directory Domain Control</li> <li>Active Directory Dom</li></ul>                                                                                                    | Monitoring               | Active Directory Domain Control  | Active Directory Dom   | All     | Yes     | Α   | -    | New Kule          |          |
| <ul> <li>Active Directory Domain Control Active Directory Dom</li> <li>All</li> <li>Yes</li> <li>A</li> <li>Yes</li> <li>Yes<td>&gt; Ha wonitoring</td><td>Active Directory Domain Control</td><td>Active Directory Dom</td><td>All</td><td>Yes</td><td>Α</td><td> ▼</td><td>Filter by Profile</td><td>•</td></li></ul>                                                                                                    | > Ha wonitoring          | Active Directory Domain Control  | Active Directory Dom   | All     | Yes     | Α   | ▼    | Filter by Profile | •        |
| ● Active Directory Domain Control Active Directory Dom       All       Yes       A         ● Active Directory Domain Control       Active Directory Domain Control       Active Directory Dom       All       Yes       A         ● Active Directory Domain Control       Active Directory Dom       All       Yes       A         ● Active Directory Domain Control       Active Directory Dom       All       Yes       A         ● Active Directory Domain Control       Active Directory Dom       All       Yes       A         ● Active Directory Domain Control       Active Directory Dom       All       Yes       A         ● Active Directory Domain Control       Active Directory Dom       All       Yes       A         ● Active Directory Domain Control       Active Directory Dom       All       Yes       A         ● Active Directory Domain Control       Active Directory Dom       All       Yes       A         ● Active Directory Domain Control       Active Directory Dom       All       Yes       A         ● Active Directory Domain Control       Active Directory Dom       All       Yes       A         ● Active Directory Domain Control       Active Directory Dom       All       Yes       A <td< td=""><td></td><td>Active Directory Domain Control</td><td>Active Directory Dom</td><td>All</td><td>Yes</td><td>Α</td><td>7</td><td>Filter by State</td><td>•</td></td<>                                                                                                    |                          | Active Directory Domain Control  | Active Directory Dom   | All     | Yes     | Α   | 7    | Filter by State   | •        |
| Active Directory Domain Control Active Directory Dom All Yes             All Yes             All Yes Allyon Router Ontrol Active Directory Dom All Yes             All Yes A Disable Rule             Active Directory Domain Control Active Directory Dom All Yes             All Yes A Disable Rule             Allyon Rou                                                                                                    |                          | Active Directory Domain Control  | Active Directory Dom   | All     | Yes     | Α   | 7    | Filter by Group   | •        |
| Active Directory Domain Control Active Directory Dom All Yes             A               Active Directory Domain Control Active Directory Dom All Yes             A             A                                                                                                    |                          | Active Directory Domain Control  | Active Directory Dom   | All     | Yes     | Α   |      | View              |          |
| Active Directory Domain Control Active Directory Dom All Yes                All Yes               All Yes                      All Yes                                                                                                    |                          | Active Directory Domain Control  | Active Directory Dom   | All     | Yes     | Α   |      | view              | ,        |
| <ul> <li>Active Directory Domain Control Active Directory Dom All</li> <li>Yes</li> <li>Active Directory Domain Control Active Directory Dom All</li> <li>Yes</li> <li>Active Directory Domain Control Active Directory Dom All</li> <li>Yes</li> <li>Active Directory Domain Control Active Directory Dom All</li> <li>Yes</li> <li>Active Directory Domain Control Active Directory Dom All</li> <li>Yes</li> <li>Active Directory Domain Control Active Directory Dom All</li> <li>Yes</li> <li>Active Directory Domain Control Active Directory Dom All</li> <li>Yes</li> <li>Active Directory Domain Control Active Directory Dom All</li> <li>Yes</li> <li>Active Directory Domain Control Active Directory Dom All</li> <li>Yes</li> <li>Active Directory Web Services (T Active Directory Dom All</li> <li>Yes</li> <li>Alloyn Router (UDP-In)</li> <li>Alloyn Router</li> <li>Domai Yes</li> <li>Copy</li> <li>Alloyn Router (UDP-In)</li> <li>Alloyn Router</li> <li>Domai Yes</li> <li>Copy</li> <li>Properties</li> <li>BranchCache Content Retrieval ( BranchCache - Conten All</li> <li>No</li> <li>Help</li> <li>Help</li> </ul>                                                                                                    |                          | Active Directory Domain Control  | Active Directory Dom   | All     | Yes     | Α   | Q    | Refresh           |          |
| Ø Active Directory Domain Control       Active Directory Dom       All       Yes       A         Ø Active Directory Domain Control       Active Directory Dom       All       Yes       A         Ø Active Directory Domain Control       Active Directory Dom       All       Yes       A         Ø Active Directory Domain Control       Active Directory Dom       All       Yes       A         Ø Active Directory Domain Control       Active Directory Dom       All       Yes       A         Ø Active Directory Domain Control       Active Directory Dom       All       Yes       A         Ø Active Directory Domain Control       Active Directory Dom       All       Yes       A         Ø Active Directory Web Services (T       Active Directory Web       All       Yes       A         Ø Active Directory UP-In)       AllUoyn Router       Domai       Yes       A       Cut         Ø AllJoyn Router (UDP-In)       AllUoyn Router       Domai       Yes       A       Delete         BranchCache Content Retrieval (       BranchCache - Serv       BranchCache - Hosted       All       No       A       Properties         BranchCache Peer Discovery (WS       BranchCache - Peer Di       All       No       <                                                                                                    |                          | Active Directory Domain Control  | Active Directory Dom   | All     | Yes     | Α   |      | Export List       |          |
| Active Directory Domain Control Active Directory Dom All Yes A     Active Directory Domain Control Active Directory Dom All Yes A     Active Directory Domain Control Active Directory Dom All Yes A     Active Directory Domain Control Active Directory Dom All Yes A     Active Directory Domain Control Active Directory Dom All Yes A     Active Directory Web Services (T Active Directory Web All Yes A     Active Directory Web Services (T Active Directory Web All Yes A     Active Directory Web Services (T Active Directory Web All Yes A     AllJoyn Router (TCP-In) AllJoyn Router Domai Yes A     AllJoyn Router (UDP-In) AllJoyn Router Domai Yes A     BranchCache Content Retrieval ( BranchCache - Conten All No A     BranchCache Peer Discovery (WS BranchCache - Peer Di All No A                                                                                                    |                          | Active Directory Domain Control  | Active Directory Dom   | All     | Yes     | Α   | ?    | Help              |          |
| Active Directory Domain Control Active Directory Dom All Yes A     Active Directory Domain Control Active Directory Dom All Yes A     Active Directory Domain Control Active Directory Dom All Yes A     Active Directory Domain Control Active Directory Dom All Yes A     Active Directory Web Services (T Active Directory Web All Yes A     Active Directory Web Services (T Active Directory Web All Yes A     All Yes A     All Yes     A     All Yes A     All Yes     A     All Yes     A     All Yes     A     All Yes     A     All Yes     A     All Yes     A     All Yes     A     All Yes     A     All Yes     A     A                                                                                                    |                          | Active Directory Domain Control  | Active Directory Dom   | All     | Yes     | А   | -    |                   | _        |
| Active Directory Domain Control Active Directory Dom All Yes A     Active Directory Domain Control Active Directory Dom All Yes A     Active Directory Web Services (T Active Directory Web All Yes A     All Yes A     All Yes     All Yes     All Yes     All Yes     All Yes     All Yes     A     All Yes     A     All Yes     A     All Yes     A     All Yes     A     All Yes     A     All Yes     A     All Yes     A     All Yes     A     All Yes     A     A                                                                                                    |                          | Active Directory Domain Control  | Active Directory Dom   | All     | Yes     | Α   | SQL  | . TCP Port        | <b>•</b> |
| Ø Active Directory Domain Control Active Directory Dom All Yes A           All Yes A           X Cut             Ø Active Directory Web Services (T Active Directory Web All Yes           All Yes           All Yes        <                                                                                                    |                          | Active Directory Domain Control  | Active Directory Dom   | All     | Yes     | Α   | ۲    | Disable Rule      |          |
| Image: Active Directory Web Services (T Active Directory Web All Yes       All Yes       A         Image: Active Directory Web Services (T Active Directory Web All Services (T Active Directory Web Yes       A       Image: Content of the services (T Active Directory Web Yes         Image: AllJoyn Router (UDP-In)       AllJoyn Router       Domai Yes       A       Image: Content of the services (T Active Directory Web All Services (T Active Directory Meb All No       A       Image: Content of the services (T Active Directory Meb All No       A       Image: Properties (T Active Directory Meb All No       A       Image: Properties (T Active Directory Active Directory Meb All No       A       Image: Properties (T Active Directory Active Directory Meb All No       Image: Properties (T Active Directory Active Directory Active Directory Active Directory Meb All No       A       Image: Properties (T Active Directory Active Directory Active Directory Active Directory Active Directory Active Directory Active Directory Active Directory Active Directory Active Directory Directory Active Directory Active Directory Active Directory Active Directory Active Directory Active Directory Active Directory Active Directory Active Directory Directory Active Directory Active Directory Directory Active Directory Directory Active Directory Directory Active Directory Directory Active Directory Directory Active Directory Active Directory Directory Active Directory Directory Directory Directory Directory Directory Directory Directory Directory Directory Directory Directory Directory Directory Directory Directory Directory Directory Directory Directory Directory Directory Directory Directory Directory Directory                                                                                                    |                          | Active Directory Domain Control  | Active Directory Dom   | All     | Yes     | Α   | X    | Cut               |          |
| Image: AllJoyn Router (TCP-In)       AllJoyn Router       Domai       Yes       A       Image: Copy         Image: AllJoyn Router (UDP-In)       AllJoyn Router       Domai       Yes       A       Image: Copy         Image: BranchCache Content Retrieval (       BranchCache - Conten       All       No       A       Image: Properties         Image: BranchCache Hosted Cache Serv       BranchCache - Hosted       All       No       A       Image: Help         Image: BranchCache Peer Discovery (WS       BranchCache - Peer Di       All       No       A       Image: Help                                                                                                    |                          | Active Directory Web Services (T | Active Directory Web   | All     | Yes     | Α   |      | c                 |          |
| Image: AllJoyn Router (UDP-In)       AllJoyn Router       Domai       Yes       A       Image: AllJoyn Router         BranchCache Content Retrieval (       BranchCache - Conten       All       No       A       Image: AllJoyn Router         BranchCache Content Retrieval (       BranchCache - Hosted       All       No       A       Image: AllJoyn Router         BranchCache Hosted Cache Serv       BranchCache - Hosted       All       No       A       Image: Help                                                                                                    |                          | AllJoyn Router (TCP-In)          | AllJoyn Router         | Domai   | Yes     | Α   | 42   | Сору              |          |
| BranchCache Content Retrieval ( BranchCache - Conten All No       A       Properties         BranchCache Hosted Cache Serv       BranchCache - Hosted All No       A       Help         BranchCache Peer Discovery (WS BranchCache - Peer Di All No       A       Help                                                                                                    |                          | AllJoyn Router (UDP-In)          | AllJoyn Router         | Domai   | Yes     | Α   | ×    | Delete            |          |
| BranchCache Hosted Cache Serv BranchCache - Hosted All No A<br>BranchCache Peer Discovery (WS BranchCache - Peer Di All No A                                                                                                    |                          | BranchCache Content Retrieval (  | BranchCache - Conten   | All     | No      | Α   |      | Properties        |          |
| BranchCache Peer Discovery (WS BranchCache - Peer Di All No A                                                                                                    |                          | BranchCache Hosted Cache Serv    | BranchCache - Hosted   | All     | No      | Α   | 2    | Holp              |          |
|                                                                                                    |                          | BranchCache Peer Discovery (WS   | BranchCache - Peer Di  | All     | No      | Α   |      | нер               |          |
| Cast to Device functionality (qW Cast to Device functio Private Yes A                                                                                                    |                          | Cast to Device functionality (qW | Cast to Device functio | Private | Yes     | Α   |      |                   |          |
| Cast to Device functionality (qW Cast to Device function Private Yes A                                                                                                    |                          | Cast to Device functionality (qW | Cast to Device functio | Private | Yes     | A   |      |                   |          |
| Cart to Davido SSDD Directivant ( Cart to Davido function Dublic Var A                                                                                                    | <                        | Cast to Davisa SSDB Discovary (  | Cast to Davisa functio | Dublic  | Vor     | > × |      |                   |          |

# ภาพที่4.75 Rule ที่สร้าง

## 4.1.1.2.8 Remote Access Configuration

T

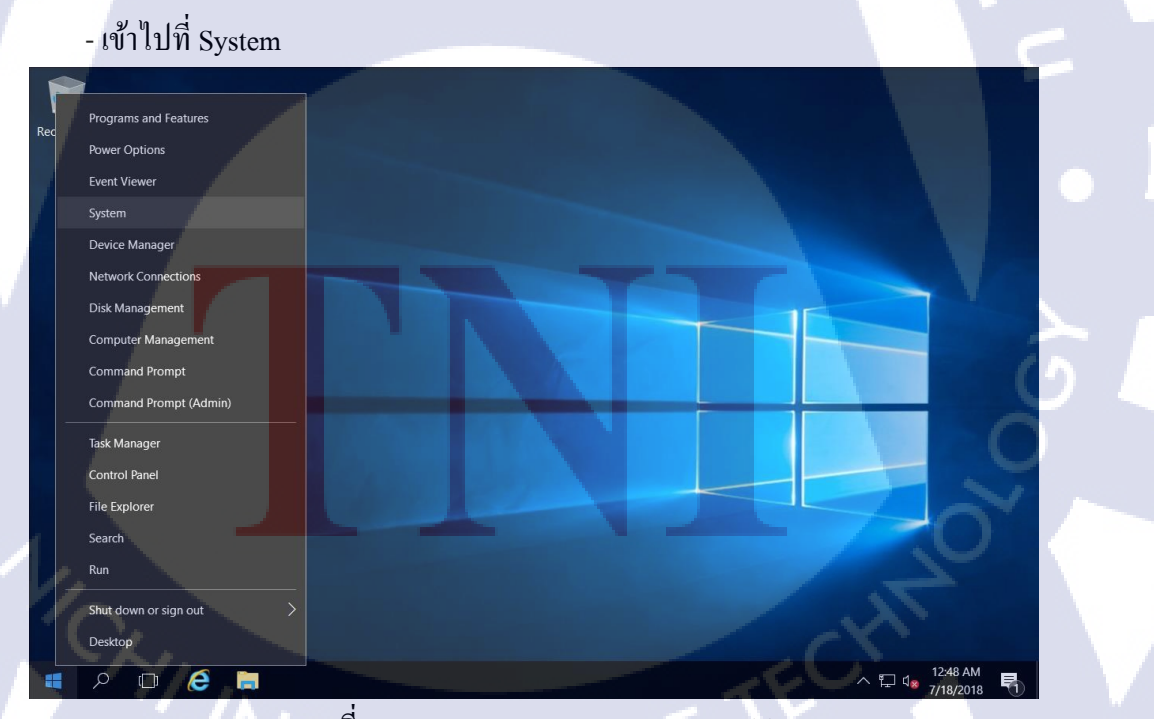

ภาพที่4.76 Remote access configuration(1)

## - เถือก Remote settings

10

| 🧏 System                             |                                       |                                        | - 🗆 X                        |
|--------------------------------------|---------------------------------------|----------------------------------------|------------------------------|
| ← → ✓ ↑ 😒 > Control Pan              | el > System and Security > Sys        | stem v Ö Se                            | arch Control Panel           |
| Control Panel Home                   | View basic information                | about your computer                    | 0                            |
| 🗣 Device Manager                     | Windows edition                       |                                        |                              |
| 🗣 <u>Remote settings</u>             | Windows Server 2016 Star              | odard                                  |                              |
| Advanced system settings             | © 2016 Microsoft Corpora<br>reserved. | ation. All rights                      | lows Server 2016             |
|                                      | System Processor:                     | Intel(R) Core(TM) i5-8250U CPU @ 1.6   | 0GHz 1.80 GHz (2 processors) |
|                                      | Installed memory (RAM):               | 2.00 GB                                |                              |
|                                      | System type:                          | 64-bit Operating System, x64-based p   | rocessor                     |
|                                      | Pen and Touch:                        | No Pen or Touch Input is available for | this Display                 |
|                                      | Computer name, domain, and            | workgroup settings                     |                              |
|                                      | Computer name:                        | WIN-H7GGI7RUJG0                        | Change settings              |
|                                      | Full computer name:                   | WIN-H7GGI7RUJG0                        |                              |
|                                      | Computer description:                 |                                        |                              |
|                                      | Workgroup:                            | WORKGROUP                              |                              |
|                                      | Windows activation                    |                                        |                              |
|                                      | Windows is not activated.             | Read the Microsoft Software License Te | erms                         |
| See also<br>Security and Maintenance | Product ID: 00377-60000-              | 00000-AA175                            | Activate Windows             |

## ภาพที่4.77 Remote access configuration(2)

# - เข้าไปที่ Remote แล้วเลือก Don't allow remote connection to this computer

|     | System Properties                                                                                               | × |
|-----|----------------------------------------------------------------------------------------------------|---|
|     | Computer Name Hardware Advanced Remote                                                                          |   |
|     | Remote Assistance                                                                                               |   |
|     | Allow Remote Assistance connections to this computer                                                            |   |
|     | Advanced                                                                                                    |   |
|     |                                                                                                    |   |
|     | Remote Desktop                                                                                                  |   |
|     | Choose an option, and then specify who can connect.                                                             |   |
|     | Don't allow remote connections to this computer                                                                 |   |
|     | Allow remote connections to this computer                                                                       |   |
|     | Allow connections only from computers running Remote Desktop<br>with Network Level Authentication (recommended) |   |
| 1/2 | Help me choose Select Users                                                                                     |   |
|     |                                                                                                    |   |
|     | UN Cancel App                                                                                                   | y |
|     | ภาพท4.78 Remote access configuration(3)                                                                         |   |
|     |                                                                                                    |   |

## 4.1.1.2.9 Service Configuration

- เถือก Computer Management

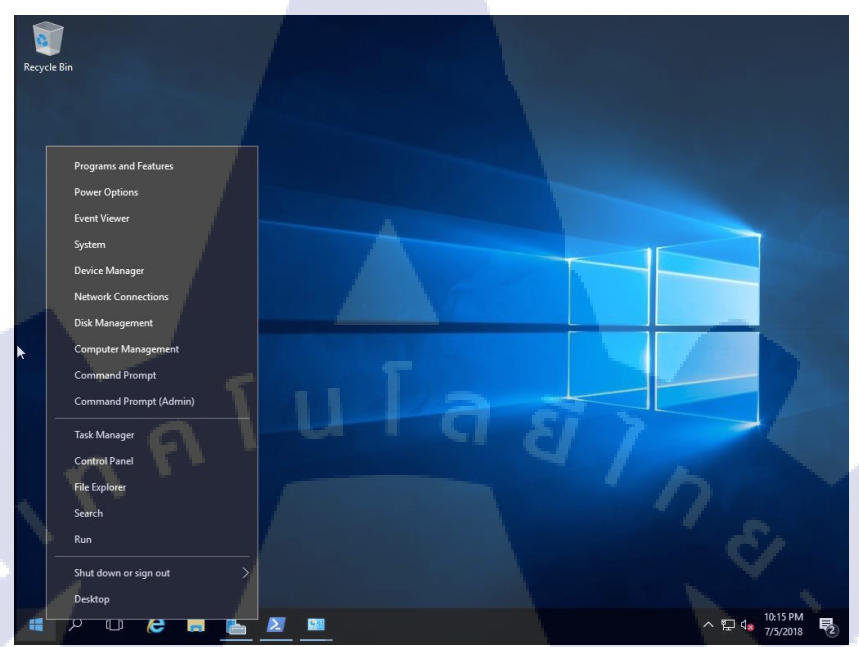

ภาพที่4.79 Service

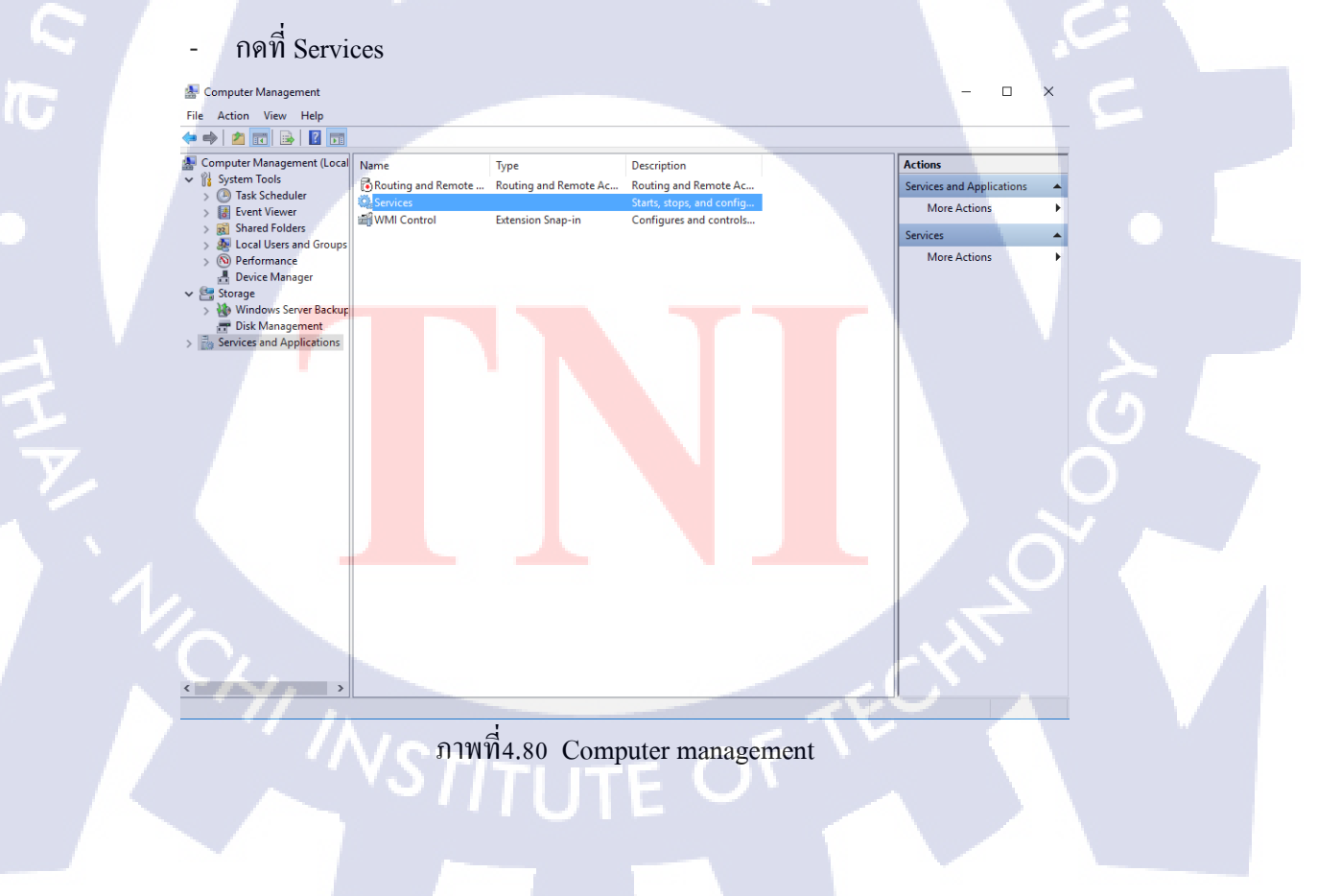

## เข้าไปที่หมวด Standard ค้านถ่าง

(\*

| 😼 Computer Management                         |                               |                                                                                                    |         |              |               |   | - 0          | × |
|-----------------------------------------------|-------------------------------|----------------------------------------------------------------------------------------------------|---------|--------------|---------------|---|--------------|---|
| File Action View Help                         |                               |                                                                                                    |         |              |               |   |              |   |
| 🗢 🄿 🖄 📰 🖻 🔒                                   |                               |                                                                                                    |         |              |               |   |              |   |
| 🎥 Computer Management (Local                  | Name                          | Description                                                                                                    | Status  | Startup Type | Log On As     | ^ | Actions      |   |
| V 🎁 System Tools                              | ActiveX Installer (AxInstSV)  | Provides Us                                                                                                    |         | Manual       | Local Syste   |   | Services     |   |
| Firent Viewer                                 | AllJoyn Router Service        | Routes AllJo                                                                                                    |         | Manual (Trig | Local Service |   | More Actions | • |
| Shared Folders                                | App Readiness                 | Gets apps re                                                                                                    |         | Manual       | Local Syste   |   |              |   |
| > 🚂 Local Users and Groups                    | Application Identity          | Determines                                                                                                    |         | Manual (Trig | Local Service |   |              |   |
| > N Performance                               | Application Information       | Facilitates t                                                                                                    | Running | Manual (Trig | Local Syste   |   |              |   |
| 🗄 Device Manager                              | Application Layer Gateway     | Provides su                                                                                                    |         | Manual       | Local Service |   |              |   |
| ✓ Storage                                     | Application Management        | Processes in                                                                                                    |         | Manual       | Local Syste   |   |              |   |
| > 뉈 Windows Server Backup                     | AppX Deployment Service (     | Provides inf                                                                                                    |         | Manual       | Local Syste   |   |              |   |
| 📅 Disk Management                             | Auto Time Zone Updater        | Automatica                                                                                                    |         | Disabled     | Local Service |   |              |   |
| <ul> <li>Bervices and Applications</li> </ul> | Background Intelligent Tran   | Transfers fil                                                                                                    |         | Manual       | Local Syste   |   |              |   |
| > 🔂 Routing and Remote Ac                     | Background Tasks Infrastru    | Windows in                                                                                                    | Running | Automatic    | Local Syste   |   |              |   |
| Services                                      | Sase Filtering Engine         | The Base Fil                                                                                                    | Running | Automatic    | Local Service |   |              |   |
| 🗃 WMI Control                                 | Reluetooth Support Service    | The Bluetoo                                                                                                    |         | Manual (Trig | Local Service |   |              |   |
|                                               | CDPUserSvc_5edf6              | <failed r<="" td="" to=""><td>Running</td><td>Automatic</td><td>Local Syste</td><td></td><td></td><td></td></failed> | Running | Automatic    | Local Syste   |   |              |   |
|                                               | Certificate Propagation       | Copies user                                                                                                    | Running | Manual       | Local Syste   |   |              |   |
|                                               | Client License Service (ClipS | Provides inf                                                                                                    |         | Manual (Trig | Local Syste   |   |              |   |
|                                               | CNG Key Isolation             | The CNG ke                                                                                                    | Running | Manual (Trig | Local Syste   |   |              |   |
|                                               | COM+ Event System             | Supports Sy                                                                                                    | Running | Automatic    | Local Service |   |              |   |
|                                               | COM+ System Application       | Manages th                                                                                                    |         | Manual       | Local Syste   |   |              |   |
|                                               | Computer Browser              | Maintains a                                                                                                    |         | Disabled     | Local Syste   |   |              |   |
|                                               | Connected Devices Platfor     | This service                                                                                                    | Running | Automatic (D | Local Service |   |              |   |
|                                               | Connected User Experience     | The Connec                                                                                                    | Running | Automatic    | Local Syste   |   |              |   |
|                                               | Contact Data_5edf6            | Indexes con                                                                                                    |         | Manual       | Local Syste   |   |              |   |
|                                               | CoreMessaging                 | Manages co                                                                                                    | Running | Automatic    | Local Service |   |              |   |
|                                               | 🧠 Credential Manager          | Provides se                                                                                                    | Running | Manual       | Local Syste   |   |              |   |
|                                               | Cryptographic Services        | Provides thr                                                                                                    | Running | Automatic    | Network S     |   |              |   |
|                                               | Q Data Sharing Service        | Provides da                                                                                                    | -       | Manual (Trig | Local Syste   |   |              |   |
|                                               | Q DataCollectionPublishingSe  | The DCP (D                                                                                                    |         | Manual (Trig | Local Syste   |   |              |   |
|                                               | OCOM Server Process Laun      | The DCOM                                                                                                    | Running | Automatic    | Local Syste   | ~ |              |   |
| < >>                                          | Extended Standard             |                                                                                                    |         |              |               |   |              |   |

ภาพที่4.81 Service ทั้งหมดที่มีในเครื่อง

## - ปิด Service ที่ไม่ใช้อย่าง Map Broker เรายังไม่มีความจำเป็นต้องไปใช้ก็ปิดทิ้งได้เลย

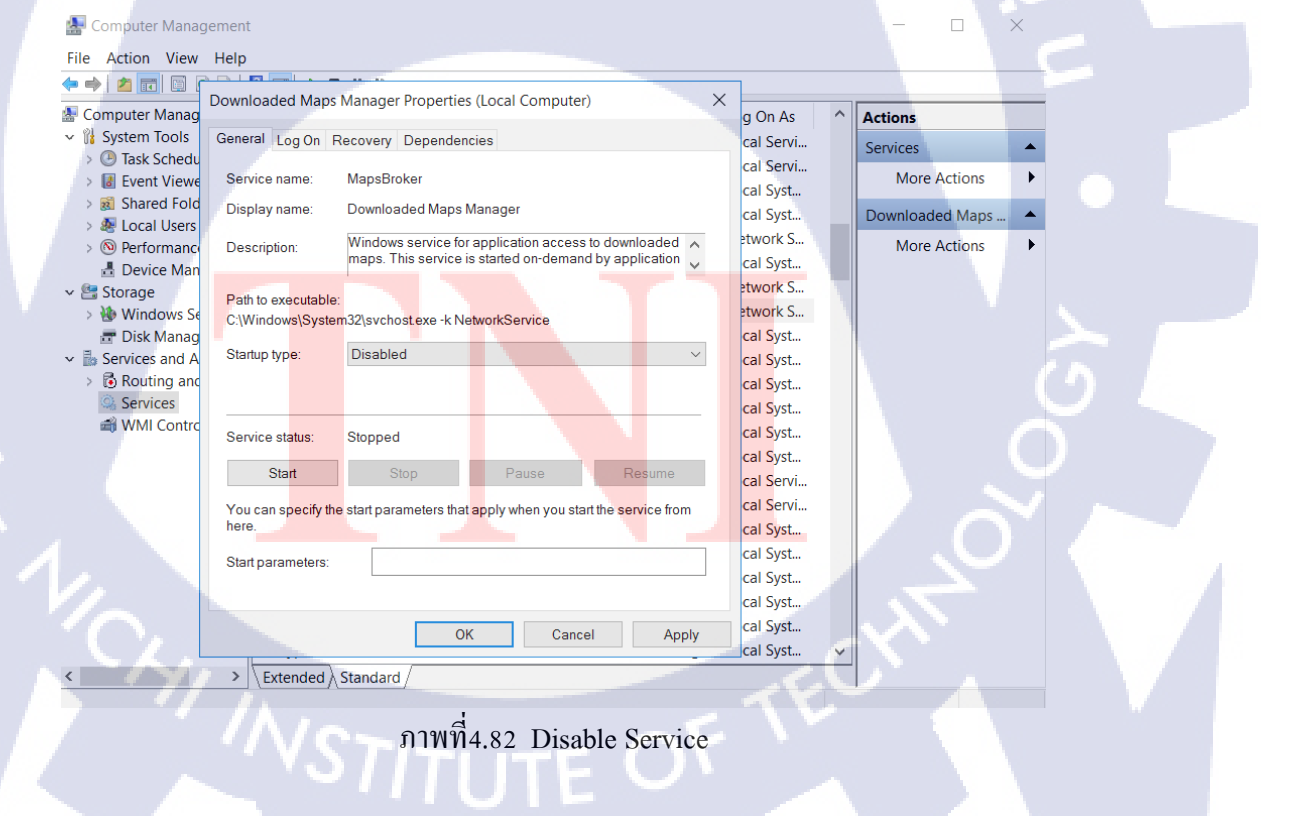

## 4.1.1.2.10 Log & Monitoring

\_

10

เข้าไปค้นหา Windows Administrative Tools

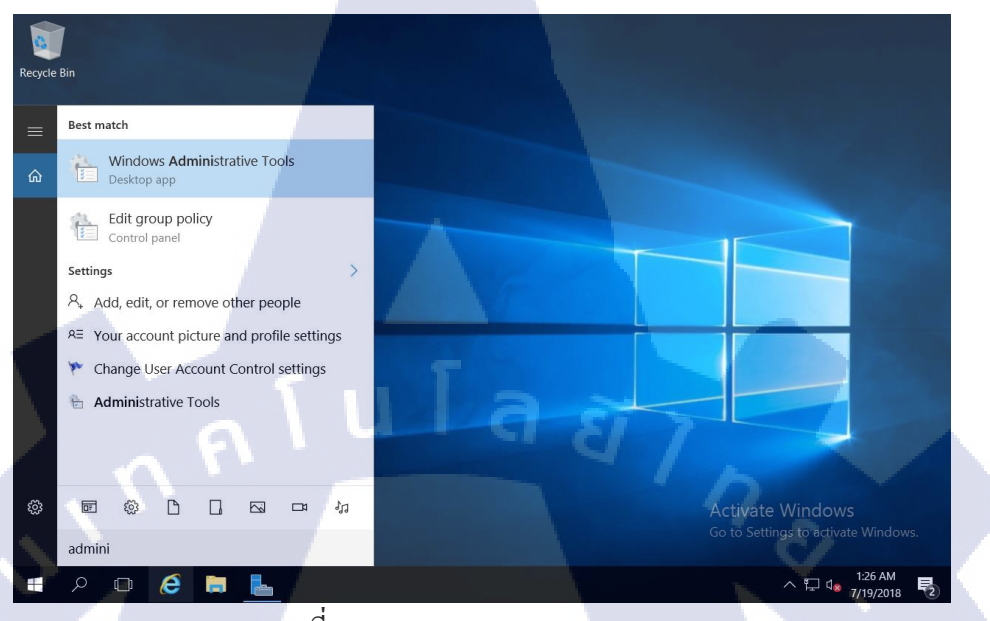

ภาพที่4.83 Windows Server Monitor(1)

| - เข้าไปเลือก                | Performance Monitor                        |                   |                |                                                 |
|------------------------------|--------------------------------------------|-------------------|----------------|-------------------------------------------------|
| 🔁 🔽 🖶 =  <br>File Home Share | Shortcut Tools Administrative Tools        |                   |                | ×                                               |
| ← → × ↑ 🗟 « Sy               | stem and Security > Administrative Tools > | ~ č               | ) Search Admin | istrative Tools 🔎                               |
|                              | Name                                       | Date modified     | Type           | Size                                            |
| 🖈 Quick access               | Computer Management                        | 7/16/2016 6:18 AM | Shortcut       | 2 //B                                           |
| 📙 Desktop 🛛 🖈                | Defragment and Ontimize Drives             | 7/16/2016 6:18 AM | Shortcut       | 2 KD                                            |
| 💺 Downloads 🛷                |                                            | 7/16/2016 6:19 AM | Shortcut       | 2 KB                                            |
| Documents                    | Fvent Viewer                               | 7/16/2016 6:18 AM | Shortcut       | 2 KB                                            |
| Pictures 🖈                   | Group Policy Management                    | 7/16/2016 6:19 AM | Shortcut       | 2 KB                                            |
| System32                     | scSI Initiator                             | 7/16/2016 6:18 AM | Shortcut       | 2 KB                                            |
|                              | Local Security Policy                      | 7/16/2016 6:19 AM | Shortcut       | 2 KB                                            |
| 🧢 This PC                    | P Microsoft Azure Services                 | 7/16/2016 6:19 AM | Shortcut       | 2 KB                                            |
| 💜 Network                    | DDBC Data Sources (32-bit)                 | 7/16/2016 6:18 AM | Shortcut       | 2 KB                                            |
|                              | DDBC Data Sources (64-bit)                 | 7/16/2016 6:18 AM | Shortcut       | 2 KB                                            |
|                              | Performance Monitor                        | 7/16/2016 6:18 AM | Shortcut       | 2 KB                                            |
|                              | 🔚 Print Management                         | 7/16/2016 6:19 AM | Shortcut       | 2 KB                                            |
|                              | Resource Monitor                           | 7/16/2016 6:18 AM | Shortcut       | 2 KB                                            |
|                              | Server Manager                             | 7/16/2016 6:19 AM | Shortcut       | 2 KB                                            |
|                              | 😥 Services                                 | 7/16/2016 6:18 AM | Shortcut       | 2 KB                                            |
|                              | 🔝 System Configuration                     | 7/16/2016 6:18 AM | Shortcut       | 2 KB                                            |
|                              | System Information                         | 7/16/2016 6:19 AM | Shortcut       | 2 KB                                            |
|                              | 🕀 Task Scheduler                           | 7/16/2016 6:18 AM | Shortcut       | 2 KB                                            |
|                              | 🗊 Windows Firewall with Advanced Security  | 7/16/2016 6:18 AM | Shortcut       | 2 KB                                            |
|                              | Mindows Memory Diagnostic                  | 7/16/2016 6:19 AM | Shortcut AC    | tivate ₩iĸdow                                   |
|                              | Windows Server Backup                      | 7/16/2016 6:20 AM | Shortcut Go    | to Settings <sup>2</sup> t <sup>KB</sup> activa |
| 29 items 1 item selected     | 1.07 KB                                    |                   |                |                                                 |

ภาพที่4.84 Windows Server Monitor(2)

F

76

#### เข้ามาดูว่าตอนนี้เครื่องทำงานหนักเท่าไหร่ \_

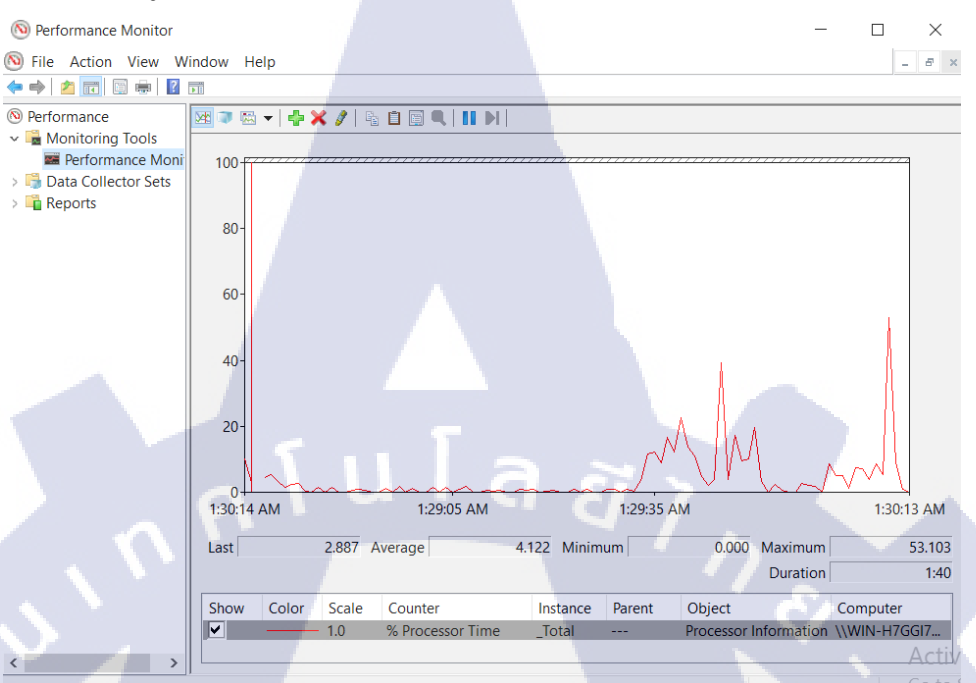

ภาพที่4.85 Windows Server Monitor(3)

## เข้าไปที่ Event Viewer

10

| 8⊖  🖸 🔳 =                | Shortcut Tools Administrative Tools              |                                  | -                |               | ×    |
|--------------------------|--------------------------------------------------|----------------------------------|------------------|---------------|------|
| File Home Share          | View Manage                                      |                                  |                  |               | ~ 🕐  |
| ← → × ↑ 🖶 > Cor          | ntrol Panel > System and Security > Administrati | ve Tools 🗸 🧹                     | Search Administr | ative Tools   | ρ    |
|                          | Name                                             | Date modified                    | Turpe            | Sizo          | ^    |
| 📌 Quick access           | Active Directory Domains and Trusts              | 7/16/2016 6:20 AM                | Chorteut         | 312C          |      |
| 📙 Desktop 🛛 🖈            | Active Directory Module for Windows Po           | 7/16/2016 6:10 AM                | Shortcut         | 2 KB          |      |
| 🐌 Downloads 🖈            | Active Directory Noutre for Windows Fo           | 7/16/2016 6:19 AM                | Shortcut         | 2 KB          |      |
| Documents                | Active Directory Users and Computers             | 7/16/2016 6:20 AM                | Shortcut         | 2 KB          |      |
| Fictures                 | ADSI Edit                                        | 7/16/2016 6:19 AM                | Shortcut         | 2 KB          |      |
| System32                 | Component Services                               | 7/16/2016 6:18 AM                | Shortcut         | 2 KB          |      |
|                          | Computer Management                              | 7/1 <mark>6/2</mark> 016 6:18 AM | Shortcut         | 2 KB          |      |
| S This PC                | Defragment and Optimize Drives                   | 7/1 <mark>6/2</mark> 016 6:18 AM | Shortcut         | 2 KB          |      |
| Intwork 🎯                | 矝 Disk Cleanup                                   | 7/1 <mark>6/2</mark> 016 6:19 AM | Shortcut         | 2 KB          |      |
|                          | Event Viewer                                     | 7/16/2016 6:18 AM                | Shortcut         | 2 KB          |      |
|                          | Group Policy Management                          | 7/16/2016 6:19 AM                | Shortcut         | 2 KB          |      |
|                          | scSI Initiator                                   | 7/16/2016 6:18 AM                | Shortcut         | 2 KB          |      |
|                          | Local Security Policy                            | 7/16/2016 6:19 AM                | Shortcut         | 2 KB          |      |
|                          | Microsoft Azure Services                         | 7/16/2016 6:19 AM                | Shortcut         | 2 KB          |      |
|                          | ODBC Data Sources (32-bit)                       | 7/16/2016 6:18 AM                | Shortcut         | 2 KB          |      |
|                          | ODBC Data Sources (64-bit)                       | 7/16/2016 6:18 AM                | Shortcut         | 2 KB          |      |
|                          | Performance Monitor                              | 7/16/2016 6:18 AM                | Shortcut         | 2 KB          |      |
|                          | Recourse Manitor                                 | 7/16/2016 6:19 AM                | Shortcut         | 2 KB          |      |
|                          | Server Manager                                   | 7/16/2016 6:19 AM                | Shortcut A set   | A NO          | 0.44 |
|                          | Services                                         | 7/16/2016 6:18 AM                | Shortcut ACUN    | Cotting 2 KB  | IOW. |
| 20 items 1 item selected | 1 14 KB                                          | ,                                | 40 10            | Settings to a |      |

ภาพที่4.86 Windows Server Log(1)

## เถือก Windows Logs

\_

| Event Viewer                         |                                                                                           | - 🗆 ×                 |
|--------------------------------------|-------------------------------------------------------------------------------------------|-----------------------|
| File Action View Help                |                                                                                           |                       |
| le ⇒ 📰 👔 🖬                           |                                                                                           |                       |
| le Event Viewer (Local)              | Event Viewer (Local)                                                                      | Actions               |
| > 📮 Custom Views<br>> 🛋 Windows Logs | Overview and Summary Last refreshed: 7/19/                                                | Event Viewer (Local)  |
| > 🖹 Applications and Servie          | Overview                                                                                  | open Saved Log        |
| Subscriptions                        | ^                                                                                         | Y Create Custom View  |
|                                      | To view events that have occurred on your computer, select the appropriate source, log or | Import Custom View    |
|                                      | custom view node in the console tree. The                                                 | Connect to Another Co |
|                                      | Summary of Administrative Events                                                          | View 🕨                |
|                                      |                                                                                           | Refresh               |
|                                      | Event Type Event I Source Log Last I                                                      | 👔 Help 🕨 🕨            |
| -                                    | ⊞ Critical ·                                                                              |                       |
|                                      |                                                                                           |                       |
|                                      | Recently Viewed Nodes                                                                     |                       |
|                                      | News Desirie Medicid                                                                      |                       |
|                                      | Windows Logs App N/A 7/18/2018 9:29:42 7/13                                               |                       |
|                                      | <pre>viildows.cogs(hpp:::: 10/A 1/10/2010.0.20.42 1/15 </pre>                             |                       |
| $(\Lambda )$                         | · · · · · · · · · · · · · · · · · · ·                                                     |                       |
|                                      | Log Summary                                                                               |                       |
|                                      |                                                                                           |                       |
|                                      | Log Name Size (Cu Modified E C                                                            | C/                    |
|                                      | Active Directory we 66 KB/1 7/17/2016 6.34.11 E                                           |                       |
|                                      |                                                                                           |                       |
| < >                                  |                                                                                           |                       |

ภาพที่4.87 Windows Server Log(2)

# เข้าไปที่ Application จะเห็นว่ามี log การใช้งานว่าทำอะไรไปบ้าง

|                                                                                                    | er (Local) Ap                                                              | plication Nu                                                                                                    | imber of events: 37                                                                                                    | 2                                                                                           |                                                                                       |                                                                        | Act | tions                                                                                                    |
|----------------------------------------------------------------------------------------------------|----------------------------------------------------------------------------|----------------------------------------------------------------------------------------------------|----------------------------------------------------------------------------------------------------|---------------------------------------------------------------------------------------------|---------------------------------------------------------------------------------------|------------------------------------------------------------------------|-----|----------------------------------------------------------------------------------------------------|
| <ul> <li>✓ Windows</li> <li>Mappli</li> <li>✓ Securi</li> <li>✓ Setup</li> <li>✓ Syster</li> <li>✓ Forwa</li> <li>✓ Applicati</li> <li>✓ Subscription</li> </ul> | I logs<br>ation<br>ty<br>n<br>rded Events<br>ions and Servi<br>Events<br>c | vel Da<br>Error 7/<br>Error 7/<br>Error 7/<br>Informati 7/<br>Informati 7/<br>Informati 7/<br>General Details<br>Unable to reac<br>first four bytes<br>second four by<br>the IOSB.Inform | te and Time<br>19/2018 1:14:31<br>19/2018 1:07:55<br>19/2018 1:07:55<br>18/2018 11:14:12<br>18/2018 11:14:12<br>et<br>19/2018 11:14:12<br>et<br>19/2018 11:14:12<br>et<br>19/2018 11:14:12<br>et<br>19/2018 11:14:12<br>19/2019 01:14:14:14:14:14:14:14:14:14:14:14:14:14 | Source<br>PerfN<br>PerfN<br>Perflib<br>Secur<br>Secur<br>ormance<br>ata sectic<br>SB.Status | Event<br>2006<br>2006<br>1008<br>903<br>16384<br>data from<br>on contain<br>and the n | Task ^<br>None<br>None<br>None<br>None<br>None<br>None<br>None<br>None |     | plication  Open Saved Log Open Saved Log Create Custom View Import Custom View Filter Current Log Properties Find Save All Events As Attach a Task To this View Parfach                                                                                                    |
|                                                                                                    |                                                                            | Log Name:<br>Source:<br>Event ID:<br>Level:<br>User:<br>OpCode:<br>More Informati                                                                                                    | Application<br>PerfNet<br>2006<br>Error<br>N/A<br>Info<br>on: <u>Event Log On</u>                                                                                                    | line.                                                                                       | Logged:<br>Task Cate<br>Keyword:<br>Compute                                           | 7/1<br>gory: No<br>s: Cla<br>tr: Wil                                   |     | Help  Help |

# 4.1.2 การติดตั้ง Linux

- ทำการสร้าง Virtual Machine ด้วยการกดปุ่ม Create a New Virtual Machine

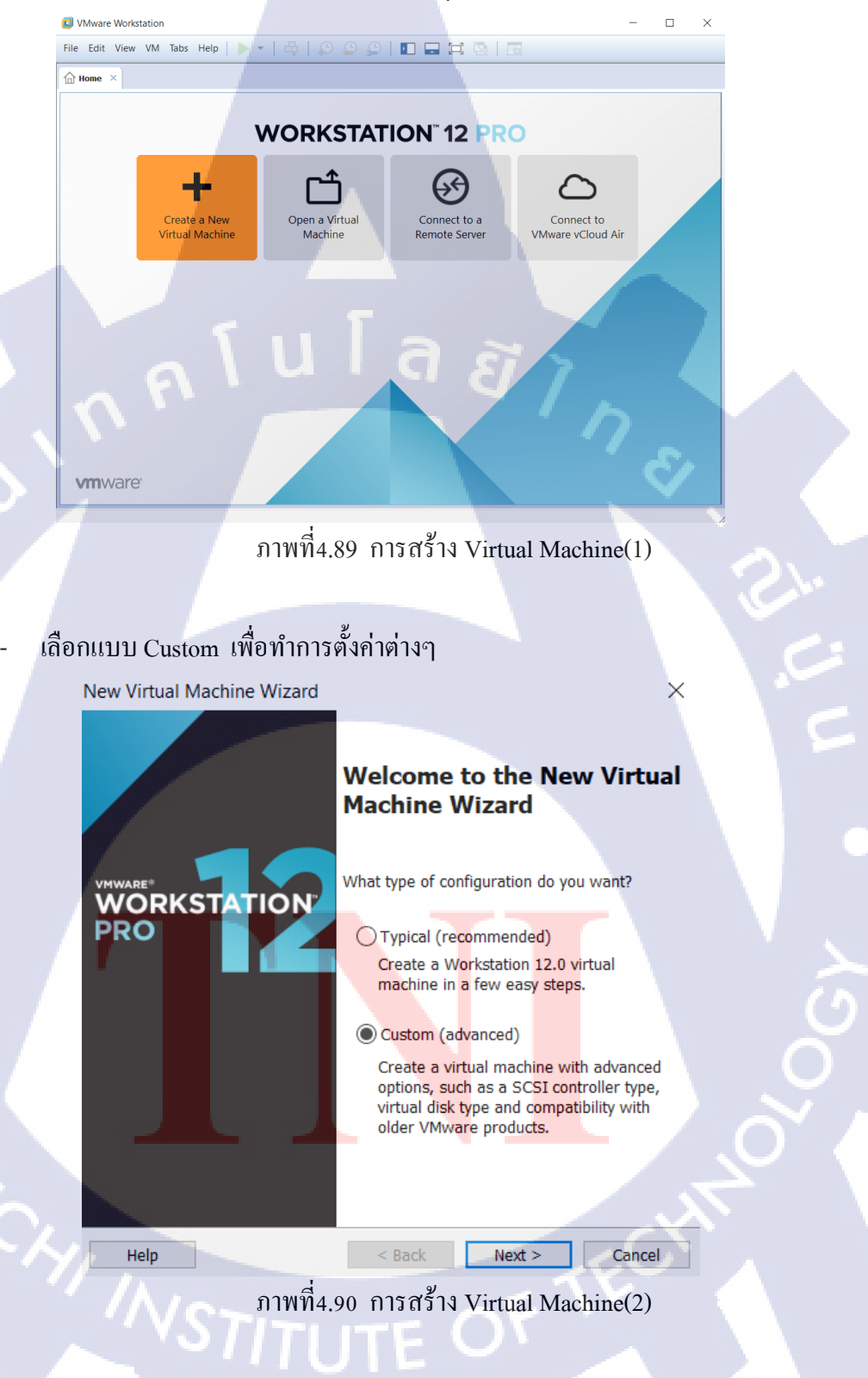

## - ให้เลือก Hardware เป็น Version ที่ตรงกับเราในที่นี้เลือกเป็น 12.0

New Virtual Machine Wizard

#### Choose the Virtual Machine Hardware Compatibility Which hardware features are needed for this virtual machine?

Virtual machine hardware compatibility Hardware Workstation 12.0 Compatible ESX Server Compatible products: Limitations: Fusion 8.x 64 GB memory Workstation 12.0 16 processors 10 network adapters 8 TB disk size Help < Back Next > Cancel ภาพที่4.91 การตั้งค่า Virtual Machine ทำการเลือกแผ่นหรือไฟล์ที่เราเก็บ OS ที่จะลงไว้ New Virtual Machine Wizard X **Guest Operating System Installation** A virtual machine is like a physical computer; it needs an operating system. How will you install the guest operating system? Install from: O Installer disc: DVD RW Drive (E:)

#### Installer disc image file (iso):

D:\CentOS 7.3 x64\CentOS-7-x86\_64-DVD-1611.iso

CentOS 64-bit detected.

Help

#### O I will install the operating system later.

The virtual machine will be created with a blank hard disk.

< Back

ภาพที่4.92 เลือกลง Linux

Next >

Browse...

Cancel

 $\times$ 

# - ตั้งชื่อให้กับ VM ที่เราสร้าง

#### New Virtual Machine Wizard

#### Name the Virtual Machine

What name would you like to use for this virtual machine?

| Virtual machine name:                                     |        |
|-----------------------------------------------------------|--------|
| CentOS 64-bit TEST                                        |        |
| Location:                                                 |        |
| D:\Documents\Virtual Machines\CentOS 64-bit TEST          | Browse |
| The default location can be changed at Edit > Preferences |        |

Sack Next > Cancel ภาพที่4.93 การระบุที่อยู่ของไฟล์ Virtual Machine

## เลือก Cores ที่จะให้นำไปงาน

(

New Virtual Machine Wizard

#### **Processor Configuration**

Specify the number of processors for this virtual machine.

2

1

 $\sim$ 

 $\sim$ 

Processors Number of processors:

Number of cores per processor:

Total processor cores:

Help

< Back Next > Cancel

ภาพที่4.94 การตั้งค่า Linux

 $\times$ 

## - เลือกจำนวน Ram ให้กับ VM

#### New Virtual Machine Wizard

#### Memory for the Virtual Machine

How much memory would you like to use for this virtual machine?

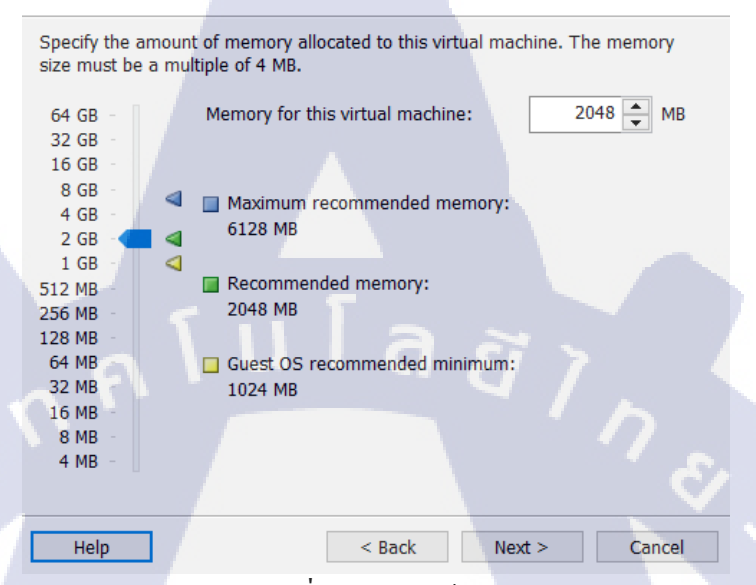

## ภาพที่4.95 การให้ Memory กับ VM

## เถือก Network แบบ NAT

New Virtual Machine Wizard

#### Network Type

What type of network do you want to add?

#### Network connection

Help

- Ouse bridged networking
  - Give the guest operating system direct access to an external Ethernet network. The guest must have its own IP address on the external network.
- Use network address translation (NAT) Give the guest operating system access to the host computer's dial-up or external Ethernet network connection using the host's IP address.
- Use host-only networking Connect the guest operating system to a private virtual network on the host computer.

O Do not use a network connection

< Back

ภาพที่4.96 การตั้งค่า Network

Next > Cancel

 $\times$ 

X

## - เถือก LSI Logic

New Virtual Machine Wizard

#### Select I/O Controller Types

Which SCSI controller type would you like to use?

I/O controller types SCSI Controller:

BusLogic (Not available for 64-bit guests)

LSI Logic (Recommended)

◯ LSI Logic SAS

# ุกุ โ น โ ล *ฮี ไ ก*ะ

| Help | < Ba | ck Next > | Cancel |
|------|------|-----------|--------|
|      |      |           |        |

# ภาพที่4.97 การตั้งค่า I/O

เลือก SCSI

10

New Virtual Machine Wizard

#### Select a Disk Type

What kind of disk do you want to create?

Virtual disk type

SATA

Help

SCSI (Recommended)

< Back Next >

Cancel

ภาพที่4.98 การตั้งค่า Disk type

 $\times$ 

New Virtual Machine Wizard

#### Select a Disk

Disk

Which disk do you want to use?

#### Create a new virtual disk

A virtual disk is composed of one or more files on the host file system, which will appear as a single hard disk to the guest operating system. Virtual disks can easily be copied or moved on the same host or between hosts.

- OUse an existing virtual disk
  - Choose this option to reuse a previously configured disk.
- Use a physical disk (for advanced users) Choose this option to give the virtual machine direct access to a local hard
  - disk.

| Help | < Back | Next > | Cancel |
|------|--------|--------|--------|
|      |        |        |        |

## ภาพที่4.99 การสร้าง VM

# เลือกพื้นที่ให้กับ VM เป็นแบบ Split disk

New Virtual Machine Wizard

#### **Specify Disk Capacity**

How large do you want this disk to be?

Maximum disk size (GB): 100.0

Recommended size for Windows Server 2016: 60 GB

#### Allocate all disk space now.

Allocating the full capacity can enhance performance but requires all of the physical disk space to be available right now. If you do not allocate all the space now, the virtual disk starts small and grows as you add data to it.

○ Store virtual disk as a single file

Split virtual disk into multiple files

Splitting the disk makes it easier to move the virtual machine to another computer but may reduce performance with very large disks.

Help

< Back Next >

Cancel

ภาพที่4.100 การตั้งค่าพื้นที่ให้ Linux

 $\times$ 

×

# ตั้งชื่อ Disk

## New Virtual Machine Wizard

## Specify Disk File

Where would you like to store the disk file?

#### Disk File

Help

One disk file will be created for each 2 GB of virtual disk capacity. File names for each file beyond the first will be automatically generated using the file name provided here as a basis.

CentOS 64-bit TEST.vmdk

# ภาพที่4.101 การตั้งชื่อให้กับ VM

< Back

Next >

# เช็คดูว่าตรงกับที่เราตั้งค่าไว้ใหมแล้วไปกดเปิด VM

#### New Virtual Machine Wizard

#### **Ready to Create Virtual Machine**

Click Finish to create the virtual machine and start installing CentOS 64-bit.

The virtual machine will be created with the following settings:

|   | Name:     |         |        | CentOS 64-bit TEST                               |      |           |        |            |          |         |   |
|---|-----------|---------|--------|--------------------------------------------------|------|-----------|--------|------------|----------|---------|---|
|   | Location: |         |        | D:\Documents\Virtual Machines\CentOS 64-bit TEST |      |           |        |            |          |         |   |
|   | Version:  |         |        | Workstation 12.0                                 |      |           |        |            |          |         |   |
|   | Opera     | ating S | ystem: | CentOS                                           | 64-ł | bit       |        |            |          |         |   |
|   |           |         |        |                                                  |      |           |        |            |          |         |   |
|   | Hard      | Disk:   |        | 100 GB,                                          | Spli | t         |        |            |          |         |   |
|   | Memo      | ory:    |        | 2048 M                                           | 3    |           |        |            |          |         |   |
|   | Netwo     | ork Ada | apter: | NAT                                              |      |           |        |            |          |         |   |
|   | Other     | Device  | es:    | 2 CPU o                                          | ores | , CD/DVD, | USB Co | ontroller, | Printer, | Sound C | 2 |
| ļ |           |         |        |                                                  |      |           |        |            |          |         |   |
|   | Cus       | tomize  | Hardwa | are                                              |      |           |        |            |          |         |   |

Power on this virtual machine after creation

Finish Cancel

ภาพที่4.102 ตรวจเช็คการตั้งค่า

< Back

 $\times$ 

Browse...

Cancel

## - เลือกภาษาที่ต้องการ

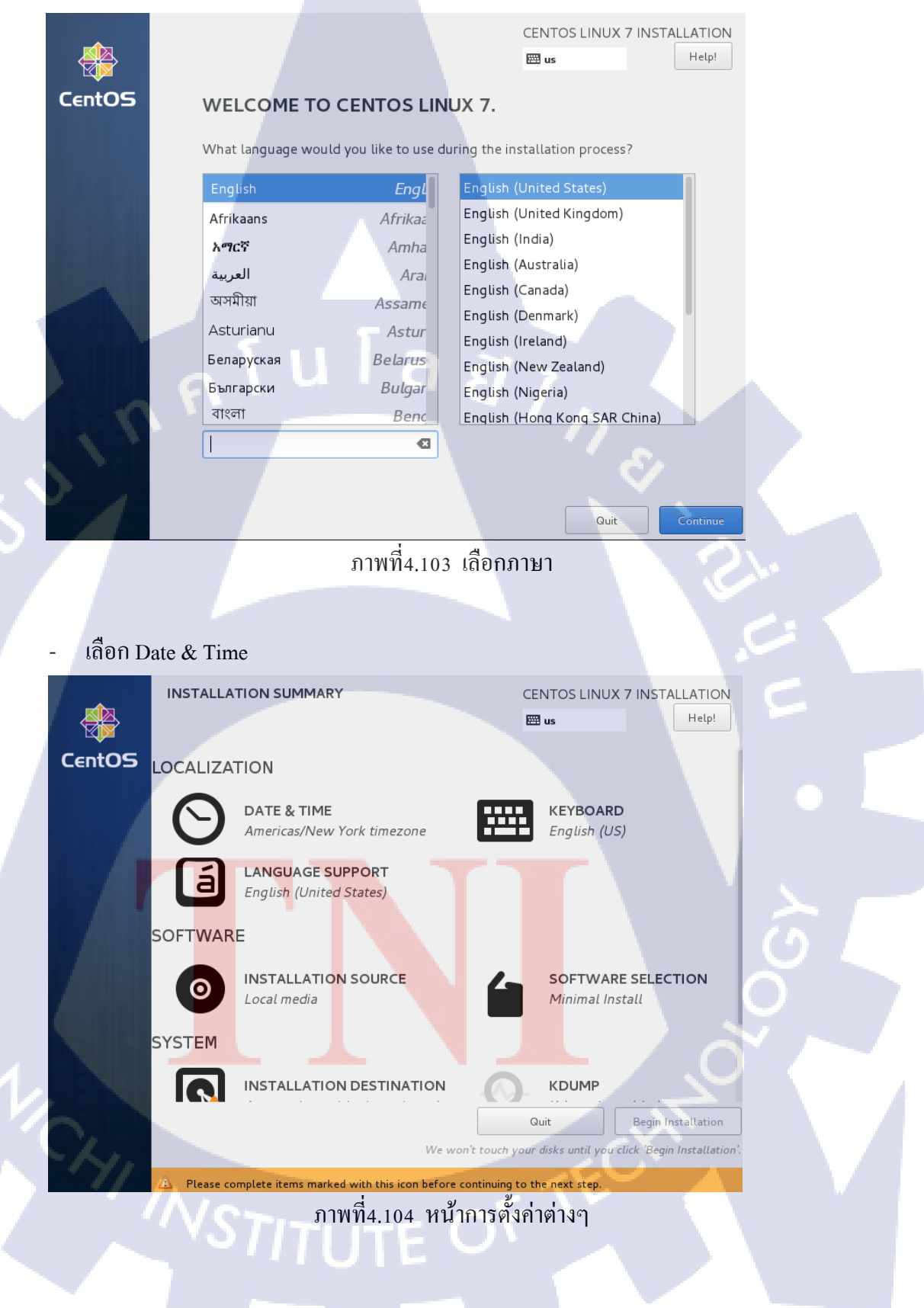

- เลือก Time zone ที่เราอยู่

(1

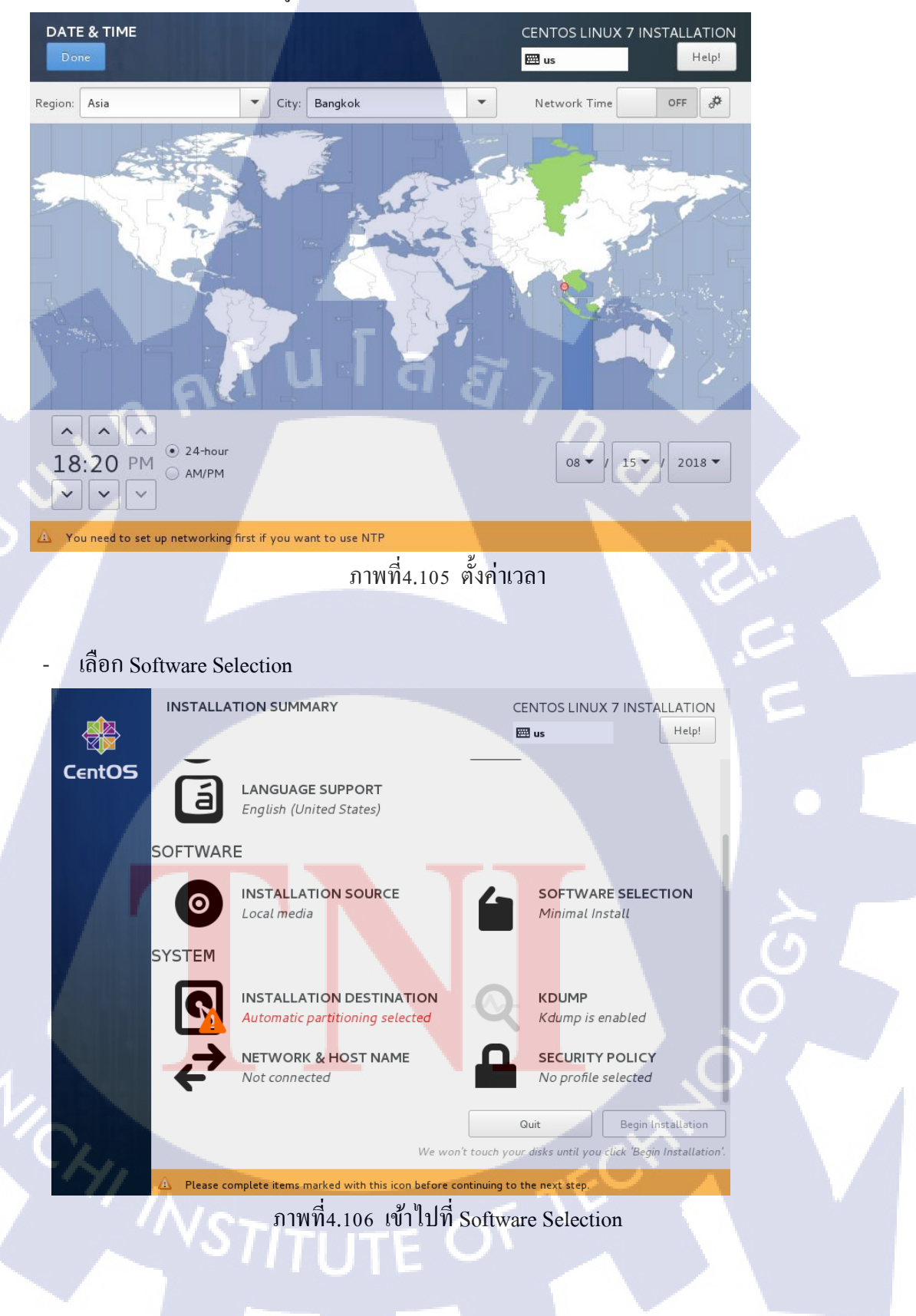
- เลือก Server with GUI แล้วเลือก Add-On ตามที่ต้องการ

#### SOFTWARE SELECTION CENTOS LINUX 7 INSTALLATION Help! 🖽 us Add-Ons for Selected Environment Base Environment Minimal Install Backup Server Basic functionality Software to centralize your infrastructure's backups. Compute Node DNS Name Server Installation for performing computation and This package group allows you to run a DNS name processing. server (BIND) on the system. E-mail Server Infrastructure Server Allows the system to act as a SMTP and/or IMAP e-Server for operating network infrastructure services. File and Print Server mail server. FTP Server File, print, and storage server for enterprises. Allows the system to act as an FTP server. Basic Web Server File and Storage Server Server for serving static and dynamic internet content. CIFS, SMB, NFS, iSCSI, iSER, and iSNS network storage server. Virtualization Host Hardware Monitoring Utilities Minimal virtualization host. A set of tools to monitor server hardware. Server for operating network infrastructure servic with a GUI. High Availability Infrastructure for highly available services and/or shared storage. GNOME Desktop GNOME is a highly intuitive and user friendly Identity Management Server desktop environment. Centralized management of users, servers and authentication policies. 147

### ภาพที่4.107 เลือก Environment ที่ต้องการ

#### เลือก Installation Destination

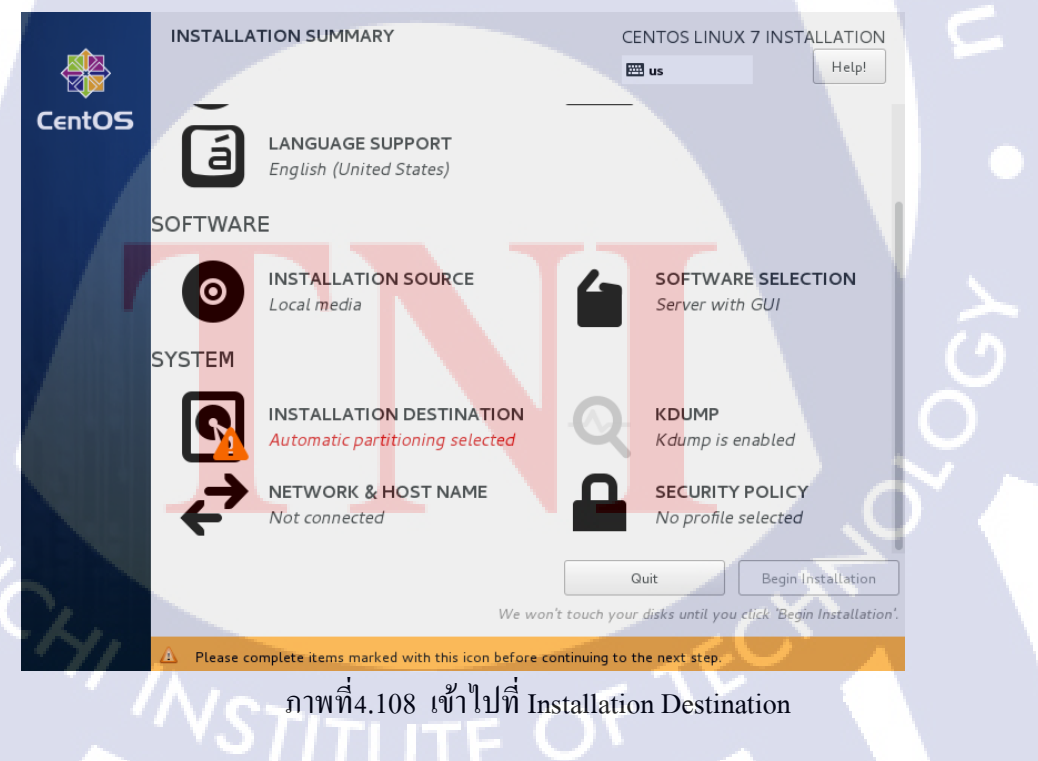

# - เลือก Disk ที่เราตั้งไว้ตั้งแต่ตอนสร้าง VM

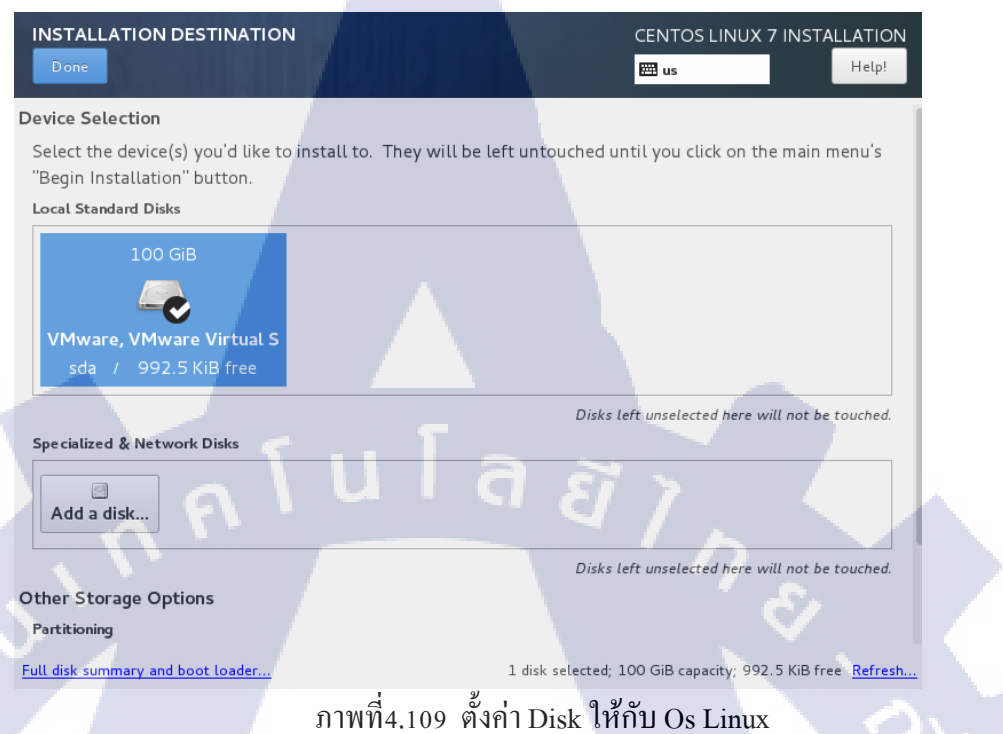

#### เลือก Network & Host name

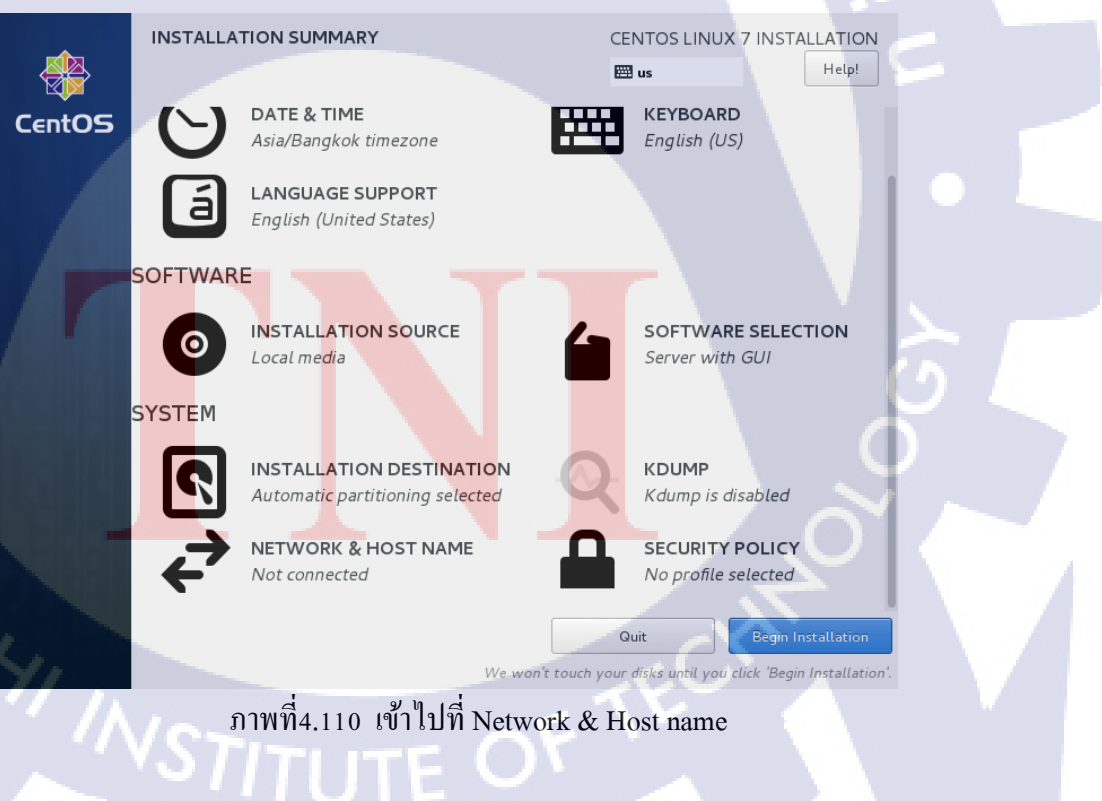

### - เลือกเปิด

( .

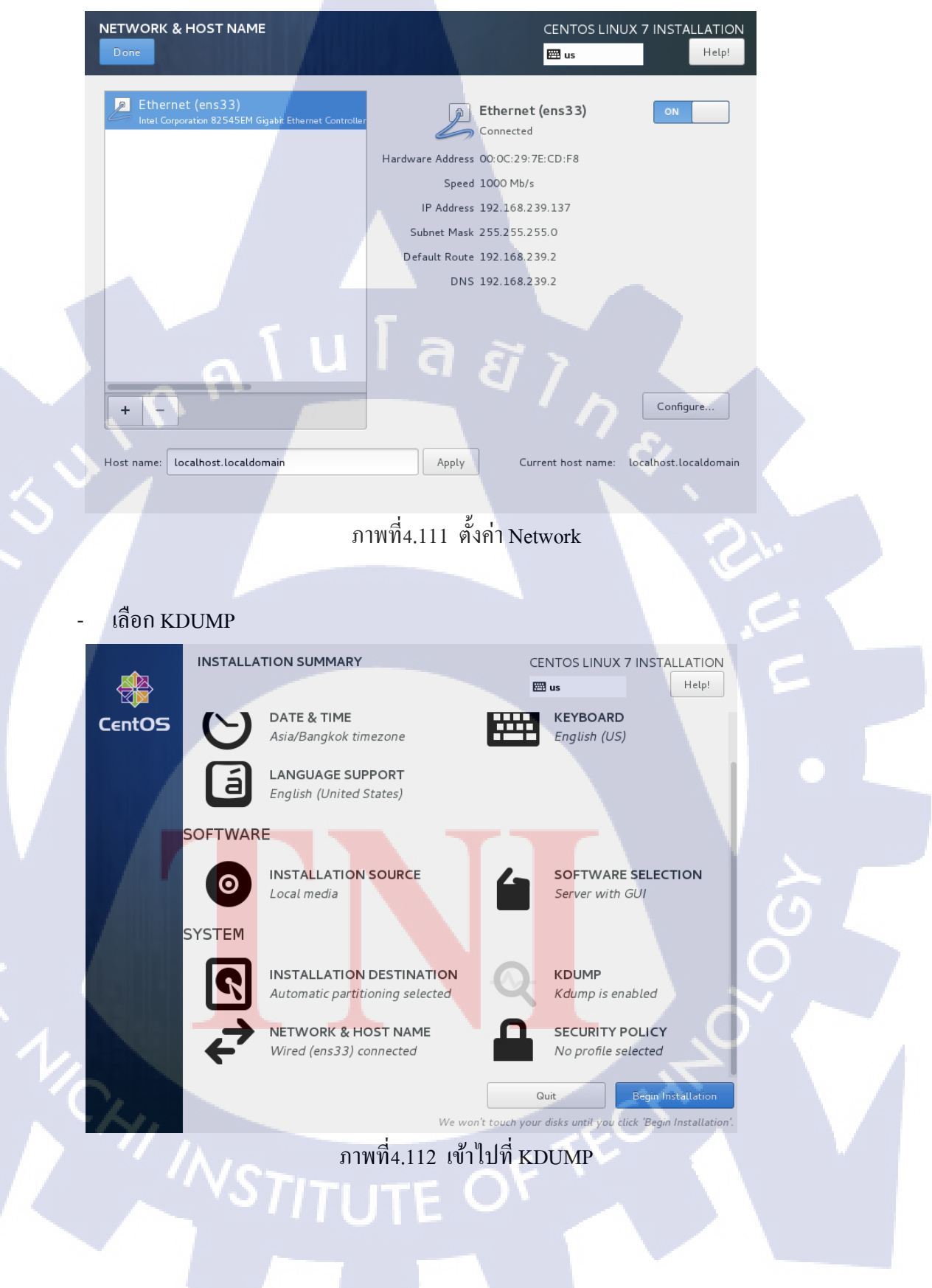

### เข้าไปปิด KDUMP

#### \_ KDUMP CENTOS LINUX 7 INSTALLATION 🖽 us Help! Kdump is a kernel crash dumping mechanism. In the event of a system crash, kdump will capture information from your system that can be invaluable in determining the cause of the crash. Note that kdump does require reserving a portion of system memory that will be unavailable for other uses. 📄 Enable kdump Kdump Memory Reservation: Automatic 🔿 Manual Memory To Be Reserved (MB): 128 - + Total System Memory (MB): 1984 Usable System Memory (MB): 1856 ภาพที่4.113 ตั้งค่า KDUMP **N**A Begin Installation INSTALLATION SUMMARY CENTOS LINUX 7 INSTALLATION Help! 🕮 us DATE & TIME KEYBOARD CentOS Asia/Bangkok timezone English (US) LANGUAGE SUPPORT а English (United States) SOFTWARE INSTALLATION SOURCE SOFTWARE SELECTION 0 Local media Server with GUI SYSTEM INSTALLATION DESTINATION KDUMP Automatic partitioning selected Kdump is disabled **NETWORK & HOST NAME** SECURITY POLICY Wired (ens33) connected No profile selected Quit Begin Installation

ภาพที่4.114 เลือก Begin Installation

F

We won't touch your disks until you click 'Begin Installation'

# - เข้าไปตั้งรหัสที่ Root password

| Gent OS |                                                                                               |                                       | CENTOS LINUX | 7 INSTALLATION<br>Help! |
|---------|-----------------------------------------------------------------------------------------------|---------------------------------------|--------------|-------------------------|
| Centos  | USER SETTINGS<br>ROOT PASSWORD<br>Root password is not set                                    | 2                                     | USER CREAT   | FION<br>be created      |
|         | Creating disklabel on /dev/sda                                                                | a                                     |              |                         |
| 10      | entOS Core SIG<br>oduces the CentOS Linux Distribution.<br>«i.centos.org/SpecialInterestGroup | 4                                     | 12           |                         |
|         | A Please complete items marked with this icon<br>ກາพที่4.115 ເ                                | i before continuing t<br>ข้าไปที่ Roo | t password   |                         |

# - ตั้งรหัสตามที่ต้องการ

|   | The root account is used for administering the system. Enter a password for the ro                             | ot user.                  |      |
|---|----------------------------------------------------------------------------------------------------|---------------------------|------|
|   | Root Password:                                                                                                 |                           |      |
|   |                                                                                                    | Weak                      |      |
|   | Confirm:                                                                                                    |                           |      |
|   |                                                                                                    |                           |      |
|   |                                                                                                    |                           |      |
|   |                                                                                                    |                           |      |
|   |                                                                                                    |                           | IN A |
|   |                                                                                                    |                           |      |
|   |                                                                                                    |                           |      |
|   |                                                                                                    |                           |      |
|   |                                                                                                    |                           |      |
|   |                                                                                                    |                           |      |
| 1 |                                                                                                    |                           |      |
|   |                                                                                                    |                           |      |
|   |                                                                                                    |                           |      |
|   | A The password you have provided is weak: The password is shorter than 8 characters. You will have confirm it. | ve to press Done twice to |      |
|   | ถาพที่4 116 ตั้งอ่า Poot pageword                                                                              |                           |      |
|   | 31W14.110 WNTERCOL password                                                                                    |                           |      |
|   |                                                                                                    |                           |      |
|   |                                                                                                    |                           |      |
|   |                                                                                                    |                           |      |

- ติดตั้งเสร็จแล้วจะมีปุ่มขึ้นมาให้กด Reboot ด้วย

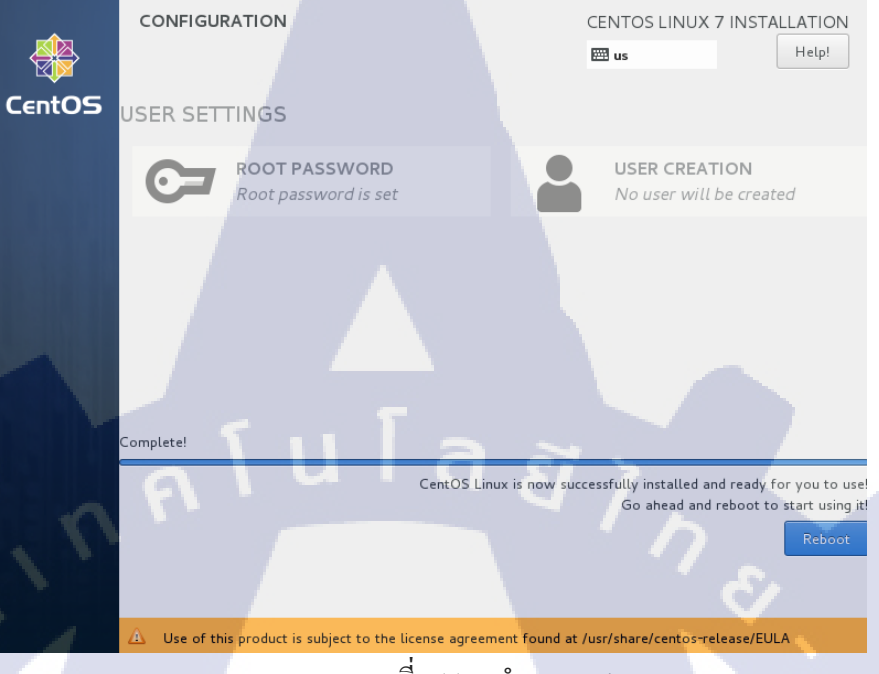

ภาพที่4.117 ทำการ Reboot

Login ด้วย Root และรหัสที่เราตั้งไว้

10

| root                             |        |
|----------------------------------|--------|
| Password:                        | T      |
| Cancel<br>Log in as another user | Jnlock |

ภาพที่4.118 หน้า Login

### - เข้าหน้า CentOS พร้อมใช้งาน

A

ภาพที่4.119 หน้า CentOS 7

#### 4.1.2.1 การทำ Linux Hardening

( .

Applications Places

#### 4.1.2.1.2 Yum update

### ใช้คำสั่ง yum update

File Edit View Search Terminal Help
[root@localhost /]# yum update
BDB2053 Freeing read locks for locker 0x1296: 47384/140711669892928
BDB2053 Freeing read locks for locker 0x1298: 47384/140711669892928
Loaded plugins: fastestmirror, langpacks
Loading mirror speeds from cached hostfile
\* base: mirrors.bangmodhosting.com
\* extras: mirrors.bangmodhosting.com
Resolving Dependencies
--> Package 389-ds-base.x86\_64 0:1.3.5.10-11.el7 will be obsoleted
--> Processing Dependency: 389-ds-base >= 1.3.5.6 for package: slapi-nis-0.56.08.el7.x86\_64
--> Package 389-ds-base-libs.x86\_64 0:1.3.7.5-24.el7\_5 will be updated
--> Package 389-ds-base-libs.x86\_64 0:1.3.7.5-24.el7\_5 will be ubdated
--> Package 389-ds-base-smp.x86\_64 0:1.6.0-2.el7 will be updated
--> Package ModemManager.x86\_64 0:1.6.10-1.el7 will be updated
--> Package ModemManager.x86\_64 0:1.6.10-1.el7 will be updated
--> Package NetworkManager.x86\_64 1:1.4.0-12.el7 will be obsoleted
--> Package NetworkManager.adsl.x86\_64 1:1.4.0-12.el7 will be updated
--> Package NetworkManager.adsl.x86\_64 1:1.4.0-12.el7 will be updated
--> Package NetworkManager.adsl.x86\_64 1:1.4.0-12.el7 will be updated
--> Package NetworkManager.adsl.x86\_64 1:1.4.0-12.el7 will be updated
--> Package NetworkManager.adsl.x86\_64 1:1.4.0-12.el7 will be updated
--> Package NetworkManager.adsl.x86\_64 1:1.4.0-12.el7 will be updated
--> Package NetworkManager.adsl.x86\_64 1:1.4.0-12.el7 will be updated
--> Package NetworkManager.adsl.x86\_64 1:1.4.0-12.el7 will be updated
--> Package NetworkManager.adsl.x86\_64 1:1.4.0-12.el7 will be updated
--> Package NetworkManager.adsl.x86\_64 1:1.4.0-12.el7 will be updated
--> Package NetworkManager.adsl.x86\_64 1:1.4.0-12.el7 will be updated
--> Package NetworkManager.adsl.x86\_64 1:1.4.0-12.el7 will be updated
--> Package NetworkManager.adsl.x86\_64 1:1.4.0-12.el7 will be updated
--> Package NetworkManager.adsl.x86\_64 1:1.4.0-12.el7 will be updated
--> Package NetworkManager.adsl.x86\_64 1:1.4.0-12.el7 will be updated
--> Package NetworkManager.adsl.x86\_64 1:1.4.0-1

root@localhost:/

🔒 Wed 11:57 💿 🐠 🖒

เพื่อทำให้ระบบทุกๆอย่างในเครื่องเรา update เป็นตัวล่าสุด

|                   | root@localhost:/                                 | _ 0 ×   |
|-------------------|--------------------------------------------------|---------|
| File Edit View Se | earch Terminal Help                              |         |
| Updating : gl     | libc-2.17-222.el7.x86 64                         | 33/2324 |
| warning: /etc/nss | switch.conf created as /etc/nsswitch.conf.rpmnew |         |
| Updating : li     | ibstdc++-4.8.5-28.el7 5.1.x86 64                 | 34/2324 |
| Updating : ns     | spr-4.19.0-1.el7 5.x86 64                        | 35/2324 |
| Updating : ns     | ss-util-3.36.0-1.el7 5.x86 64                    | 36/2324 |
| Updating : no     | curses-libs-5.9-14.20130511.el7 4.x86 64         | 37/2324 |
| Updating : ba     | ash-4.2.46-30.el7.x86 64                         | 38/2324 |
| Updating : po     | cre-8.32-17.el7.x86 64                           | 39/2324 |
| Updating : li     | ibsepol-2.5-8.1.el7.x86 64                       | 40/2324 |
| Updating : li     | ibselinux-2.5-12.el7.x86 64                      | 41/2324 |
| Updating : li     | ibcom_err-1.42.9-12.el7 5.x86_64                 | 42/2324 |
| Updating : fr     | reetype-2.4.11-15.el7.x86_64                     | 43/2324 |
| Updating : li     | ibuuid-2.23.2-52.el7.x86_64                      | 44/2324 |
| Updating : ch     | nkconfig-1.7.4-1.el7.x86_64                      | 45/2324 |
| Updating : li     | ibICE-1.0.9-9.el7.x86_64                         | 46/2324 |
| Updating : au     | udit-libs-2.8.1-3.el7.x86_64                     | 47/2324 |
| Updating : li     | ibgcrypt-1.5.3-14.el7.x86_64                     | 48/2324 |
| Updating : p1     | 11-kit-0.23.5-3.el7.x86_64                       | 49/2324 |
| Updating : in     | nfo-5.1-5.el7.x86_64                             | 50/2324 |
| Updating : gr     | rep-2.20-3.el7.x86_64                            | 51/2324 |
| Updating :li      | ibtalloc-2.1.10-1.el7.x86_64                     | 52/2324 |
| Updating : ex     | <pre>kpat-2.1.0-10.el7_3.x86_64</pre>            | 53/2324 |
| _ Updating : re   | eadline-6.2-10.el7.x86_64                        | 54/2324 |
|                   |                                                  |         |

ภาพที่4.121 Yum update(2)

root@localhost:~

### 4.1.2.1.3 World-writable Files

TC

\_

# ใช้คำสั่ง find เพื่อเรียกดูไฟล์ทั้งหมดของ Linux Server

| ł | File | Edit  | View  | Search | Termi  | nal Help |        |     |  |
|---|------|-------|-------|--------|--------|----------|--------|-----|--|
| [ | roo  | t@loc | alhos | t ~1#  | find / | -perm    | - 0=WX | -ls |  |

ภาพที่4.122 World-writable Files

\_ 0

ใช้คำสั่งนี้เป็นระยะๆ เพื่อตรวจดูว่าช่วงที่ผ่านมามีไฟล์ที่ World-writable หรือ World-\_

executable อะไรเพิ่มขึ้นมาบ้างมีไฟล์ไหนแปลกปลอมไหม root@localhost:~

| File Edit View Search T | Ferminal Help                                                                                                    |               |                                     |
|-------------------------|----------------------------------------------------------------------------------------------------|---------------|-------------------------------------|
| /C/anome-help/figures/  | network-cellula                                                                                                    | r-umts-svmbo  | lic.sva 🛛                           |
| 34992157 0 lrwxrwxr     | wx 1 root                                                                                                    | root          | 78 Aug 8 15:54 /usr/share/          |
| help/hu/anome-help/fia  | ures/network-ce                                                                                                    | llular-signa  | l-none-symbolic.svg -> /usr/sha     |
| re/help/C/anome-help/f  | igures/network-                                                                                                    | cellular-sig  | nal-none-symbolic.svg               |
| 35003207 0 1 rwx rwx ri | wy 1 root                                                                                                    | root          | 57 Aug 8 15:54 /usr/share/          |
| help/hu/anome-help/fia  | ures/shell-work                                                                                                    | snaces nnd -: | > /usr/share/heln/(/gnome-heln/     |
| figures/shell-workspace |                                                                                                    | spaces plig   | y usi y shure, neep, e, ghome neep, |
| 35003182 0 1 rwy rwy r  | wy 1 root                                                                                                    | root          | 76 Aug 8 15:54 /usr/share/          |
| belp/bu/gnome_belp/fig  | wros/network_wi                                                                                                    | reless-conner | cted_symbolic_sym_s_/usr/share      |
| /holp/(/gnome-holp/fig  | uros/network-wi                                                                                                    | roloss conno  | cted-symbolic syg -> /usi/share     |
| 25002182 0 Invynym      | wy 1 root                                                                                                    | root          | 76  Aug = 8 15.54  /usr/sharo/      |
| bolp/bu/gnomo bolp/fig  | with a second second se | rolocc operv  | To Aug o 15.54 /usi/share/          |
| /help/((gnome_help/fig  | ures/network-wi                                                                                                    | reless-encry  | pted-symbolic.svg -> /usi/share     |
|                         | ures/network-wi                                                                                                    | recess-encry  | Pied-Symbolic.Svg                   |
| 55005164 0 LTWXTWXT     | WX I TOOL                                                                                                    | root          | os Aug o 15:54 /usr/share/          |
| netp/nu/gnome-netp/iig  | ures/network-wi                                                                                                    | retess-signa  | l-excellent-symbolic.svg -> /us     |
| r/snare/netp/t/gnome-n  | etp/rigures/net                                                                                                    | work-wireles  | s-signal-excellent-symbolic.svg     |
| 32003182 0 LTWXTWXT     | WX I root                                                                                                    | root          | /8 Aug 8 15:54 /usr/snare/          |
| nelp/nu/gnome-nelp/Tig  | ures/network-wi                                                                                                    | .reless-signa | l-good-symbolic.svg -> /usr/sna     |
| re/nelp/C/gnome-nelp/T  | igures/network-                                                                                                    | wireless-sig  | nal-good-symbolic.svg               |
| 35003186 0 Lrwxrwxri    | wx 1 root                                                                                                    | root          | /8 Aug 8 15:54 /usr/share/          |
| help/hu/gnome-help/fig  | ures/network-wi                                                                                                    | .reless-signa | l-none-symbolic.svg -> /usr/sha     |
| re/help/C/gnome-help/f  | igures/network-                                                                                                    | wireless-sig  | nal-none-symbolic.svg               |
| 35003187 0 lrwxrwxr     | wx 1 root                                                                                                    | root          | 76 Aug 8 15:54 /usr/share/          |
| help/hu/gnome-help/fig  | ures/network-wi                                                                                                    | .reless-signa | l-ok-symbolic.svg -> /usr/share     |

ภาพที่4.123 ตรวจเช็คไฟล์

4.1.2.1.4 Window X disable

T

- ใช้คำกสั่ง vi เข้าไปแก้ไขไฟล์

root@education: File Edit View Terminal Tabs Help [root@education ~]# vi /etc/inittab

ภาพที4.124 เกรร ASTITUTE OF ภาพที่4.124 การปิด GUI (1) \_ 0 X

เข้าไปเปลี่ยน id:5:initdefault: ให้เป็น id:3:initdefault:

\_

| root@education:~                                                                                                    | 2  |  |  |  |  |  |  |  |
|----------------------------------------------------------------------------------------------------|----|--|--|--|--|--|--|--|
| <u>F</u> ile <u>E</u> dit <u>V</u> iew <u>T</u> erminal Ta <u>b</u> s <u>H</u> elp                                                                                      |    |  |  |  |  |  |  |  |
| <pre># inittab This file describes how the INIT process should set up # the system in a certain run-level. #</pre>                                                      | b. |  |  |  |  |  |  |  |
| <pre># Author: Miquel van Smoorenburg, <miquels@drinkel.nl.mugnet.org> # Modified for RHS Linux by Marc Ewing and Donnie Barnes #</miquels@drinkel.nl.mugnet.org></pre> |    |  |  |  |  |  |  |  |
| <pre># Default runlevel. The runlevels used by RHS are:<br/># 0 - halt (Do NOT set initdefault to this)<br/># 1 - Single user mode</pre>                                |    |  |  |  |  |  |  |  |
| <pre># 2 - Multiuser, without NFS (The same as 3, if you do not have networking) # 3 - Full multiuser mode # 4 - unused # 5 - X11</pre>                                 |    |  |  |  |  |  |  |  |
| <pre># 6 - reboot (Do NOT set initdefault to this) # id:5:initdefault:</pre>                                                                                            |    |  |  |  |  |  |  |  |
| <pre># System initialization. si::sysinit:/etc/rc.d/rc.sysinit</pre>                                                                                                    |    |  |  |  |  |  |  |  |
| l0:0:wait:/etc/rc.d/rc 0<br>"/etc/inittab" 55L, 1735C                                                                                                    | ~  |  |  |  |  |  |  |  |

ภาพที่4.125 การปิด GUI (2)

จากนั้นใช้กด esc แล้วกด : แล้วใช้กำสั่ง wq เพื่อบันทึกแล้วออก

| root@education;~                                                                                  |
|---------------------------------------------------------------------------------------------------|
| File Edit View Terminal Tabs Help                                                                 |
| #                                                                                                 |
| # inittab This file describes how the INIT process should set up                                  |
| # the system in a certain run-level.                                                              |
| #                                                                                                 |
| # Author: Miquet van Smoorenburg, <miquets@arinket.ht.mugnet.org></miquets@arinket.ht.mugnet.org> |
| #                                                                                                 |
|                                                                                                   |
| # Default runlevel. The runlevels used by RHS are:                                                |
| # 0 - halt (Do NOT set initdefault to this)                                                       |
| # 2 - Multiuser without NES (The same as 3 if you do not have networking)                         |
| # 3 - Full multiuser mode                                                                         |
| # 4 - unused                                                                                      |
| # 5 - X11                                                                                         |
| # 6 - reboot (Do NOT set initdefault to this)                                                     |
| #<br>id:3:initdefault:                                                                            |
|                                                                                                   |
| # System initialization.                                                                          |
| si::sysinit:/etc/rc.d/rc.sysinit                                                                  |
| 10:0:wait:/etc/rc_d/rc_0                                                                          |
| INSERT                                                                                            |
|                                                                                                   |
| ภาพท4.126 การบด GUI (3)                                                                           |
| Western OF                                                                                        |
|                                                                                                   |
|                                                                                                   |
|                                                                                                   |
|                                                                                                   |

# ใช้คำสั่ง init 3 เพื่อเป็นการปิด GUI

 root@education:~

 File
 Edit
 View
 Terminal
 Tabs
 Help

 [root@education ~]# vi /etc/inittab

 [root@education ~]# init 3

### ภาพที่4.127 การปิด GUI (4)

กุคโนโลยั7 กุ*ค* 

## หน้าจอ GUI จะหายไปกลายเป็นหน้า command line

TC

Enterprise Linux Enterprise Linux Server release 5.5 (Carthage) Kernel 2.6.18-194.el5 on an i686 education login: \_

ภาพที่4.128 การปิด GUI (5)

\_ **– ×** 

#### 4.1.2.1.5 Turn off IPv6

- ปิด ipv6 ด้วยกำสั่ง sysctl -w net.ipv6.conf.all.disable\_ipv6=1 และ sysctl -w

root@localhost:/

net.ipv6.conf.default.disable\_ipv6=1 ถ้าจะเปิคก็ให้เซ็คกลับมาเป็น 0

File Edit View Search Terminal Help
[root@localhost /]# sysctl -w net.ipv6.conf.all.disable\_ipv6=1
net.ipv6.conf.all.disable\_ipv6 = 1
[root@localhost /]# sysctl -w net.ipv6.conf.default.disable\_ipv6=1
net.ipv6.conf.default.disable\_ipv6 = 1
[root@localhost /]#

### ภาพที่4.129 การปิด IPv6 ใน Linux

กุ ก โ น โ ล *ฮั ไ ก* ะ

#### 4.1.2.1.6 Selinux

(0)

- ใช้กำสั่ง sestatus เพื่อเช็คว่า Selinux เปิดหรือปิดอยู่

 root@education:~

 File
 Edit
 View
 Terminal
 Tabs
 Help

 [root@education ~]#
 sestatus

 SELinux
 status:
 disabled

 [root@education ~]#

ภาพที่4.130 การเปิด Security-Enhanced Linux(1)

п х

### ใช้คำสั่ง Vi เข้าไปแก้ไขไฟล์

 root@education:~

 File
 Edit
 View
 Terminal
 Tabs
 Help

 [root@education ~]#
 sestatus

 SELinux status:
 disabled

 [root@education ~]# vi /etc/selinux/config

 [root@education ~]#

ภาพที่4.131 การเปิด Security-Enhanced Linux(2)

### แก้ไข SELIINUX=disable เป็น permissive

10

| Foot@education;~                                                                                           |
|----------------------------------------------------------------------------------------------------|
| <u>File Edit View Terminal Tabs H</u> elp                                                                  |
| # This file controls the state of SELinux on the system.<br># SELINUX= can take one of these three values: |
| <pre># enforcing - SELinux security policy is enforced.</pre>                                              |
| # permissive - SELinux prints warnings instead of enforcing.                                               |
| # disabled - SELinux is fully disabled.                                                                    |
| SELINUX=disabled                                                                                           |
| <pre># SELINUXTYPE= type of policy in use. Possible values are:</pre>                                      |
| # targeted - Only targeted network daemons are protected.                                                  |
| # strict - Full SELinux protection.                                                                        |
| SELINUXTYPE=targeted                                                                                       |
|                                                                                                    |

กุกโนโลยั/ก

"/etc/selinux/config" 10L, 447C

ภาพที่4.132 การเปิด Security-Enhanced Linux(3)

จากนั้น save แล้วออกค้วย :wq

~ ~ ~ ~ ~

10

Image in the image is a set of set of s

ภาพที่4.133 การเปิด Security-Enhanced Linux(4)

lucation:~

ุ า เ โ ล *ยั ไ ก* 

# ใช้กำสั่ง sestatus เพื่อเช็กกราวนี้จะขึ้นเป็น enable แล้ว

| nabled    |
|-----------|
| selinux   |
| ermissive |
| ermissive |
| 1         |
| argeted   |
|           |
|           |

ภาพที่4.134 การเปิด Security-Enhanced Linux(5)

#### 4.1.2.1.7 Quotas

- ใช้คำสั่ง quota แล้วตามด้วย user ที่จะเช็ก ในที่นี้จะให้ user เป็น oracle

root@localhost:~ File Edit View Search Terminal Help [root@localhost ~]# quota oracle Disk quotas for user oracle (uid 1000): none [root@localhost ~]#

ภาพที่4.135 การกำหนดพื้นที่ Disk ให้ User(1)

ใช้กำสั่ง edquota เพื่อเข้าไปแก้ไข quotas disk ของ user oracle

root@localhost:~

File Edit View Search Terminal Help [root@localhost ~]# quota oracle Disk quotas for user oracle (uid 1000): none [root@localhost ~]# edquota -u oracle

คำสั่ง :wa

ภาพที่4.136 การกำหนดพื้นที่ Disk ให้ User(2)

เข้าไปเพิ่มพื้นที่ให้กับ user oracle ในช่อง soft และ hard จากนั้น save แล้วออก ด้วย

| 1                                   |                |            |        |        |      |  |
|-------------------------------------|----------------|------------|--------|--------|------|--|
|                                     | root@lo        | ocalhost:" |        | -      | • ×  |  |
| File Edit View Search Terr          | ninal Help     |            |        |        |      |  |
| Disk quotas for user orac           | le (uid 1000): |            |        |        |      |  |
| Filesystem                          | blocks         | soft       | hard   | inodes | soft |  |
| hard                                |                |            |        |        |      |  |
| /dev/mapper/r <mark>hel-home</mark> | 4564           | 100000     | 200000 | 144    | 0    |  |
| Θ                                   |                |            |        |        |      |  |

ภาพที่4.1<mark>3</mark>7 กา<mark>รกำหนด</mark>พื้นที่ Disk ให้ User(3)

×

# ใช้คำสั่ง repquota -a เพื่อเช็กก่า quota ของทุก user จะเห็นว่า user oracle มีพื้นที่ใน ส่วนที่เราเพื่อ โผล่ขึ้นมาแล้ว

|                                                                                                    |      |                |                  | 100              | t@localhos | st:~          |                                         |               | -     | × |
|----------------------------------------------------------------------------------------------------|------|----------------|------------------|------------------|------------|---------------|-----------------------------------------|---------------|-------|---|
| File Edit                                                                                                    | View | Search         | Terminal         | Help             |            |               |                                         |               |       |   |
| [root@localhost ~]# repquota -a<br>*** Report for user quotas on device /dev/mapper/rhel-home<br>3lock grace time: 7days; Inode grace time: 7days |      |                |                  |                  |            |               |                                         |               |       |   |
| User                                                                                                    |      | used           | Block<br>soft    | limits<br>hard   | grace      | used          | File l:<br>soft                         | imits<br>hard | grace |   |
| root<br>nobody<br>oracle                                                                                                    | Ë    | 0<br>8<br>4564 | 0<br>0<br>100000 | 0<br>0<br>200000 |            | 8<br>2<br>144 | 000000000000000000000000000000000000000 | 0<br>0<br>0   |       |   |
| testi<br>filetest                                                                                                    |      | 24<br>24<br>24 | 0<br>0           | 0                | a          | S 13<br>13    | 0                                       | 0             |       |   |

# ภาพที่4.138 การกำหนดพื้นที่ Disk ให้ User(4)

### - ทำการลอง add ค่าเข้าไปที่ root

(0)

```
[root@localhost ~]# dd if=/dev/zero of=file-50M.bin bs=1000000 count=50
50+0 records in
50+0 records out
50000000 bytes (50 MB) copied, 0.6848 s, 73.0 MB/s
```

ภาพที่4.139 การกำหนดพื้นที่ Disk ให้ User(5)

### ใช้กำสั่ง 1s -1 เพื่อดูไฟล์ที่พึ่ง add เข้าไปว่ามีพื้นที่เท่าไหร่

| [root@localhos | st ~]# | #ls  | -l |        |          |   |       |                      |
|----------------|--------|------|----|--------|----------|---|-------|----------------------|
| total 48840    |        |      |    |        |          |   |       |                      |
| -rw 1          | root   | root |    | 1843   | Aug      | 1 | 23:38 | anaconda-ks.cfg      |
| drwxr-xr-x. 3  | root   | root |    | 47     | Aug      | 8 | 11:40 | Desktop              |
| drwxr-xr-x. 2  | root   | root |    | 21     | Aug      | 6 | 14:06 | Documents            |
| drwxr-xr-x. 2  | root   | root |    | 6      | Aug      | 3 | 14:50 | Downloads            |
| -rw-rr 1       | root   | root | 50 | 000000 | Aug      | 9 | 15:40 | file-50M.bin         |
| drwxr-xr-x. 2  | root   | root |    | 6      | Aug      | 7 | 11:08 | home                 |
| -rw 1          | root   | root |    | 1930   | Aug      | 1 | 15:43 | initial-setup-ks.cfg |
| drwxr-xr-x. 2  | root   | root |    | 6      | Aug      | 3 | 14:50 | Music                |
| drwxr-xr-x. 2  | root   | root |    | 6      | Aug      | 3 | 14:50 | Pictures             |
| drwxr-xr-x. 2  | root   | root |    | 6      | Aug      | 3 | 14:50 | Public               |
| drwxr-xr-x. 2  | root   | root |    | 6      | Aug      | 3 | 14:50 | Templates            |
| drwxr-xr-x. 2  | root   | root |    | 6      | Aug      | 7 | 11:08 | test1                |
| drwxr-xr-x. 2  | root   | root |    | 6      | Aug      | 3 | 14:50 | Videos               |
|                |        | _    |    |        | <u> </u> |   |       |                      |

ภาพที่4.140 การกำหนดพื้นที่ Disk ให้ User(6)

ลองมา add ให้ user oracle บ้างโดย add ตั้งแต่ 50,60,70,80 จะเห็นได้ว่าพอ add 80 เข้า
 ไปจะมีข้อความขึ้นมาแจ้งว่าพื้นที่เต็มแล้วไม่สามารถเพิ่มได้อีก เป็นการป้องกันไม่ให้
 user สามารถ add ค่าเข้าไปเกินกว่าที่เรากำหมดได้

```
[root@localhost ~]# su - oracle
Last login: Mon Aug 6 16:03:24 ICT 2018 on pts/0
[oracle@localhost ~]$ dd if=/dev/zero of=file-50M.bin bs=1000000 count=50
50+0 records in
50+0 records out
50000000 bytes (50 MB) copied, 2.44752 s, 20.4 MB/s
[oracle@localhost ~]$ dd if=/dev/zero of=file-60M.bin bs=1000000 count=60
60+0 records in
60+0 records out
60000000 bytes (60 MB) copied, 3.12131 s, 19.2 MB/s
[oracle@localhost ~]$ dd if=/dev/zero of=file-70M.bin bs=1000000 count=70
70+0 records in
70+0 records out
70000000 bytes (70 MB) copied, 4.27759 s, 16.4 MB/s
[oracle@localhost ~]$ dd if=/dev/zero of=file-80M.bin bs=1000000 count=80
dd: error writing 'file-80M.bin': Disk quota exceeded
21+0 records in
20+0 records out
20119552 bytes (20 MB) copied, 1.22331 s, 16.4 MB/s
                       ภาพที่4.141 การกำหนดพื้นที่ Disk ให้ User(7)
```

#### พื้นที่ของ user oracle หลังจากทำการ add เข้าไปจนเต็ม

| [orac | le@localhos: | t ~]\$ quo | ota     |        |       |       |       |       |       |  |
|-------|--------------|------------|---------|--------|-------|-------|-------|-------|-------|--|
| Disk  | quotas for   | user orac  | le (uid | 1000): |       |       |       |       |       |  |
|       | Filesystem   | blocks     | quota   | limit  | grace | files | quota | limit | grace |  |
| /dev/ | /mapper/rhel | -home      |         |        |       |       |       |       |       |  |
|       |              | 200000*    | 100000  | 200000 | 6days | 148   | 0     | 0     |       |  |

ภาพที่4.142 การกำหนดพื้นที่ Disk ให้ User(8)

#### 4.1.2.1.8 Password Remember

- ใช้คำสั่ง cd เข้าไปที่ /etc/pam.d

|                                                                                                    | root@localhos                                                                                                    | t:/etc/pam.d                                                                                                    | _ ¤ ×                                                                                                    |
|----------------------------------------------------------------------------------------------------|----------------------------------------------------------------------------------------------------|----------------------------------------------------------------------------------------------------|----------------------------------------------------------------------------------------------------|
| File Edit View Search Te                                                                                                    | erminal Help                                                                                                    |                                                                                                    |                                                                                                    |
| <pre>[root@localhost /]# cd [root@localhost pam.d]# atd chfn chsh config-util crond cups fingerprint-auth fingerprint-auth-ac gdm-autologin gdm-fingerprint gdm-launch-environment gdm-password gdm-pin gdm.smartcard [root@localhost pam.d]#</pre> | /etc/pam.d/<br>ls<br>kcheckpass<br>kscreensaver<br>ksu<br>liveinst<br>login<br>other<br>passwd<br>password-auth<br>password-auth-ac<br>pcsd<br>pluto<br>polkit-1<br>postgresql<br>postlogin | postlogin-ac<br>ppp<br>remote<br>runuser<br>runuser-l<br>samba<br>setup<br>smartcard-auth<br>smartcard-auth-ac<br>smtp<br>smtp.postfix<br>sshd<br>sssd-shadowutils<br>su | sudo<br>sudo-i<br>su-l<br>system-auth<br>system-auth-ac<br>systemd-user<br>vlock<br>vmtoolsd<br>vsftpd<br>wbem<br>xserver |
|                                                                                                    |                                                                                                    |                                                                                                    |                                                                                                    |

# ภาพที่4.143 การตั้งค่า Password Remember(1)

### ใช้คำสั่ง vi เข้าไปแก้พไขไฟล์ system-auth

( .

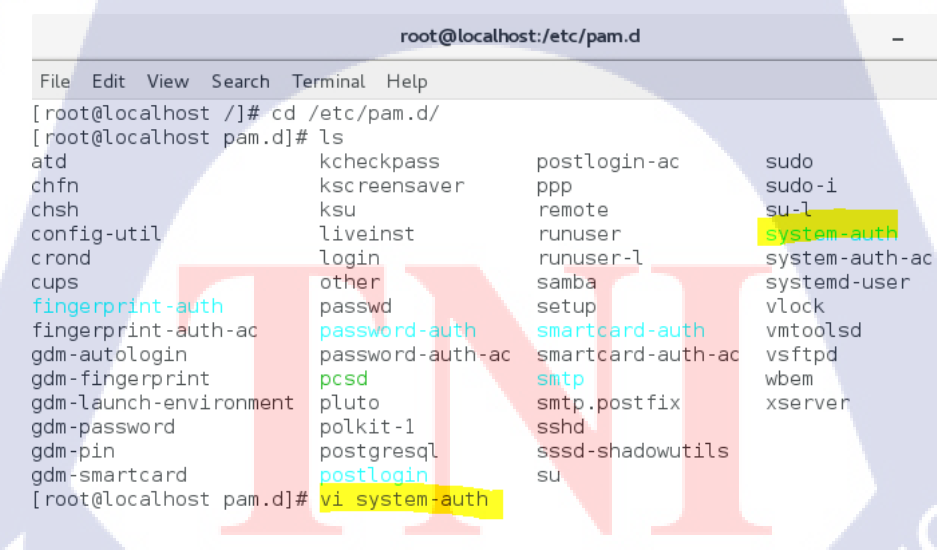

ภาพที่4.144 การตั้งค่า Password Remember(2)

×

- W1 password sufficient pam\_unix.so sha512 shadow nullok try\_first\_pass

use\_authtok ให้เพิ่ม remember เข้าไป

|               |                | root@localhost:/etc/pam.d _                        | • ×    |
|---------------|----------------|----------------------------------------------------|--------|
| File Edit Vie | ew Search Term | inal Help                                          |        |
| #%PAM-1.0     |                |                                                    |        |
| # This file   | is auto-gener  | ated.                                              |        |
| # User chan   | ges will be de | stroyed the next time authconfig is run.           |        |
| auth          | required       | pam_env.so                                         |        |
| auth          | sufficient     | pam_upix_so_pullek_try_first_pass                  |        |
| auth          | requisite      | pam_succeed if so uid >= 1000 quiet success        |        |
| auth          | requised       | pam_succeed_11.so did >= 1000 quiet_success        |        |
| Gaen          | - oquir ou     |                                                    |        |
| account       | required       | pam unix.so                                        |        |
| account       | sufficient     | pam_localuser.so                                   |        |
| account       | sufficient     | pam_succeed_if.so uid < 1000 quiet                 |        |
| account       | required       | pam_permit.so                                      |        |
| nance un red  | and atta       | non numurity on the first need local warms only a  | not mu |
| -2 authtok 1  | requisite      | pam_pwquatity.so try_first_pass tocat_users_only   | retry  |
| password      | sufficient     | pam unix so sha512 shadow nullok try first pass us | se au  |
| thtok         | Sarrietone     |                                                    | JC_dd  |
| password      | required       | pam deny.so                                        |        |
|               |                |                                                    |        |
| session       | optional       | pam_keyinit.so revoke                              |        |
| session       | required       | pam_limits.so                                      |        |
| -session      | optional       | pam_systemd.so                                     |        |
| system-autr   | 1" Z3L, 1015C  |                                                    |        |
|               | d              | a I                                                |        |

#### ภาพที4.145 การตั้งค่า Password Remember(3)

# ให้ remember = 2 จากนั้น save ด้วยคำสั่ง :wq

10

|             |                | root@localho      | st:/etc/pam.d  |                                        |            | ×   |
|-------------|----------------|-------------------|----------------|----------------------------------------|------------|-----|
| File Edit V | iew Search Ter | minal Help        |                |                                        |            |     |
| #%PAM-1.0   |                |                   |                |                                        |            |     |
| # This file | e is auto-gene | rated.            |                |                                        |            |     |
| # User char | nges will be d | estroyed the next | t time authcon | fig is run.                            |            |     |
| auth        | required       | pam_env.so        |                |                                        |            | - 1 |
| auth        | sufficient     | pam_fprintd.so    |                |                                        |            |     |
| auth        | sufficient     | pam_unix.so nu    | llok try_first | pass                                   |            |     |
| auth        | requisite      | pam_succeed_if    | .so uid >= 100 | 9 quiet_succes                         | S          |     |
| auth        | required       | pam_deny.so       |                |                                        |            | ×.  |
|             | -              |                   |                |                                        |            |     |
| account     | required       | pam_unix.so       |                |                                        |            |     |
| account     | sufficient     | pam_cucacuser.    |                | quiet                                  |            |     |
| account     | roquirod       | pam_succeeu_ii    | .50 010 < 1000 | quier                                  |            | 11  |
| account     | required       | pam_permitt.so    |                |                                        |            |     |
| nassword    | requisite      | nam nwquality (   | so try first n | ass local user                         | s only ret | rv  |
| =3 authtok  | type=          | pam_pwquuttty.    | so cry_risc_p  | uss cocuc_user                         | s_oney rec | ' y |
| password    | sufficient     | pam unix.so sha   | a512 shadow nu | llok trv first                         | pass use   | au  |
| thtok remen | iber=2         |                   |                | ······································ |            |     |
| password    | required       | pam deny.so       |                |                                        |            |     |
|             | 1              |                   |                |                                        |            |     |
| session     | optional       | pam keyinit.so    | revoke         |                                        |            | - 1 |
| session     | required       | pam limits.so     |                |                                        |            |     |
| -session    | optional       | pam_systemd.so    |                |                                        |            |     |
|             |                |                   | -              |                                        |            |     |
|             |                |                   |                |                                        |            |     |

### ภาพที่4.146 การตั้งค่า Password Remember(4)

### - ทีนี้ถ้า User ที่เคยตั้งรหัสไปแล้วจะไม่สามารถใช้รหัสเดิมมาตั้งได้อีก

[test@localhost ~]\$ passwd Changing password for user test. Changing password for test. (current) UNIX password: New password: BAD PASSWORD: The password is just rotated old one New password:

root@education:/

ภาพที่4.147 การตั้งค่า Password Remember(5)

### 4.1.2.1.9 Password auth

(

- ใช้คำสั่ง cd เข้าไปที่ /etc/pam.d

<u>File Edit View Terminal Tabs Help</u> [root@education /]# cd /etc/pam.d

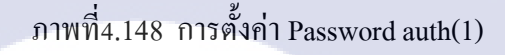

ใช้คำสั่ง Vi เข้าไปแก้ไขไฟล์ system-auth

Fie Edit View Terminal Tabs Help [root@education /]# vi system-auth [root@education pam.d]# vi system-auth ภาพที่4.149 การตั้งก่า Password auth(2)

root@education:/etc/pam.d

เปลี่ยนเงื่อนไขในการตั้งรหัสผ่านในบรรทัคที่คไว้

\_

TC

|              |              |              |                  | ro            | oot@education:/etc/pam.d _ C                         | JX    |
|--------------|--------------|--------------|------------------|---------------|------------------------------------------------------|-------|
| <u>F</u> ile | <u>E</u> dit | <u>V</u> iew | <u>T</u> erminal | Ta <u>b</u> s | 5 <u>H</u> elp                                       |       |
| #%PA         | M-1.0        |              |                  |               |                                                      | -     |
| # Th         | is fi        | le is        | auto-gen         | erate         | ed.                                                  |       |
| # Us         | er ch        | anges        | will be          | destr         | royed the next time authconfig is run.               |       |
| auth         |              | rec          | quired           | pa            | am_env.so                                            |       |
| auth         |              | sut          | fficient         | pa            | am_unix.so nullok try_first_pass                     |       |
| auth         |              | reo          | quisite          | pa            | am_succeed_if.so uid >= 500 quiet                    |       |
| auth         |              | rec          | quired           | pa            | am_deny.so                                           |       |
|              |              |              |                  |               |                                                      |       |
| acco         | unt          | rec          | quired           | pa            | am_unix.so                                           |       |
| acco         | unt          | su           | fficient         | pa            | am_succeed_if.so uid < 500 quiet                     |       |
| acco         | unt          | rec          | quired           | pa            | am_permit.so                                         |       |
| _            |              |              |                  |               | an analysis as they first seen action 2              | =     |
| pass         | word         | rec          | quisite          | pa            | am_cracktip.so_try_first_pass_retry=5                |       |
| pass         | word         | su           | fiftent          | pa            | am_unix.so mus snadow nuclok try_first_pass use_autr | 11    |
| Dace         | word         | ro           | nuired           | 0.2           | am denv. so                                          |       |
| pass         | woru         | Tet          | latien           | pa            | am_deny.so                                           |       |
| Sess         | ion          | ont          | tional           | na            | am kevinit so revoke                                 |       |
| sess         | ion          | rec          | nuired           | pa            | am_helyinits.so                                      |       |
| sess         | ion          | [si          | uccess=1         | defau         | ult=ignorel pam succeed if so service in crond quiet | E I I |
| use          | uid          |              |                  |               |                                                      |       |
| sess         | ion          | red          | quired           | pa            | am unix.so                                           |       |
| ~            |              |              |                  |               |                                                      |       |

ภาพที่4.150 การตั้งค่า Password auth(3)

# แก้ไขและเพิ่มเงื่อนไขเข้าไป ทำให้การตั้งรหัสผ่านมีข้อแม้มากขึ้นละปลอคภัยยิ่งขึ้น

|              |              |              |                      | ro                    | ot@edu                 | cation:, | /etc/pa | m.d      |        |           |             | ×       |
|--------------|--------------|--------------|----------------------|-----------------------|------------------------|----------|---------|----------|--------|-----------|-------------|---------|
| <u>F</u> ile | <u>E</u> dit | <u>V</u> iew | Termin               | al Ta <u>b</u> s      | <u>H</u> elp           |          |         |          |        |           |             |         |
| #%PA         | M-1.0        | )            |                      |                       |                        |          |         |          |        |           |             | <b></b> |
| # Th         | is fi        | le is        | auto-g               | enerate               | d.                     |          |         |          |        |           |             |         |
| #Us          | er ch        | anges        | will b               | e destr               | oyed th                | e next   | time a  | uthconf  | ig is  | run.      |             |         |
| auth         | 1            | ree          | quired               | pa                    | m_env.s                | 0        |         |          |        |           |             |         |
| auth         | 1            | su           | fficien              | t pa                  | m unix.                | so null  | lok try | first    | pass   |           |             |         |
| auth         | 1            | re           | quisite              | pa                    | m_succe                | ed_if.s  | so uid  | >= 500   | quiet  |           |             |         |
| auth         | 1            | re           | quired               | pa                    | m_deny.                | S 0      |         |          |        |           |             |         |
|              |              |              |                      |                       |                        |          |         |          |        |           |             |         |
| acco         | unt          | ree          | quired               | pa                    | m_unix.                | S0       |         |          |        |           |             |         |
| acco         | unt          | su           | fficien              | t pa                  | m_succe                | ed_if.s  | so uid  | < 500 q  | uiet   |           |             |         |
| acco         | unt          | ree          | quired               | pa                    | m_permi                | t.so     |         |          |        |           |             |         |
|              |              | -            |                      |                       |                        |          |         |          |        |           |             | _       |
| pass         | word         | re           | quisite              | pa                    | m_pas <mark>s</mark> w | dqc.so   | min=di  | .sabled, | 12,8,6 | 6,5 max=4 | 0 passphras | 5       |
| e=3          | match        | =4 sin       | nilar=d              | <mark>eny r</mark> an | dom=42                 | enforce  | e=every | one ret  | ry=3   |           |             |         |
| pass         | word         | su           | fficien              | t pa                  | m_unix.                | so md5   | shadov  | nullok   | try_   | first_pas | s use_auth1 | t       |
| ok           |              |              |                      |                       |                        |          |         |          |        |           |             | 1       |
| pass         | word         | ree          | quir <mark>ed</mark> | pa                    | m_den <mark>y</mark> . | S0       |         |          |        |           |             |         |
|              |              |              |                      |                       |                        |          |         |          |        |           |             |         |
| sess         | ion          | op           | tional               | pa                    | m_keyin                | it.so ı  | revoke  |          |        |           |             |         |
| sess         | ion          | ree          | quired               | pa                    | m_lim <mark>it</mark>  | 5.50     |         |          |        |           |             |         |
| sess         | ion          | [s           | iccess=              | 1 defau               | lt=igno                | re] par  | n_succe | ed_if.s  | o serv | vice in c | rond quiet  |         |
| use_         | uid          |              |                      |                       |                        |          |         |          |        |           |             |         |
| sess         | ion          | ree          | quired               | pa                    | m_unix.                | S 0      |         |          |        |           |             |         |
| "sys         | tem-a        | uth"         | 20L, 91              | 9C                    |                        |          |         |          |        |           |             | ~       |
|              |              |              |                      |                       | -                      | d        |         |          | 1.<br> |           |             |         |
|              |              |              |                      |                       | វា                     | 11/11/14 | ען וכו  | 11161111 |        |           |             |         |

ใช้กำสั่ง man pam\_passwdqc เพื่อเข้าไปตรวจสอบว่าที่เราตั้งไว้ขึ้นไหม

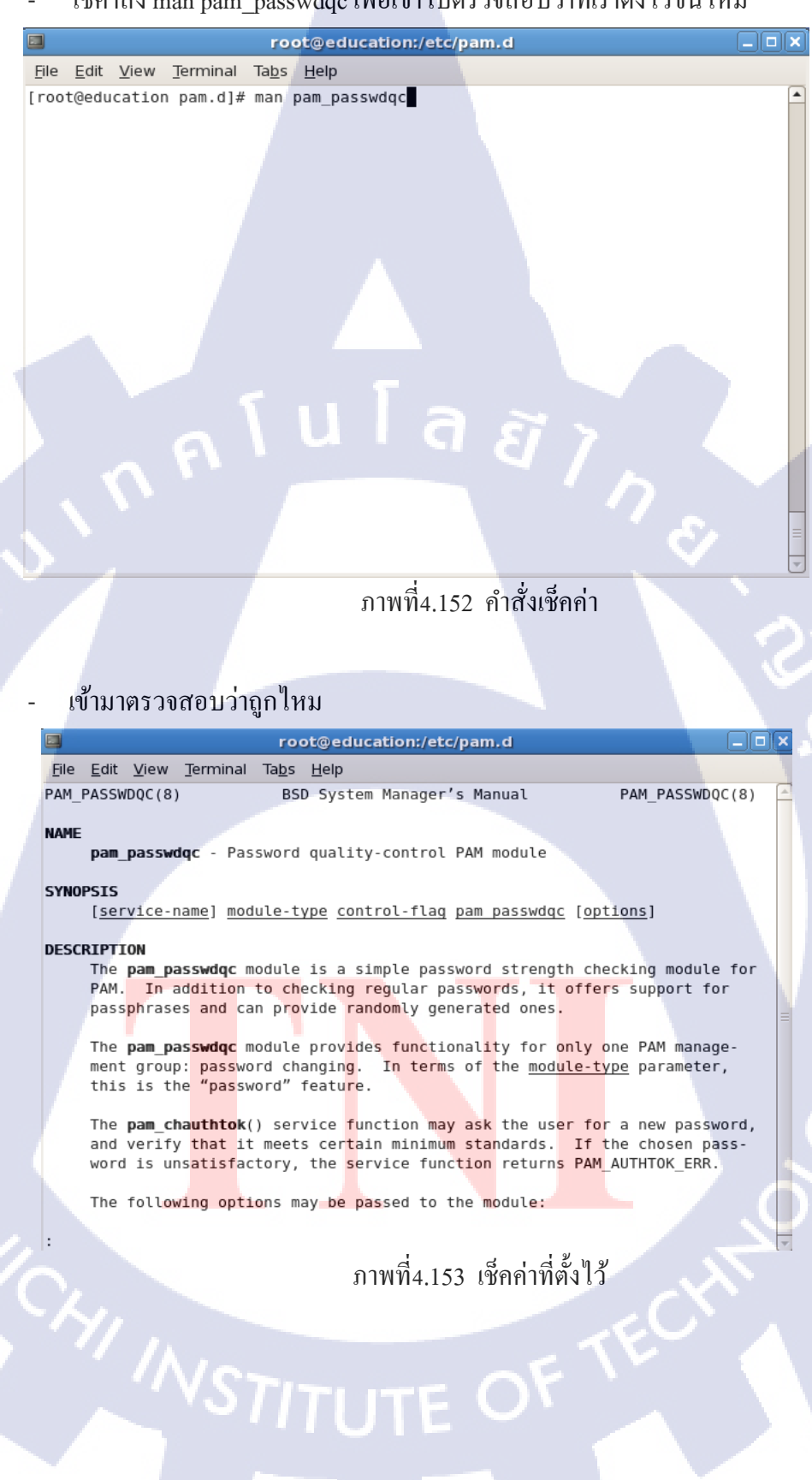

ลองตั้ง password ให้ user test จะเห็นว่ารหัสที่ระบบทำการสุ่มตัวอย่างมาให้ดูนั้นยาก \_ ขึ้บยาวขึ้บบีตัวอักษรพิเศษอย่ด้วยทำให้รหัสยากแก่การขาดเดาอย่างมาก

|                                                                               | root@education:~                                                                                                    |      |
|-------------------------------------------------------------------------------|----------------------------------------------------------------------------------------------------|------|
|                                                                               | <u>File E</u> dit <u>V</u> iew <u>T</u> erminal Ta <u>b</u> s <u>H</u> elp                                                                                                    |      |
|                                                                               | Enter new password:<br>Weak password: not enough different characters or classes for this length.<br>passwd: Authentication token manipulation error<br>[root@education ~]# passwd test<br>Changing password for user test.                                                                                                    |      |
|                                                                               | A valid password should be a mix of upper and lower case letters,<br>digits, and other characters. You can use a 6 character long<br>password with characters from at least 3 of these 4 classes, or<br>a 5 character long password containing characters from all the<br>classes. An upper case letter that begins the password and a<br>digit that ends it do not count towards the number of character<br>classes used. |      |
|                                                                               | A passphrase should be of at least 3 words, 8 to 40 characters<br>long and contain enough different characters.                                                                                                    |      |
|                                                                               | Alternatively, if noone else can see your terminal now, you can<br>pick this as your password: "visit:three;accuse".                                                                                                    |      |
|                                                                               | Enter new password:                                                                                                    | . t  |
| 1.2.1.10                                                                      | Password aging<br>ใช้ดำสั่ง chage -1 เพื่อเชื่อว่าตั้งค่าไว้ยังไงบ้าง                                                                                                    |      |
|                                                                               |                                                                                                    | ~    |
|                                                                               |                                                                                                    | î    |
| File Edit                                                                     | View Search Terminal Help                                                                                                    |      |
| Last pas<br>Password<br>Account<br>Minimum<br>Maximum<br>Number o<br>[root@lo | <pre>sword change : Aug 10, 2018 expires : never inactive : never expires : never number of days between password change : 0 number of days between password change : 99999 f days of warning before password expires : 7 calhost /]#</pre>                                                                                                    | ,00¢ |
| 1/0                                                                           | ภาพที่4.155 เช็คค่า                                                                                                    |      |
|                                                                               | VSTITUTE OF                                                                                                    |      |

(

# - คำสั่ง -M รหัสหมดอายุการใช้งานในเวลาที่กำหนด

| [root@localhost /]# chage -M 10 test1             |   |         |      |
|---------------------------------------------------|---|---------|------|
| [root@localhost /]# chage -l test1                |   |         |      |
| Last password change                              | : | Aug 10, | 2018 |
| Password expires                                  | : | Aug 20, | 2018 |
| Password inactive                                 | : | never   |      |
| Account expires                                   | : | Jan 11, | 1970 |
| Minimum number of days between password change    | : | 0       |      |
| Maximum number of days between password change    | : | 10      |      |
| Number of days of warning before password expires | : | 7       |      |
| [root@localhost /]#                               |   |         |      |
|                                                   |   |         |      |

ภาพที่4.156 ตั้งค่า Password aging(1)

## กำสั่ง chage -w เอาไว้เตือนว่ารหัสจะหมดอายุเมื่อไหร่และให้เตือนก่อนหมดอายุกี่วัน

| [root@localhost /]# chage -I 10 test1           |                |
|-------------------------------------------------|----------------|
| [root@localhost /]# chage -l test1              |                |
| Last password change                            | : Aug 10, 2018 |
| Password expires                                | : Aug 20, 2018 |
| Password inactive                               | : Aug 30, 2018 |
| Account expires                                 | : Jan 11, 1970 |
| Minimum number of days between password change  | : 0            |
| Maximum number of days between password change  | : 10           |
| Number of days of warning before password expin | es : 7         |

ภาพที่4.157 ตั้งค่า Password aging(2)

### 4.1.2.1.11 No Password

- ใช้กำสั่งเพื่อเช็กดูว่ามี user คนใหนในระบบไม่มีรหัสบ้าง

root@localhost:/

| File Edit V                                                                                                    | /iew Search               | Terminal Help |           |               |            |
|----------------------------------------------------------------------------------------------------|---------------------------|---------------|-----------|---------------|------------|
| [root@loca<br>bin<br>daemon<br>adm<br>lp<br>sync<br>shutdown<br>halt<br>mail<br>operator<br>games<br>ftp<br>nobody<br>[root@loca | lhost /]# ge<br>lhost /]# | etent shadow  | grep '^[^ | :]*:.\?:'   c | ut -d: -f1 |

ภาพที4.158 เช็คค่า Password(1) STITUTE

#### ลองลบรหัสของ user test1 ออกดูว่าจะเป็นยังไง \_

| root@lo                                                                     | calhost:/ – | × |
|-----------------------------------------------------------------------------|-------------|---|
| File Edit View Search Terminal Help                                         |             |   |
| [root@localhost /]# passwddelete test]<br>Removing password for user test1. |             |   |
| passwd: Success<br>[root@localhost /]#                                      |             |   |

ภาพที่4.159 ลบ Password

# ใช้คำสั่ง้พื่อหา user ที่ไม่มีรหัสอีกทีและจะพบว่ามี user test1 โผล่ขึ้นมา

root@localhost:/

File Edit View Search Terminal Help [root@localhost /]# getent shadow | grep '^[^:]\*:.\?:' | cut -d: -f1 bin daemon adm lp sync shutdown halt mail operator games ftp nobody test1 [root@localhost /]#

ภาพที่4.160 เช็คค่า Password(2)

112

#### 4.1.2.1.12 No owner file

TC

### ใช้คำสั่งเช็คดูว่าไฟล์เจ้าของเป็นใครมีสิทธิอะไรในไฟล์บ้าง

ภาพที่4.161 เช็คสิทธิของไฟล์(1)

## ใช้สิทธิ Root เปลี่ยนเจ้าของไฟล์ให้เป็น nobody:nobody

root@localhost:/home/filetest/desktop File Edit View Search Terminal Help [root@localhost desktop]# chown nobody:nobody public.txt

nníulagin

ภาพที่4.162 ตั้งค่าสิทธิ **STITUTE** 

ใช้กำสั่งดูอีกที่จะเห็นว่าเจ้าของไฟล์และกลุ่มเปลี่ยนไปเป็น nobody แล้ว

[root@localhost desktop]# ls -l
total 0
-----. 1 nobody nobody 0 Aug 7 14:18 public.txt
[root@localhost desktop]#

ภาพที่4.163 เช็คสิทธิของไฟล์(2)

### ใช้กำสั่ง vi โดยใช้ user test1 เข้าไปดูไฟล์ public.txt

[test1@localhost desktop]\$ vi public.txt

ภาพที่4.164 เข้าไปแก้ไขไฟล์

### จะมีข้อความขึ้นมาข้างล่างว่าเราไม่มีสิทธิที่จะทำอะไรกะไฟล์นี้เลย

test1@localhost:/home/filetest/desktop File Edit View Search Terminal Help

"public.txt" [Permission Denied] ภาพที่4.165 ไม่มีสิทธิเข้าถึง 0,0-1

All

### ใช้คำสั่ง chm<mark>od 7</mark>77 กับไฟล์ <mark>p</mark>ublic.txt

[root@localhost desktop]# chmod 777 public.txt
[root@localhost desktop]# ls -l
total 0
-rwxrwxrwx. 1 nobody nobody 0 Aug 7 14:18 public.txt
[root@localhost desktop]#

ภาพที่4.166 กำหนดสิทธิ

ลองให้ user test1 เข้าไปดูไฟล์อีกที \_

> [test1@localhost desktop]\$ vi public.txt ภาพที่4.167 เข้าไปเช็คสิทธิการเข้าถึง

รอบนี้จะเห็นข้องความที่อยู่ด้านในแล้วและยังสามารถแก้ไขได้อีกด้วยโดยที่ทุกๆ user \_ ก็สามารถทำได้เช่นกัน

|                                          | test1@localhost:/home/filetest/desktop | _ 🗆 ×    |
|------------------------------------------|----------------------------------------|----------|
| File Edit View Search                    | Terminal Help                          |          |
| root access file                         | ulaă,                                  |          |
|                                          |                                        | e 51     |
| ~<br>~<br>~<br>~<br>"public.txt" 1L, 17C | อาพซึ่น 140 สังอาจารเชื่องอานารงไปนั   | 1,15 All |
|                                          | 111MN4.108 101111111110101011111111    |          |
| 4.1.2.1.13 Disable root login            |                                        |          |
| - ใช้คำสั่ง vi เข้าไปแก้ไข               | ไฟล์ sshd_config                       |          |
|                                          | root@localhost:/                       | - 🙃 ×    |
| File Edit View Search Terminal           | Help                                   |          |

[root@localhost /]# vi /etc/ssh/sshd\_config

10

4.1.2.1

ภาพที่4.169 Disable Root login(1)

### - เข้าไปเปลี่ยน PermitRootLogin จาก yes เป็น no

root@localhost:/

File Edit View Search Terminal Help # Ciphers and keying

#RekeyLimit default none

# Logging
# obsoletes QuietMode and FascistLogging
#SyslogFacility AUTH
SyslogFacility AUTHPRIV
#LogLevel INF0

# Authentication:

#LoginGraceTime 2m
#PermitRootLogin yes
#StrictModes yes
#MaxAuthTries 6
#MaxSessions 10

### ภาพที่4.170 Disable Root login(2)

### - ใช้คำสั่ง :wq เพื่อ save

root@localhost:/

File Edit View Search Terminal Help # Ciphers and keying #RekeyLimit default none

# Logging
# obsoletes QuietMode and FascistLogging
#SyslogFacility AUTH
SyslogFacility AUTHPRIV
#LogLevel INF0

# Authentication:

#LoginGraceTime 2m
#PermitRootLogin no
#StrictModes yes
#MaxAuthTries 6
#MaxSessions 10

ภา<mark>พที่4.171</mark> Disable Roo<mark>t logi</mark>n(3)

จากนั้น resta<mark>rt</mark>

root@localhost:~

File Edit View Search Terminal Help
[root@localhost ~]# /etc/init.d/sshd restart

ภาพที่4.172 Restart sshd

#### 4.1.2.1.14 User UID not set to 0

- ใช้คำสั่งเพื่อเช็คว่ามี user คนใหนในระบบมี UID 0 ใหมถ้ามีจะต้องเปลี่ยนให้เป็น

UID อื่น

(

oracle@localhost:/ \_ □
File Edit View Search Terminal Help
[root@localhost /]# awk -F: '/\/home/ {printf "%s:%s\n",\$1,\$3}' /etc/passwd
oracle:1000
test1:1001
test2:1002
[root@localhost /]#

n f u l a ă j n s

ภาพที่4.173 เช็ค UID(1)

# - ใช้คำสั่ง usermod เพื่อเปลี่ยน UID ของ user ให้เป็น UID อื่น

[root@localhost /]# usermod -u 2000 test1

ภาพที่4.174 ลองเปลี่ยน UID

### - เห็นได้ว่า UID ของ user test1 เปลี่ยนแล้ว

[root@localhost /]# awk -F: '/\home/ {printf "%s:%s\n",\$1,\$3}' /etc/passwd
oracle:1000
test1:2000
test2:1002

ภาพที่4.175 เช็ค UID(2)

#### 4.1.2.1.15 Secure OpenSSH Server

#### 4.1.2.1.15.1 Configure Idle Timeout Interval

เพื่อหลีกเลี่ยงการเกิดSSH Session เราจึงต้อง set timeout เพื่อไม่ให้มี SSH ที่ไม่ได้ใช้งานแล้วค้างไว้

- ใช้คำสั่ง vi เข้าไปแก้ไขไฟล์ที่ /etc/ssh/sshd\_config

[root@localhost /]# vi /etc/ssh/sshd\_config

### ภาพที่4.176 แก้ไขไฟล์

เข้าไปแก้ #ClientAliveInterval 0 และ #ClientAliveCountMax 3

#AllowAgentForwarding yes #GateWayPorts no X11Forwarding yes #X11DisplayOffset 10 #X11UseLocalhost yes #PermitTTY yes #PrintLastLog yes #TCPKeepAlive yes #UseLogin no UsePrivilegeSeparation sandbox #PermitUserEnvironment no #Compression delayed #ClientAliveInterval 0 #ClientAliveInterval 0 #ClientAliveInterval 0 #ClientAliveInterval 0 #ClientAliveInterval 0 #ClientAliveInterval 0 #ClientAliveInterval 0 #ShowPatchLevel no #UseDNS yes #PidFile /var/run/sshd.pid #MaxStartups 10:30:100 #PermitTunnel no @ChrootDirectory none

# Default for new installations.

# ภาพที่4.177 ตั้งค่า ClientAlive(1)

### แก้เป็น #ClientAliveInterval 360 และ #ClientAliveCountMax 0

#AllowAgentForwarding yes #AllowTcpForwarding yes #GatewayPorts no X1IForwarding yes #X11DisplayOffset 10 #X11UseLocalhost yes #PermitTTY yes #PrintLastLog yes #PrintLastLog yes #TCPKeepAlive yes #UseLogin no UsePrivilegeSeparation sandbox #PermitUserEnvironment no #Compression delayed #ClientAliveInterval 360 #ClientAliveInterval 360 #Cli

# Default for new installations.

ภาพที่4.178 ตั้งค่า ClientAlive(2)

#### 4.1.2.1.15.2 Disable Empty Password

เข้าไปเปลี่ยน PermitEmptyPasswords จาก yes เป็น no

# To disable tunneled clear text passwords, change to no here!
#PasswordAuthentication yes
#PermitEmptyPasswords no
PasswordAuthentication yes

ภาพที่4.179 ตั้งค่า Empty password

### 4.1.2.1.15.3 Limit Users'SSH Access

SSH ใช้ Portocal ได้ทั้ง 1 และ 2 เพื่อความปลอดภัยให้ปิด Protocal 1 เพราะว่า Protocal นั้นเก่ากว่า และปลอดภัยน้อยกว่ามากจึงจำเป็นต้องเปลี่ยนให้ใช้แค่ Protocal ที่ 2

เปลี่ยน #Protocal ให้เหลือแค่ 2

# The default requires explicit activation of protocol 1
#Protocol 2, 1

ภาพที่4.180 ตั้งค่าการใช้ Protocol(1)

จากนั้นลบ # แล้วใช้กำสั่ง :wq เพื่อ save แล้วทำการ restart ด้วยกำสั่ง service sshd

restart

# The default requires explicit activation of protocol 1
Protocol 2

ภาพที่4.181 ตั้งค่าการใช้ Protocol(2)

#### 4.1.2.1.16 Audit

ใช้คำ<mark>สั่</mark>งเพื่อเ<mark>ปิดใช้</mark>งาน <mark>a</mark>uditd

[root@localhost /]# chkconfig auditd on Note: Forwarding request to 'systemctl enable auditd.service'.

<mark>ภาพที่4.182 Au</mark>dit Set<mark>ting(</mark>1)

ใช้คำสั่ง Vi เข้าไปแก้ไขไฟล์

[root@localhost /]# vi /etc/audit/auditd.conf ภาพที่4.183 Audit Setting(2) เข้ามาแก้ไข flush , max\_log\_file และ freq

# This file controls the configuration of the audit daemon
#

```
local_events = yes
write_logs = yes
log_file = /var/log/audit/audit.log
log_group = root
log_format = RAW
flush = INCREMENTAL_ASYNC
freq = 50
max_log_file = 8
num_logs = 5
priority_boost = 4
disp_qos = lossy
dispatcher = /sbin/audispd
name_format = NONE
##name = mydomain
max_log_file_action = ROTATE
space_left = 75
space_left_action = SYSLOG
verify_email = yes
```

ภาพที4.184 Audit Setting(3)

### แก้ไข tcp\_listen\_port

```
dispatcher = /sbin/audispd
name format = NONE
##name = mydomain
max_log_file_action = ROTATE
space_left = 75
space_left_action = SYSLOG
verify_email = yes
action mail acct = root
admin space left = 50
admin space left action = SUSPEND
disk full action = SUSPEND
disk error action = SUSPEND
use libwrap = yes
##tcp listen port = 60
tcp_listen queue = 5
tcp max per addr = 1
##tcp_client_ports = 1024-65535
tcp_client_max_idle = 0
enable krb5 = no
krb5 principal = auditd
##krb5 key file = /etc/audit/audit.key
distribute network = no
```

ภาพที4.185 Audit Setting(4)

- แก้ใบ flush = INCREMENTAL\_ASYNC เป็น INCREMENTAL max\_log\_file = 8

เป็น 6 และ freq = 50 เป็น 20

```
log file = /var/log/audit/audit.log
\log \text{group} = \text{root}
log format = RAW
flush = INCREMENTAL
freq =20
max log file = 6
num logs = 5
priority_boost = 4
disp_qos = lossy
dispatcher = /sbin/audispd
name format = NONE
##name = mydomain
max log file action = ROTATE
space left = 75
space left action = SYSLOG
verify email = yes
action mail acct = root
admin space left = 50
admin space left action = SUSPEND
disk_full_action = SUSPEND
disk_error action = SUSPEND
```

ภาพที4.186 Audit Setting(5)

แก้ไข tcp\_listen\_port = 60 เป็น ไม่มี

```
disp gos = lossy
dispatcher = /sbin/audispd
name format = NONE
##name = mydomain
max log file action = ROTATE
space left = 75
space left action = SYSLOG
verify email = yes
action mail acct = root
admin space left = 50
admin space left action = SUSPEND
disk full action = SUSPEND
disk_error_action = SUSPEND
use \overline{libwrap} = yes
##tcp listen port =
tcp listen queue = 5
tcp_max_per_addr = 1
##tcp_client_ports = 1024-65535
tcp client max idle = 0
enable_krb5 = no
krb5 principal = auditd
#krb5 key file = /etc/audit/audit.key
```

ภาพที4.187 Audit Setting(6)

#### 4.1.2.1.17 Encryption

- ใช้คำสั่ง yum install gnupg เพื่อทำการลง package ที่จะนำมาใช้งาน

| [root@localhost ~]# yum install gnupg         |                 |       |
|-----------------------------------------------|-----------------|-------|
| Loaded plugins: fastestmirror, langpacks      |                 |       |
| base                                          | 3.6 kB          | 00:00 |
| extras                                        | 3.4 kB          | 00:00 |
| updates                                       | 3.4 kB          | 00:00 |
| updates/7/x86_64/primary_db                   | 5.2 MB          | 00:12 |
| Loading mirror speeds from cached hostfile    |                 |       |
| * base: mirror2.totbb.net                     |                 |       |
| <pre>* extras: mirror2.totbb.net</pre>        |                 |       |
| * updates: mirror2.totbb.net                  |                 |       |
| Resolving Dependencies                        |                 |       |
| > Running transaction check                   |                 |       |
| > Package gnupg2.x86_64 0:2.0.22-4.el7 will   | be updated      |       |
| > Package gnupg2.x86_64 0:2.0.22-5.el7_5 will | ll be an update |       |
| > Finished Dependency Resolution              |                 |       |
|                                               |                 |       |

Dependencies Resolved

| Package             | Arch   | Version        | Repository | Size  |
|---------------------|--------|----------------|------------|-------|
| Updating:<br>gnupg2 | ×86_64 | 2.0.22-5.el7_5 | updates    | 1.5 M |

ภาพที่4.188 yum install

ใช้คำสั่ง gpg -c ~/Desktop/test.txt เพื่อทำการสร้างไฟล์ gpg ขึ้นมาจากไฟล์ test.txt

```
[root@localhost /]# gpg -c ~/Desktop/test.txt
gpg: directory `/root/.gnupg' created
gpg: new configuration file `/root/.gnupg/gpg.conf' created
gpg: WARNING: options in `/root/.gnupg/gpg.conf' are not yet active during this
run
gpg: keyping `/root/ gpupg/pubring gpg' created
```

gpg: keyring `/root/.gnupg/pubring.gpg' created

ภาพที่4.189 สร้างไฟล์

### ใช้คำ<mark>สั่ง</mark> ls ที<mark>่ Des</mark>ktop เ<mark>พื่อดูไฟล์ที่เราสร้างไว้</mark>

```
[root@localhost /]# ls -l ~/Desktop
total 4
-rw-r--r--. 1 root root 0 Aug 30 10:48 test.txt
-rw-r--r--. 1 root root 47 Aug 30 10:50 test.txt.gpg
[root@localhost /]#
```

ภาพที่4.190 เช็คไฟล์

- ใช้คำสั่ง gpg –version เพื่อเช็คว่าไฟล์ที่เรา Encrypt ไปสามารถ Decrypt ได้ด้วย

#### Cipher ใดได้บ้าง

[root@localhost /]# gpg --version
gpg (GnuPG) 2.0.22
libgcrypt 1.5.3
Copyright (C) 2013 Free Software Foundation, Inc.
License GPLv3+: GNU GPL version 3 or later <http://gnu.org/licens€
This is free software: you are free to change and redistribute it.
There is NO WARRANTY, to the extent permitted by law.</pre>

Home: ~/.gnupg Supported algorithms: Pubkey: RSA, ?, ?, ELG, DSA Cipher: IDEA, 3DES, CAST5, BLOWFISH, AES, AES192, AES256, TWOFISH, CAMELLIA128, CAMELLIA192, CAMELLIA256 Hash: MD5, SHA1, RIPEMD160, SHA256, SHA384, SHA512, SHA224 Compression: Uncompressed, ZIP, ZLIB, BZIP2

#### ภาพที่4.191 เช็ควิธีการ Decrypt

ใช้คำสั่ง vi เพื่อเข้าไปดูไฟล์ test.txt

[root@localhost Desktop]# vi test.txt ภาพที่4.192 เช็กไฟล์

ข้อความในไฟล์ test.txt

Hello ~

ภ<mark>า</mark>พที่4.193 <mark>ดูข้อ</mark>ความ<mark>ในไฟ</mark>ล์

## ใช้คำสั่ง cat คพื่อดูข้อกวามที่อยู่ในไฟล์

-- INSERT --

[root@localhost Desktop]# cat ~/Desktop/test.txt Hello

ภาพที่4.194 เรียกดูข้อความ
- ใช้คำสั่ง rm เพื่อลบไฟล์ test.txt ออก

```
[root@localhost /]# rm ~/Desktop/test.txt
ภาพที่4.195 ทำการถบไฟล์
```

ใช้กำสั่ง cat เพื่อดูไฟล์ test.txt.gpg ที่ได้ทำการ Encrypt ไว้จะเห็นได้ว่าข้อความจะนั้น
 จะไม่แสดงออกมาให้เห็นแต่จะออกมาในรูปแบบข้อความที่ถูกเข้ารหัสเอาไว้แล้ว

ภาพที่4.196 เรียกดูไฟล์ที่ทำการ Encrypt ไว้

ใช้คำสั่งเพื่อ Decrypt ไฟล์ gpg แต่เราจำต้องรู้รหัสที่ถูกตั้งไว้ตอน Encrypt ถึงจะ

#### สามารถ Decrypt ไฟล์ออกมาได้

```
[root@localhost /]# gpg ~/Desktop/test.txt.gpg
gpg: CAST5 encrypted data
gpg: encrypted with 1 passphrase
gpg: WARNING: message was not integrity protected
```

ภาพที่4.197 ทำการ Decrypt ไฟล์

#### การ Encrrypt ไฟล์หลายไฟล์ด้วย zip

[root@localhost Desktop]# zip --password oracle newzip.zip new.txt new2.txt new3
.txt
 adding: new.txt (stored 0%)

adding: new2.txt (stored 0%) adding: new2.txt (stored 0%) adding: new3.txt (stored\_0%)

ภาพที่4.198 zip ไฟล์

## ใช้กำสั่ง Is เพื<mark>่อดูไ</mark>ฟล์ที่ได้ทำ<mark>ก</mark>าร z<mark>ip ไว้</mark>

```
[root@localhost Desktop]# ls -l
total 8
-rw-r--r--. 1 root root 0 Aug 30 12:03 a.out
-rw-r--r--. 1 root root 0 Aug 30 13:45 new2.txt
-rw-r--r--. 1 root root 0 Aug 30 13:45 new3.txt
-rw-r--r--. 1 root root 0 Aug 30 11:27 new.txt
-rw-r--r--. 1 root root 536 Aug 30 13:53 newzip.zip
-rw-r--r--. 1 root root 48 Aug 30 11:03 test.txt.gpg
```

ภาพที่4.199 ดูไฟล์

#### ใช้กำสั่ง unzip เพื่อ Decrypt โดยการใส่รหัสแตกไฟล์ที่ได้ทำการ zip เอาไว้

[root@localhost Desktop]# unzip newzip.zip Archive: newzip.zip [newzip.zip] new.txt password: replace new.txt? [y]es, [n]o, [A]ll, [N]one, [r]ename: y extracting: new1xt replace new2.txt? [y]es, [n]o, [A]ll, [N]one, [r]ename: y extracting: new2.txt replace new3.txt? [y]es, [n]o, [A]ll, [N]one, [r]ename: y extracting: new3.txt

ภาพที4.200 ทำการ Decrypt ไฟล์

#### 4.1.2.1.18 Disable USB/firewire/thunderbolt devices

ใช้คำสั่ง echo เข้าไปในไฟล์เพื่อ blacklist fireware-core และ blacklist thunderbolt

[root@localhost ~]# echo 'install usb-storage /bin/true' >> /etc/modprobe.d/disable-usb-storage.conf [root@localhost ~]# echo "blacklist firewire-core" >> /etc/modprobe.d/firewire.conf [root@localhost ~]# echo "blacklist thunderbolt" >> /etc/modprobe.d/thunderbolt.conf

ภาพที่4.201 ทำการ blacklist

#### 4.1.2.1.19 Secure Apache

- ใช้คำสั่ง cd เข้าไปที่ conf

[root@localhost /]# cd /etc/httpd/conf ภาพที่4.202 เข้า path conf

ใช้คำสั่ง vi เข้าไปแก้ไขไฟล์ httpd.conf

[root@localhost conf]# vi httpd.conf

ภาพที่4.203 แก้ไขไฟล์

# เพิ่มคำสั่งเข้า<mark>ไปใ</mark>นไฟล์ httpd<mark>.c</mark>onf

ServerTokens Prod ServerSignature Off TraceEnable Off Options all -Indexes Header always unset X-Powered-By

ภาพที่4.204 เพิ่มคำสั่ง ANSTITUTE OF - ใช้คำสั่ง systemetl restart httpd.service เพื่อให้ค่าที่เราใส่เข้าไปทำงาน

[root@localhost conf]# systemctl restart httpd.service ภาพที่4.205 Restart Service

#### 4.1.2.1.20 Stop FTP

- ใช้คำสั่งเช็ค status ของ vsftpd

[root@localhost Desktop]# /sbin/service vsftpd status Redirecting to /bin/systemctl status vsftpd.service • vsftpd.service - Vsftpd ftp daemon Loaded: loaded (/usr/lib/systemd/system/vsftpd.service; disabled; vendor pres et: disabled) Active: active (running) since Thu 2018-08-30 16:08:07 ICT; 12min ago Process: 5756 ExecStart=/usr/sbin/vsftpd /etc/vsftpd/vsftpd.conf (code=exited, status=0/SUCCESS) Main PID: 5766 (vsftpd) CGroup: /system.slice/vsftpd.service L5760 /usr/sbin/vsftpd /etc/vsftpd/vsftpd.conf

Aug 30 16:08:07 localhost.localdomain systemd[1]: Starting Vsftpd ftp daemon... Aug 30 16:08:07 localhost.localdomain systemd[1]: Started Vsftpd ftp daemon. Hint: Some lines were ellipsized, use -l to show in full.

ภาพที4.206 Check Status

ใช้คำสั่ง vsftpd stop เพื่อหยุดหารทำงานของ FTP เพื่อเป็นการปิดสิ่งที่เราไม่ได้ใช้งาน

[root@localhost Desktop]# /sbin/service vsftpd stop Redirecting to /bin/systemctl stop vsftpd.service

ภาพที4.207 Stop service

#### 4.1.2.1.21 Stop unused services

- ใช้กำสั่ง ps ax เพื่อทำการเช็ก Service ที่ทำงานอยู่บนเกรื่อง

| 840 | 1     | 5  | 0:00 /spin/anclient -a -q -st /usr/libexec/nm-ancp-nelp  | 31 |
|-----|-------|----|----------------------------------------------------------|----|
| 627 | ?     | S< | 0:00 [kworker/0:2H]                                      |    |
| 789 | ?     | S  | 0:00 [kworker/u256:2]                                    |    |
| 994 | ?     | S  | 0:05 [kworker/0:1]                                       |    |
| 000 | ?     | S  | 0:00 [kworker/u256:1]                                    |    |
| 365 | ?     | S  | 0:00 [kworker/0:0]                                       |    |
| 397 | ?     | S< | 0:00 [kworker/1:1H]                                      |    |
| 414 | ?     | S  | 0:00 [kworker/1:0]                                       |    |
| 458 | ?     | R  | 0:00 [kworker/1:1]                                       |    |
| 565 | ?     | S< | 0:00 [kworker/1:2H]                                      |    |
| 583 | ?     | S  | 0:00 [kworker/0:2]                                       |    |
| 594 | ?     | S  | 0:00 [kworker/1:2]                                       |    |
| 605 | ?     | S  | 0:00 pickup -l -t unix -u                                |    |
| 650 | ?     | Ss | 0:00 /usr/sbin/httpd -DFOREGROUND                        |    |
| 654 | ?     | S  | 0:00 /usr/libexec/nss pcache 425986 off /etc/httpd/alias | 3  |
| 655 | ?     | S  | 0:00 /usr/sbin/httpd -DFOREGROUND                        |    |
| 656 | ?     | S  | 0:00 /usr/sbin/httpd -DFOREGROUND                        |    |
| 657 | ?     | S  | 0:00 /usr/sbin/httpd -DFOREGROUND                        |    |
| 658 | ?     | S  | 0:00 /usr/sbin/httpd -DFOREGROUND                        |    |
| 659 | ?     | S  | 0:00 /usr/sbin/httpd -DFOREGROUND                        |    |
| 682 | ?     | S< | 0:00 [kworker/1:0H]                                      |    |
| 691 | ?     | S  | 0:00 sleep 60                                            |    |
| 693 | pts/0 | R+ | 0:00 ps ax                                               |    |
|     |       |    |                                                          |    |

ภาพที่4.208 ดู Service ต่างๆ

- ใช้คำสั่ง ps ax | grep httpd เพื่อทำการดู Service ที่ทำงานอยู่และชื่อตรงกับที่เรา

# กำหนดทั้งหมดออกมา

| [root@localhost | Desktop | ]# ps | s ax   grep httpd                                   |
|-----------------|---------|-------|-----------------------------------------------------|
| 6650 ?          | Ss      | 0:00  | /usr/sbin/httpd -DF0REGROUND                        |
| 6654 ?          | S       | 0:00  | /usr/libexec/nss_pcache 425986 off /etc/httpd/alias |
| 6655 ?          | S       | 0:00  | /usr/sbin/ <b>httpd</b> -DFOREGROUND                |
| 6656 ?          | S       | 0:00  | /usr/sbin/ <mark>httpd</mark> -DFOREGROUND          |
| 6657 ?          | S       | 0:00  | /usr/sbin/ <mark>httpd</mark> -DFOREGROUND          |
| 6658 ?          | S       | 0:00  | /usr/sbin/ <mark>httpd</mark> -DFOREGROUND          |
| 6659 ?          | S       | 0:00  | /usr/sbin/httpd -DFOREGROUND                        |
| 6998 pts/0      | R+      | 0:00  | grepcolor=auto httpd                                |
|                 |         |       | ภาพที่4.209 เช็ค httpd service                      |

ใช้คำสั่ง systemetl stop httpd เพื่อเป็นการหยุดการทำงานของ httpd

[root@localhost Desktop]# systemctl stop httpd ภาพที่4.210 Stop httpd service

ใช้กำสั่ง ps ax และ ps ax | grep httpd เพื่อทำการเช็คว่า Service httpd ที่ปิดไปยัง

#### ทำงานอยู่อีกไหม

16

|                               | 2840 | ?      | S      | 0:00                   | /sbin/dhclient   | -d -q  | -sf         |
|-------------------------------|------|--------|--------|------------------------|------------------|--------|-------------|
|                               | 4627 | ?      | S<     | 0:00                   | [kworker/0:2H]   |        |             |
|                               | 5789 | ?      | S      | 0:00                   | [kworker/u256:2  | ]      |             |
|                               | 5994 | ?      | S      | 0:05                   | [kworker/0:1]    |        |             |
|                               | 6000 | ?      | S      | 0:00                   | [kworker/u256:1  | ]      |             |
|                               | 6458 | ?      | S      | 0:00                   | [kworker/1:1]    |        |             |
|                               | 6565 | ?      | S<     | 0:00                   | [kworker/1:2H]   |        |             |
|                               | 6583 | ?      | R      | 0:02                   | [kworker/0:2]    |        |             |
|                               | 6605 | ?      | S      | 0:00                   | pickup -l -t un  | ix -u  |             |
|                               | 6682 | ?      | S<     | 0:00                   | [kworker/1:0H]   |        |             |
|                               | 6751 | ?      | S      | 0:00                   | [kworker/1:0]    |        |             |
|                               | 6889 | ?      | S      | 0:00                   | [kworker/1:2]    |        |             |
|                               | 6991 | ?      | S      | 0:00                   | [kworker/u256:0  | ]      |             |
|                               | 7006 | ?      | S      | 0:00                   | sleep 60         |        |             |
|                               | 7026 | pts/0  | R+     | 0:00                   | ps ax            |        |             |
| [root@localh <mark>ost</mark> |      |        | Deskto | p] <mark>#</mark> ps   | s ax   grep http | d      |             |
|                               | 7028 | pts/0  | R+     | 0:00                   | grepcolor=au     | to ht1 | t <b>pd</b> |
| [root@localh <mark>ost</mark> |      | Deskto | p]#    |                        |                  |        |             |
|                               |      |        | ภาพที่ | 4.2 <mark>1</mark> 1 1 | ชิ้ค Service     |        |             |

#### 4.1.2.1.22 Physical Security

(**D**-

# 4.1.2.1.22.1 แนวทางการป้องกันความปลอดภัยทางกายภาพของระบบ

- แบ่งแยกพื้นที่ควบคุมความปลอดภัยอย่างชัดเจน เช่น การแยกห้องที่เก็บเครื่องเซิร์ฟเวอร์และ อนุญาตให้เฉพาะผู้ดูแลระบบเท่านั้นที่เข้าถึงได้
- ใช้ระบบป้องกันและตรวจสอบการเข้าออกพื้นที่ควบคุมความปลอดภัย เช่น การใช้ key card ที่ สามารถบันทึกได้ว่าใครเข้าออกได้ หรือการใช้กล้องวิดีโอ เป็นต้น
- เก็บรักษาระบบและอุปกรณ์ต่างๆ เช่น backup tape, เซิร์ฟเวอร์ ในพื้นที่ควบคุมความปลอดภัย และอนุญาตให้เข้าถึงได้เฉพาะผู้ดูแลระบบเท่านั้น
- 4. ใช้เครื่องจ่ายกำลังไฟฟ้าสำรองหรือ UPS เพื่อให้ระบบสามารถใช้ไฟฟ้าได้อย่างต่อเนื่อง
- วางแผนสำหรับการกู้ระบบคืนเมื่อมีเหตุการณ์เลวร้ายเกิดขึ้น
- 6. ตรวจสอบข้อมูลของเจ้าหน้าที่จากภายนอกที่เข้ามาให้กำปรึกษาหรือปฏิบัติงานภายในพื้นที่ กวบคุมความปลอดภัย ถ้าหากเจ้าหน้าที่ผู้นั้นต้องการใช้สิทธิของ root ในการทำงานกับระบบ ผู้ดูแลระบบจะต้องทำการ login ให้ด้วยตนเอง หลังจากนั้นต้องกอยติดตามดูว่าผู้นั้นทำอะไร กับระบบบ้าง และเมื่อเสร็จภารกิจแล้วให้ทำการเปลี่ยนรหัสผ่านของ root ทันที

 4.1.2.1.22.2 แนวทางการป้องกันความปลอดภัยทางกายภาพภายในเครื่องคอมพิวเตอร์
 1. การล็อคเครื่องคอมพิวเตอร์ (Computer Lock) เช่น การใช้กุญแจล็อคที่ตัวเครื่อง เพื่อช่วยในการ ป้องกันเครื่องและอุปกรณ์ภายในเครื่องจากการถูกลักขโมย หรือทำการเปิดเครื่องเพื่อสร้าง ความเสียหายต่อฮาร์ดแวร์ภายในได้ และเป็นการป้องกันการรีบูตเครื่องด้วยแผ่นดิสก์หรือ ฮาร์ดแวร์อื่นๆด้วย

 การรักษาความปลอดภัยใน BIOS (BIOS Security) เนื่องจาก BIOS มีความสำคัญต่อโปรแกรม ที่ใช้บูตเข้าระบบ เช่น LILO ดังนั้นจึงควรปรับแต่งค่าใน BIOS เพื่อป้องกันผู้โจมตีทำการรีบูต เครื่อง มีวิธีการโดยสรุปดังนี้

 2.1 ปรับแต่งให้ป้อนรหัสผ่านตอนที่บูตเครื่อง ซึ่งอาจจะ ไม่สามารถป้องกันได้ 100% เนื่องจากผู้โจมตีสามารถทำการรีเซ็ตที่ BIOS ได้ แต่ก็เป็นการชะถอเวลาของผู้โจมตี
 2.2 ปรับแต่งให้เครื่องไม่สามารถใช้แผ่นดิสก์ในการบูตเครื่อง 2.3 ปรับแต่งให้ป้อนรหัสผ่านทุกครั้งก่อนที่จะทำการปรับแต่ง BIOS หมายเหตุ การตั้งรหัสผ่านตอนบูตมีข้อเสียคือ ถ้าเกิดเหตุขัดข้องบางประการ เช่น ไฟฟ้าดับเป็นเวลานาน ส่งผลให้ต้องมีการบูตใหม่ ผู้ดูแลระบบเองจะต้องอยู่ใกล้เครื่อง เพื่อที่จะป้อนรหัสผ่าน มิฉะนั้นระบบจะไม่สามารถทำงานต่อไปได้

129

- 3. การรักษาความปลอดภัยที่ Boot Loader (Boot Loader Security) โปรแกรม Boot Loader ของ Linux สามารถปรับแต่งให้ป้อนรหัสผ่านตอนบูตได้ ยกตัวอย่างเช่น LILO สามารถแก้ไฟล์ /etc/lilo.conf โดยเพิ่มส่วนของ password และ restricted ซึ่ง password นั้นเป็นการป้องกัน image (เป็นไฟล์ของ kernel ที่ใช้ในการบูต) ส่วน restricted เป็นการป้องกัน image โดยให้ป้อนรหัสผ่าน เมื่อมีการเพิ่ม ก่าพารามิเตอร์ที่ LILO prompt (เช่น single) นอกจากนี้ยังมี prompt ที่จะใช้ระบุว่าทุกครั้งที่เปิด เครื่องค้องมีการเข้าสู่ boot prompt ก่อน และ timeout นั้นใช้บอกเวลาในหน่วยวินาทีที่ใช้รอรับ อินพุตจากกีย์บอร์คว่าจะเลือกบูตไฟล์ image ใด และการปรับแต่งให้ป้อนรหัสผ่านยังคงไม่สามารถ ป้องกันการบูตจากแผ่นดิสก์ และการ mount root partition ดังนั้นควรที่จะใช้ BIOS Security ควบกู่ ไปกับ Boot Loader Security เช่น การปรับแต่งให้ไม่สามารถบูตจากแผ่นดิสก์ และให้ป้อน รหัสผ่านก่อนเข้าใช้งาน BIOS
- การถือคหน้าจอมอนิเตอร์ (Screen Lock) ในขณะที่ผู้ดูแถระบบใช้งานเครื่องค้างอยู่ และต้องหยุด การใช้งานดังกล่าวก่อนชั่วคราว แต่ยังไม่ต้องการที่จะ Logout ออกจากระบบ ก็ใช้คำสั่งในการถือค หน้าจอเพื่อป้องกันผู้อื่นที่ไม่รู้รหัสผ่านของผู้ดูแถระบบเข้ามาใช้งานเทอร์มินัลที่ทำงานค้างไว้ได้ ตัวอย่างโปรแกรมดังกล่าวเช่น xlock สำหรับ X-windows และ vlock สำหรับ Text-mode
  - 5. การตรวจสอบการเปลี่ยนแปลงของความปลอดภัยทางกายภาพ (Detecting Physical Security Compromises) วิธีที่ง่ายที่สุดในการตรวจสอบว่าเครื่องถูกผู้บุกรุกแก้ไขการทำงานใดๆ ภายใน เครื่องหรือไม่ สามารถทำได้โดยการตรวจสอบจากล็อกไฟล์ที่สร้างขึ้นจากโปรแกรม syslog daemon ที่ถูกติดตั้งใน linux ซึ่งจะทำการเก็บล็อกไฟล์ไว้ ภายในล็อกไฟล์ดังกล่าวจะเก็บข้อมูล สถานะการทำงานของเครื่องตั้งแต่เริ่มบูตเครื่อง อย่างไรก็ตาม ถ้าผู้บุกรุกทราบว่าลือกไฟล์เก็บไว้ที่ ใด ก็สามารถที่จะเข้าไปแก้ไขหรือสร้างล็อกไฟล์ได้ ดังนั้นมีอีกทางเลือกหนึ่งคือการตั้งเซิร์ฟเวอร์ที่ ใช้เก็บล็อกไฟล์ (Log Server) โดย syslog daemon สามารถปรับแต่งให้ส่งข้อมูลลีอกไฟล์ไปเก็บไว้ ยังเซิร์ฟเวอร์ที่ใช้เก็บล็อกไฟล์ได้ แต่ข้อมูลนั้นยังไม่ได้เข้ารหัส ผู้บุกรุกสามารถดูข้อมูลดังกล่าว

ขณะที่ทำการส่งได้ เพราะฉะนั้นเซิร์ฟเวอร์ที่ใช้เก็บถ็อกไฟถ์ควรตั้งอยู่ภายในองค์กร ข้อมูลของถ็อกไฟล์โดยทั่วไปที่ควรตรวจสอบ

- 5.2 ล็อกไฟล์ที่ไม่สมบูรณ์หรือที่มีข้อมูลขาดหายไป
- 5.3 ล็อกไฟล์ที่มี timestamp ผิดปกติ
- 5.4 ลีอกไฟล์ที่มี permission หรือ เจ้าของลีอกไฟล์ผิดจากที่ควรเป็น เช่นลีอกไฟล์ของ ระบบแต่เจ้าของนั้นเป็น user
- 5.5 ข้อมูลของการรีบูตเครื่องหรือรีสตาร์ท service
- 5.6 การใช้กำสั่ง su หรือการ login เข้ามาจากต้นทางที่ผิดปกติ

# 4.2 ผลการวิเคราะห์ข้อมูล

(

ตามที่ได้ทำการศึกษา Hardening โดยมีวัตถุประสงค์ให้ระบบมีความปลอดภัยและมี ความน่าเชื่อถือมากขึ้น ซึ่งในขณะนี้โครงการได้ดำเนินการจนแล้วเสร็จตามวัตถุประสงค์เป็นที่ เรียบร้อยแล้ว โดยสามารถวิเคราะห์ได้จากการทำงานจากผลการทดสอบซึ่งได้ผลดังนี้

4.2.1 สามารถเข้าไปแก้ไขไฟล์ใน Linux ทำให้ user ไม่สามารถตั้งรหัสซ้ำได้อีก
 4.2.2 สามารถเช็ก Log ของการใช้งานใน windows server ได้
 4.2.3 สามารถกำหนดสิทธิการเข้าถึงไฟล์ต่างๆได้
 4.2.4 สามารถ set inbound ของ firewall เพื่อกำหนด port ที่จะเข้ามาได้

สรุปได้ว่าการทำ Hardening มีประ โยชน์จริงทั้งในด้านการเพิ่มความปลอดภัยและลดการใช้ ทรัพยากรเครื่องอีกทั้งยังประห<sup>ู</sup>ยัดค่าใช้จ่ายได้มากเพราะการทำ Hardening ไม่จำเป็นต้องไปซื้อ software และ hardware ม<mark>าเพิ่ม</mark>ในการทำ Hardening อีกด้วย

# 4.3 วิจารณ์ข้อมูลโดยเปรียบเทียบผลที่ได้รับกับวัตถุประสงค์การจัดทำโครงการ

จากวัตถุประสงค์เพื่อเพิ่มความปลอดภัยและลดการใช้ทรัพยากรในเครื่องรวมถึง การลดค่าใช้ง่ายต่างๆ

จากการที่ทดสอบการทำ Hardening สามารถป้องกันช่องโหว่ต่างๆ ได้ไม่ว่าจะ เป็นการเช็คว่ามี User คนไหนมี UID 0 นอกจาก Root ไหม หรือ ปิดการใช้งาน Service ต่างๆที่ ไม่ได้มีการใช้งานหรือม่จำเป็นต่อระบบออกไปเพื่อไม่ใช่เกิดช่องโหว่และยังลดทรัพยากรการใช้ งานในเครื่องไปได้มากทำให้เครื่องมีประสิทธิภาพในการทำงานสูงขึ้น หรือ การตั้งค่าแจ้งเตือนการ หมดอายุของรหัส User เพื่อให้มาทำการเปลี่ยนใหม่เพื่อเพิ่มความปลอดภัยให้แก่ผู้ใช้งานและระบบ ของเราให้มากยิ่งขึ้นและการทำ Hardening นั้นสามารถนำมาใช้งานในองค์กรต่างๆเพื่อเพิ่มความ ปลอดภัยและความน่าเชื่อถือขององค์กรนั้นมากขึ้น

10

# บทที่ 5 บทสรุปและข้อเสนอแนะ

## 5.1 สรุปผลการดำเนินงาน

จากการที่ได้ศึกษาและทดลองทำการ Hardening เพื่อนำไปเพิ่มความปลอดภัยให้แก่ เครื่องและ Os ของเราและลูกค้าซึ่งได้ผลลัพธ์ดังนี้

5.1.1 สามารถทำการปิด GUI ใน Linux ได้สำเร็จ

5.1.2 สามารถตั้งค่าให้ user ไม่สามารถตั้งรหัสซ้ำกับรหัสเก่าได้

5.1.3 สามารถตั้งค่า NTP ใน Window Server 2016 ใค้สำเร็จ

5.1.4 สามารถปิด Service ต่างๆที่ไม่ได้ใช้งานใน Linux และ Windows Server ได้ สำเร็จ

5.1.5 สามารถเช็คได้ว่าไม่มีผู้ใช้คนใคมีเลข UID = 0

จากผลลัพธ์ สารมารถสรุปได้ว่าการทำ Hardening สามารถตอบสนองความต้องการใน ด้านความน่าเชื่อถือ ความรวดเร็วและความปลอดภัยได้เป็นอย่างดี

# 5.2 แนวทางการแก้ไขปัญหา

ปัญหาที่พบในระหว่างการศึกษา Hardening ส่วนแรกจะเป็นปัญหาเรื่องการหาข้อมูลและทำความเข้าใจซึ่ง ข้อมูลเกือบทั้งหมดนั้นเป็นภาษาอังกฤษและบางเรื่องข้อมูลก่อนข้างน้อย ส่วนอีกปัญหาคือควยุ่งยากในการ ทำ ไม่ว่าจะเป็นการใช้คำสั่งต่างๆ การแก้ไขไฟล์ หากแก้ไขไม่ถูกค้องอาจจะต้องทำการลงระบบใหม่ ทั้งหมดเลยเนื่องจากไปแก้ไขไฟล์ในระบบแล้วเกิดการผิดพลาดขึ้นซึ่งแนวทางการแก้ปัญหาคือทำการ Snapshot เอาไว้ก่อนจะเข้าไปแก้ไขไฟล์ทุกครั้งเพื่อที่จะสามารถย้อนกลับมาก่อนที่จะเกิดกวามเสียหายขึ้น เนื่องจากการเข้าไปทำการแก้ไขไฟล์ในระบบ

#### 5.3 ข้อเสนอแนะจากการดำเนินงาน

10

5.3.1 ควรมีพื้นฐานในการใช้ระบบปฏิบัติการ Linux ในการใช้คำสั่งต่างๆ
 5.3.2 ในการทำงานควรจะระมัดระวังในการเข้าไปแก้ไขไฟล์ต่างๆควรมีการ
 Snapshot ไว้เสมอก่อนจะลงมือทำ

 5.3.3 ในการทำงานต้องหาข้อมูลเพื่อเตรียมความพร้อมก่อนลงมือทำและวางแผน ในการทำงานเสมอเพราะการแก้ไขบางอย่างอาจจะส่งผลต่อการทำงานขั้นต่อๆ ไป
 5.3.4 การติดต่อประสานงานกันภายในทีม เป็นส่วนสำคัญในการทำงานจริงที่จะส่งผล กระทบที่ดีหรือไม่ดีต่องานที่ได้รับมอบหมาย ซึ่งจะต้องอาศัยความร่วมมือของทุกฝ่าย ที่จะทำให้งานสำเร็จลุล่วงไปได้ด้วยดี

5.3.5 การทำงานที่สามารถตรวจสอบได้ จะทำให้ผู้ปฏิบัติงานสามารถตรวจสอบข้อมูล หรือข้อผิดพลาดที่ได้เกิดขึ้นได้อย่างง่ายดาย และสามารถเข้าไปแก้ไขปัญหาได้ตรงจุด มากที่สุด

5.3.6 ในการทำงานจริง มีความจำเป็นอย่างยิ่งที่จะต้องศึกษาหาความรู้เพิ่มเติมอยู่ ตลอดเวลา ซึ่งความรู้บางอย่างไม่สามารถเรียนรู้ได้จากในห้องเรียน

5.3.7 ความอดทนถือเป็นส่วนสำคัญอีกอย่าง ที่ทำให้การทำงานเป็นไปได้ด้วยดีและ ประสบผลสำเร็จ ซึ่งจะต้องขึ้นอยู่กับรูปแบบของงาน, ระยะเวลาของงานและ ผู้ร่วมงานด้วย

5.3.8 ความรับผิดชอบในหน้าที่ ถือเป็นสิ่งที่ดีอย่างมากที่ได้รับจากการทำงานจริงซึ่ง สามารถนำมาใช้ในการพัฒนาตนเองได้อย่างดีเยี่ยม ทำให้มีความรับผิดชอบมากขึ้น และสามาร<mark>ถตัดสินใจไ</mark>ด้เอง

# เอกสารอ้างอิง

[1.] How to Manage User Password Expiration and Aging in Linux Available:https://www.tecmint.com/manage-user-password-expiration-and-aging-in-linux/

[2.] 7 Tools to Encrypt/Decrypt and Password Protect Files in Linux Available:<u>https://www.tecmint.com/linux-password-protect-files-with-encryption/</u>

[3.] 10 Steps to Secure Open SSH

Available:https://blog.devolutions.net/2017/4/10-steps-to-secure-open-ssh

[4.] คอนฟิกลีนุกซ์ Disk Quota Available:<u>https://spalinux.com/2009/03/configure\_linux\_disk\_quota\_part\_2</u>

[5.] How to prevent users from reusing old passwords in Linux Available:<u>https://www.internetblog.org.uk/post/886/how-to-prevent-users-from-reusing-old-passwords-in-linux/</u>

[6.] 40 Linux Server Hardening Security Tips [2017 edition] Available:https://www.cyberciti.biz/tips/linux-security.html

# STITUTE O

# รายโลสัว ภาคผนวก

(รายงานประจำสัปดาห์)

VSTITUTE O

Ş

# ประวัติผู้จัดทำโครงงาน

ชื่อ – นามสกุล นายพิรษร อัครวุฒิ

วัน เดือน ปีเกิด

9 มกราคม 2540

โรงเรียนสี่พี่น้อง

ประวัติการศึกษา ระดับประถมศึกษา

ระดับมัธยมศึกษา

นโลยั) โรงเรียนเซนต์ดอมินิก

ระดับอุดมศึกษา

คณะเทคโนโลยีสารสนเทศ สาขาเทคโนโลยีสารสนเทศ สถาบันเทคโนโลยีไทย-ญี่ปุ่น

# ทุนการศึกษา

Training Pre-Cooperative Education โครงการสหกิจฯ บริษัท เอ-โฮสต์ จำกัด ประวัติการฝึกอบรม ผลงานที่ได้รับการตีพิมพ์ - ไม่มี -